BA01252D/14/FR/03.24-00 71680065 2024-11-01 Valable à partir de la version 01.01.zz (Firmware de l'appareil)

> Manuel de mise en service **Proline Promass O 100**

Débitmètre Coriolis PROFIBUS DP

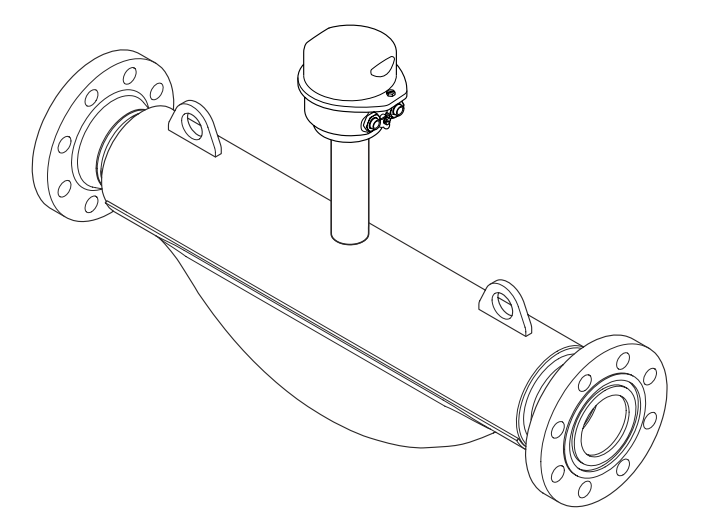

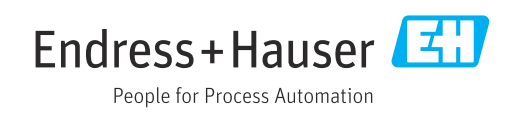

- Veiller à conserver le document à un endroit sûr de manière à ce qu'il soit toujours accessible lors des travaux sur ou avec l'appareil.
- Afin d'éviter tout risque pour les personnes ou l'installation, lire soigneusement le chapitre "Consignes de sécurité de base" ainsi que toutes les autres consignes de sécurité de ce document spécifiques aux procédures de travail.
- Le fabricant se réserve le droit de modifier les caractéristiques techniques sans avis préalable. Consulter Endress+Hauser pour obtenir les informations actuelles et les éventuelles mises à jour du présent manuel.

## Sommaire

| 1                                      | Informations relatives au                                                                                                    |
|----------------------------------------|----------------------------------------------------------------------------------------------------|
|                                        | document                                                                                                    |
| 1.1<br>1.2                             | Fonction du document6Symboles61.2.1Symboles d'avertissement61.2.2Symboles électriques61.2.3Symboles d'outils61.2.4Symboles pour<br>certains types d'information71.2.5Symboles utilisés dans les<br>graphiques7 |
| 1.3<br>1.4                             | Documentation    7      Marques déposées    8                                                                                                    |
| 2                                      | Consignes de sécurité 9                                                                                                    |
| 2.1<br>2.2<br>2.3<br>2.4<br>2.5<br>2.6 | Exigences imposées au personnel9Utilisation conforme9Sécurité au travail10Sécurité de fonctionnement10Sécurité du produit11Sécurité informatique11                                                             |
| 3                                      | Description du produit 12                                                                                                    |
| 3.1                                    | Construction du produit                                                                                                    |
| 4                                      | Réception des marchandises et                                                                                                    |
|                                        | identification du produit                                                                                                    |
| 4.1<br>4.2                             | Réception des marchandises13Identification du produit134.2.1Plaque signalétique du transmetteur144.2.2Plaque signalétique du capteur154.2.3Symboles sur l'appareil16                                           |
| 5                                      | Stockage et transport 17                                                                                                    |
| 5.1<br>5.2                             | Conditions de stockage17Transport du produit175.2.1Appareils de mesure sans anneaux<br>de suspension175.2.2Appareils de mesure avec anneaux<br>de suspension185.2.3Transport avec un chariot élévateur18       |
| 5.3                                    | Mise au rebut de l'emballage                                                                                                    |
| 6                                      | Montage 19                                                                                                    |
| 6.1                                    | Exigences liées au montage196.1.1Position de montage196.1.2Exigences en matière                                                                                                    |
|                                        | 6.1.3 Instructions de montage spéciales 23                                                                                                    |

| 67                                                                                                    |                                                                                                    |                                                                                                    |
|----------------------------------------------------------------------------------------------------|----------------------------------------------------------------------------------------------------|----------------------------------------------------------------------------------------------------|
| 0.2                                                                                                    | Montage de l'appareil de mesure                                                                                                    | 25                                                                                                    |
|                                                                                                    | 6.2.1 Outils nécessaires                                                                                                    | 25                                                                                                    |
|                                                                                                    | 6.2.2 Préparation de l'appareil de mesure                                                                                                    | 25                                                                                                    |
|                                                                                                    | 6.2.3 Montage de l'appareil de mesure                                                                                                    | 25                                                                                                    |
|                                                                                                    | 6.2.4 Rotation du module d'affichage                                                                                                    | 25                                                                                                    |
| 6.3                                                                                                    | Contrôle du montage                                                                                                    | 26                                                                                                    |
| 7                                                                                                    | Raccordement électrique                                                                                                    | 27                                                                                                    |
| 7.1                                                                                                    | Sécurité électrique                                                                                                    | 27                                                                                                    |
| 7.2                                                                                                    | Exigences de raccordement                                                                                                    | 2.7                                                                                                    |
|                                                                                                    | 7.2.1 Outils nécessaires                                                                                                    | 27                                                                                                    |
|                                                                                                    | 7.2.2 Exigences liées aux câbles de                                                                                                    |                                                                                                    |
|                                                                                                    | raccordement                                                                                                    | 27                                                                                                    |
|                                                                                                    | 7.2.3 Affectation des bornes                                                                                                    | 28                                                                                                    |
|                                                                                                    | 7.2.4 Affectation des broches, connecteur                                                                                                    |                                                                                                    |
|                                                                                                    | d'appareil                                                                                                    | 29                                                                                                    |
|                                                                                                    | 7.2.5 Préparation de l'appareil de mesure                                                                                                    | 29                                                                                                    |
| 7.3                                                                                                    | Raccordement de l'appareil de mesure                                                                                                    | 30                                                                                                    |
|                                                                                                    | 7.3.1 Raccorder le transmetteur                                                                                                    | 30                                                                                                    |
| 7.4                                                                                                    | Compensation de potentiel                                                                                                    | 32                                                                                                    |
|                                                                                                    | 7.4.1 Exigences                                                                                                    | 32                                                                                                    |
| 7.5                                                                                                    | Instructions de raccordement spéciales                                                                                                    | 32                                                                                                    |
| 7.6                                                                                                    | 7.5.1 Exemples de raccordement                                                                                                    | 32                                                                                                    |
| 7.6                                                                                                    | Reglages hardware                                                                                                    | 32                                                                                                    |
|                                                                                                    | 7.6.1 Reglage de la dresse de lapparell                                                                                                    | 34                                                                                                    |
|                                                                                                    | 7.0.2 Activation de la resistance de                                                                                                    | 22                                                                                                    |
| 77                                                                                                    |                                                                                                    | ככ                                                                                                    |
|                                                                                                    | Granantir l'indice de profection                                                                                                    | 34                                                                                                    |
| 7.8                                                                                                    | Contrôle du raccordement                                                                                                    | 34<br>35                                                                                                    |
| 7.8                                                                                                    | Contrôle du raccordement                                                                                                    | 34<br>35                                                                                                    |
| 7.8<br><b>8</b>                                                                                                  | Garantir lindice de protection         Contrôle du raccordement         Options de configuration                                                                                                    | 34<br>35<br><b>36</b>                                                                                                    |
| 7.7<br>7.8<br><b>8</b><br>8.1                                                                                    | Garantir lindice de protection         Contrôle du raccordement         Options de configuration         Aperçu des options de configuration                                                                                                    | 34<br>35<br><b>36</b><br>36                                                                                                    |
| 7.7<br>7.8<br><b>8</b><br>8.1<br>8.2                                                                             | Garantir lindice de protection         Contrôle du raccordement         Options de configuration         Aperçu des options de configuration         Structure et principe de fonctionnement du                                                                                                    | 34<br>35<br><b>36</b><br>36                                                                                                    |
| 7.7<br>7.8<br>8<br>8.1<br>8.2                                                                                    | Garantir lindice de protection         Contrôle du raccordement         Options de configuration         Aperçu des options de configuration         Structure et principe de fonctionnement du menu de configuration                                                                                                    | 34<br>35<br><b>36</b><br>36<br>37                                                                                                    |
| 7.7<br>7.8<br>8<br>8.1<br>8.2                                                                                    | Garantir lindice de protection         Contrôle du raccordement         Options de configuration         Aperçu des options de configuration         Structure et principe de fonctionnement du<br>menu de configuration         8.2.1       Structure du menu de configuration                                                                                                    | 34<br>35<br><b>36</b><br>36<br>37<br>37                                                                                                    |
| 7.7<br>7.8<br><b>8</b><br>8.1<br>8.2                                                                             | Garantir lindice de protection         Contrôle du raccordement         Options de configuration         Aperçu des options de configuration         Structure et principe de fonctionnement du<br>menu de configuration         8.2.1       Structure du menu de configuration         8.2.2       Concept de configuration                                                                                                    | 34<br>35<br><b>36</b><br>37<br>37<br>38                                                                                                    |
| <ul> <li>7.7</li> <li>7.8</li> <li>8</li> <li>8.1</li> <li>8.2</li> <li>8.3</li> </ul>                           | Garantir lindice de protection         Contrôle du raccordement         Options de configuration         Aperçu des options de configuration         Structure et principe de fonctionnement du<br>menu de configuration         8.2.1       Structure du menu de configuration         8.2.2       Concept de configuration         Affichage des valeurs mesurées via l'afficheur                                                                                                    | 34<br>35<br><b>36</b><br>37<br>37<br>38                                                                                                    |
| <ul> <li>7.7</li> <li>7.8</li> <li>8</li> <li>8.1</li> <li>8.2</li> <li>8.3</li> </ul>                           | Garantir lindice de protection         Contrôle du raccordement         Options de configuration         Aperçu des options de configuration         Structure et principe de fonctionnement du<br>menu de configuration         8.2.1       Structure du menu de configuration         8.2.2       Concept de configuration         Affichage des valeurs mesurées via l'afficheur<br>local (disponible en option)                                                                                                    | 34<br>35<br><b>36</b><br>37<br>37<br>38<br>39                                                                                                    |
| <ul> <li>7.7</li> <li>7.8</li> <li>8</li> <li>8.1</li> <li>8.2</li> <li>8.3</li> </ul>                           | Garantir lindice de protection         Contrôle du raccordement         Options de configuration         Aperçu des options de configuration         Structure et principe de fonctionnement du<br>menu de configuration         8.2.1       Structure du menu de configuration         8.2.2       Concept de configuration         Affichage des valeurs mesurées via l'afficheur<br>local (disponible en option)         8.3.1       Affichage de fonctionnement                                                                                                    | 34<br>35<br>36<br>37<br>37<br>38<br>39<br>39                                                                                                    |
| 7.7<br>7.8<br>8.1<br>8.2<br>8.3                                                                                  | Garantir lindice de protection         Contrôle du raccordement         Options de configuration         Aperçu des options de configuration         Structure et principe de fonctionnement du<br>menu de configuration         8.2.1       Structure du menu de configuration         8.2.2       Concept de configuration         Affichage des valeurs mesurées via l'afficheur<br>local (disponible en option)         8.3.1       Affichage de fonctionnement         8.3.2       Rôles utilisateur et leurs droits                                                                                                    | 34<br>35<br>36<br>37<br>37<br>38<br>39<br>39<br>39                                                                                                    |
| <ul> <li>7.7</li> <li>7.8</li> <li>8</li> <li>8.1</li> <li>8.2</li> <li>8.3</li> </ul>                           | Garantir lindice de protection         Contrôle du raccordement         Options de configuration         Aperçu des options de configuration         Structure et principe de fonctionnement du<br>menu de configuration         8.2.1       Structure du menu de configuration         8.2.2       Concept de configuration         Affichage des valeurs mesurées via l'afficheur<br>local (disponible en option)         8.3.1       Affichage de fonctionnement         8.3.2       Rôles utilisateur et leurs droits<br>d'accès                                                                                                    | <ul> <li>34</li> <li>35</li> <li>36</li> <li>37</li> <li>37</li> <li>38</li> <li>39</li> <li>39</li> <li>40</li> </ul>                                                                                      |
| <ul> <li>7.7</li> <li>7.8</li> <li>8</li> <li>8.1</li> <li>8.2</li> <li>8.3</li> <li>8.4</li> </ul>              | Garantir lindice de protection         Contrôle du raccordement         Options de configuration         Aperçu des options de configuration         Structure et principe de fonctionnement du<br>menu de configuration         8.2.1       Structure du menu de configuration         8.2.2       Concept de configuration         Affichage des valeurs mesurées via l'afficheur<br>local (disponible en option)         8.3.1       Affichage de fonctionnement         8.3.2       Rôles utilisateur et leurs droits<br>d'accès         Accès au menu de configuration via le                                                                                                    | 34<br>35<br>36<br>37<br>37<br>38<br>39<br>39<br>40<br>41                                                                                                    |
| <ul> <li>7.7</li> <li>7.8</li> <li>8</li> <li>8.1</li> <li>8.2</li> <li>8.3</li> <li>8.4</li> </ul>              | Garantir lindice de protection         Contrôle du raccordement         Options de configuration         Aperçu des options de configuration         Structure et principe de fonctionnement du<br>menu de configuration         8.2.1       Structure du menu de configuration         8.2.2       Concept de configuration         Affichage des valeurs mesurées via l'afficheur<br>local (disponible en option)         8.3.1       Affichage de fonctionnement         8.3.2       Rôles utilisateur et leurs droits<br>d'accès         Accès au menu de configuration via le<br>navigateur web       8.4.1                                                                                                    | <ul> <li>34</li> <li>35</li> <li>36</li> <li>37</li> <li>37</li> <li>38</li> <li>39</li> <li>39</li> <li>40</li> <li>41</li> <li>41</li> </ul>                                                              |
| <ul> <li>7.7</li> <li>7.8</li> <li>8</li> <li>8.1</li> <li>8.2</li> <li>8.3</li> <li>8.4</li> </ul>              | Garantir lindice de protection         Contrôle du raccordement         Options de configuration         Aperçu des options de configuration         Structure et principe de fonctionnement du<br>menu de configuration         8.2.1       Structure du menu de configuration         8.2.2       Concept de configuration         Affichage des valeurs mesurées via l'afficheur<br>local (disponible en option)         8.3.1       Affichage de fonctionnement         8.3.2       Rôles utilisateur et leurs droits<br>d'accès         Accès au menu de configuration via le<br>navigateur web       8.4.1         Étendue des fonctions       8.4.2                                                                                                    | 34<br>35<br>36<br>36<br>37<br>37<br>38<br>39<br>39<br>40<br>41<br>41                                                                                                    |
| <ul> <li>7.7</li> <li>7.8</li> <li>8</li> <li>8.1</li> <li>8.2</li> <li>8.3</li> <li>8.4</li> </ul>              | Garantir lindice de protection         Contrôle du raccordement         Options de configuration         Aperçu des options de configuration         Structure et principe de fonctionnement du<br>menu de configuration         8.2.1       Structure du menu de configuration         8.2.2       Concept de configuration         Affichage des valeurs mesurées via l'afficheur<br>local (disponible en option)         8.3.1       Affichage de fonctionnement         8.3.2       Rôles utilisateur et leurs droits<br>d'accès         Accès au menu de configuration via le<br>navigateur web       8.4.1         Étendue des fonctions       8.4.2         Configuration requise       8.4.3                                                                                                    | 34<br>35<br>36<br>37<br>37<br>38<br>39<br>39<br>40<br>41<br>41<br>41<br>41                                                                                                    |
| <ul> <li>7.7</li> <li>7.8</li> <li>8</li> <li>8.1</li> <li>8.2</li> <li>8.3</li> <li>8.4</li> </ul>              | Garantir lindice de protection         Contrôle du raccordement         Options de configuration         Aperçu des options de configuration         Structure et principe de fonctionnement du<br>menu de configuration         8.2.1       Structure du menu de configuration         8.2.2       Concept de configuration         Affichage des valeurs mesurées via l'afficheur<br>local (disponible en option)         8.3.1       Affichage de fonctionnement         8.3.2       Rôles utilisateur et leurs droits<br>d'accès         Accès au menu de configuration via le<br>navigateur web       8.4.1         Étendue des fonctions       8.4.2         Configuration requise       8.4.4         Connexion       8.4.4                                                                                                    | 34<br>35<br>36<br>37<br>37<br>38<br>39<br>39<br>40<br>41<br>41<br>41<br>42<br>43                                                                                                    |
| <ul> <li>7.7</li> <li>7.8</li> <li>8</li> <li>8.1</li> <li>8.2</li> <li>8.3</li> <li>8.4</li> </ul>              | Garantir lindice de protection         Contrôle du raccordement         Options de configuration         Aperçu des options de configuration         Structure et principe de fonctionnement du<br>menu de configuration         8.2.1       Structure du menu de configuration         8.2.2       Concept de configuration         Affichage des valeurs mesurées via l'afficheur         local (disponible en option)         8.3.1       Affichage de fonctionnement         8.3.2       Rôles utilisateur et leurs droits<br>d'accès         Accès au menu de configuration via le         navigateur web       8.4.1         Étendue des fonctions         8.4.3       Raccordement de l'appareil         8.4.4       Connexion         8.4.5       Interface utilisateur                                                                                                    | 34<br>35<br>36<br>37<br>37<br>38<br>39<br>39<br>40<br>41<br>41<br>41<br>42<br>43<br>44                                                                                                    |
| <ul> <li>7.7</li> <li>7.8</li> <li>8</li> <li>8.1</li> <li>8.2</li> <li>8.3</li> <li>8.4</li> </ul>              | Garantir lindice de protection         Contrôle du raccordement         Options de configuration         Aperçu des options de configuration         Structure et principe de fonctionnement du         menu de configuration         8.2.1       Structure du menu de configuration         8.2.2       Concept de configuration         8.2.2       Concept de configuration         Affichage des valeurs mesurées via l'afficheur         local (disponible en option)         8.3.1       Affichage de fonctionnement         8.3.2       Rôles utilisateur et leurs droits         d'accès       d'accès         Accès au menu de configuration via le       navigateur web         8.4.1       Étendue des fonctions         8.4.2       Configuration requise         8.4.3       Raccordement de l'appareil         8.4.4       Connexion         8.4.5       Interface utilisateur         8.4.6       Désactivation du serveur web                                                                                                    | 34<br>35<br>36<br>37<br>37<br>38<br>39<br>39<br>40<br>41<br>41<br>42<br>43<br>44<br>45                                                                                                    |
| <ul> <li>7.7</li> <li>7.8</li> <li>8</li> <li>8.1</li> <li>8.2</li> <li>8.3</li> <li>8.4</li> </ul>              | Garantir lindice de protection         Contrôle du raccordement         Options de configuration         Aperçu des options de configuration         Structure et principe de fonctionnement du         menu de configuration         8.2.1       Structure du menu de configuration         8.2.2       Concept de configuration         8.2.2       Concept de configuration         Affichage des valeurs mesurées via l'afficheur         local (disponible en option)         8.3.1       Affichage de fonctionnement         8.3.2       Rôles utilisateur et leurs droits         d'accès       d'accès         Accès au menu de configuration via le       navigateur web         8.4.1       Étendue des fonctions         8.4.2       Configuration requise         8.4.3       Raccordement de l'appareil         8.4.4       Connexion         8.4.5       Interface utilisateur         8.4.6       Désactivation du serveur web         8.4.7       Déconnexion                                                                       | 34<br>35<br>36<br>37<br>37<br>38<br>39<br>39<br>40<br>41<br>41<br>42<br>43<br>44<br>45<br>45                                                                                                    |
| <ul> <li>7.7</li> <li>7.8</li> <li>8</li> <li>8.1</li> <li>8.2</li> <li>8.3</li> <li>8.4</li> </ul>              | Garantir lindice de protection         Contrôle du raccordement         Options de configuration         Aperçu des options de configuration         Structure et principe de fonctionnement du         menu de configuration         8.2.1         Structure du menu de configuration         8.2.2       Concept de configuration         8.2.2       Concept de configuration         Affichage des valeurs mesurées via l'afficheur         local (disponible en option)         8.3.1       Affichage de fonctionnement         8.3.2       Rôles utilisateur et leurs droits         d'accès       d'accès         Accès au menu de configuration via le         navigateur web       8.4.1         Étendue des fonctions       8.4.2         Configuration requise       8.4.3         Raccordement de l'appareil       8.4.4         Connexion       8.4.5         8.4.5       Interface utilisateur         8.4.6       Désactivation du serveur web         8.4.7       Déconnexion         Accès au menu de configuration via l'outil de | 34<br>35<br>36<br>37<br>37<br>38<br>39<br>39<br>40<br>41<br>41<br>42<br>43<br>44<br>45<br>45                                                                                                    |
| <ul> <li>7.7</li> <li>7.8</li> <li>8</li> <li>8.1</li> <li>8.2</li> <li>8.3</li> <li>8.4</li> <li>8.5</li> </ul> | Garantir lindice de protection         Contrôle du raccordement         Options de configuration         Aperçu des options de configuration         Structure et principe de fonctionnement du         menu de configuration         8.2.1         Structure du menu de configuration         8.2.2       Concept de configuration         Affichage des valeurs mesurées via l'afficheur         local (disponible en option)         8.3.1       Affichage de fonctionnement         8.3.2       Rôles utilisateur et leurs droits         d'accès       d'accès         Accès au menu de configuration via le         navigateur web       8.4.1         Étendue des fonctions         8.4.2       Configuration requise         8.4.3       Raccordement de l'appareil         8.4.4       Connexion         8.4.5       Interface utilisateur         8.4.6       Désactivation du serveur web         8.4.7       Déconnexion         Accès au menu de configuration via l'outil de configuration                                            | 34         35         36         37         38         39         40         41         42         43         441         42         43         441         42         43         445         45         46 |
| <ul> <li>7.7</li> <li>7.8</li> <li>8</li> <li>8.1</li> <li>8.2</li> <li>8.3</li> <li>8.4</li> <li>8.5</li> </ul> | Garantir lindice de protection         Contrôle du raccordement         Options de configuration         Aperçu des options de configuration         Structure et principe de fonctionnement du         menu de configuration         8.2.1       Structure du menu de configuration         8.2.2       Concept de configuration         Affichage des valeurs mesurées via l'afficheur         local (disponible en option)         8.3.1       Affichage de fonctionnement         8.3.2       Rôles utilisateur et leurs droits         d'accès       d'accès         Accès au menu de configuration via le         navigateur web       8.4.1         Étendue des fonctions         8.4.2       Configuration requise         8.4.3       Raccordement de l'appareil         8.4.4       Connexion         8.4.5       Interface utilisateur         8.4.6       Désactivation du serveur web         8.4.7       Déconnexion         8.4.7       Déconnexion         8.5.1       Raccordement de l'outil de                                   | 34         35         36         37         38         39         40         41         42         43         441         42         43         445         45         46                                   |

|              | 8.5.2<br>8.5.3   | FieldCare                                                                   | 47<br>48  |
|--------------|------------------|-----------------------------------------------------------------------------|-----------|
|              | 0.7.7            |                                                                             | 40        |
| 9            | Intégi           | ration système                                                              | 49        |
| 9.1          | Aperçu<br>9 1 1  | des fichiers de description d'appareil<br>Données relatives aux versions de | 49        |
|              | 7.1.1            | l'appareil                                                                  | 49        |
|              | 9.1.2            | Outils de configuration                                                     | 49        |
| 9.2          | Fichier          | de données mères (GSD)                                                      | 49        |
|              | 9.2.1            | GSD spécifique au fabricant                                                 | 50        |
| 0.2          | 9.2.2<br>Intégra | Profile GSD                                                                 | 50<br>E 1 |
| 9.5          | 931              | Modèle de bloc                                                              | 51<br>51  |
|              | 9.3.2            | Affectation des valeurs mesurées                                            | 71        |
|              |                  | dans les blocs de fonction                                                  | 51        |
|              | 9.3.3            | Contrôle totalisateur SET_TOT                                               | 52        |
| 9.4          | Transm           | nission cyclique des données                                                | 53        |
|              | 9.4.1            | Modèle de bloc                                                              | 53        |
|              | 9.4.2            | Description des modules                                                     | 53        |
| 10           | Mise             | en service                                                                  | 59        |
| 10.1         | Contrôl          | le du montage et contrôle du                                                |           |
|              | raccord          | ement                                                                       | 59        |
| 10.2         | Connex           | tion via FieldCare                                                          | 59        |
| 10.3         | Réglage          | e de la langue de programmation                                             | 59        |
| 10.4         |                  | Définition de la désignation du point                                       | 59        |
|              | 10.4.1           | de mesure                                                                   | 60        |
|              | 10.4.2           | Réglage des unités système                                                  | 60        |
|              | 10.4.3           | Sélection et réglage du produit                                             | 63        |
|              | 10.4.4           | Configuration de l'interface de                                             |           |
|              | 10 / 5           | communication                                                               | 64        |
|              | 10.4.5           | Configuration des entrees                                                   | 66        |
|              | 1046             | Configuration de la suppression des                                         | 00        |
|              | 10.1.0           | débits de fuite                                                             | 68        |
|              | 10.4.7           | Configuration de la surveillance de                                         |           |
|              |                  | tube partiellement rempli                                                   | 69        |
| 10.5         | Configu          | uration étendue                                                             | 70        |
|              | 10.5.1           | Utilisation du paramètre pour entrer                                        | 70        |
|              | 1052             | le code d'acces                                                             | 70<br>70  |
|              | 10.5.3           | Exécution d'un aiustage capteur                                             | 72        |
|              | 10.5.4           | Configuration du totalisateur                                               | 76        |
|              | 10.5.5           | Utilisation des paramètres pour                                             |           |
|              |                  | l'administration de l'appareil                                              | 77        |
| 10.6<br>10.7 | Simulat          | tion                                                                        | 78        |
| 10.7         | autoris          | é                                                                           | 79        |
|              | 10.7.1           | Protection en écriture via code                                             |           |
|              |                  | d'accès                                                                     | 79        |
|              | 10.7.2           | Protection en écriture via                                                  |           |
|              |                  | commutateur de verrouillage                                                 | 80        |
| 11           | Confi            | guration                                                                    | 81        |
| 11.1         | Lecture          | e de l'état de verrouillage de l'appareil                                   | 81        |
| 11.2         | Définiti         | ion de la langue de programmation                                           | 81        |
|              |                  |                                                                             |           |

| 11.3   | Configuration de l'afficheur                  | 81   |
|--------|-----------------------------------------------|------|
| 11.4   | Lecture des valeurs mesurées                  | 81   |
|        | 11.4.1 Sous-menu "Measured variables"         | 81   |
|        | 11.4.2 Sous-menu "Totalisateur"               | 92   |
| 11.5   | Adaptation de l'appareil aux conditions de    |      |
|        | process                                       | 93   |
| 11.6   | Remise à zéro du totalisateur                 | 93   |
| 12     | Diagnostic et suppression des                 |      |
|        | défauts                                       | 95   |
| 12.1   | Suppression générale des défauts              | 95   |
| 12.2   | Informations de diagnostic via LED            | . 96 |
|        | 12.2.1 Transmetteur                           | 96   |
| 12.3   | Informations de diagnostic dans le navigateur |      |
|        | web                                           | . 97 |
|        | 12.3.1 Options de diagnostic                  | 97   |
|        | 12.3.2 Appeler les mesures correctives        | 99   |
| 12.4   | Informations de diagnostic dans FieldCare ou  |      |
|        | DeviceCare                                    | 99   |
|        | 12.4.1 Options de diagnostic                  | 99   |
|        | 12.4.2 Accès aux mesures correctives          | 100  |
| 12.5   | Adaptation des informations de diagnostic     | 100  |
|        | 12.5.1 Adaptation du comportement de          |      |
|        | diagnostic                                    | 100  |
| 12.6   | Aperçu des informations de diagnostic         | 103  |
|        | 12.6.1 Diagnostic du capteur                  | 104  |
|        | 12.6.2 Diagnostic de l'électronique           | 108  |
|        | 12.6.3 Diagnostic de la configuration         | 116  |
| 107    | 12.6.4 Diagnostic du process                  | 122  |
| 12./   | Messages de diagnostic en cours               | 130  |
| 12.8   |                                               | 151  |
| 12.9   | 12.0.1 Congultor le journal des événements    | 101  |
|        | 12.9.1 Consulter le journal du événements     | 122  |
|        | 12.9.2 Filliage du journal événements         | 172  |
|        | d'information                                 | 122  |
| 12 10  | Réinitialisation de l'appareil de mesure      | 132  |
| 12.10  | 12 10 1 Étendue des fonctions du paramètre    | LJJ  |
|        | "Reset annareil"                              | 133  |
| 12 11  | Informations sur l'appareil                   | 133  |
| 12.12  | Versions du firmware                          | 136  |
|        |                                               |      |
| 13     | Maintenance                                   | 137  |
| 13.1   | Travaux de maintenance                        | 137  |
|        | 13.1.1 Nettovage extérieur                    | 137  |
| 13.2   | Outils de mesure et de test                   | 137  |
| 13.3   | Services Endress+Hauser                       | 137  |
|        |                                               | 100  |
| 14     | Reparation                                    | 138  |
| 14.1   | Généralités                                   | 138  |
|        | 14.1.1 Concept de réparation et de            |      |
|        | transformation                                | 138  |
|        | 14.1.2 Remarques relatives à la réparation    |      |
| 1/ 0   | et à la transformation                        | 138  |
| 14.2   | Pieces de rechange                            | 138  |
| 14.3   | Services Endress+Hauser                       | 120  |
| 1/. /. | Votour do motoriol                            |      |

Endress+Hauser

| 14.5         | Mise au rebut13914.5.1Démontage de l'appareil de mesure13914.5.2Mise au rebut de l'appareil139 |
|--------------|------------------------------------------------------------------------------------------------|
| 15           | Accessoires 140                                                                                |
| 15.1         | Accessoires spécifiques à l'appareil 140<br>15.1.1 Pour le capteur 140                         |
| 15.2         | Accessoires spécifiques à la communication . 140                                               |
| 15.3         | Accessoires spécifiques au service 141                                                         |
| 15.4         | Composants système 141                                                                         |
|              |                                                                                                |
| 16           | Caractéristiques techniques 142                                                                |
| 16.1<br>16.2 | Domaine d'application 142<br>Principe de fonctionnement et architecture                        |
|              | du système 142                                                                                 |
| 16.3         | Entrée 143                                                                                     |
| 16.4         | Sortie 144                                                                                     |
| 16.5         | Alimentation électrique 146                                                                    |
| 16.6         | Performances 147                                                                               |
| 16.7         | Montage 151                                                                                    |
| 16.8         | Environnement                                                                                  |
| 16.9         | Process                                                                                        |
| 16.10        | Construction mecanique 155                                                                     |
| 16.11        | Operabilite                                                                                    |
| 16.12        | Certificats et agrements 159                                                                   |
| 16.15        |                                                                                                |
| 16 15        | Accessoires                                                                                    |
| 10.1)        |                                                                                                |
| Index        |                                                                                                |

## 1 Informations relatives au document

### 1.1 Fonction du document

Le présent manuel de mise en service contient toutes les informations nécessaires aux différentes phases du cycle de vie de l'appareil : de l'identification du produit, de la réception des marchandises et du stockage au dépannage, à la maintenance et à la mise au rebut en passant par le montage, le raccordement, la configuration et la mise en service.

### 1.2 Symboles

### 1.2.1 Symboles d'avertissement

#### A DANGER

Ce symbole signale une situation dangereuse. Si cette situation n'est pas évitée, cela entraînera des blessures graves ou mortelles.

#### **AVERTISSEMENT**

Ce symbole signale une situation potentiellement dangereuse. Si cette situation n'est pas évitée, cela peut entraîner des blessures graves ou mortelles.

#### **ATTENTION**

Ce symbole signale une situation potentiellement dangereuse. Si cette situation n'est pas évitée, cela peut entraîner des blessures mineures ou moyennes.

#### AVIS

Ce symbole signale une situation potentiellement dangereuse. Si cette situation n'est pas évitée, le produit ou un objet situé à proximité peut être endommagé.

### 1.2.2 Symboles électriques

| Symbole  | Signification                                                                                                    |
|----------|----------------------------------------------------------------------------------------------------|
|          | Courant continu                                                                                                    |
| $\sim$   | Courant alternatif                                                                                                    |
| $\sim$   | Courant continu et alternatif                                                                                                    |
| <u> </u> | <b>Borne de terre</b><br>Une borne qui, du point de vue de l'utilisateur, est reliée à un système de mise à la terre.                                                                                                    |
|          | Borne de compensation de potentiel (PE : terre de protection)<br>Les bornes de terre doivent être raccordées à la terre avant de réaliser d'autres<br>raccordements.                                                                                                    |
|          | <ul> <li>Les bornes de terre se trouvent à l'intérieur et à l'extérieur de l'appareil :</li> <li>Borne de terre interne : la compensation de potentiel est raccordée au réseau d'alimentation électrique.</li> <li>Borne de terre externe : l'appareil est raccordé au système de mise à la terre de l'installation.</li> </ul> |

### 1.2.3 Symboles d'outils

| Symbole                     | Signification  |
|-----------------------------|----------------|
| $\bigcirc \not \sqsubseteq$ | Clé à six pans |
| Ń                           | Clé à fourche  |

| Symbole   | Signification                                                    |
|-----------|------------------------------------------------------------------|
|           | Autorisé<br>Procédures, processus ou actions qui sont autorisés. |
|           | <b>Préféré</b><br>Procédures, processus ou actions préférés.     |
| ×         | Interdit<br>Procédures, processus ou actions qui sont interdits. |
| i         | <b>Conseil</b><br>Indique des informations complémentaires.      |
|           | Renvoi à la documentation                                        |
|           | Renvoi à la page                                                 |
|           | Renvoi au graphique                                              |
|           | Remarque ou étape individuelle à respecter                       |
| 1., 2., 3 | Série d'étapes                                                   |
| ـ►        | Résultat d'une étape                                             |
| ?         | Aide en cas de problème                                          |
|           | Contrôle visuel                                                  |

#### 1.2.4 Symboles pour certains types d'information

#### 1.2.5 Symboles utilisés dans les graphiques

| Symbole        | Signification                   |
|----------------|---------------------------------|
| 1, 2, 3,       | Repères                         |
| 1., 2., 3.,    | Série d'étapes                  |
| A, B, C,       | Vues                            |
| A-A, B-B, C-C, | Coupes                          |
| EX             | Zone explosible                 |
| X              | Zone sûre (zone non explosible) |
| ≈➡             | Sens d'écoulement               |

### 1.3 Documentation

Pour une vue d'ensemble du champ d'application de la documentation technique associée, voir ci-dessous :

- Device Viewer (www.endress.com/deviceviewer) : entrer le numéro de série figurant sur la plaque signalétique
- *Endress+Hauser Operations App* : entrer le numéro de série figurant sur la plaque signalétique ou scanner le code matriciel figurant sur la plaque signalétique.

| Type de document                                                | But et contenu du document                                                                                                    |
|-----------------------------------------------------------------|----------------------------------------------------------------------------------------------------|
| Information technique (TI)                                      | Aide à la planification pour l'appareil<br>Le document fournit toutes les caractéristiques techniques relatives à<br>l'appareil et donne un aperçu des accessoires et autres produits qui<br>peuvent être commandés pour l'appareil.                                                                                                    |
| Instructions condensées (KA)                                    | <b>Prise en main rapide</b><br>Les instructions condensées fournissent toutes les informations<br>essentielles, de la réception des marchandises à la première mise en<br>service.                                                                                                    |
| Manuel de mise en service (BA)                                  | Document de référence<br>Le présent manuel de mise en service contient toutes les informations<br>nécessaires aux différentes phases du cycle de vie de l'appareil : de<br>l'identification du produit, de la réception et du stockage, au montage, au<br>raccordement, au fonctionnement et à la mise en service, jusqu'à la<br>suppression des défauts, à la maintenance et à la mise au rebut. |
| Description des paramètres de<br>l'appareil (GP)                | Ouvrage de référence pour les paramètres<br>Ce document contient des explications détaillées sur chaque paramètre.<br>La description s'adresse à ceux qui travaillent avec l'appareil tout au long<br>de son cycle de vie et effectuent des configurations spécifiques.                                                                                                    |
| Conseils de sécurité (XA)                                       | En fonction de l'agrément, des consignes de sécurité pour les équipements<br>électriques en zone explosible sont également fournies avec l'appareil. Les<br>Conseils de sécurité font partie intégrante du manuel de mise en service.<br>Des informations relatives aux Conseils de sécurité (XA) applicables<br>à l'appareil figurent sur la plaque signalétique.                                |
| Documentation complémentaire<br>spécifique à l'appareil (SD/FY) | Toujours respecter scrupuleusement les instructions figurant dans la documentation complémentaire correspondante. La documentation complémentaire fait partie intégrante de la documentation de l'appareil.                                                                                                    |

La documentation suivante peut être disponible en fonction de la version de l'appareil commandée :

### 1.4 Marques déposées

#### **PROFIBUS®**

Marque déposée de la PROFIBUS Nutzerorganisation e.V. (organisation des utilisateurs PROFIBUS), Karlsruhe, Allemagne

#### TRI-CLAMP®

Marque déposée de Ladish & Co., Inc., Kenosha, USA

### 2 Consignes de sécurité

### 2.1 Exigences imposées au personnel

Le personnel chargé de l'installation, la mise en service, le diagnostic et la maintenance doit remplir les conditions suivantes :

- ► Le personnel qualifié et formé doit disposer d'une qualification qui correspond à cette fonction et à cette tâche.
- ► Etre habilité par le propriétaire / l'exploitant de l'installation.
- ► Etre familiarisé avec les réglementations nationales.
- Avant de commencer le travail, avoir lu et compris les instructions du présent manuel et de la documentation complémentaire ainsi que les certificats (selon l'application).
- ► Suivre les instructions et respecter les conditions de base.
- Le personnel d'exploitation doit remplir les conditions suivantes :
- Etre formé et habilité par le propriétaire / l'exploitant de l'installation conformément aux exigences liées à la tâche.
- Suivre les instructions du présent manuel.

### 2.2 Utilisation conforme

#### Domaine d'application et produits mesurés

L'appareil de mesure décrit dans ce manuel est uniquement destiné à la mesure du débit de liquides et de gaz.

Selon la version commandée, l'appareil de mesure peut également être utilisé pour mesurer des produits explosibles <sup>1)</sup>, inflammables, toxiques et oxydants.

Les appareils de mesure destinés à une utilisation en zone explosible, dans les applications hygiéniques ou dans des installations présentant des risques accrus dus à la pression, portent un marquage sur la plaque signalétique.

Pour garantir que l'appareil de mesure est en parfait état pendant la durée de service :

- N'utiliser l'appareil de mesure que dans le respect total des données figurant sur la plaque signalétique et des conditions générales énumérées dans le manuel de mise en service et la documentation complémentaire.
- Vérifier à l'aide de la plaque signalétique si l'appareil commandé peut être utilisé pour l'usage prévu dans la zone soumise à agrément (p. ex. protection antidéflagrante, directive des équipements sous pression).
- Utiliser l'appareil uniquement pour des produits contre lesquels les matériaux en contact avec le process sont suffisamment résistants.
- ► Respecter les gammes de pression et de température spécifiée.
- ► Respecter la gamme de température ambiante spécifiée.
- Protéger l'appareil de mesure en permanence contre la corrosion dues aux influences de l'environnement.

#### Utilisation non conforme

Une utilisation non conforme peut compromettre la sécurité. Le fabricant décline toute responsabilité quant aux dommages résultant d'une utilisation inappropriée ou non conforme à l'utilisation prévue.

<sup>1)</sup> Non applicable aux appareils de mesure IO-Link

#### AVERTISSEMENT

# Risque de rupture due à la présence de fluides corrosifs ou abrasifs et aux conditions ambiantes !

- ► Vérifier la compatibilité du produit mesuré avec le capteur.
- Vérifier la résistance de l'ensemble des matériaux en contact avec le produit dans le process.
- ▶ Respecter les gammes de pression et de température spécifiée.

#### AVIS

#### Vérification en présence de cas limites :

 Dans le cas de fluides corrosifs et/ou de produits de nettoyage spéciaux : Endress +Hauser se tient à votre disposition pour vous aider à déterminer la résistance à la corrosion des matériaux en contact avec le produit, mais décline cependant toute garantie ou responsabilité étant donné que d'infimes modifications de la température, de la concentration ou du degré d'encrassement en cours de process peuvent entraîner des différences significatives de la résistance à la corrosion.

#### **Risques résiduels**

#### **ATTENTION**

Risque de brûlures chaudes ou froides ! L'utilisation de produits et de composants électroniques présentant des températures élevées ou basses peut produire des surfaces chaudes ou froides sur l'appareil.

Installer une protection adaptée pour empêcher tout contact.

#### AVERTISSEMENT

#### Risque de rupture du boîtier en raison d'une rupture du tube de mesure !

En cas de rupture d'un tube de mesure, la pression à l'intérieur du boîtier du capteur augmente en fonction de la pression de process.

► Utiliser un disque de rupture.

#### AVERTISSEMENT

#### Danger dû à une fuite de produit !

Pour les versions d'appareil avec disque de rupture : une fuite de produit sous pression peut provoquer des blessures ou des dégâts matériels.

 Prendre des mesures préventives afin d'éviter les blessures et les dégâts matériels si le disque de rupture est actionné.

### 2.3 Sécurité au travail

Lors des travaux sur et avec l'appareil :

 Porter l'équipement de protection individuelle requis conformément aux réglementations nationales.

### 2.4 Sécurité de fonctionnement

Endommagement de l'appareil !

- ▶ N'utiliser l'appareil que dans un état technique parfait et sûr.
- ► L'exploitant est responsable du fonctionnement sans défaut de l'appareil.

#### Transformations de l'appareil

Toute modification non autorisée de l'appareil est interdite et peut entraîner des dangers imprévisibles !

► Si des transformations sont malgré tout nécessaires, consulter au préalable le fabricant.

#### Réparation

Afin de garantir la sécurité et la fiabilité de fonctionnement :

- N'effectuer des réparations de l'appareil que dans la mesure où elles sont expressément autorisées.
- ► Respecter les prescriptions nationales relatives à la réparation d'un appareil électrique.
  - Utiliser exclusivement des pièces de rechange et des accessoires d'origine.

### 2.5 Sécurité du produit

Le présent appareil a été construit et testé d'après l'état actuel de la technique et les bonnes pratiques d'ingénierie, et a quitté nos locaux en parfait état.

Il répond aux normes générales de sécurité et aux exigences légales. Il est également conforme aux directives de l'UE énumérées dans la déclaration UE de conformité spécifique à l'appareil. Le fabricant le confirme en apposant la marque CE sur l'appareil.

### 2.6 Sécurité informatique

Notre garantie n'est valable que si le produit est monté et utilisé comme décrit dans le manuel de mise en service. Le produit dispose de mécanismes de sécurité pour le protéger contre toute modification involontaire des réglages.

Des mesures de sécurité informatique, permettant d'assurer une protection supplémentaire du produit et de la transmission de données associée, doivent être mises en place par les exploitants eux-mêmes conformément à leurs normes de sécurité.

## 3 Description du produit

L'appareil se compose d'un transmetteur et d'un capteur.

L'appareil est disponible en version compacte : Le transmetteur et le capteur forment une unité mécanique.

### 3.1 Construction du produit

### 3.1.1 Version d'appareil avec protocole de communication PROFIBUS DP

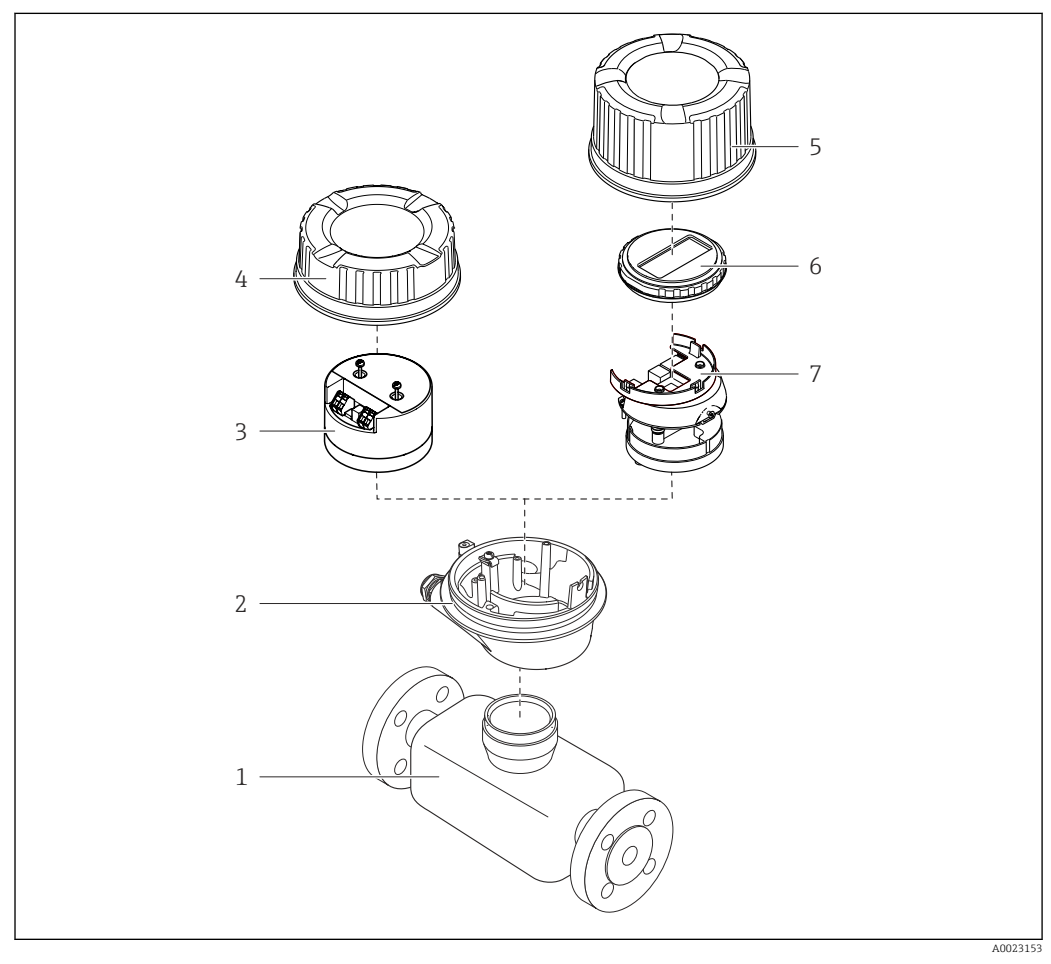

I Principaux composants d'un appareil de mesure

- 1 Capteur
- 2 Boîtier du transmetteur
- 3 Module électronique principal
- 4 Couvercle du boîtier du transmetteur
- 5 Couvercle du boîtier du transmetteur (version pour afficheur local en option)
- 6 Afficheur local (en option)
- 7 Module électronique principal (avec support pour afficheur local en option)

### 4 Réception des marchandises et identification du produit

### 4.1 Réception des marchandises

Dès réception de la livraison :

- 1. Vérifier que l'emballage n'est pas endommagé.
  - ➡ Signaler immédiatement tout dommage au fabricant. Ne pas installer des composants endommagés.
- 2. Vérifier le contenu de la livraison à l'aide du bordereau de livraison.
- **3.** Comparer les données sur la plaque signalétique avec les spécifications de commande sur le bordereau de livraison.

4. Vérifier la documentation technique et tous les autres documents nécessaires, p. ex. certificats, pour s'assurer qu'ils sont complets.

Si l'une des conditions n'est pas remplie, contacter le fabricant.

### 4.2 Identification du produit

L'appareil peut être identifié de la manière suivante :

- Plaque signalétique
- Référence de commande avec détails des caractéristiques de l'appareil sur le bordereau de livraison
- Entrer les numéros de série figurant sur les plaques signalétiques dans *Device Viewer* (www.endress.com/deviceviewer) : toutes les informations sur l'appareil de mesure sont affichées.
- Entrer les numéros de série figurant sur les plaques signalétiques dans l'*Endress+Hauser Operations App* ou scanner le code DataMatrix figurant sur la plaque signalétique à l'aide de l'*Endress+Hauser Operations App* : toutes les informations sur l'appareil sont affichées.

Pour un aperçu de l'étendue de la documentation technique correspondant à l'appareil, voir ci-dessous :

- La "documentation supplémentaire standard relative à l'appareil" et les sections "Documentation complémentaire dépendant de l'appareil"
- Device Viewer : entrer le numéro de série figurant sur la plaque signalétique (www.endress.com/deviceviewer)
- *Endress+Hauser Operations App* : entrer le numéro de série figurant sur la plaque signalétique ou scanner le code DataMatrix figurant sur la plaque signalétique.

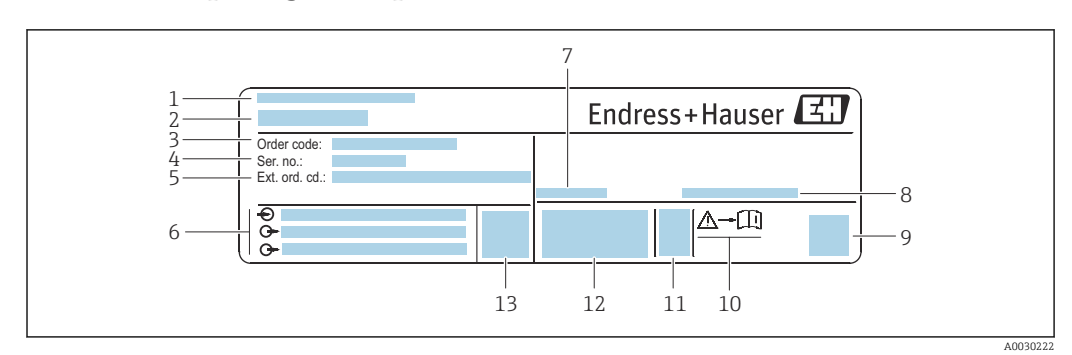

#### 4.2.1 Plaque signalétique du transmetteur

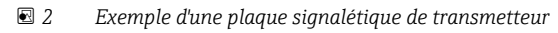

- 1 Adresse du fabricant / titulaire du certificat
- 2 Nom du transmetteur
- 3 Référence de commande
- 4 Numéro de série
- 5 *Référence de commande étendue*
- 6 Données de raccordement électrique, p. ex. entrées/sorties disponibles, tension d'alimentation
- 7 Température ambiante autorisée (T<sub>a</sub>)
- 8 Indice de protection
- 9 Code matriciel 2D
- 10 Numéro de document de la documentation complémentaire liée à la sécurité  $\rightarrow \square 163$
- 11 Date de fabrication : année-mois
- 12 Marquage CE, marquage RCM-Tick
- 13 Version de firmware (FW)

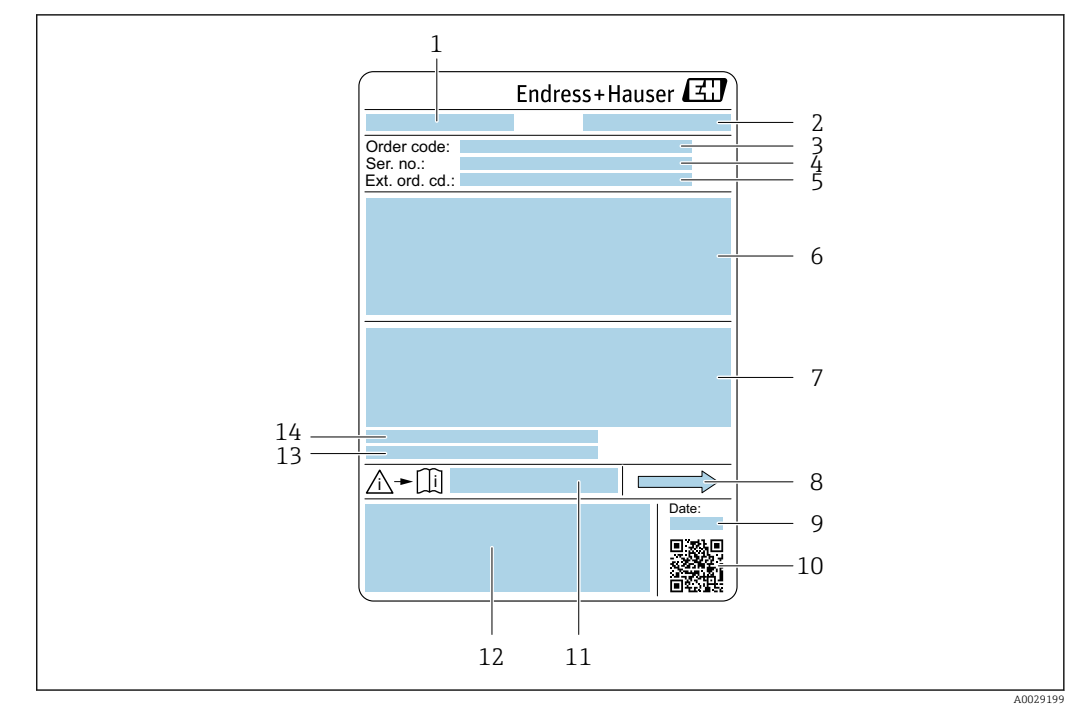

#### 4.2.2 Plaque signalétique du capteur

- *Exemple d'une plaque signalétique de capteur*
- 1 Nom du capteur
- 2 Adresse du fabricant / titulaire du certificat
- 3 Référence de commande
- 4 Numéro de série (Ser. no.)
- 5 Référence de commande étendue (Ext. ord. cd.)
- 6 Diamètre nominal du capteur ; diamètre nominal/pression nominale de la bride ; pression d'essai du capteur ; gamme de température du produit ; matériau du tube de mesure et du répartiteur ; informations spécifiques au capteur : par ex. gamme de pression du boîtier du capteur, spécification masse volumique wide-range (étalonnage spécial de la masse volumique)
- 7 Informations d'agrément sur la protection antidéflagrante, la directive sur les équipements sous pression et l'indice de protection
- 8 Sens d'écoulement
- 9 Date de fabrication : année-mois
- 10 Code matriciel 2D
- 11 Numéro de la documentation complémentaire relative à la sécurité
- 12 Marquage CE, marquage RCM-Tick
- 13 Rugosité de surface
- 14 Température ambiante admissible (T<sub>a</sub>)

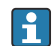

#### Référence de commande

Le renouvellement de commande de l'appareil de mesure s'effectue par l'intermédiaire de la référence de commande (Order code).

#### Référence de commande étendue

- Le type d'appareil (racine du produit) et les spécifications de base (caractéristiques obligatoires) sont toujours indiqués.
- Parmi les spécifications optionnelles (caractéristiques facultatives), seules les spécifications pertinentes pour la sécurité et pour l'homologation sont indiquées (par ex. LA). Si d'autres spécifications optionnelles ont été commandées, celles-ci sont représentées globalement par le caractère générique # (par ex. #LA#).
- Si les spécifications optionnelles commandées ne contiennent pas de spécifications pertinentes pour la sécurité ou pour l'homologation, elles sont représentées par le caractère générique + (par ex. XXXXX-AACCCAAD2S1+).

| 4.2.3 | Symboles sur l'appareil |
|-------|-------------------------|
|-------|-------------------------|

| Symbole  | Signification                                                                                                    |
|----------|----------------------------------------------------------------------------------------------------|
| $\wedge$ | <b>AVERTISSEMENT !</b><br>Ce symbole signale une situation dangereuse. Si cette situation n'est pas évitée, cela peut entraîner<br>des blessures graves ou mortelles. Consulter la documentation de l'appareil de mesure pour<br>connaître le type de danger potentiel et les mesures à prendre pour l'éviter. |
| Ĩ        | <b>Renvoi à la documentation</b><br>Renvoie à la documentation d'appareil correspondante.                                                                                                    |
|          | <b>Borne de terre de protection</b><br>Une borne qui doit être mise à la terre avant de réaliser d'autres raccordements.                                                                                                    |

### 5 Stockage et transport

### 5.1 Conditions de stockage

Respecter les consignes suivantes lors du stockage :

- Conserver dans l'emballage d'origine en guise de protection contre les chocs.
- Ne pas enlever les disques ou capuchons de protection montés sur les raccords process. Ils empêchent un endommagement mécanique des surfaces d'étanchéité et un encrassement du tube de mesure.
- ▶ Protéger du rayonnement solaire. Éviter les températures de surface trop élevées.
- Stocker dans un endroit sec et sans poussière.
- ► Ne pas stocker à l'air libre.

Température de stockage  $\rightarrow$  🖺 151

### 5.2 Transport du produit

Transporter l'appareil jusqu'au point de mesure dans son emballage d'origine.

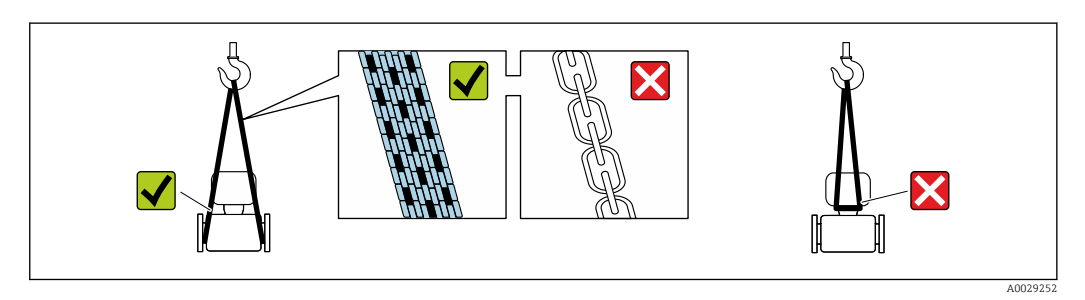

Ne pas enlever les disques ou capots de protection montés sur les raccords process. Ils évitent d'endommager mécaniquement les surfaces d'étanchéité et d'encrasser le tube de mesure.

#### 5.2.1 Appareils de mesure sans anneaux de suspension

#### AVERTISSEMENT

# Le centre de gravité de l'appareil de mesure se situe au-dessus des points d'ancrage des courroies de suspension.

Risque de blessure si l'appareil de mesure glisse.

- ▶ Protéger l'appareil de mesure contre la rotation ou le glissement.
- Respecter le poids indiqué sur l'emballage (étiquette autocollante).

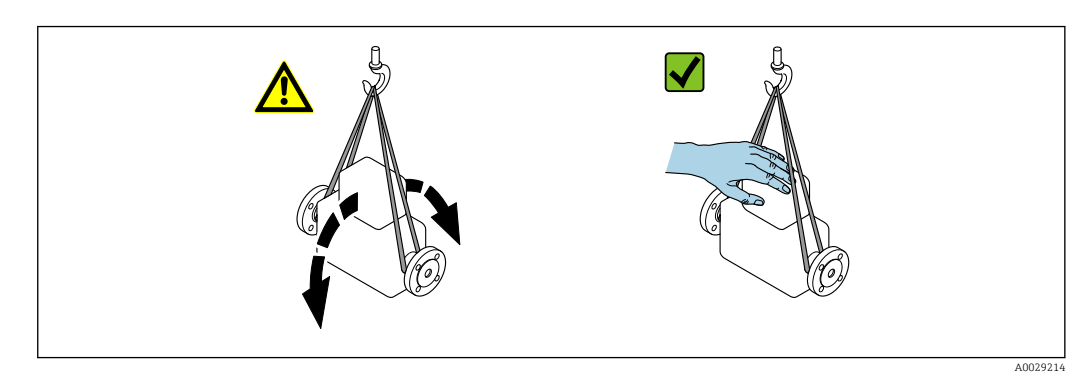

Endress+Hauser

### 5.2.2 Appareils de mesure avec anneaux de suspension

#### **ATTENTION**

# Conseils de transport spéciaux pour les appareils de mesure avec anneaux de transport

- Pour le transport, utiliser exclusivement les anneaux de suspension fixés sur l'appareil ou aux brides.
- ► L'appareil doit être fixé au minimum à deux anneaux de suspension.

#### 5.2.3 Transport avec un chariot élévateur

Lors d'un transport dans une caisse en bois, la structure du fond permet de soulever la caisse dans le sens horizontal ou des deux côtés avec un chariot élévateur.

### 5.3 Mise au rebut de l'emballage

Tous les matériaux d'emballage sont écologiques et recyclables à 100 % :

- Emballage extérieur de l'appareil
  - Film étirable en polymère conforme à la directive UE 2002/95/CE (RoHS)
- Emballage
  - Caisse en bois traitée selon la norme ISPM 15, confirmée par le logo IPPC
  - Carton conforme à la directive européenne sur les emballages 94/62EC, recyclabilité confirmée par le symbole Resy
- Matériaux de transport et dispositifs de fixation
  - Palette jetable en matière plastique
  - Bandes en matière plastique
  - Ruban adhésif en matière plastique
- Matériau de remplissage
- Rembourrage papier

### 6 Montage

### 6.1 Exigences liées au montage

#### 6.1.1 Position de montage

#### Point de montage

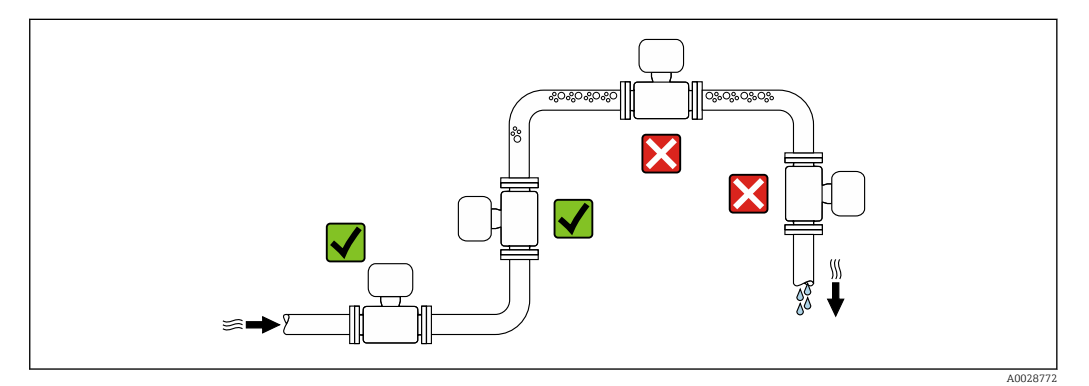

Pour éviter les écarts de mesure dues à l'accumulation de bulles de gaz dans le tube de mesure, éviter les emplacements de montage suivants dans la conduite :

- Montage au plus haut point de la conduite
- Montage directement en sortie de conduite dans un écoulement gravitaire

Montage dans un écoulement gravitaire

La proposition d'installation suivante permet toutefois le montage dans une conduite verticale avec fluide descendant. Les restrictions de conduite ou l'utilisation d'un diaphragme avec une section plus faible évitent la vidange du capteur en cours de mesure.

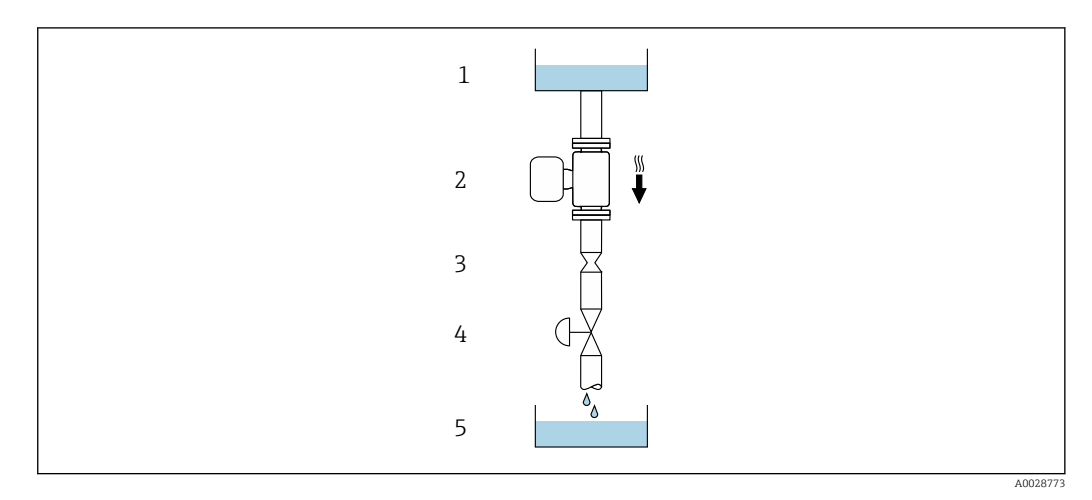

Montage dans un écoulement gravitaire (p. ex. applications de dosage)

- 1 Réservoir d'alimentation
- 2 Capteur
- 3 Diaphragme, restriction
- 4 Vanne 5 Réservoir d
- 5 Réservoir de remplissage

| DN   |      | Ø diaphragme, restriction de la conduite |      |  |
|------|------|------------------------------------------|------|--|
| [mm] | [in] | [mm]                                     | [in] |  |
| 80   | 3    | 50                                       | 1,97 |  |
| 100  | 4    | 65                                       | 2,60 |  |
| 150  | 6    | 90                                       | 3,54 |  |

#### Position de montage

Le sens de la flèche sur la plaque signalétique du capteur permet de monter ce dernier conformément au sens d'écoulement (sens de passage du produit à travers la conduite).

| Position de montage |                                                              |           | Recommandation                                                       |
|---------------------|--------------------------------------------------------------|-----------|----------------------------------------------------------------------|
| A                   | Position de montage verticale                                | A0015591  | <b>V V</b> <sup>1)</sup>                                             |
| В                   | Position de montage horizontale,<br>transmetteur en haut     |           | <b>⊘ ⊘</b> <sup>2)</sup><br>Exception :<br>→ <b>@</b> 5, <b>≧</b> 20 |
| С                   | Position de montage horizontale,<br>transmetteur en bas      | ۵۵۵۱۵5590 | <b>√ √</b> <sup>3)</sup><br>Exception :<br>→ <b>€</b> 5, <b>≧</b> 20 |
| D                   | Position de montage horizontale,<br>transmetteur sur le côté | A0015592  | ×                                                                    |

1) Cette position est recommandée pour assurer l'auto-vidange.

2) Les applications avec des températures de process basses peuvent réduire la température ambiante. Cette position est recommandée pour respecter la température ambiante minimale pour le transmetteur.

Les applications avec des températures de process hautes peuvent augmenter la température ambiante.
 Cette position est recommandée pour respecter la température ambiante maximale pour le transmetteur.

Si un capteur est monté à l'horizontale avec un tube de mesure coudé, adapter la position du capteur aux propriétés du produit.

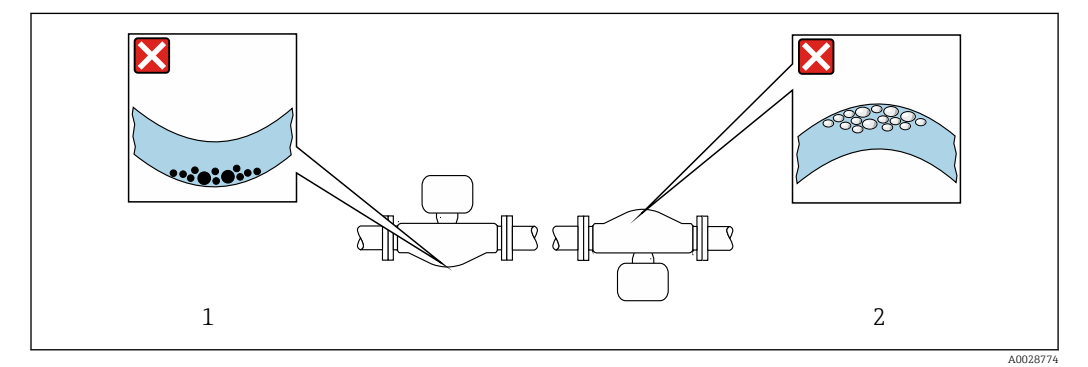

Image: Section du capteur avec tube de mesure coudé

- 1 À éviter avec les produits chargés en particules solides : risque de colmatage
- 2 À éviter avec les produits ayant tendance à dégazer : risque d'accumulation de bulles de gaz

#### Longueurs droites d'entrée et de sortie

Lors du montage, il n'est pas nécessaire de tenir compte d'éléments générateurs de turbulences (vannes, coudes ou T), tant qu'il n'y a pas de cavitation  $\rightarrow \cong 21$ .

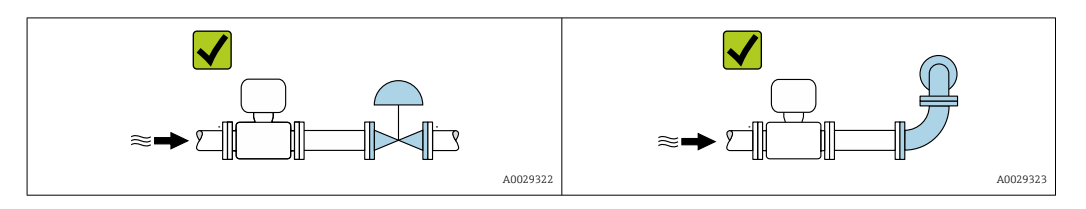

Dimensions de montage

Pour les dimensions et les longueurs de montage de l'appareil, voir la documentation "Information technique", section "Construction mécanique"

#### 6.1.2 Exigences en matière d'environnement et de process

#### Gamme de température ambiante

| Appareil de mesure | ■ -40 +60 °C (-40 +140 °F)                                                                                   |
|--------------------|----------------------------------------------------------------------------------------------------|
|                    | <ul> <li>Caractéristique de commande "Test, certificat", option JM :<br/>–50 +60 °C (–58 +140 °F)</li> </ul> |

 En cas d'utilisation en extérieur : Éviter l'ensoleillement direct, particulièrement dans les régions climatiques chaudes.

#### **Pression statique**

Il est important de n'avoir aucune cavitation ni dégazage des gaz contenus dans les liquides.

Une cavitation survient lorsque la pression de la vapeur n'est pas atteinte :

- dans des liquides à point d'ébullition bas (p. ex. hydrocarbures, solvants, gaz liquides)
- dans des conduites d'aspiration
- ▶ Pour éviter la cavitation et le dégazage, assurer une pression statique suffisante.

Les points de montage suivants sont de ce fait recommandés :

- au point le plus bas d'une colonne montante
- du côté refoulement des pompes (pas de risque de dépression)

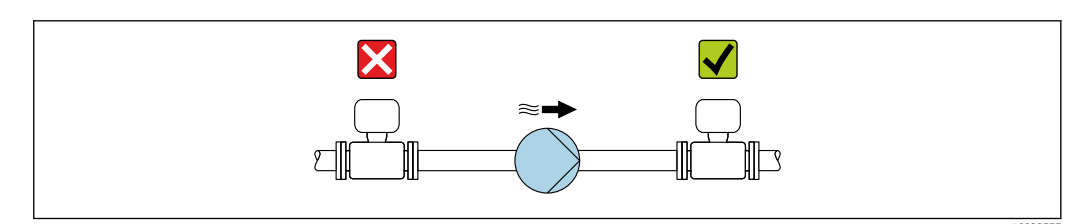

#### Isolation thermique

Pour certains produits, il est important que la chaleur de rayonnement du capteur vers le transmetteur reste aussi faible que possible. Une large gamme de matériaux peut être utilisée pour l'isolation requise.

Les versions d'appareil suivantes sont recommandées pour les versions avec isolation thermique :

Version avec tube prolongateur :

Caractéristique de commande "Matériau tube de mesure", option FA avec tube prolongateur de 105 mm (4,13 in).

### AVIS

#### Surchauffe de l'électronique en raison de l'isolation thermique !

- Position de montage recommandée : position de montage horizontale, boîtier du transmetteur orienté vers le bas.
- Ne pas isoler le boîtier du transmetteur .
- Température maximale admissible à l'extrémité inférieure du boîtier du transmetteur : 80 °C (176 °F)
- En ce qui concerne l'isolation thermique avec un tube prolongateur exposé : nous déconseillons l'isolation du tube prolongateur afin d'assurer une dissipation optimale de la chaleur.

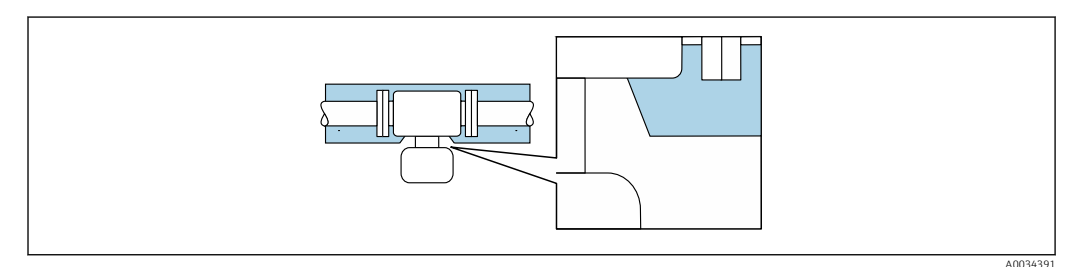

🖻 6 Isolation thermique avec tube prolongateur exposé

#### Chauffage

#### AVIS

Surchauffe de l'électronique de mesure en raison d'une température ambiante trop élevée !

- ► Respecter la température ambiante maximale admissible pour le transmetteur.
- ► En fonction de la température du produit, tenir compte des exigences relatives à la position de montage de l'appareil.

#### AVIS

#### Risque de surchauffe en cas de chauffage

- ► S'assurer que la température à l'extrémité inférieure du boîtier du transmetteur ne dépasse pas 80 °C (176 °F).
- ► Veiller à ce que la convection soit suffisante au col du transmetteur.
- S'assurer qu'une surface suffisamment grande du col du transmetteur reste dégagée. La partie non recouverte sert à l'évacuation de la chaleur et protège l'électronique de mesure contre une surchauffe ou un refroidissement excessif.
- ► En cas d'utilisation en zone explosible, tenir compte des consignes de la documentation Ex spécifique à l'appareil. Pour plus d'informations sur les tableaux de températures, voir la documentation séparée "Conseils de sécurité" (XA) pour l'appareil.
- Tenir compte des diagnostics de process "830 Température ambiante trop élevée" et "832 Température de l'électronique trop élevée" si une surchauffe ne peut être exclue sur la base d'une construction appropriée du système.

#### *Options de chauffage*

Si, pour un produit donné, il ne doit y avoir aucune dissipation de chaleur au niveau du capteur, il existe les options de chauffage suivantes :

- Chauffage électrique, p. ex. avec des colliers chauffants électriques<sup>2)</sup>
- Via des conduites d'eau chaude ou de vapeur
- Via des enveloppes de réchauffage

#### Vibrations

Les vibrations de l'installation n'ont aucune influence sur le fonctionnement du débitmètre en raison de la fréquence de résonance élevée des tubes de mesure.

#### 6.1.3 Instructions de montage spéciales

#### Autovidangeabilité

Lorsque l'appareil est installé à la verticale, les tubes de mesure peuvent être vidangés complètement et protégés contre le colmatage.

#### Compatibilité alimentaire

En cas d'installation dans des applications hygiéniques, voir les informations dans les "Certificats et agréments / compatibilité hygiénique", section

#### Disque de rupture

Informations relatives au process :  $\rightarrow \cong 154$ .

#### AVERTISSEMENT

#### Danger dû à une fuite de produit !

Une fuite de produit sous pression peut provoquer des blessures ou des dégâts matériels.

- Prendre des précautions pour éviter tout danger pour les personnes et de dommages en cas de déclenchement du disque de rupture.
- Respecter les informations figurant sur l'autocollant du disque de rupture.
- Lors du montage de l'appareil, veiller à ce que le bon fonctionnement du disque de rupture ne soit pas compromis.
- Ne pas utiliser d'enveloppe de chauffage.
- Ne pas enlever ni endommager le disque de rupture.

La position du disque de rupture est indiquée par un autocollant apposé à côté.

Il faut retirer la protection de transport.

Les manchons de raccordement disponibles ne sont pas prévus pour une fonction de rinçage ou de surveillance de pression. Ils servent d'emplacement de montage du disque de rupture.

Si le disque de rupture ne fonctionne pas, il est possible de visser un dispositif de vidange sur le taraudage du disque de rupture afin que le produit puisse s'écouler en cas de fuite.

<sup>2)</sup> L'utilisation de colliers chauffants électriques parallèles est généralement recommandée (flux électrique bidirectionnel). L'utilisation d'un câble chauffant monofilaire doit faire l'objet d'une attention particulière. Pour plus d'informations, voir EA01339D "Instructions de montage pour les systèmes de traçage électriques".

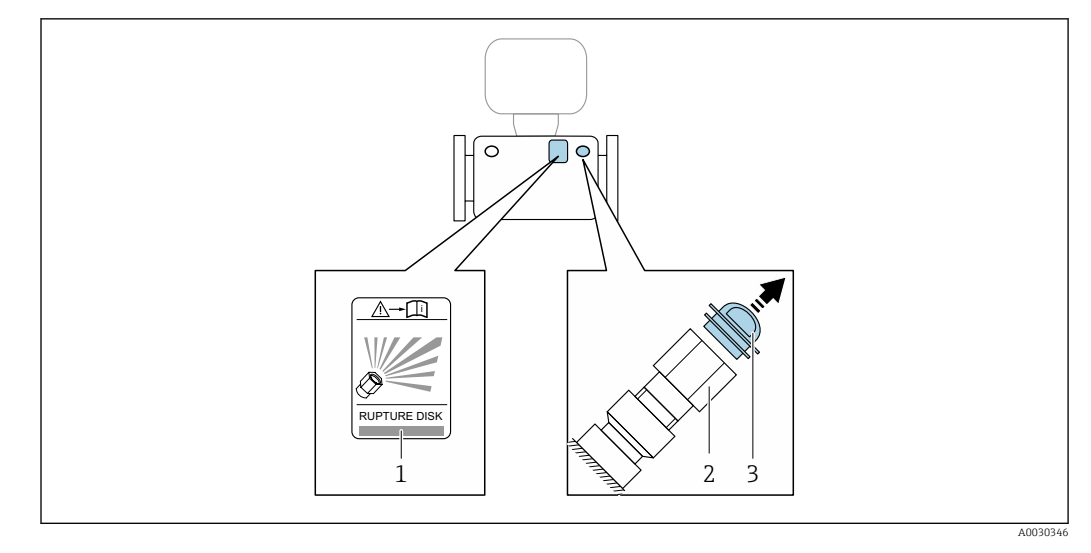

*1 Autocollant du disque de rupture* 

2 Disque de rupture à taraudage 1/2" NPT et ouverture de clé 1"

3 Protection de transport

Pour plus d'informations sur les dimensions, voir le document "Information technique", section "Construction mécanique" (accessoires).

#### Vérification du zéro et ajustage du zéro

Tous les appareils de mesure sont étalonnés d'après les derniers progrès techniques. L'étalonnage est réalisé dans les conditions de référence  $\rightarrow \square$  147. De ce fait, un étalonnage du zéro sur site n'est généralement pas nécessaire.

L'expérience montre que l'étalonnage du zéro n'est conseillé que dans des cas particuliers :

- Lorsqu'une précision de mesure maximale est exigée avec de faibles débits.
- Dans le cas de conditions de process ou de service extrêmes (p. ex. températures de process ou viscosité du produit très élevées).
- Pour les applications sur gaz avec basse pression

Pour obtenir la plus grande précision de mesure possible à faible débit, le capteur doit être protégé des contraintes mécaniques pendant le fonctionnement.

Pour obtenir un point zéro représentatif, veiller à :

- empêcher tout débit dans l'appareil pendant l'ajustage
- garantir des conditions de process (p. ex. pression, température) stables et représentatives

La vérification et l'ajustage du zéro sont impossibles en présence des conditions de process suivantes :

Poches de gaz

Veiller à ce que le système ait été suffisamment rincé avec le produit. Répéter le rinçage peut aider à éliminer les poches de gaz

Circulation thermique

En cas de différences de température (p. ex. entre l'entrée du tube de mesure et la section de sortie), un débit induit peut même se produire si les vannes sont fermées en raison de la circulation thermique dans l'appareil

 Fuites sur les vannes
 Si les vannes ne sont pas étanches, le débit n'est pas suffisamment limité lors de la détermination du point zéro

Si ces conditions ne peuvent pas être évitées, il est conseillé de conserver le réglage par défaut du point zéro.

### 6.2 Montage de l'appareil de mesure

### 6.2.1 Outils nécessaires

#### Pour le capteur

Pour les brides et les autres raccords process : utiliser un outil de montage approprié.

#### 6.2.2 Préparation de l'appareil de mesure

- 1. Retirer tous les emballages de transport restants.
- 2. Enlever les disques ou capuchons de protection présents sur le capteur.
- 3. Enlever l'autocollant sur le couvercle du compartiment de l'électronique.

### 6.2.3 Montage de l'appareil de mesure

#### **AVERTISSEMENT**

#### Danger dû à une étanchéité insuffisante du process !

- Veiller à ce que les diamètres intérieurs des joints soient supérieurs ou égaux à ceux des raccords process et de la conduite.
- ► Veiller à ce que les joints soient intacts et propres.
- Fixer correctement les joints.
- **1.** S'assurer que la direction de la flèche sur la plaque signalétique du capteur coïncide avec le sens d'écoulement du produit.
- 2. Monter l'appareil de mesure ou tourner le boîtier du transmetteur de manière à ce que les entrées de câble ne soient pas dirigées vers le haut.

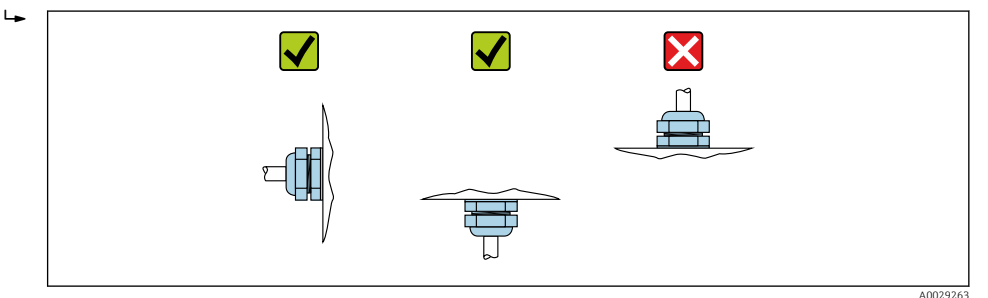

### 6.2.4 Rotation du module d'affichage

L'afficheur local n'est disponible que dans le cas de la version d'appareil suivante : Variante de commande "Affichage; configuration", option **B** : 4 lignes; éclairé, via communication

Le module d'affichage peut être tourné pour optimiser la lisibilité.

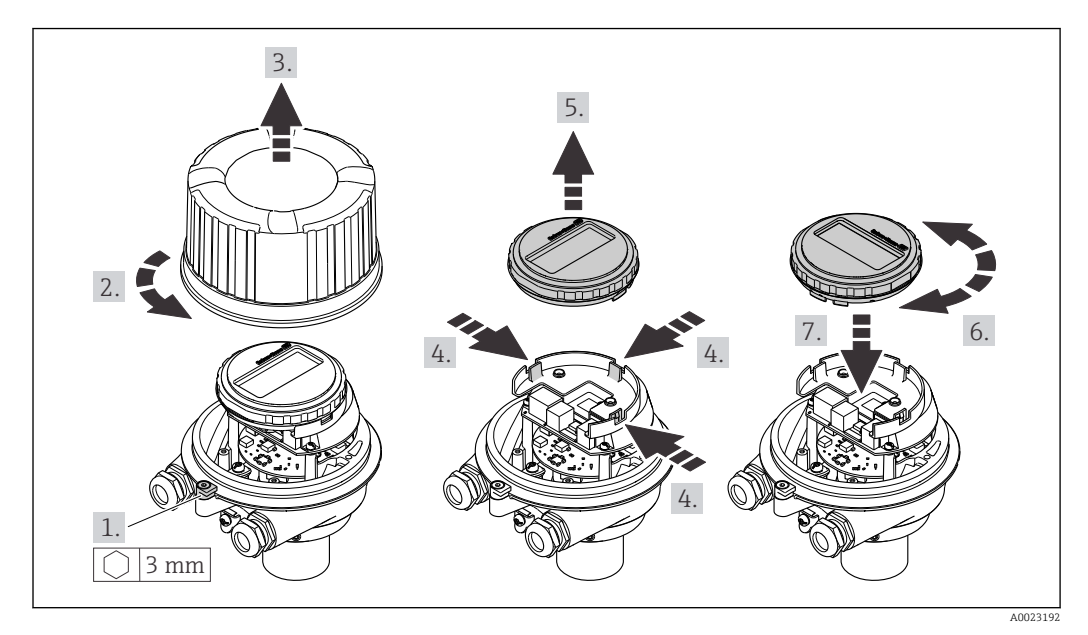

#### Version de boîtier en aluminium, AlSi10Mg, revêtu

### Versions de boîtier compacte et ultracompacte, acier inoxydable

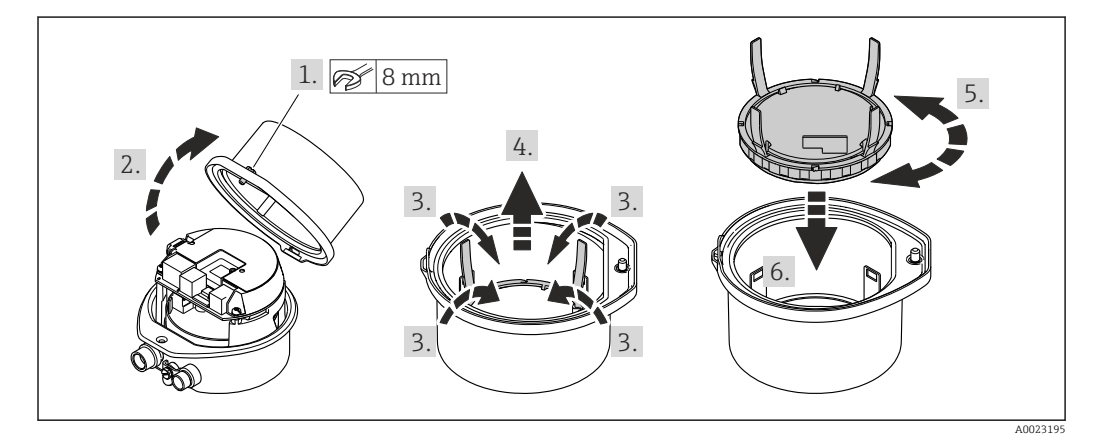

### 6.3 Contrôle du montage

| L'appareil est-il intact (contrôle visuel) ?                                                                                                    |  |  |
|----------------------------------------------------------------------------------------------------|--|--|
| <ul> <li>L'appareil de mesure correspond-il aux spécifications du point de mesure ?</li> <li>Par exemple : <ul> <li>Température de process → </li> <li>152</li> </ul> </li> <li>Pression (voir la section "Diagramme de pression et de température" du document "Information technique").</li> <li>Température ambiante → </li> <li>151</li> <li>Gamme de mesure</li> </ul> |  |  |
| <ul> <li>La bonne position de montage a-t-elle été choisie pour le capteur →  <sup>(1)</sup> 20?</li> <li>Selon le type de capteur</li> <li>Selon la température du produit à mesurer</li> <li>Selon les propriétés du produit mesuré (dégazage, chargé de matières solides)</li> </ul>                                                                                     |  |  |
| La flèche sur le capteur correspond-elle au sens d'écoulement du produit ? → 🗎 20?                                                                                                    |  |  |
| Le nom de repère et le marquage sont-ils corrects (contrôle visuel) ?                                                                                                    |  |  |
| L'appareil est-il suffisamment protégé des précipitations et de la lumière directe du soleil ?                                                                                                    |  |  |
| La vis de fixation et le crampon de sécurité sont-ils bien serrés ?                                                                                                    |  |  |

#### 7 Raccordement électrique

#### **AVERTISSEMENT**

Composants sous tension ! Toute opération effectuée de manière incorrecte sur les connexions électriques peut provoquer une décharge électrique.

- ▶ Installer un dispositif de sectionnement (interrupteur ou disjoncteur de puissance) permettant de couper facilement l'appareil de la tension d'alimentation.
- En plus du fusible de l'appareil, inclure une protection contre les surintensités avec max. 16 A dans l'installation.

#### 7.1 Sécurité électrique

Conformément aux réglementations nationales applicables.

#### 7.2 Exigences de raccordement

#### 7.2.1 **Outils nécessaires**

- Pour les entrées de câbles : utiliser des outils adaptés
- Pour le crampon de sécurité (sur le boîtier en aluminium) : vis six pans 3 mm
- Pour la vis de sécurité (dans le cas d'un boîtier en inox) : clé à fourche 8 mm
- Pince à dénuder
- En cas d'utilisation de câbles toronnés : pince à sertir pour extrémité préconfectionnée

#### Exigences liées aux câbles de raccordement 7.2.2

Les câbles de raccordement mis à disposition par le client doivent satisfaire aux exigences suivantes.

#### Gamme de température admissible

- Les directives d'installation en vigueur dans le pays d'installation doivent être respectées.
- Les câbles doivent être adaptés aux températures minimales et maximales attendues.

#### Câble d'alimentation électrique (y compris conducteur pour la borne de terre interne)

Câble d'installation normal suffisant.

#### Câble de signal

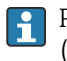

Pour les transactions commerciales, tous les câbles de signal doivent être blindés (tresse de cuivre étamée, couverture optique  $\geq$  85 %). Le blindage de câble doit être raccordé des deux côtés.

#### PROFIBUS DP

Câble blindé à paires torsadées. Le type de câble A est recommandé.

Voir https://www.profibus.com "PROFIBUS Installation Guidelines". 

#### Diamètre de câble

- Raccords de câble fournis : M20 × 1,5 avec câble Ø 6 ... 12 mm (0,24 ... 0,47 in)
- Bornes à ressort : Sections de fils 0,5 ... 2,5 mm<sup>2</sup> (20 ... 14 AWG)

#### 7.2.3 Affectation des bornes

#### Transmetteur

Variante de raccordement PROFIBUS DP

Pour une utilisation en zone non explosible et Zone 2/Div. 2

Variante de commande "Sortie", option L

Selon la version du boîtier, les transmetteurs peuvent être commandés avec des bornes ou des connecteurs.

| Variante de           | Types de raccordement disponibles   |                                     | Options possibles pour la variante de                                                                                                    |  |
|-----------------------|-------------------------------------|-------------------------------------|----------------------------------------------------------------------------------------------------|--|
| commande<br>"Boîtier" | Sortie                              | Tension<br>d'alimentation           | commande<br>"Raccordement électrique"                                                                                                    |  |
| Options<br>A, B       | Bornes                              | Bornes                              | <ul> <li>Option A : raccord M20x1</li> <li>Option B : filetage M20x1</li> <li>Option C : filetage G ½"</li> <li>Option D : filetage NPT ½"</li> </ul>                                                                                                    |  |
| Options<br>A, B       | Connecteurs<br>d'appareil<br>→ ≌ 29 | Bornes                              | <ul> <li>Option L : connecteur M12x1 + filetage NPT <sup>1</sup>/<sub>2</sub>"</li> <li>Option N : connecteur M12x1 + presse-étoupe M20</li> <li>Option P : connecteur M12x1 + filetage G <sup>1</sup>/<sub>2</sub>"</li> <li>Option U : connecteur M12x1 + filetage M20</li> </ul> |  |
| Options<br>A, B, C    | Connecteurs<br>d'appareil<br>→ 🗎 29 | Connecteurs<br>d'appareil<br>→ 🗎 29 | Option <b>Q</b> : 2 x connecteur M12x1                                                                                                    |  |
| Variante de comma     | nde "Boîtier" :                     |                                     |                                                                                                    |  |

Option A : compact, alu revêtu

• Option **B** : compact, inox

• Option **C** : ultracompact, inox

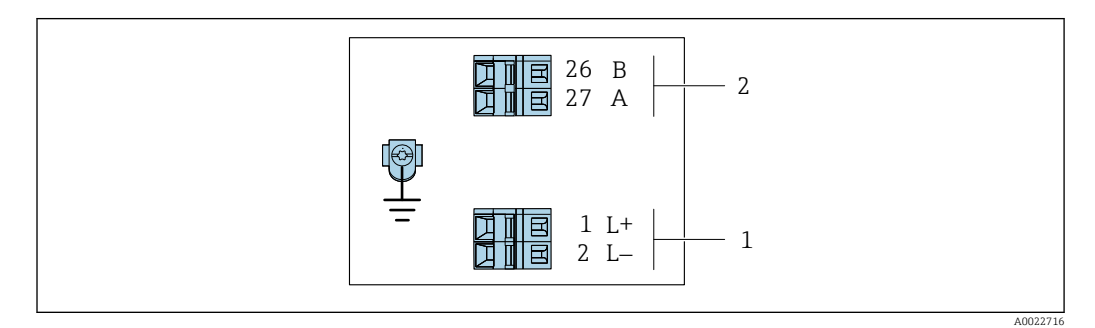

Ø 7 Occupation des bornes PROFIBUS DP

1 Tension d'alimentation : DC 24 V

2 PROFIBUS DP

|                                                                                                    | Numéro de borne         |        |                |                    |
|----------------------------------------------------------------------------------------------------|-------------------------|--------|----------------|--------------------|
| Variante de commande                                                                                                    | Alimentation électrique |        | Sortie         |                    |
| "Sortie"                                                                                                    | 2 (L-)                  | 1 (L+) | 26 (RxD/TxD-P) | 27 (RxD/TxD-<br>N) |
| Option L                                                                                                    | DC 24 V                 |        | В              | А                  |
| Variante de commande "Sortie" :<br>Option L : PROFIBUS DP, pour une utilisation en zone non explosible et Zone 2/Div. 2 |                         |        |                |                    |

#### 7.2.4 Affectation des broches, connecteur d'appareil

#### Tension d'alimentation

Pour l'utilisation en zone non explosible et en zone 2/Div. 2.

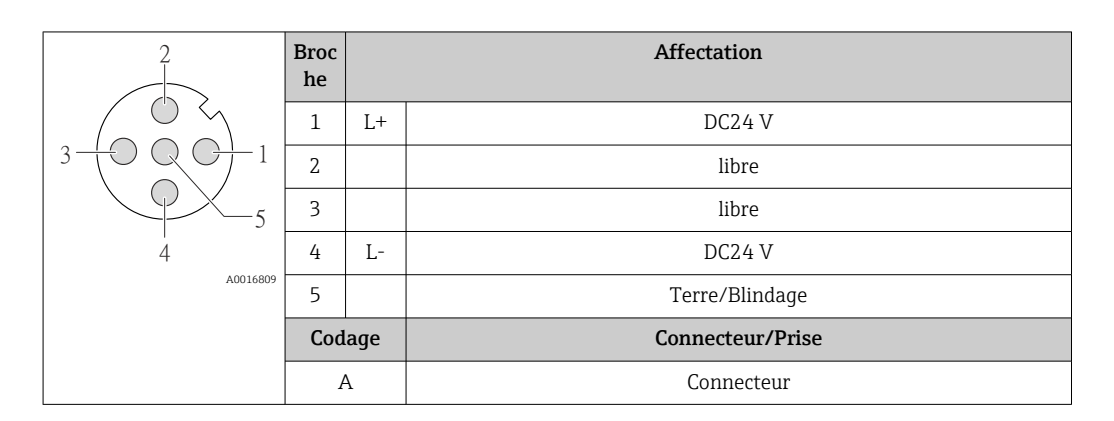

#### Connecteur pour transmission du signal (côté appareil)

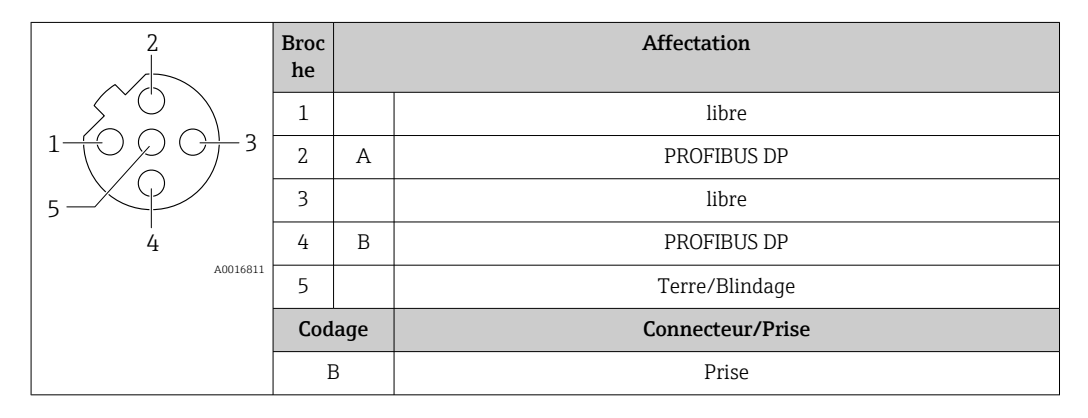

#### 7.2.5 Préparation de l'appareil de mesure

#### AVIS

#### Etanchéité insuffisante du boîtier !

Le bon fonctionnement de l'appareil de mesure risque d'être compromis.

- ▶ Utiliser des presse-étoupe appropriés, adaptés au degré de protection de l'appareil.
- 1. Retirer le bouchon aveugle le cas échéant.
- Si l'appareil de mesure est fourni sans les presse-étoupe : Mettre à disposition des presse-étoupe adaptés au câble de raccordement correspondant.

### 7.3 Raccordement de l'appareil de mesure

### AVIS

#### Un raccordement incorrect compromet la sécurité électrique !

- Seul le personnel spécialisé dûment formé est autorisé à effectuer des travaux de raccordement électrique.
- ► Respecter les prescriptions et réglementations nationales en vigueur.
- ► Respecter les règles de sécurité locales en vigueur sur le lieu de travail.
- ► Toujours raccorder le câble de terre de protection ⊕ avant de raccorder d'autres câbles.
- ► En cas d'utilisation en zone explosible, respecter les consignes de la documentation Ex spécifique à l'appareil.

#### 7.3.1 Raccorder le transmetteur

Le raccordement du transmetteur dépend des variantes de commande suivantes :

- Version de boîtier : compact ou ultracompact
- Variante de raccordement : connecteur ou bornes de raccordement

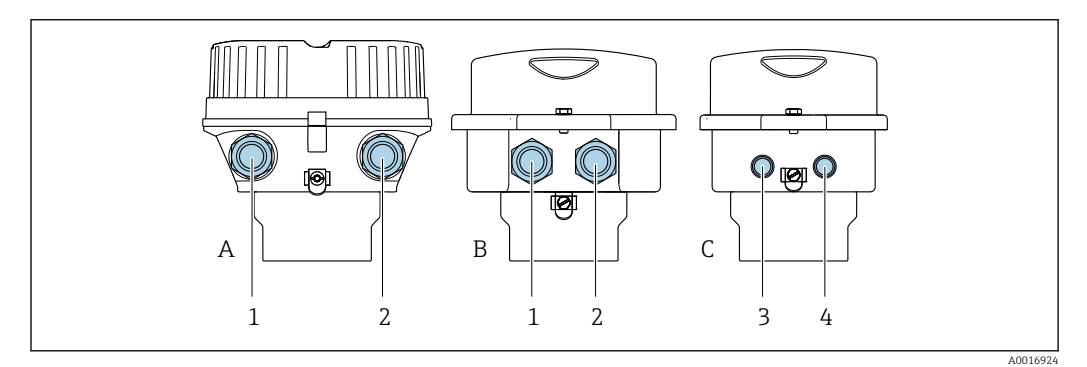

8 Versions de boîtiers et variantes de raccordement

- A Version de boîtier : compact, revêtu, aluminium
- B Version de boîtier : compact, inox
- 1 Entrée de câble ou connecteur pour transmission du signal
- 2 Entrée de câble ou connecteur pour tension d'alimentation
- *C* Version de boîtier : ultracompact, inox
- 3 Connecteur pour transmission du signal
- 4 Connecteur pour tension d'alimentation

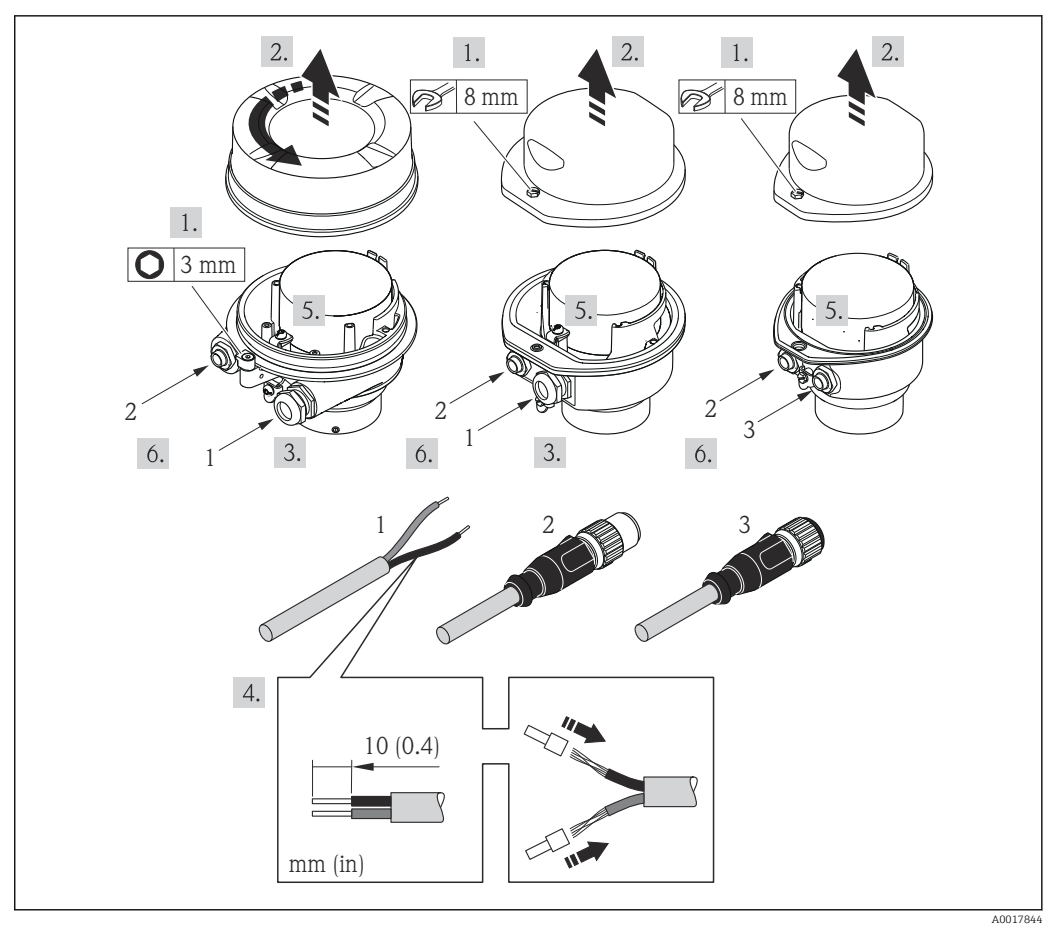

Versions d'appareil avec exemples de raccordement

- 1 Câble
- 2 Connecteur pour transmission du signal
- 3 Connecteur pour tension d'alimentation

Pour la version d'appareil avec connecteur : suivre uniquement l'étape 6.

- 1. Selon la version du boîtier, desserrer le crampon de sécurité ou la vis de fixation du couvercle du boîtier.
- Selon la version du boîtier, dévisser ou ouvrir le couvercle du boîtier et, le cas échéant, déconnecter l'afficheur local du module électronique principal → 
   157.
- **3.** Passer le câble à travers l'entrée de câble. Ne pas retirer la bague d'étanchéité de l'entrée de câble, afin de garantir l'étanchéité.
- 4. Dénuder le câble et ses extrémités. Dans le cas de câbles toronnés, sertir en plus des extrémités préconfectionnées.
- 5. Raccorder le câble selon l'occupation des bornes ou l'occupation des broches du connecteur .
- 6. Selon la version d'appareil, serrer fermement les raccords de câble ou enficher le connecteur et le serrer fermement .

#### 7. **AVERTISSEMENT**

Suppression du degré de protection du boîtier en raison d'une étanchéité insuffisante de ce dernier !

 Visser la vis sans l'avoir graissée. Les filets du couvercle sont enduits d'un lubrifiant sec.

Suivre la procédure inverse pour remonter le transmetteur.

### 7.4 Compensation de potentiel

### 7.4.1 Exigences

Pour la compensation de potentiel :

- Tenir compte des concepts de mise à la terre internes
- Tenir compte des conditions de fonctionnement, telles que le matériau de la conduite et la mise à la terre
- Raccorder le produit, le capteur et le transmetteur au même potentiel électrique
- Utiliser un câble de terre d'une section minimale de 6 mm<sup>2</sup> (10 AWG) et une cosse de câble pour les raccords de compensation de potentiel

### 7.5 Instructions de raccordement spéciales

### 7.5.1 Exemples de raccordement

#### PROFIBUS DP

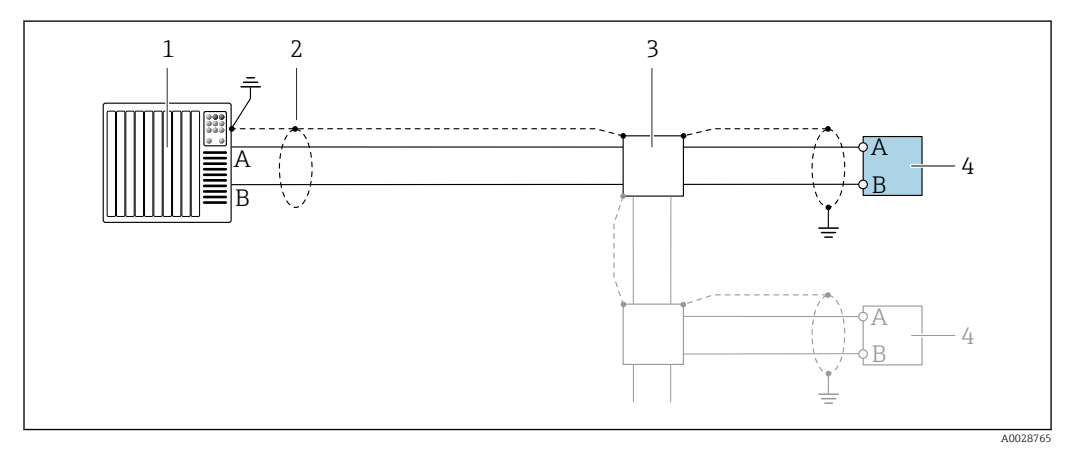

■ 10 Exemple de raccordement pour PROFIBUS DP, zone non explosible et zone 2/Div. 2

- *1 Système numérique de contrôle commande (p. ex. API)*
- 2 Blindage de câble fourni à une extrémité. Le blindage de câble doit être mis à la terre aux deux extrémités pour satisfaire aux exigences de CEM ; respecter les spécifications de câble
- *3* Boîte de jonction
- 4 Transmetteur

Si la vitesse de transmission > 1,5 MBaud, il faut utiliser une entrée de câble CEM et le blindage de câble doit, si possible, atteindre la borne de raccordement.

### 7.6 Réglages hardware

#### 7.6.1 Réglage de l'adresse de l'appareil

#### PROFIBUS DP

L'adresse doit toujours être configurée pour un appareil PROFIBUS DP/PA. Les adresses d'appareil valables se situent dans la gamme 1...126. Dans un réseau PROFIBUS DP/PA, chaque adresse d'appareil ne peut être attribuée qu'une fois. Lorsque l'adresse de l'appareil n'est pas correctement réglée, ce dernier n'est pas reconnu par le maître. Tous les appareils sont livrés au départ usine avec l'adresse 126 et un adressage software.

#### Réglage de l'adresse

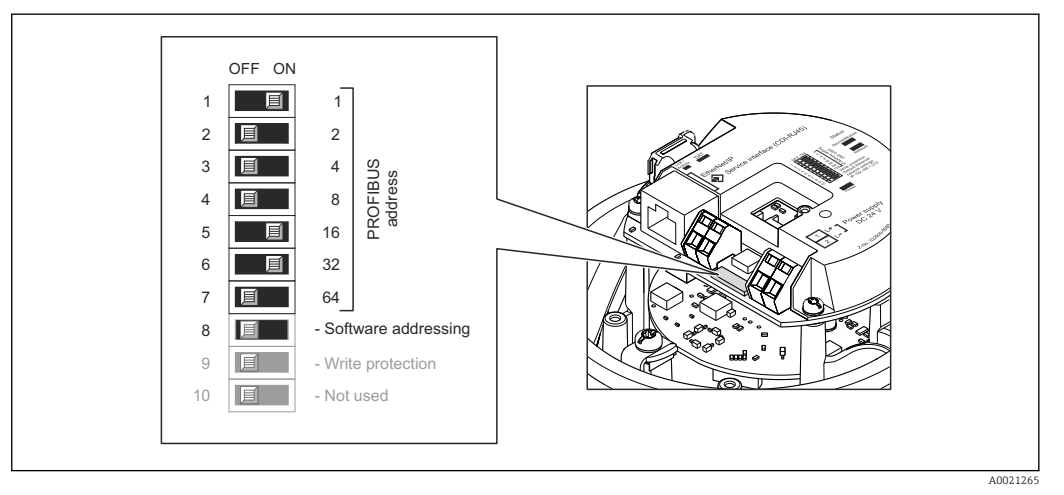

☑ 11 Adressage à l'aide des commutateurs DIP sur le module électronique E/S

- 1. Selon la version du boîtier, desserrer le crampon de sécurité ou la vis de fixation du couvercle du boîtier.
- 2. Selon la version du boîtier, dévisser ou ouvrir le couvercle du boîtier et, le cas échéant, déconnecter l'afficheur local du module électronique principal  $\rightarrow \square$  157.
- 3. Désactiver l'adressage software à l'aide du commutateur DIP 8 (OFF).
- 4. Régler l'adresse de l'appareil souhaitée à l'aide des commutateurs DIP correspondants.
  - Exemple → 11, 33 : 1 + 16 + 32 = adresse d'appareil 49 L'appareil requiert un redémarrage après 10 s. Après le redémarrage, l'adressage hardware est activé avec l'adresse IP configurée.
- 5. Remonter le transmetteur dans l'ordre inverse.

#### 7.6.2 Activation de la résistance de terminaison

#### PROFIBUS DP

Afin d'éviter une mauvaise transmission de communication suite à un défaut d'adaptation de l'impédance, terminer correctement le câble PROFIBUS DP au début et à la fin du segment de bus.

- Pour des vitesses de transmission > 1,5 MBaud : En raison de la charge capacitive du participant et de ce fait de la réflexion de câble générée, il faut veiller à utiliser une terminaison de bus externe.
- Généralement, il est recommandé d'utiliser une terminaison de bus externe étant donné que l'on peut avoir une panne de l'ensemble du segment en cas de défaut d'un appareil avec terminaison interne.

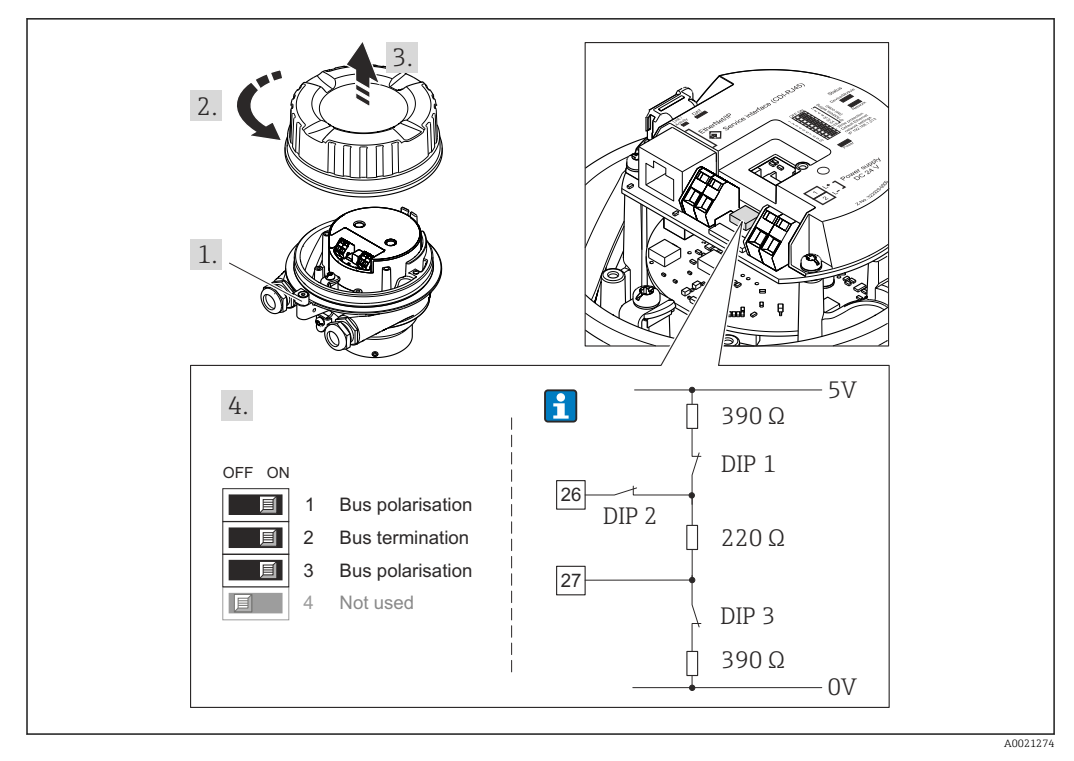

■ 12 Réglage de la résistance de terminaison à l'aide de commutateurs DIP sur le module électronique E/S (pour vitesse de transmission < 1,5 MBaud)</p>

### 7.7 Garantir l'indice de protection

L'appareil de mesure satisfait à toutes les exigences de l'indice de protection IP66/67, boîtier type 4X.

Afin de garantir l'indice de protection IP66/67, boîtier type 4X, exécuter les étapes suivantes après le raccordement électrique :

- 1. Vérifier que les joints du boîtier sont propres et correctement mis en place.
- 2. Le cas échéant, sécher les joints, les nettoyer ou les remplacer.
- 3. Serrer fermement toutes les vis du boîtier et les couvercles à visser.
- 4. Serrer fermement les presse-étoupe.
- 5. Afin d'empêcher la pénétration d'humidité dans l'entrée de câble :

Poser le câble de sorte qu'il forme une boucle vers le bas avant l'entrée de câble ("piège à eau").

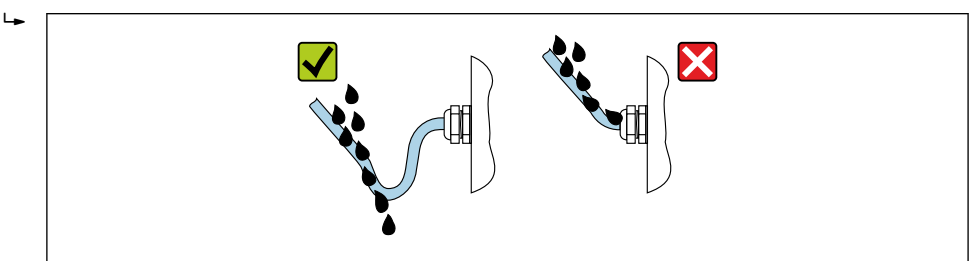

6. Les presse-étoupe fournis ne garantissent pas la protection du boîtier en cas d'utilisation. Ils doivent par conséquent être remplacés par des bouchons aveugles correspondant à la protection du boîtier.

## 7.8 Contrôle du raccordement

| L'appareil et le câble sont-ils intacts (contrôle visuel) ?                                                                                                    |  |  |
|----------------------------------------------------------------------------------------------------|--|--|
| Les câbles utilisés satisfont-ils aux exigences $\rightarrow \square 27$ ?                                                                                       |  |  |
| Les câbles installés sont-ils exempts de toute contrainte et posés de façon sûre ?                                                                               |  |  |
| Tous les presse-étoupe sont-ils montés, serrés fermement et étanches ? Chemin de câble avec<br>"piège à eau" → 🗎 34 ?                                            |  |  |
| Selon la version de l'appareil :<br>Tous les connecteurs sont-ils solidement serrés → 🗎 30 ?                                                                     |  |  |
| La tension d'alimentation correspond-elle aux spécifications de la plaque signalétique du transmetteur $\rightarrow \ \boxplus 146$ ?                            |  |  |
| L'affectation des bornes $\rightarrow \square$ 28 ou l'affectation des broches du connecteur d'appareil $\rightarrow \square$ 29 est-elle correcte ?             |  |  |
| En présence de tension :<br>La LED d'alimentation sur le module électronique du transmetteur est-elle allumée en vert<br>$\rightarrow \square 12$ ?              |  |  |
| Selon la version de l'appareil :<br>• Les vis de fixation sont-elles serrées avec le couple de serrage correct ?<br>• Le crampon de sécurité est-il bien serré ? |  |  |

## 8 Options de configuration

### 8.1 Aperçu des options de configuration

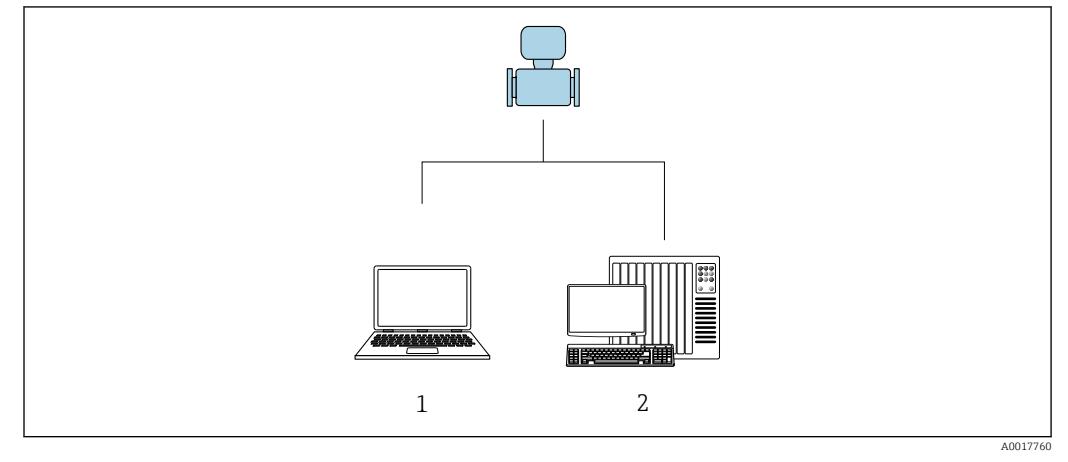

- 1 Ordinateur avec navigateur web ou avec outil de configuration "FieldCare"
- 2 Système d'automatisation, p. ex. "RSLogix" (Rockwell Automation) et station de travail pour la commande de l'appareil de mesure avec Add-on Profile Level 3 pour le logiciel "RSLogix 5000" (Rockwell Automation)
# 8.2 Structure et principe de fonctionnement du menu de configuration

## 8.2.1 Structure du menu de configuration

Pour un aperçu du menu de configuration pour les experts : voir le document "Description des paramètres de l'appareil" fourni avec l'appareil → 🗎 163

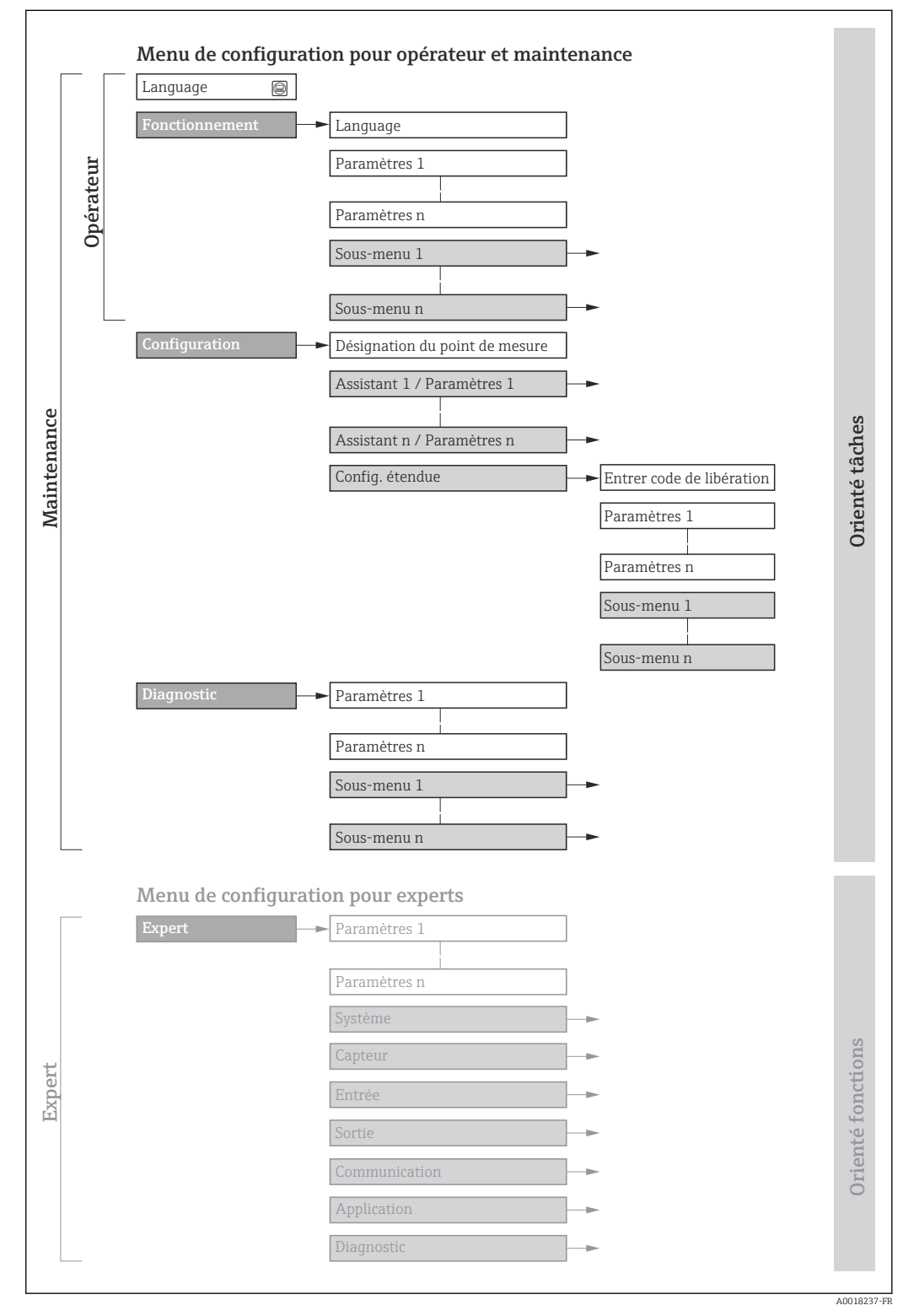

I3 Structure schématique du menu de configuration

## 8.2.2 Concept de configuration

Les différentes parties du menu de configuration sont affectées à des rôles utilisateur déterminés (p. ex. utilisateur, maintenance, etc.). Chaque rôle utilisateur contient des tâches typiques au sein du cycle de vie de l'appareil.

| Menu/paramètre     |                      | Rôle utilisateur et tâches                                                                                                    | Contenu/signification                                                                                                    |  |
|--------------------|----------------------|----------------------------------------------------------------------------------------------------|----------------------------------------------------------------------------------------------------|--|
| Language           | Orienté<br>tâches    | Rôle "Opérateur", "Chargé de<br>maintenance"<br>Tâches en cours de fonctionnement :                                                                                                    | <ul> <li>Définition de la langue d'interface</li> <li>Définition de la langue de service du serveur Web</li> <li>Remise à zéro et contrôle de totalisateurs</li> </ul>                                                                                                    |  |
| Fonctionne<br>ment |                      | <ul> <li>Configuration de l'affichage de<br/>fonctionnement</li> <li>Lecture des valeurs mesurées</li> </ul>                                                                                                    | <ul> <li>Configuration de l'affichage de fonctionnement (p. ex. format d'affichage, contraste d'affichage)</li> <li>Remise à zéro et contrôle de totalisateurs</li> </ul>                                                                                                    |  |
| Configuratio<br>n  |                      | Rôle "Chargé de maintenance"<br>Mise en service :<br>Configuration de la mesure                                                                                                    | <ul> <li>Sous-menus pour une mise en service rapide :</li> <li>Configuration des unités système</li> <li>Définition du produit</li> <li>Configuration de l'affichage de fonctionnement</li> <li>Configuration de la suppression des débits de fuite</li> <li>Configuration de la détection de tube partiellement rempli</li> <li>Configuration étendue</li> <li>Configuration plus précise de la mesure (adaptation aux conditions de mesure particulières)</li> <li>Configuration des totalisateurs</li> <li>Administration (Définition code d'accès, remise à zéro de l'appareil de mesure)</li> </ul>                                                                                                    |  |
| Diagnostic         |                      | <ul> <li>Rôle "Chargé de maintenance"</li> <li>Suppression des défauts :</li> <li>Diagnostic et suppression de défauts<br/>de process et d'appareil</li> <li>Simulation des valeurs mesurées</li> </ul>                                                                                                    | <ul> <li>Contient tous les paramètres pour la détermination et l'analyse des défauts de process et d'appareil :</li> <li>Liste de diagnostic</li> <li>Contient jusqu'à 5 messages de diagnostic actuels.</li> <li>Journal d'événements</li> <li>Contient les messages d'événement apparus.</li> <li>Information appareil</li> <li>Contient des informations pour l'identification de l'appareil</li> <li>Valeur mesurée</li> <li>Contient toutes les valeurs mesurées actuelles.</li> <li>Analog inputs</li> <li>Sert à l'affichage des entrées analogiques.</li> <li>Heartbeat Technology</li> <li>Vérification de la fonctionnalité de l'appareil sur demande et documentation des résultats de vérification</li> <li>Simulation</li> <li>Sert à la simulation des valeurs mesurées ou des valeurs de sortie.</li> </ul>                                                     |  |
| Expert             | Orienté<br>fonctions | <ul> <li>Tâches qui nécessitent des connaissances détaillées du principe de fonctionnement de l'appareil :</li> <li>Mise en service de mesures dans des conditions difficiles</li> <li>Adaptation optimale de la mesure à des conditions difficiles</li> <li>Configuration détaillée de l'interface de communication</li> <li>Diagnostic des défauts dans des cas difficiles</li> </ul> | <ul> <li>Contient tous les paramètres de l'appareil et permet un accès direct à ces derniers au moyen d'un code d'accès. Ce menu est organisé d'après les blocs de fonctions de l'appareil :</li> <li>Système Contient tous les paramètres d'appareil d'ordre supérieur, qui n'affectent ni la mesure ni la communication des valeurs mesurées</li> <li>Capteur Configuration de la mesure.</li> <li>Communication Configuration de l'interface de communication numérique et du serveur web</li> <li>Sous-menus pour les blocs de fonctions (p. ex. "Analog Inputs") Configuration des locs de fonctions</li> <li>Application Configuration des fonctions qui vont au-delà de la mesure proprement dite (p. ex. totalisateur)</li> <li>Diagnostic Détermination et analyse des défauts de process et d'appareil, simulation de l'appareil et Heartbeat Technology.</li> </ul> |  |

## 8.3 Affichage des valeurs mesurées via l'afficheur local (disponible en option)

## 8.3.1 Affichage de fonctionnement

L'afficheur local est disponible en option :

Caractéristique de commande "Affichage ; configuration", option B "4 lignes, rétroéclairé ; via communication".

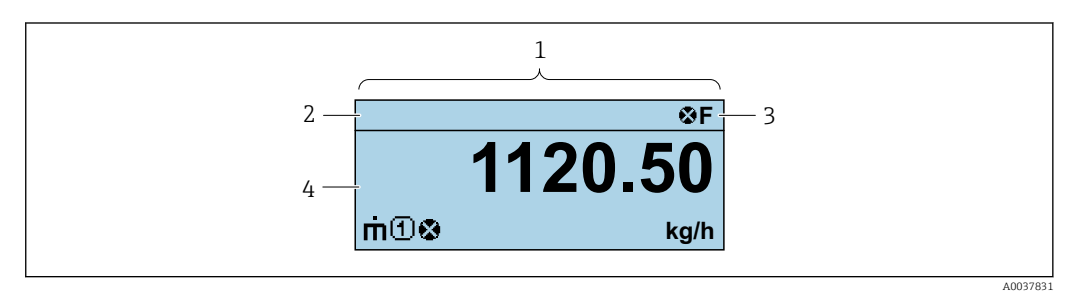

- 1 Affichage de fonctionnement
- 2 Nom de repère
- 3 Zone d'état
- 4 Zone d'affichage des valeurs mesurées (4 lignes)

#### Zone d'état

Dans la zone d'état de l'affichage opérationnel apparaissent en haut à droite les symboles suivants :

- Signaux d'état
  - F : Défaut
  - C : Test fonctionnement
  - S : Hors spécifications
  - M : Maintenance nécessaire
- Comportement diagnostic
  - 🛛 🐼 : Alarme
  - <u> </u>: Avertissement
- 🛱 : Verrouillage (l'appareil est verrouillé via le hardware)
- 🗢 : Communication (la communication via la configuration à distance est active)

#### Zone d'affichage

Dans la zone d'affichage, chaque valeur mesurée est précédée d'un type de symbole déterminé en guise d'explication détaillée :

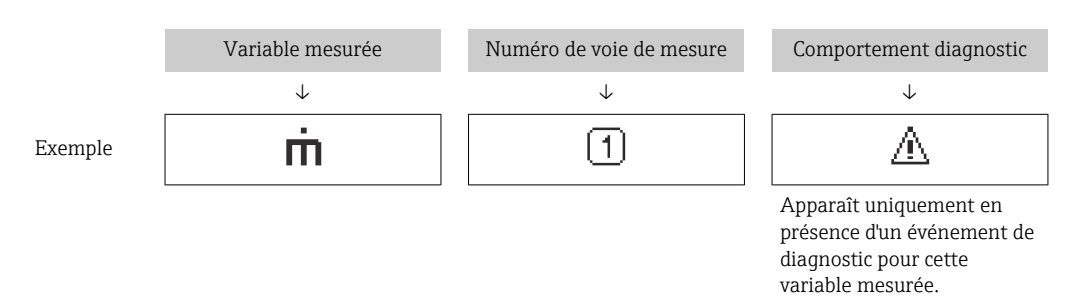

Variables mesurées

| Ú | <ul><li>Débit volumique</li><li>Débit volumique corrigé</li></ul>                                                |
|---|----------------------------------------------------------------------------------------------------|
| ρ | <ul><li>Masse volumique</li><li>Masse volumique de référence</li></ul>                                           |
| 4 | Température                                                                                                    |
| Σ | Totalisateur<br>Par l'intermédiaire du numéro de voie est indiqué lequel des trois totalisateurs est<br>affiché. |

Numéros de voies de mesure

| Symbole                                                                                                    | Signification |  |
|----------------------------------------------------------------------------------------------------|---------------|--|
| 14                                                                                                    | Voie 14       |  |
| Le numéro de la voie de mesure est affiché uniquement s'il existe plusieurs voies pour le même type de variable mesurée (p. ex. totalisateur 1 à 3). |               |  |

*Comportement du diagnostic* 

Le comportement du diagnostic se rapporte à un événement de diagnostic qui est pertinent pour la variable mesurée affichée.

Pour les informations sur les symboles

Le nombre et le format d'affichage des valeurs mesurées peuvent uniquement être configurés via le système de contrôle commande ou le serveur web.

### 8.3.2 Rôles utilisateur et leurs droits d'accès

Les deux rôles utilisateur "Opérateur" et "Chargé de maintenance" ont un accès en écriture différent aux paramètres lorsque le client définit un code d'accès spécifique à l'utilisateur. Celui-ci protège la configuration de l'appareil contre les accès non autorisés .

#### Définir les droits d'accès des rôles utilisateurs

À la livraison, aucun code d'accès n'est encore défini. Les droits d'accès (accès en lecture et en écriture) à l'appareil ne sont pas limités et correspondent au rôle utilisateur "Maintenance".

- ► Définir le code d'accès.
  - Le rôle utilisateur "Opérateur" est redéfini en plus du rôle utilisateur "Maintenance". Les droit d'accès différent pour les deux rôles utilisateurs.

Droits d'accès aux paramètres : rôle utilisateur "Maintenance"

| Statut du code d'accès                                            | Accès en lecture | Accès en écriture |
|-------------------------------------------------------------------|------------------|-------------------|
| Aucun code d'accès n'a encore été défini<br>(réglage par défaut). | V                | V                 |
| Une fois un code d'accès défini.                                  | V                | 1)                |

1) L'utilisateur dispose uniquement d'un accès en écriture après avoir entré le code d'accès.

Droits d'accès aux paramètres : rôle utilisateur "Opérateur"

| Statut du code d'accès           | Accès en lecture | Accès en écriture |
|----------------------------------|------------------|-------------------|
| Une fois un code d'accès défini. | ~                | _ 1)              |

 Malgré le code d'accès défini, certains paramètres peuvent toujours être modifiés et sont ainsi exclus de la protection en écriture, étant donné qu'ils n'influencent pas la mesure : protection en écriture via code d'accès

📭 Le rôle utilisateur actuellement utilisé est indiqué dans le . Navigation :

## 8.4 Accès au menu de configuration via le navigateur web

### 8.4.1 Étendue des fonctions

Avec le serveur web intégré, l'appareil peut être commandé et configuré via un navigateur web interface service (CDI-RJ45) l'interface WLAN. Outre les valeurs mesurées, des informations sur l'état de l'appareil sont affichées et peuvent être utilisées pour surveiller l'état de l'appareil. Par ailleurs, il est possible de gérer les données de l'appareil et de régler les paramètres de réseau.

Pour plus d'informations sur le serveur web, voir la Documentation spéciale pour l'appareil.

## 8.4.2 Configuration requise

Hardware ordinateur

| Hardware     | Interface                                                  |                                                                   |  |
|--------------|------------------------------------------------------------|-------------------------------------------------------------------|--|
|              | CDI-RJ45                                                   | WLAN                                                              |  |
| Interface    | L'ordinateur doit être équipé d'une interface RJ45.        | L'unité d'exploitation doit être équipée<br>d'une interface WLAN. |  |
| Raccordement | Câble Ethernet standard avec connecteur RJ45.              | Connexion via un réseau sans fil.                                 |  |
| Affichage    | Taille recommandée : ≥12" (selon la résolution de l'écran) |                                                                   |  |

#### Software ordinateur

| Software                                                                                                    | Interface                                                                                                    |       |  |
|----------------------------------------------------------------------------------------------------|----------------------------------------------------------------------------------------------------|-------|--|
|                                                                                                    | CDI-RJ45                                                                                                    | WLAN  |  |
| Systèmes d'exploitation<br>recommandés                                                                                               | <ul> <li>Microsoft Windows 8 ou plus récent.</li> <li>Systèmes d'exploitation mobiles : <ul> <li>iOS</li> <li>Android</li> </ul> </li> <li>Supporte Microsoft Windows XP.</li> <li>Microsoft Windows 7 est pris en charge.</li> </ul> |       |  |
| Navigateurs web pris en charge• Microsoft Internet Explorer 8 ou plus récent• Microsoft Edge• Mozilla Firefox• Google Chrome• Safari |                                                                                                    | écent |  |

#### Paramètres de l'ordinateur

| Droits d'utilisateur                             | Des droits d'utilisateur appropriés (p. ex. droits d'administrateur) pour les<br>paramètres TCP/IP et de serveur proxy sont nécessaires (pour régler l'adresse<br>IP, le masque de sous-réseau, etc.).                                                                                                    |  |
|--------------------------------------------------|----------------------------------------------------------------------------------------------------|--|
| Paramètres de serveur proxy<br>du navigateur web | Le réglage du navigateur web <i>Utiliser le serveur proxy pour LAN</i> doit être <b>décoché</b> .                                                                                                    |  |
| JavaScript                                       | JavaScript doit être activé.<br>Si JavaScript ne peut pas être activé :<br>Entrer http://XXX.XXX.XX/servlet/basic.html dans la barre d'adresse<br>du navigateur web, p. ex. http://192.168.1.212/servlet/basic.html. Une<br>version simplifiée mais totalement fonctionnelle de la structure du<br>menu de configuration démarre dans le navigateur web. |  |
| Connexions réseau                                | Seules les connexions réseau actives avec l'appareil de mesure doivent être utilisées.                                                                                                    |  |
|                                                  | Désactiver toutes les autres connexions réseau.                                                                                                    |  |

Fincas de problèmes de connexion :  $\rightarrow$  95

| Appareil           | Interface service CDI-RJ45                                                                                             |  |
|--------------------|----------------------------------------------------------------------------------------------------|--|
| Appareil de mesure | L'appareil de mesure dispose d'une interface RJ45.                                                                     |  |
| Serveur web        | Le serveur Web doit être activé ; réglage usine : ON<br>Pour plus d'informations sur l'activation du serveur Web →  45 |  |

#### 8.4.3 Raccordement de l'appareil

#### Via l'interface service (CDI-RJ45)

Préparation de l'appareil de mesure

Configuration du protocole Internet de l'ordinateur

Les indications suivantes se rapportent aux réglages Ethernet par défaut de l'appareil. Adresse IP de l'appareil : 192.168.1.212 (réglage usine)

- 1. Mettre l'appareil de mesure sous tension.
- **2.** Raccorder l'ordinateur au connecteur RJ45 via le câble Ethernet standard  $\rightarrow \cong$  158.
- 3. Si une seconde carte réseau n'est pas utilisée, fermer toutes les applications du notebook.
  - ← Applications nécessitant Internet ou un réseau, par ex. e-mail, applications SAP, Internet ou Windows Explorer.
- 4. Fermer tous les navigateurs Internet ouverts.
- 5. Configurer les propriétés du protocole Internet (TCP/IP) selon tableau :

| Adresse IP            | 192.168.1.XXX ; pour XXX, toutes les séquences numériques sauf : 0, 212 et 255<br>→ par ex. 192.168.1.213 |  |
|-----------------------|----------------------------------------------------------------------------------------------------|--|
| Masque de sous-réseau | 255.255.255.0                                                                                             |  |
| Passerelle par défaut | 192.168.1.212 ou laisser les cases vides                                                                  |  |

#### Démarrage du navigateur web

1. Démarrer le navigateur web sur le PC.

2. Entrer l'adresse IP du serveur web dans la ligne d'adresse du navigateur : 192.168.1.212

└ La page d'accès apparaît.

| 1<br>Device name:<br>Device tag:<br>Signal Status: |          | 5  | Endress+Hauser 🖽 |
|----------------------------------------------------|----------|----|------------------|
| Web server language (i) Engl                       | ish v    | б  |                  |
| Login                                              |          |    |                  |
| Access Status Main                                 | itenance | 7  |                  |
| Enter access code <b>i</b>                         |          | 8  |                  |
|                                                    | Login –  | 9  |                  |
| Reset access code 🦳                                |          | 10 |                  |
|                                                    |          |    | 00526            |

- 1 Image de l'appareil
- 2 Nom de l'appareil
- 3 Désignation du point de mesure
- 4 Signal d'état
- 5 Valeurs mesurées actuelles
- 6 Langue d'interface
- 7 Rôle utilisateur8 Code d'accès
- 8 Code d'accè 9 Login
- 10 Reset access code

🛐 Si la page de connexion n'apparaît pas ou si elle est incomplète → 🖺 95

### 8.4.4 Connexion

1. Sélectionner la langue de service souhaitée pour le navigateur.

2. Entrer le code d'accès spécifique à l'utilisateur.

3. Appuyer sur **OK** pour confirmer l'entrée.

| Code d'accès | 0000 (réglage par défaut) ; modifiable par le client |
|--------------|------------------------------------------------------|
|--------------|------------------------------------------------------|

Si pendant 10 minutes aucune action n'est effectuée, le navigateur revient automatiquement à la page d'accès.

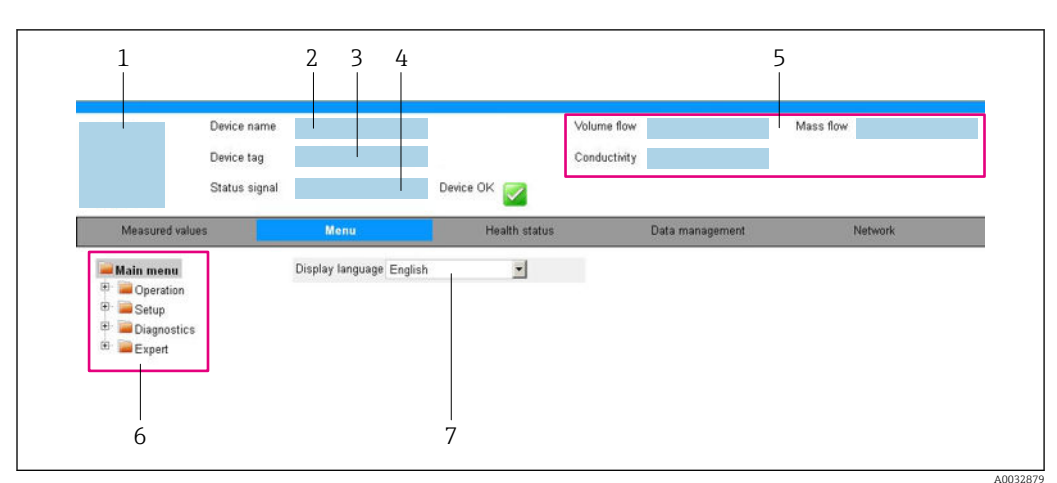

## 8.4.5 Interface utilisateur

- 1 Image de l'appareil
- 2 Nom de l'appareil
- 3 Désignation de l'appareil
- 4 Signal d'état
- 5 Valeurs mesurées actuelles
- 6 Zone de navigation
- 7 Langue de l'afficheur local

#### Ligne d'en-tête

Les informations suivantes apparaissent dans la ligne d'en-tête :

- Nom de l'appareil
- Repère de l'appareil
- Etat de l'appareil avec signal d'état  $\rightarrow$  98
- Valeurs mesurées actuelles

#### Ligne de fonctions

| Fonctions              | Signification                                                                                                    |  |
|------------------------|----------------------------------------------------------------------------------------------------|--|
| Valeurs<br>mesurées    | Affiche les valeurs mesurées de l'appareil                                                                                                    |  |
| Menu                   | <ul> <li>Accès au menu de configuration de l'appareil de mesure</li> <li>La structure du menu de configuration est la même que pour les outils de configuration</li> <li>Informations détaillées sur la structure du menu de configuration : Description des paramètres de l'appareil</li> </ul>                                                                                                    |  |
| État de<br>l'appareil  | Affiche les messages de diagnostic actuels, listés en fonction de leur priorité                                                                                                    |  |
| Gestion des<br>données | <ul> <li>Échange de données entre l'ordinateur et l'appareil de mesure :</li> <li>Configuration de l'appareil :</li> <li>Charger les réglages depuis l'appareil<br/>(format XML, sauvegarde de la configuration)</li> <li>Sauvegarder les réglages dans l'appareil<br/>(format XML, restauration de la configuration)</li> <li>Journal des événements - Exporter le journal des événements (fichier .csv)</li> <li>Documents - Exporter les documents : <ul> <li>Exporter le bloc de données de sauvegarde<br/>(fichier .csv, création de la documentation du point de mesure)</li> <li>Rapport de vérification<br/>(fichier PDF, disponible uniquement avec le pack application "Heartbeat Verification")</li> </ul> </li> <li>Fichier pour l'intégration système - En cas d'utilisation de bus de terrain, charger les drivers<br/>d'appareil pour l'intégration système à partir de l'appareil de mesure :<br/>PROFIBUS DP : fichier GSD</li> </ul> |  |

| Fonctions | Signification                                                                                                    |
|-----------|----------------------------------------------------------------------------------------------------|
| Réseau    | Configuration et vérification de tous les paramètres nécessaires à l'établissement d'une<br>connexion avec l'appareil :<br>• Réglages du réseau (p. ex. adresse IP, adresse MAC)<br>• Informations sur l'appareil (p. ex. numéro de série, version logiciel) |
| Logout    | Termine l'opération et retourne à la page de connexion                                                                                                    |

#### Zone de navigation

Les menus, les sous-menus et les paramètres associés peuvent être sélectionnés dans la zone de navigation.

#### Zone de travail

Selon la fonction sélectionnée et ses sous-menus, il est possible de procéder à différentes actions dans cette zone :

- Réglage des paramètres
- Lecture des valeurs mesurées
- Affichage des textes d'aide
- Démarrage d'un téléchargement

### 8.4.6 Désactivation du serveur web

Le serveur Web de l'appareil de mesure peut être activé et désactivé si nécessaire à l'aide du paramètre **Fonctionnalitée du serveur web**.

#### Navigation

Menu "Expert"  $\rightarrow$  Communication  $\rightarrow$  Serveur Web

#### Aperçu des paramètres avec description sommaire

| Paramètre                      | Description                           | Sélection                              |
|--------------------------------|---------------------------------------|----------------------------------------|
| Fonctionnalitée du serveur web | Activer et désactiver le serveur web. | <ul><li>Arrêt</li><li>Marche</li></ul> |

#### Étendue des fonctions du paramètre "Fonctionnalitée du serveur web"

| Option | Description                                                                                                    |
|--------|----------------------------------------------------------------------------------------------------|
| Arrêt  | <ul><li>Le serveur web est complètement désactivé.</li><li>Le port 80 est verrouillé.</li></ul>                                                                                                    |
| Marche | <ul> <li>La fonctionnalité complète du serveur Web est disponible.</li> <li>JavaScript est utilisé.</li> <li>Le mot de passe est transféré en mode crypté.</li> <li>Toute modification du mot de passe sera également transférée en mode crypté.</li> </ul> |

#### Activation du serveur Web

Si le serveur Web est désactivé, il ne peut être réactivé qu'avec le paramètre **Fonctionnalitée du serveur web** via les options de configuration suivantes :

- Via outil de configuration "FieldCare"
- Via outil de configuration "DeviceCare"

#### 8.4.7 Déconnexion

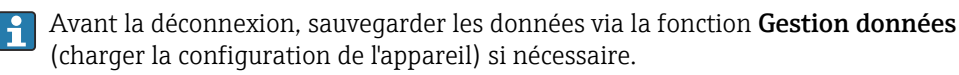

1. Sélectionner l'entrée Logout dans la ligne de fonctions.

- └ La page d'accueil avec la fenêtre de Login apparaît.
- 2. Fermer le navigateur web.
- Si elles ne sont plus utilisées : Réinitialiser les propriétés modifiées du protocole Internet (TCP/IP) → 
   <sup>(1)</sup> 42.

## 8.5 Accès au menu de configuration via l'outil de configuration

#### 8.5.1 Raccordement de l'outil de configuration

#### Via réseau PROFIBUS DP

Cette interface de communication est disponible dans les versions d'appareil avec PROFIBUS DP.

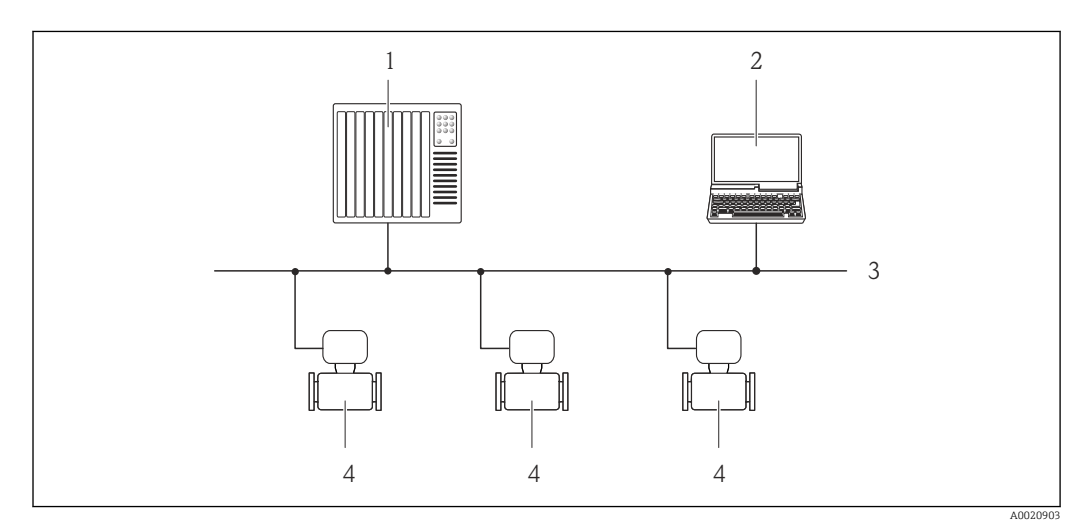

I4 Possibilités de configuration à distance via réseau PROFIBUS DP

- 1 Système d'automatisation
- 2 Calculateur avec carte réseau PROFIBUS
- 3 Réseau PROFIBUS DP
- 4 Appareil de mesure

Via l'interface service (CDI-RJ45)

#### PROFIBUS DP

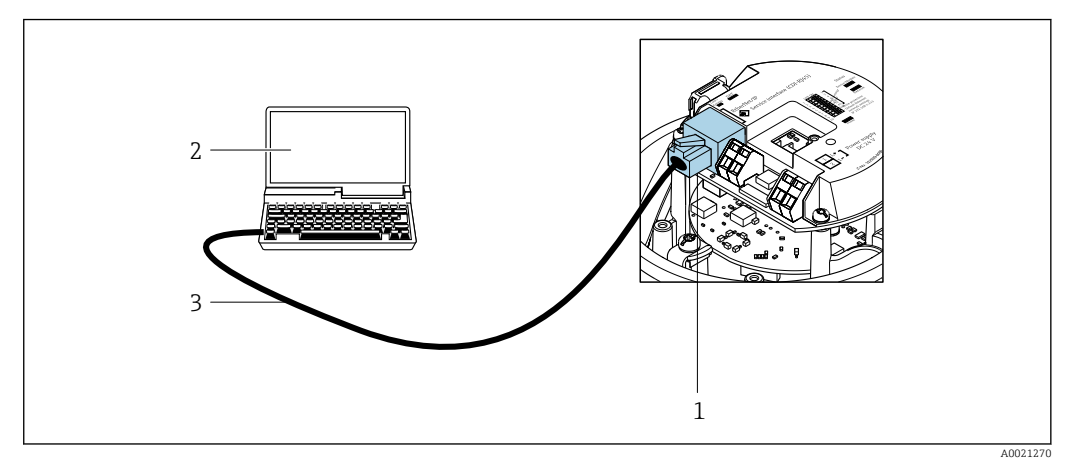

- 15 Raccordement pour caractéristique de commande "Sortie", option L : PROFIBUS DP
- 1 Interface service (CDI-RJ45) de l'appareil de mesure avec accès au serveur web intégré
- 2 Ordinateur avec navigateur web (p. ex. Internet Explorer) pour un accès au serveur web intégré ou avec outil de configuration "FieldCare" avec COM DTM "CDI Communication TCP/IP"
- 3 Câble de raccordement Ethernet standard avec connecteur RJ45

#### 8.5.2 FieldCare

#### Étendue des fonctions

Outil de gestion des équipements basé sur FDT (Field Device Technology) d'Endress +Hauser. Il est capable de configurer tous les équipements de terrain intelligents de l'installation et facilite leur gestion. Grâce à l'utilisation d'informations d'état, il constitue en outre un moyen simple, mais efficace, de contrôler leur état.

#### Accès via :

Interface service CDI-RJ45

Fonctions typiques :

- Configuration des paramètres du transmetteur
- Chargement et sauvegarde de données d'appareil (upload/download)
- Documentation du point de mesure
- Visualisation de la mémoire de valeurs mesurées (enregistreur à tracé continu) et journal événement

Manuel de mise en service BA00027S

Manuel de mise en service BA00059S

Particular Source pour les fichiers de description de l'appareil →

#### Établissement d'une connexion

- 1. Démarrer FieldCare et lancer le projet.
- 2. Dans le réseau : ajouter un nouvel appareil.
  - └ La fenêtre Ajouter appareil s'ouvre.
- 3. Sélectionner l'option CDI Communication TCP/IP dans la liste et valider avec OK.
- 4. Clic droit de souris sur **CDI Communication TCP/IP** et, dans le menu contextuel ouvert, sélectionner **Ajouter appareil**.
- 5. Sélectionner l'appareil souhaité dans la liste et appuyer sur **OK** pour confirmer.
  - → La fenêtre CDI Communication TCP/IP (Configuration) s'ouvre.
- 6. Entrer l'adresse d'appareil dans la zone **Adresse IP** et valider avec **Enter** : 192.168.1.212 (réglage par défaut) ; si l'adresse IP n'est pas connue .

7. Établir une connexion en ligne avec l'appareil.

- Manuel de mise en service BA00027S
  - Manuel de mise en service BA00059S

#### Interface utilisateur

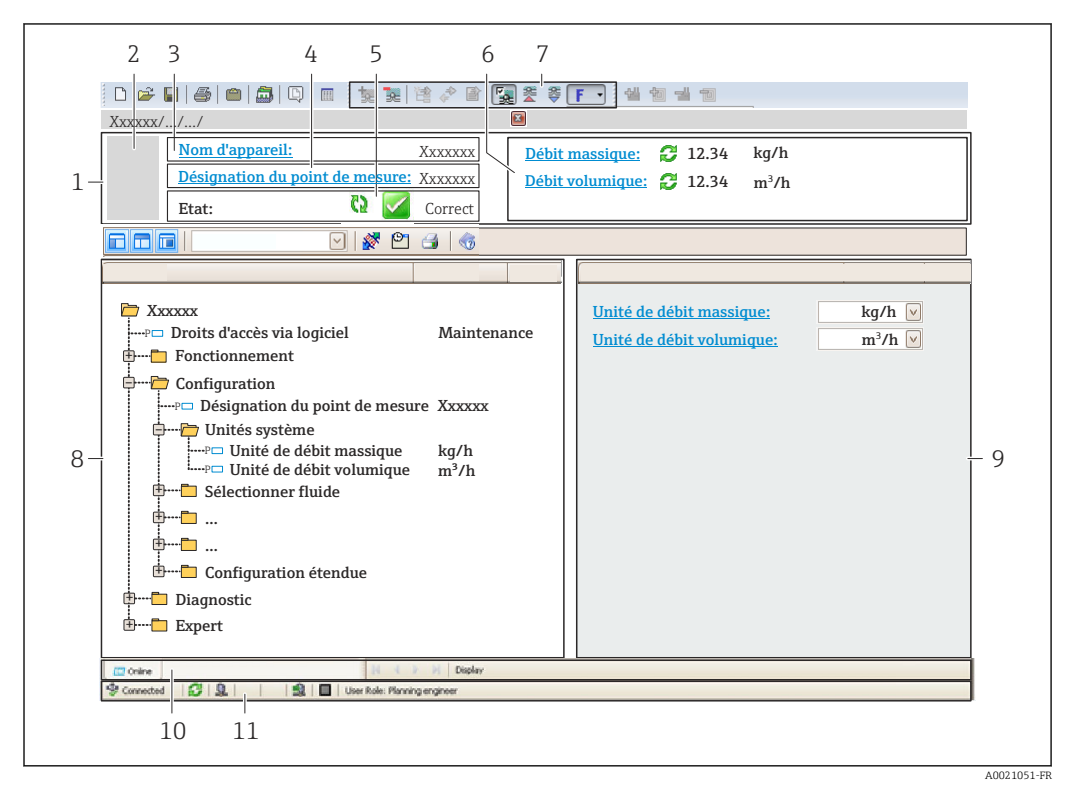

- 1 En-tête
- 2 Image de l'appareil
- 3 Nom de l'appareil
- 4 Désignation de l'appareil
- 5 Zone d'état avec signal d'état  $\rightarrow \square 98$
- 6 Zone d'affichage pour les valeurs mesurées actuelles
- 7 Barre d'outils d'édition avec fonctions additionnelles telles que enregistrer/charger, liste dévénements et créer documentation
- 8 Zone de navigation avec structure du menu de configuration
- 9 Zone de travail
- 10 Zone d'action
- 11 Zone d'état

### 8.5.3 DeviceCare

#### Étendue des fonctions

Outil pour connecter et configurer les appareils de terrain Endress+Hauser.

Le moyen le plus rapide pour configurer les appareils de terrain Endress+Hauser est d'utiliser l'outil dédié "DeviceCare". Associé aux DTM, il constitue une solution pratique et complète.

Brochure Innovation IN01047S

F

Source pour les fichiers de description d'appareil  $\rightarrow \implies 49$ 

## 9 Intégration système

## 9.1 Aperçu des fichiers de description d'appareil

## 9.1.1 Données relatives aux versions de l'appareil

| Version de firmware                      | 01.01.zz | <ul> <li>Sur la page de titre du manuel</li> <li>Sur la plaque signalétique du transmetteur</li> <li>Paramètre : paramètre Version logiciel</li> <li>Diagnostic → Information appareil → Version logiciel</li> </ul> |
|------------------------------------------|----------|----------------------------------------------------------------------------------------------------|
| Date de sortie de la version de firmware | 10.2014  |                                                                                                    |
| ID fabricant                             | 0x11     | Paramètre : paramètre <b>ID fabricant</b><br>Diagnostic → Information appareil → ID fabricant                                                                                                    |
| ID type d'appareil                       | 0x1561   | Paramètre : paramètre <b>Type d'appareil</b><br>Diagnostic → Information appareil → Type d'appareil                                                                                                    |
| Version Profile                          | 3.02     |                                                                                                    |

Pour l'aperçu des différentes versions de logiciel de l'appareil

## 9.1.2 Outils de configuration

Le tableau ci-dessous présente le fichier de description d'appareil approprié pour les différents outils de configuration, ainsi que des informations sur l'endroit où le fichier peut être obtenu.

| Outil de configuration via<br>protocole PROFIBUS | Sources des descriptions d'appareil                                                                                                    |
|--------------------------------------------------|----------------------------------------------------------------------------------------------------|
| FieldCare                                        | <ul> <li>www.endress.com → Espace téléchargement</li> <li>Clé USB (contacter Endress+Hauser)</li> <li>DVD (contacter Endress+Hauser)</li> </ul> |
| DeviceCare                                       | <ul> <li>www.endress.com → Espace téléchargement</li> <li>CD-ROM (contacter Endress+Hauser)</li> <li>DVD (contacter Endress+Hauser)</li> </ul>  |

## 9.2 Fichier de données mères (GSD)

Afin d'intégrer les appareils de terrain dans un système de bus, le système PROFIBUS nécessite une description des paramètres d'appareil comme les données de sortie, les données d'entrée, le format des données, la quantité de données et le taux de transmission supporté.

Ces données sont contenues dans un fichier de données mères (GSD) mis à la disposition du maître PROFIBUS lors de la mise en service du système de communication. En outre, il est possible d'intégrer des bitmaps appareil, qui apparaissent sous forme d'icônes dans la structure du réseau.

Avec le fichier de données mères Profile 3.02 (GSD), il est possible de remplacer les appareils de terrain de différents fabricants sans réaliser un nouveau projet.

D'une manière générale, il est possible d'utiliser deux GSD différents avec le Profile 3.02 et supérieur : le GSD spécifique au fabricant et le Profile GSD.

Avant la configuration, l'utilisateur doit décider quel GSD utiliser pour exploiter le système.

• Les réglages peuvent être modifiés via un maître classe 2.

#### 9.2.1 GSD spécifique au fabricant

Ce GSD garantit la pleine fonctionnalité de l'appareil de mesure. Les paramètres de process et fonctions spécifiques à l'appareil sont ainsi disponibles.

| GSD spécifique au fabricant | Numéro ID | Nom de fichier |
|-----------------------------|-----------|----------------|
| PROFIBUS DP                 | 0x1561    | EH3x1561.gsd   |

Le fait d'utiliser ou non le GSD spécifique au fabricant est déterminé dans le paramètre **Ident number selector** en sélectionnant l'option **Fabricant**.

Où obtenir le GSD spécifique au fabricant :

www.endress.com → Espace téléchargement

### 9.2.2 Profile GSD

-

Diffère en termes de nombre de blocs Analog Input (AI) et de valeurs mesurées. Si un système est configuré avec un Profile GSD, il est possible d'échanger des appareils de fabricants différents. Il faut cependant veiller à ce que les valeurs de process cycliques soient dans l'ordre.

| Numéro ID | Blocs supportés                                        | Voies supportées                                                                                                    |
|-----------|--------------------------------------------------------|----------------------------------------------------------------------------------------------------|
| 0x9740    | <ul><li>1 Analog Input</li><li>1 Totalizer</li></ul>   | <ul><li>Voie Analog Input : débit volumique</li><li>Voie totalisateur : débit volumique</li></ul>                                                                                                    |
| 0x9741    | <ul><li> 2 Analog Input</li><li> 1 Totalizer</li></ul> | <ul> <li>Voie Analog Input 1 : débit volumique</li> <li>Voie Analog Input 2 : débit massique</li> <li>Voie totalisateur : débit volumique</li> </ul>                                                        |
| 0x9742    | <ul><li> 3 Analog Input</li><li> 1 Totalizer</li></ul> | <ul> <li>Voie Analog Input 1 : débit volumique</li> <li>Voie Analog Input 2 : débit massique</li> <li>Voie Analog Input 3 : débit volumique corrigé</li> <li>Voie totalisateur : débit volumique</li> </ul> |

Le Profile GSD à utiliser est déterminé dans le paramètre **Ident number selector** en sélectionnant l'option **Profile 0x9740**, l'option **Profile 0x9741** ou l'option **Profile 0x9742**.

## 9.3 Intégration dans un réseau PROFIBUS

### 9.3.1 Modèle de bloc

- Physical block
- Blocs de fonctions
  - Analog Input Block
  - Analog Output Block
  - Discrete Input Block
  - Discrete Output Block
  - Totalizer Block

Paleurs techniques pour les blocs individuels  $\rightarrow \square 145$ 

## 9.3.2 Affectation des valeurs mesurées dans les blocs de fonction

La valeur d'entrée d'un bloc de fonction est définie via le paramètre CHANNEL.

#### Entrée analogique 1 à 8 (AI)

| Voie  | Variable mesurée                               |
|-------|------------------------------------------------|
| 33122 | Débit volumique                                |
| 32961 | Débit massique                                 |
| 33093 | Débit volumique corrigé                        |
| 708   | Vitesse d'écoulement                           |
| 901   | Produit cible débit massique                   |
| 793   | Produit support débit massique                 |
| 32850 | Masse volumique                                |
| 33092 | Masse volumique de référence                   |
| 794   | Concentration                                  |
| 1039  | Viscosité dynamique                            |
| 1032  | Viscosité cinématique                          |
| 904   | Viscosité dynamique compensée en température   |
| 905   | Viscosité cinématique compensée en température |
| 33101 | Température                                    |
| 263   | Température tube porteur                       |
| 1042  | Température de l'électronique                  |
| 1066  | Fréquence d'oscillation 0                      |
| 1067  | Fréquence d'oscillation 1                      |
| 1124  | Amplitude d'oscillation 0                      |
| 876   | Amplitude d'oscillation 1                      |
| 1062  | Fluctuation fréquence 0                        |
| 1063  | Fluctuation fréquence 1                        |
| 1117  | Amortissement de l'oscillation 0               |
| 1118  | Amortissement de l'oscillation 1               |
| 1054  | Fluctuation amortissement de l'oscillation 0   |
| 1055  | Fluctuation amortissement tube 1               |
| 1125  | Asymétrie du signal                            |

| Voie | Variable mesurée       |
|------|------------------------|
| 1056 | Courant d'excitation 0 |
| 1057 | Courant d'excitation 1 |
| 1440 | HBSI                   |

#### Sortie analogique 1 à 3 (AO)

| Voie | Variable mesurée                     |  |
|------|--------------------------------------|--|
| 306  | Pression externe <sup>1)</sup>       |  |
| 307  | Température externe                  |  |
| 488  | Masse volumique de référence externe |  |

1) Les grandeurs de compensation doivent être transmises à l'appareil dans leur unité de base SI.

L'accès à la grandeur mesurée se fait par Expert  $\rightarrow$  Capteur  $\rightarrow$  Compensation externe

#### Entrée numérique 1 à 2 (DI)

| Voie | Signal                   |  |
|------|--------------------------|--|
| 894  | Détection tube vide      |  |
| 895  | Suppression débits fuite |  |
| 1430 | État de la vérification  |  |

#### Sortie numérique 1 à 3 (DO)

| Voie | Signal                       |  |
|------|------------------------------|--|
| 890  | Ajustage du zéro             |  |
| 891  | Dépassement débit            |  |
| 1429 | Démarrage de la vérification |  |

#### Totalisateur 1 à 3 (TOT)

| Voie  | Signal                         |  |
|-------|--------------------------------|--|
| 33122 | Débit volumique                |  |
| 32961 | Débit massique                 |  |
| 33093 | Débit volumique corrigé        |  |
| 901   | Produit cible débit massique   |  |
| 793   | Produit support débit massique |  |

## 9.3.3 Contrôle totalisateur SET\_TOT

| Value | Comportement            |
|-------|-------------------------|
| 0     | Totalisation            |
| 1     | RAZ + maintien          |
| 2     | Présélection + maintien |

## 9.4 Transmission cyclique des données

Transmission cyclique des données lors de l'utilisation du fichier de données mères (GSD).

## 9.4.1 Modèle de bloc

Le modèle de bloc représente les données d'entrée et de sortie mises à disposition par l'appareil pour l'échange de données cyclique. L'échange de données cyclique est réalisé avec un maître PROFIBUS (classe 1), par ex. un système de commande.

| Appareil de mesure      |                                                                                                    |                                                                                                    | commande                                                                                                    |                                                                                                    |
|-------------------------|----------------------------------------------------------------------------------------------------|----------------------------------------------------------------------------------------------------|----------------------------------------------------------------------------------------------------|----------------------------------------------------------------------------------------------------|
| Bloc Analog Input 18    | → 🗎 54                                                                                                    | Valeur de sortie AI                                                                                                    | ÷                                                                                                    |                                                                                                    |
|                         |                                                                                                    | Valeur de sortie TOTAL                                                                                                    | ÷                                                                                                    |                                                                                                    |
| Bloc Totalizer 13       | → 🖺 55                                                                                                    | Contrôle SETTOT                                                                                                    | ÷                                                                                                    |                                                                                                    |
|                         |                                                                                                    | Configuration MODETOT                                                                                                    | ÷                                                                                                    | PROFIBUS DP                                                                                                    |
| Bloc Analog Output 13   | → 🖺 57                                                                                                    | Valeurs d'entrée AO                                                                                                    | ÷                                                                                                    |                                                                                                    |
| Bloc Discrete Input 12  | → 🖺 57                                                                                                    | Valeurs de sortie DI                                                                                                    | ÷                                                                                                    |                                                                                                    |
| Bloc Discrete Output 13 | → 🖺 58                                                                                                    | Valeurs d'entrée DO                                                                                                    | ÷                                                                                                    |                                                                                                    |
|                         | Bloc Analog Input 18<br>Bloc Totalizer 13<br>Bloc Analog Output 13<br>Bloc Discrete Input 12<br>Bloc Discrete Output 13 | Bloc Analog Input 18→ 🖹 54Bloc Totalizer 13→ 🖹 55Bloc Analog Output 13→ 🖺 57Bloc Discrete Input 12→ 🖺 57Bloc Discrete Output 13→ 🖺 58 | Bloc Analog Input 18 $\rightarrow \boxdot 54$ Valeur de sortie AIBloc Totalizer 13 $\rightarrow \boxdot 55$ Valeur de sortie TOTALBloc Analog Output 13 $\rightarrow \boxdot 57$ Valeurs d'entrée AOBloc Discrete Input 12 $\rightarrow \boxdot 57$ Valeurs d'entrée DOBloc Discrete Output 13 $\rightarrow \boxdot 58$ Valeurs d'entrée DO | Bloc Analog Input 18 $\rightarrow \boxdot 54$ Valeur de sortie AI $\rightarrow$ Bloc Totalizer 13 $\rightarrow \bowtie 55$ Valeur de sortie TOTAL $\rightarrow$ Bloc Analog Output 13 $\rightarrow \boxdot 57$ Valeurs d'entrée AO $\leftarrow$ Bloc Discrete Input 12 $\rightarrow \boxdot 57$ Valeurs d'entrée DO $\leftarrow$ Bloc Discrete Output 13 $\rightarrow \boxdot 58$ Valeurs d'entrée DO $\leftarrow$ |

#### Ordre déterminé des modules

L'appareil de mesure fonctionne comme un esclave PROFIBUS modulaire. Contrairement à un esclave compact, la construction d'un esclave modulaire est variable et il comprend plusieurs modules individuels. Dans le fichier de données mères (GSD), les différents modules (données d'entrée et de sortie) sont décrits avec leurs propriétés respectives.

Les modules sont affectés de manière fixe aux emplacements (slots) ; c'est à dire lors de leur configuration, il convient absolument de respecter l'ordre et l'agencement des modules.

| Slot | Module                                             | Bloc de fonctions       |
|------|----------------------------------------------------|-------------------------|
| 18   | AI                                                 | Bloc Analog Input 18    |
| 9    | TOTAL ou<br>SETTOT_TOTAL ou<br>SETOT_MODETOT_TOTAL | Bloc Totalizer 1        |
| 10   |                                                    | Bloc Totalizer 2        |
| 11   |                                                    | Bloc Totalizer 3        |
| 1214 | AO                                                 | Bloc Analog Output 13   |
| 1516 | DI                                                 | Bloc Discrete Input 12  |
| 1719 | DO                                                 | Bloc Discrete Output 13 |

Afin d'optimiser le flux de données du réseau PROFIBUS, il est recommandé de ne configurer que les modules traités dans le système maître PROFIBUS. S'il y a des espaces libres entre les modules configurés, ceux-ci doivent être comblés avec le module EMPTY\_MODULE.

## 9.4.2 Description des modules

La structure des données est décrite du point de vue du maître PROFIBUS :

- Données d'entrée : transmises de l'appareil de mesure au maître PROFIBUS.
- Données de sortie : transmises du maître PROFIBUS à l'appareil de mesure.

#### Module AI (Analog Input)

Transmet une variable d'entrée de l'appareil de mesure au maître PROFIBUS (de classe 1).

La variable d'entrée sélectionnée, état inclus, est transmise cycliquement au maître PROFIBUS (de classe 1) via le module AI. La variable d'entrée est représentée dans les quatre premiers octets sous la forme d'un nombre à virgule flottante conformément à la norme IEEE 754. Le cinquième octet contient des informations d'état relatives à la variable d'entrée.

Huit blocs Analog Input sont disponibles (slot 1...8).

Sélection : variable d'entrée

La variable d'entrée peut être déterminée via le paramètre CHANNEL.

| VOIE  | Variable d'entrée                            |
|-------|----------------------------------------------|
| 32961 | Débit massique                               |
| 33122 | Débit volumique                              |
| 33093 | Débit volumique corrigé                      |
| 708   | Vitesse d'écoulement                         |
| 32850 | Masse volumique                              |
| 33092 | Masse volumique de référence                 |
| 33101 | Température                                  |
| 1042  | Température de l'électronique                |
| 901   | Produit cible débit massique <sup>1)</sup>   |
| 793   | Produit support débit massique <sup>1)</sup> |
| 794   | Concentration <sup>1)</sup>                  |
| 263   | Température tube porteur <sup>2)</sup>       |

1) Disponible uniquement avec le pack application Concentration

2) Disponible uniquement avec le pack application Heartbeat Verification

#### Réglage par défaut

| Bloc de fonctions | Réglage par défaut           |
|-------------------|------------------------------|
| AI 1              | Débit massique               |
| AI 2              | Masse volumique              |
| AI 3              | Température                  |
| AI 4              | Débit volumique              |
| AI 5              | Débit volumique corrigé      |
| AI 6              | Masse volumique de référence |
| AI 7              | Débit massique               |
| AI 8              | Débit massique               |

#### Structure des données

Données d'entrée du module Analog Input

| Octet 1                                                | Octet 2 | Octet 3 | Octet 4 | Octet 5 |
|--------------------------------------------------------|---------|---------|---------|---------|
| Valeur mesurée : nombre à virgule flottante (IEEE 754) |         |         |         | Etat    |

#### Module TOTAL

Transmettre une valeur de totalisateur de l'appareil de mesure au maître PROFIBUS (classe 1).

Via le module TOTAL, une valeur de totalisateur sélectionnée, ainsi que l'état, est transmise cycliquement à un maître PROFIBUS (classe 1). La valeur du totalisateur est représentée dans les quatre premiers octets sous la forme d'un nombre à virgule flottante selon le standard IEEE 754. Le cinquième octet contient des informations d'état relatives à la valeur du totalisateur.

Trois blocs Totalizer sont disponibles (emplacements 9 à 11).

Sélection : valeur du totalisateur

La valeur du totalisateur peut être déterminée via le paramètre CHANNEL.

| CHANNEL | Variable d'entrée                            |  |
|---------|----------------------------------------------|--|
| 32961   | Débit massique                               |  |
| 33122   | Débit volumique                              |  |
| 33093   | Débit volumique corrigé                      |  |
| 901     | Débit massique produit cible <sup>1)</sup>   |  |
| 793     | Produit support débit massique <sup>1)</sup> |  |

1) Disponible uniquement avec le pack application : Concentration

#### Réglage par défaut

| Bloc de fonctions       | Réglage usine : TOTAL |
|-------------------------|-----------------------|
| Totalisateurs 1, 2 et 3 | Débit massique        |

#### Structure des données

Données d'entrée TOTAL

| Octet 1                                                | Octet 2 | Octet 3 | Octet 4 | Octet 5 |
|--------------------------------------------------------|---------|---------|---------|---------|
| Valeur mesurée : nombre à virgule flottante (IEEE 754) |         |         |         | Etat    |

#### Module SETTOT\_TOTAL

La combinaison de modules comprend les fonctions SET\_TOT et TOTAL :

- SETTOT : contrôler les totalisateurs via le maître PROFIBUS.
- TOTAL : transmettre la valeur du totalisateur, état inclus, au maître PROFIBUS.

Trois blocs Totalizer sont disponibles (slot 9...11).

Sélection : contrôle totalisateur

| Valeur SETTOT | Contrôle totalisateur   |
|---------------|-------------------------|
| 0             | Totalisation            |
| 1             | RAZ + maintien          |
| 2             | Présélection + maintien |

#### Réglage par défaut

| Bloc de fonctions       | Réglage usine : valeur SETTOT (signification) |
|-------------------------|-----------------------------------------------|
| Totalisateurs 1, 2 et 3 | 0 (totalisation)                              |

#### Structure des données

Données de sortie SETTOT

| Octet 1                |  |
|------------------------|--|
| Variable de commande 1 |  |

#### Données d'entrée TOTAL

| Octet 1                                                | Octet 2 | Octet 3    | Octet 4 | Octet 5 |
|--------------------------------------------------------|---------|------------|---------|---------|
| Valeur mesurée : nombre à virgule flottante (IEEE 754) |         | (IEEE 754) | Etat    |         |

#### Module SETTOT\_MODETOT\_TOTAL

La combinaison de modules comprend les fonctions SETTOT, MODETOT et TOTAL :

- SETTOT : contrôler les totalisateurs via le maître PROFIBUS.
- MODETOT: configurer les totalisateurs via le maître PROFIBUS.
- TOTAL : transmettre la valeur du totalisateur avec l'état au maître PROFIBUS.

Trois blocs Totalizer sont disponibles (slot 9...11).

*Sélection : configuration totalisateurs* 

| Valeur MODETOT | Configuration totalisateurs |
|----------------|-----------------------------|
| 0              | Équilibrage                 |
| 1              | Équilibrer le débit positif |
| 2              | Équilibrer le débit négatif |
| 3              | Arrêter la totalisation     |

#### Réglage par défaut

| Bloc de fonctions       | Réglage usine : valeur MODETOT (signification) |
|-------------------------|------------------------------------------------|
| Totalisateurs 1, 2 et 3 | 0 (bilan)                                      |

#### Structure des données

Données de sortie SETTOT et MODETOT

| Octet 1                         | Octet 2                          |
|---------------------------------|----------------------------------|
| Variable de commande 1 : SETTOT | Variable de commande 2 : MODETOT |

#### Données d'entrée TOTAL

| Octet 1                                               | Octet 2 | Octet 3    | Octet 4 | Octet 5 |
|-------------------------------------------------------|---------|------------|---------|---------|
| Valeur mesurée : nombre à virgule flottante (IEEE 754 |         | (IEEE 754) | Etat    |         |

#### Module AO (Analog Output)

Transmettre une valeur de compensation du maître PROFIBUS (classe 1) à l'appareil de mesure.

Une valeur de compensation, état inclus, est transmise cycliquement par le maître PROFIBUS (classe 1) à l'appareil de mesure via le module AO. La valeur de compensation est représentée dans les quatre premiers octets sous la forme d'un nombre à virgule flottante selon le standard IEEE 754. Le cinquième octet contient des informations d'état normalisées relatives à la valeur de compensation.

Trois blocs Analog Output sont disponibles (slot 12...14).

Valeurs de compensation affectées

Une valeur de compensation est affectée de manière fixe aux différents blocs Analog Output.

| VOIE | Bloc de fonctions | Valeur de compensation               |
|------|-------------------|--------------------------------------|
| 306  | AO 1              | Pression externe <sup>1)</sup>       |
| 307  | AO 2              | Température externe <sup>1)</sup>    |
| 488  | AO 3              | Masse volumique de référence externe |

1) Les valeurs de compensation doivent être transmises à l'appareil dans leur unité de base SI

La sélection se fait via : Expert  $\rightarrow$  Capteur  $\rightarrow$  Compensation externe

#### Structure de données

Données de sortie du module Analog Output

| Octet 1                                     | Octet 2 | Octet 3    | Octet 4            | Octet 5 |
|---------------------------------------------|---------|------------|--------------------|---------|
| Valeur mesurée : nombre à virgule flottante |         | (IEEE 754) | État <sup>1)</sup> |         |

1) Codage de l'état

#### Module DI (Discrete Input)

Transmettre des valeurs d'entrée discrètes de l'appareil de mesure au maître PROFIBUS (classe 1). Les valeurs d'entrée discrètes sont utilisées par l'appareil de mesure pour transmettre l'état de fonctions d'appareil au maître PROFIBUS (classe 1).

Le module DI transmet la valeur d'entrée discrète, état inclus, cycliquement au maître PROFIBUS (classe 1). La valeur d'entrée discrète est représentée dans le premier octet. Le second octet contient une information d'état normalisée correspondant à la valeur d'entrée.

Deux blocs Discrete Input sont disponibles (slots 15...16).

Sélection : fonction d'appareil

La fonction d'appareil peut être déterminée via le paramètre CHANNEL.

| VOIE | Fonction d'appareil        | Réglage par défaut : État (signification)              |
|------|----------------------------|--------------------------------------------------------|
| 893  | État sortie tor            |                                                        |
| 894  | Détection tube vide        | <ul> <li>0 (fonction d'appareil désactivée)</li> </ul> |
| 895  | Suppression débits fuite   | <ul> <li>1 (fonction d'appareil activée)</li> </ul>    |
| 1430 | État de la vérification 1) |                                                        |

1) Disponible uniquement avec le pack application Heartbeat Verification

Réglage par défaut

| Bloc de fonctions | Réglage par défaut       |
|-------------------|--------------------------|
| DI 1              | Détection tube vide      |
| DI 2              | Suppression débits fuite |

Structure des données

Données d'entrée du module Discrete Input

| Octet 1  | Octet 2 |
|----------|---------|
| Discrete | Etat    |

#### Module DO (Discrete Output)

Transmettre des valeurs de sortie discrètes du maître PROFIBUS (classe 1) à l'appareil de mesure. Les valeurs de sortie discrètes sont utilisées par le maître PROFIBUS (classe 1) pour activer et désactiver des fonctions d'appareil.

Le module DO transmet cycliquement la valeur de sortie discrète, état inclus, à l'appareil de mesure. Dans le premier octet, la valeur de sortie discrète est décrite. Le second octet contient les informations d'état relatives à la valeur de sortie.

Trois blocs Discrete Output sont disponibles (slot 17...19).

#### Fonctions d'appareil affectées

Une fonction d'appareil est affectée de manière fixe aux différents blocs Discrete Output.

| VOIE | Bloc de fonctions | Fonction d'appareil                       | Valeurs : contrôle (signification)                     |
|------|-------------------|-------------------------------------------|--------------------------------------------------------|
| 891  | DO 1              | Dépassement débit                         |                                                        |
| 890  | DO 2              | Ajustage du zéro                          | O (désactiver la fonction d'appareil)                  |
| 1429 | DO 3              | Démarrer la<br>vérification <sup>1)</sup> | <ul> <li>1 (activer la fonction d'appareil)</li> </ul> |

1) Disponible uniquement avec le pack application Heartbeat Verification

#### Structure des données

Données de sortie Discrete Output

| Octet 1  | Octet 2 |
|----------|---------|
| Discrete | Etat    |

#### Module EMPTY\_MODULE

Permet d'occuper les emplacements vides (slots) au niveau des modules.

L'appareil de mesure fonctionne comme esclave PROFIBUS. Contrairement à un esclave compact, la construction d'un esclave PROFIBUS modulaire est variable et il comprend plusieurs modules individuels. Le fichier GSD contient une description de chaque module ainsi que ses propriétés.

Les modules sont affectés de manière fixe aux emplacements (slots). Lors de leur configuration, il est impératif de respecter l'ordre/agencement des modules. Tout espace libre entre les modules configurés doit être comblé avec le module EMPTY\_MODULE.

## 10 Mise en service

## **10.1** Contrôle du montage et contrôle du raccordement

Avant la mise en service de l'appareil :

- S'assurer que les contrôles du montage et du fonctionnement ont été réalisés avec succès.
- Check-list "Contrôle du montage" → 
   <sup>(2)</sup> 26
- Check-list "Contrôle du raccordement"→ 🖺 35

## 10.2 Connexion via FieldCare

- Pour la connexion FieldCare

## **10.3** Réglage de la langue de programmation

Réglage par défaut : anglais ou langue nationale commandée

La langue de programmation se règle dans FieldCare, DeviceCare ou via le serveur Web : Fonctionnement  $\rightarrow$  Display language

## **10.4** Configuration de l'appareil de mesure

Le menu **Configuration** et ses sous-menus contiennent tous les paramètres nécessaires à une mesure standard.

| ✔ Configuration                                             |        |
|-------------------------------------------------------------|--------|
| Désignation du point de mesure                              | → 🖺 60 |
| ► Unités système                                            | → 🗎 60 |
| ► Selectionnez fluide                                       | → 🗎 63 |
| ► Communication                                             | → 🗎 64 |
| ► Analog inputs                                             | → 🗎 66 |
| ► Suppression débit de fuite                                | → 🗎 68 |
| <ul> <li>Détection tube partiellement<br/>rempli</li> </ul> | → 🗎 69 |
| ► Configuration étendue                                     | → 🗎 70 |

### 10.4.1 Définition de la désignation du point de mesure

Pour permettre une identification rapide du point de mesure au sein du système, entrer une désignation unique à l'aide du paramètre **Désignation du point de mesure**, puis modifier le réglage par défaut.

#### Navigation

Menu "Configuration" → Désignation du point de mesure

#### Aperçu des paramètres avec description sommaire

| Paramètre                      | Description                               | Entrée                                                                                             |
|--------------------------------|-------------------------------------------|----------------------------------------------------------------------------------------------------|
| Désignation du point de mesure | Entrer la désignation du point de mesure. | Max. 32 caractères tels que des lettres, des chiffres ou des caractères spéciaux (p. ex. @, %, /). |

#### 10.4.2 Réglage des unités système

Dans le sous-menu **Unités système** il est possible de régler les unités de toutes les valeurs mesurées.

Le nombre de sous-menus et de paramètres peut varier en fonction de la version de l'appareil. Certains sous-menus et paramètres de ces sous-menus ne sont pas décrits dans le manuel de mise en service. Une description est toutefois fournie dans la documentation spéciale de l'appareil ("Documentation complémentaire" ).

#### Navigation

Menu "Configuration"  $\rightarrow$  Configuration étendue  $\rightarrow$  Unités système

| ► Unités systèn | ae                               |        |
|-----------------|----------------------------------|--------|
|                 | Unité de débit massique          | → 🗎 61 |
|                 | Unité de masse                   | → 🗎 61 |
|                 | Unité de débit volumique         | → 🗎 61 |
|                 | Unité de volume                  | → 🗎 61 |
|                 | Unité du débit volumique corrigé | → 🗎 61 |
|                 | Unité de volume corrigé          | → 🗎 61 |
|                 | Unité de densité                 | → 🗎 61 |
|                 | Unité de densité de référence    | → 🗎 61 |
|                 | Unité de température             | → 🗎 62 |
|                 | Unité de pression                | → 🗎 62 |

| Paramètre                        | Description                                                                                                    | Sélection                     | Réglage usine                                                                       |
|----------------------------------|----------------------------------------------------------------------------------------------------|-------------------------------|-------------------------------------------------------------------------------------|
| Unité de débit massique          | Sélectionner l'unité de débit massique.<br><i>Effet</i><br>L'unité sélectionnée est valable pour :<br>• Sortie<br>• Suppression débits fuite<br>• Simulation variable process                         | Liste de sélection des unités | En fonction du pays :<br>• kg/h<br>• lb/min                                         |
| Unité de masse                   | Sélectionner l'unité de masse.                                                                                                    | Liste de sélection des unités | En fonction du pays :<br>• kg<br>• lb                                               |
| Unité de débit volumique         | Sélectionner l'unité du débit volumique.<br><i>Effet</i><br>L'unité sélectionnée est valable pour :<br>Sortie<br>Suppression débits fuite<br>Simulation variable process                              | Liste de sélection des unités | En fonction du pays :<br>I/h<br>gal/min (us)                                        |
| Unité de volume                  | Sélectionner l'unité de volume.                                                                                                    | Liste de sélection des unités | En fonction du pays :<br>• l (DN > 150 (6") : option m <sup>3</sup> )<br>• gal (us) |
| Unité du débit volumique corrigé | Sélectionner l'unité du débit volumique corrigé.         Effet         L'unité sélectionnée est valable pour :         Paramètre Débit volumique corrigé         (→ 🖺 84)                             | Liste de sélection des unités | En fonction du pays :<br>• Nl/h<br>• Sft <sup>3</sup> /min                          |
| Unité de volume corrigé          | Sélectionner l'unité du débit volumique corrigé.                                                                                                    | Liste de sélection des unités | En fonction du pays :<br>• Nl<br>• Sft <sup>3</sup>                                 |
| Unité de densité                 | Sélectionner l'unité de densité.<br><i>Effet</i><br>L'unité sélectionnée est valable pour :<br>• Sortie<br>• Simulation variable process<br>• Ajustage de la masse volumique (menu<br><b>Expert</b> ) | Liste de sélection des unités | En fonction du pays :<br>• kg/l<br>• lb/ft <sup>3</sup>                             |
| Unité de densité de référence    | Sélectionner l'unité de la densité de référence.                                                                                                    | Liste de sélection des unités | En fonction du pays<br>• kg/Nl<br>• lb/Sft <sup>3</sup>                             |
| Densité 2 unités                 | Sélectionner la deuxième unité de densité.                                                                                                    | Liste de sélection des unités | En fonction du pays :<br>• kg/l<br>• lb/ft <sup>3</sup>                             |

## Aperçu des paramètres avec description sommaire

| Paramètre            | Description                                                                                                    | Sélection                     | Réglage usine                               |
|----------------------|----------------------------------------------------------------------------------------------------|-------------------------------|---------------------------------------------|
| Unité de température | <ul> <li>Sélectionner l'unité de température.</li> <li><i>Effet</i></li> <li>L'unité sélectionnée est valable pour : <ul> <li>Paramètre <b>Température électronique</b> (6053)</li> <li>Paramètre <b>Valeur maximale</b> (6051)</li> <li>Paramètre <b>Valeur minimale</b> (6052)</li> <li>Paramètre <b>Valeur maximale</b> (6108)</li> <li>Paramètre <b>Valeur minimale</b> (6109)</li> <li>Paramètre <b>Valeur minimale</b> (6109)</li> <li>Paramètre <b>Valeur minimale</b> (6029)</li> <li>Paramètre <b>Valeur minimale</b> (6030)</li> <li>Paramètre <b>Température de référence</b> (1816)</li> <li>Paramètre <b>Température</b></li> </ul> </li> </ul> | Liste de sélection des unités | En fonction du pays :<br>• °C<br>• °F       |
| Unité de pression    | <ul> <li>Sélectionner l'unité de pression du process.</li> <li>Effet</li> <li>L'unité sélectionnée est reprise du : <ul> <li>Paramètre Valeur de pression</li> <li>(→</li></ul></li></ul>                                                                                                    | Liste de sélection des unités | En fonction du pays :<br>• bar a<br>• psi a |

## 10.4.3 Sélection et réglage du produit

L'assistant **Sélectionner fluide** contient les paramètres devant être configurés pour pouvoir sélectionner et régler le produit.

#### Navigation

Menu "Configuration"  $\rightarrow$  Selectionnez fluide

| ► Selectionnez fluide                  |        |
|----------------------------------------|--------|
| Sélectionner fluide                    | → 🗎 64 |
| Sélectionner type de gaz               | → 🗎 64 |
| Vitesse du son de référence            | → 🗎 64 |
| Coefficient de température vitesse son | → 🖺 64 |
| Compensation de pression               | → 🗎 64 |
| Valeur de pression                     | → 🗎 64 |
| Pression externe                       | → 🗎 64 |

#### Aperçu des paramètres avec description sommaire

| Paramètre                                 | Prérequis                                                                                                    | Description                                                                                                    | Sélection / Entrée                                                                                                    |
|-------------------------------------------|----------------------------------------------------------------------------------------------------|----------------------------------------------------------------------------------------------------|----------------------------------------------------------------------------------------------------|
| Sélectionner fluide                       | _                                                                                                    | Cette fonction permet de sélectionner le<br>type de produit : "Gaz" ou "Liquide".<br>Sélectionner l'option "Autres" dans des<br>cas exceptionnels afin de saisir<br>manuellement les propriétés du produit<br>(p. ex. pour les liquides à forte<br>compressibilité comme l'acide<br>sulfurique). | <ul><li>Liquide</li><li>Gaz</li></ul>                                                                                                    |
| Sélectionner type de gaz                  | Dans le sous-menu <b>Selectionnez</b><br>fluide, l'option <b>Gaz</b> est sélectionnée.                                                           | Sélectionner le type de gaz mesuré.                                                                                                    | <ul> <li>Air</li> <li>Ammoniac NH3</li> <li>Argon Ar</li> <li>Hexafluorure de soufre<br/>SF6</li> <li>Oxygène O2</li> <li>Ozone O3</li> <li>Oxyde nitrique NOx</li> <li>Azote N2</li> <li>Protoxyde d'azote N2O</li> <li>Méthane CH4</li> <li>Hydrogène H2</li> <li>Hélium He</li> <li>Chlorure d'hydrogène HCI</li> <li>Sulfure d'hydrogène H2S</li> <li>Ethylène C2H4</li> <li>Dioxyde de carbone CO2</li> <li>Monoxyde de carbone CO2</li> <li>Monoxyde de carbone CO2</li> <li>Monoxyde de carbone CO2</li> <li>Butane C4H10</li> <li>Propane C3H8</li> <li>Propylène C3H6</li> <li>Ethane C2H6</li> <li>Autres</li> </ul> |
| Vitesse du son de référence               | Dans le paramètre <b>Sélectionner type de gaz</b> , l'option <b>Autres</b> est sélectionnée.                                                     | Entrer la vitesse du son du gaz à 0 °C<br>(32 °F).                                                                                                    | 1 99 999,9999 m/s                                                                                                    |
| Coefficient de température vitesse<br>son | Dans le paramètre <b>Sélectionner type<br/>de gaz</b> , l'option <b>Autres</b> est sélectionnée.                                                 | Entrer le coefficient de température<br>pour la vitesse de propagation sonore<br>du gaz.                                                                                                    | Nombre à virgule flottante<br>positif                                                                                                    |
| Compensation de pression                  | -                                                                                                    | Sélectionner le type de compensation en pression.                                                                                                    | <ul><li>Arrêt</li><li>Valeur fixe</li><li>Valeur externe</li></ul>                                                                                                    |
| Valeur de pression                        | Dans le paramètre <b>Compensation de<br/>pression</b> , l'option <b>Valeur fixe</b> ou<br>l'option <b>Entrée courant 1n</b> est<br>sélectionnée. | Entrer la pression de process à utiliser<br>pour la correction de pression.                                                                                                    | Nombre à virgule flottante<br>positif                                                                                                    |
| Pression externe                          | Dans le paramètre <b>Compensation de<br/>pression</b> , l'option <b>Valeur externe</b> est<br>sélectionnée.                                      |                                                                                                    |                                                                                                    |

## 10.4.4 Configuration de l'interface de communication

Le sous-menu **Communication** guide systématiquement l'utilisateur à travers tous les paramètres à configurer pour la sélection et le réglage de l'interface de communication.

Navigation Menu "Configuration"  $\rightarrow$  Communication

| ► Communication |     |        |
|-----------------|-----|--------|
| Adresse capt    | eur | → 🖺 65 |

#### Aperçu des paramètres avec description sommaire

| Paramètre       | Description           | Entrée |
|-----------------|-----------------------|--------|
| Adresse capteur | Entrer l'adresse bus. | 0 126  |

## 10.4.5 Configuration des entrées analogiques

Le sous-menu **Analog inputs** guide l'utilisateur systématiquement vers le sous-menu **Analog input 1 … n**. De là, l'on accède aux paramètres de l'entrée analogique individuelle.

#### Navigation

Menu "Configuration" → Analog inputs

| ► Analog inputs |                  |                 |          |
|-----------------|------------------|-----------------|----------|
|                 | ► Analog input 1 | n               |          |
|                 |                  | Channel         | ) → 🗎 66 |
|                 |                  | PV filter time  | ) → 🗎 66 |
|                 |                  | Fail safe type  | ) → 🗎 67 |
|                 |                  | Fail safe value | → 🗎 67   |

#### Aperçu des paramètres avec description sommaire

| Paramètre      | Prérequis | Description                                                                                                    | Sélection / Entrée                                                                                                    |
|----------------|-----------|----------------------------------------------------------------------------------------------------|----------------------------------------------------------------------------------------------------|
| Channel        |           | Sélection de la variable de process.                                                                                                    | <ul> <li>Débit massique</li> <li>Débit volumique corrigé</li> <li>Débit volumique corrigé</li> <li>Débit massique cible*</li> <li>Débit massique fluide<br/>porteur*</li> <li>Densité</li> <li>Densité de référence</li> <li>Concentration*</li> <li>Température</li> <li>Température enceinte de<br/>confinement*</li> <li>Température</li> <li>Fréquence d'oscillation 0</li> <li>Amplitude de l'oscillation 0</li> <li>Fluctuations fréquence 0</li> <li>Amortissement de<br/>l'oscillation 0</li> <li>Fluctuations<br/>amortissement tube 0</li> <li>Asymétrie signal</li> <li>Courant d'excitation 0</li> </ul> |
| PV filter time | -         | Préréglage d'une période pour la<br>suppression des crêtes de signal.<br>Pendant la période spécifiée, l'entrée<br>analogique ne réagit pas aux sauts de la<br>variable de process. | Nombre à virgule flottante<br>positif                                                                                                    |

| Paramètre       | Prérequis                                                                                         | Description                                                     | Sélection / Entrée                                                      |
|-----------------|---------------------------------------------------------------------------------------------------|-----------------------------------------------------------------|-------------------------------------------------------------------------|
| Fail safe type  | -                                                                                                 | Sélection du mode défaut.                                       | <ul><li> Fail safe value</li><li> Fallback value</li><li> Off</li></ul> |
| Fail safe value | Dans le paramètre <b>Fail safe type</b> ,<br>l'option <b>Fail safe value</b> est<br>sélectionnée. | Réglage des valeurs émises lors de<br>l'apparition d'un défaut. | Nombre à virgule flottante<br>avec signe                                |

\* Visualisation dépendant des options de commande ou de la configuration de l'appareil

## 10.4.6 Configuration de la suppression des débits de fuite

Le sous-menu **Suppression débit de fuite** contient les paramètres devant être réglés pour configurer la suppression des débits de fuite.

#### Navigation

Menu "Configuration"  $\rightarrow$  Suppression débit de fuite

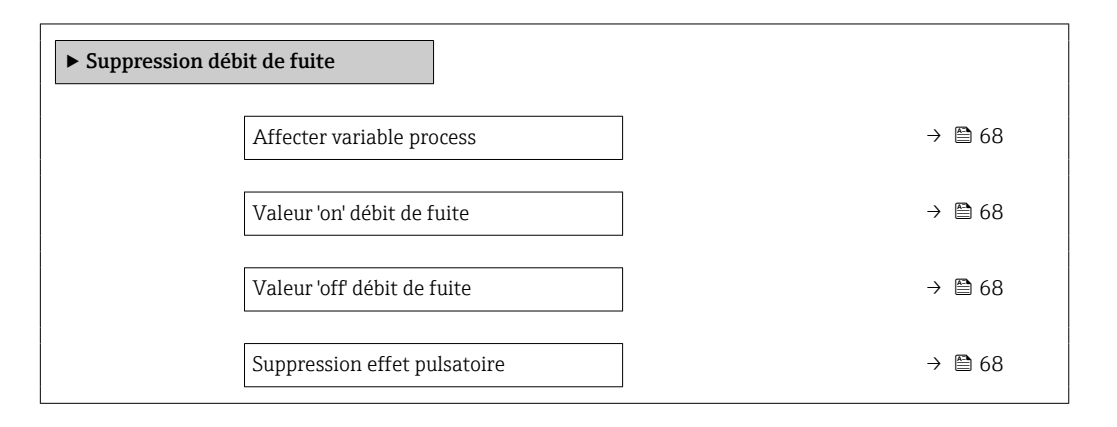

#### Aperçu des paramètres avec description sommaire

| Paramètre                    | Prérequis                                                                                                    | Description                                                                                        | Sélection / Entrée                                                                                              | Réglage usine                                    |
|------------------------------|----------------------------------------------------------------------------------------------------|----------------------------------------------------------------------------------------------------|----------------------------------------------------------------------------------------------------|--------------------------------------------------|
| Affecter variable process    | -                                                                                                    | Selectionner la variable de<br>process pour la suppression<br>des débits de fuite.                 | <ul> <li>Arrêt</li> <li>Débit massique</li> <li>Débit volumique</li> <li>Débit volumique<br/>corrigé</li> </ul> | -                                                |
| Valeur 'on' débit de fuite   | Une variable de process est<br>sélectionnée dans le paramètre<br><b>Affecter variable process</b><br>$(\rightarrow \cong 68).$ | Entrer la valeur 'on' pour la<br>suppression des débits de fuite.                                  | Nombre à virgule<br>flottante positif                                                                           | En fonction du pays<br>et du diamètre<br>nominal |
| Valeur 'off débit de fuite   | Une variable de process est<br>sélectionnée dans le paramètre<br>Affecter variable process<br>$(\rightarrow \cong 68).$        | Entrer la valeur 'off pour la<br>suppression des débits de fuite.                                  | 0 100,0 %                                                                                                    | -                                                |
| Suppression effet pulsatoire | Une variable de process est<br>sélectionnée dans le paramètre<br><b>Affecter variable process</b><br>$(\rightarrow \cong 68).$ | Entrer le temps pour la<br>suppression du signal (=<br>suppression active des coups<br>de bélier). | 0 100 s                                                                                                    | -                                                |

## 10.4.7 Configuration de la surveillance de tube partiellement rempli

Le sous-menu **Suppression des débits de fuite** contient les paramètres qui doivent être réglés pour la configuration de la surveillance du remplissage de la conduite.

#### Navigation

Menu "Configuration"  $\rightarrow$  Détection tube partiellement rempli

| <ul> <li>Détection tube partiellement<br/>rempli</li> </ul> |        |
|-------------------------------------------------------------|--------|
| Affecter variable process                                   | → 🗎 69 |
| Valeur basse détect. tube part. rempli                      | → 🖺 69 |
| Valeur haute détect. tube part. rempli                      | → 🗎 69 |
| Temps réponse détect. tube part. rempli                     | → 🗎 69 |

#### Aperçu des paramètres avec description sommaire

| Paramètre                                  | Prérequis                                                                                                    | Description                                                                                                    | Sélection / Entrée                                                           | Réglage usine                                                               |
|--------------------------------------------|----------------------------------------------------------------------------------------------------|----------------------------------------------------------------------------------------------------|------------------------------------------------------------------------------|-----------------------------------------------------------------------------|
| Affecter variable process                  | -                                                                                                    | Selectionner la variable de<br>process pour la détection tube<br>partiellement rempli.                                                                                                    | <ul> <li>Arrêt</li> <li>Densité</li> <li>Densité de<br/>référence</li> </ul> | Densité                                                                     |
| Valeur basse détect. tube part.<br>rempli  | Une variable de process est<br>sélectionnée dans le paramètre<br><b>Affecter variable process</b><br>$( \rightarrow \cong 69).$ | Entrer la valeur de la limite<br>inférieure pour la désactivation<br>de la détection tube<br>partiellement rempli.                                                                                                    | Nombre à virgule<br>flottante avec signe                                     | Dépend du pays :<br>• 200 kg/m <sup>3</sup><br>• 12,5 lb/ft <sup>3</sup>    |
| Valeur haute détect. tube part.<br>rempli  | Une variable de process est<br>sélectionnée dans le paramètre<br>Affecter variable process<br>$(\rightarrow \cong 69).$         | Entrer la valeur de la limite<br>supérieure pour la<br>désactivation de la détection<br>tube partiellement rempli.                                                                                                    | Nombre à virgule<br>flottante avec signe                                     | Dépend du pays :<br>• 6 000 kg/m <sup>3</sup><br>• 374,6 lb/ft <sup>3</sup> |
| Temps réponse détect. tube part.<br>rempli | Une variable de process est<br>sélectionnée dans le paramètre<br><b>Affecter variable process</b><br>(→ 🖺 69).                  | Cette fonction permet d'entrer<br>le temps minimum (temps de<br>maintien) pendant lequel le<br>signal doit être présent avant<br>que le message de diagnostic<br>S962 "Tube seulement<br>partiellement rempli" ne soit<br>déclenché en cas de tube de<br>mesure partiellement rempli<br>ou vide. | 0 100 s                                                                      | _                                                                           |

## 10.5 Configuration étendue

Le sous-menu **Configuration étendue** avec ses sous-menus contient des paramètres pour des réglages spécifiques.

Le nombre de sous-menus peut varier en fonction de la version de l'appareil, p. ex. la viscosité n'est disponible qu'avec le Promass I.

#### Navigation

Menu "Configuration"  $\rightarrow$  Configuration étendue

| ► Configuration étendue   |        |
|---------------------------|--------|
| Entrer code d'accès       |        |
| ► Valeurs calculées       | → 🗎 70 |
| ► Ajustage capteur        | → 🗎 72 |
| ► Totalisateur 1 n        | → 🗎 76 |
| ► Affichage               |        |
| ► Viscosité               |        |
| ► Concentration           |        |
| ► Configuration Heartbeat |        |
| ► Administration          | → 🗎 77 |

## 10.5.1 Utilisation du paramètre pour entrer le code d'accès

#### Navigation

Menu "Configuration" → Configuration étendue

#### Aperçu des paramètres avec description sommaire

| Paramètre           | Description                                                                | Entrée                                                                                             |
|---------------------|----------------------------------------------------------------------------|----------------------------------------------------------------------------------------------------|
| Entrer code d'accès | Entrer code d'accès pour annuler la protection en écriture des paramètres. | Chaîne de max. 16 caractères comprenant<br>des chiffres, des lettres et des caractères<br>spéciaux |

#### 10.5.2 Variables de process calculées

Le sous-menu **Valeurs calculées** contient les paramètres pour le calcul du débit volumique corrigé.

Le sous-menu Valeurs calculées n'est pas disponible si l'une des options suivantes a été sélectionnée dans le paramètre Petroleum mode du "Pack application", option EJ "Pétrole" : option API referenced correction, option Net oil & water cut ou option ASTM D4311

#### Navigation

Menu "Configuration"  $\rightarrow$  Configuration étendue  $\rightarrow$  Valeurs calculées

| ► Valeurs calculée | 25                                  |        |
|--------------------|-------------------------------------|--------|
|                    | ► Calcul du débit volumique corrigé | → 🗎 71 |

#### Sous-menu "Calcul du débit volumique corrigé"

#### Navigation

Menu "Configuration"  $\rightarrow$  Configuration étendue  $\rightarrow$  Valeurs calculées  $\rightarrow$  Calcul du débit volumique corrigé

| ► Calcul du débit volumique corrigé          |        |
|----------------------------------------------|--------|
| Calcul du débit volumique corrigé<br>(1812)  | → 🗎 71 |
| Densité de référence externe (6198)          | → 🗎 71 |
| Densité de référence fixe (1814)             | → 🗎 71 |
| Température de référence (1816)              | → 🗎 72 |
| Coefficient de dilation linéaire (1817)      | → 🗎 72 |
| Coefficient de dilatation au carré<br>(1818) | → 🗎 72 |

#### Aperçu des paramètres avec description sommaire

| Paramètre                         | Prérequis                                                                                                    | Description                                                                           | Sélection /<br>Affichage / Entrée                                                                                                    | Réglage usine |
|-----------------------------------|----------------------------------------------------------------------------------------------------|---------------------------------------------------------------------------------------|----------------------------------------------------------------------------------------------------|---------------|
| Calcul du débit volumique corrigé | _                                                                                                    | Sélectionner la densité de<br>référence pour le calcul du<br>débit volumique corrigé. | <ul> <li>Densité de<br/>référence fixe</li> <li>Densité de<br/>référence calculée</li> <li>Densité de<br/>référence selon<br/>table API 53</li> <li>Densité de<br/>référence externe</li> </ul> | _             |
| Densité de référence externe      | Dans le paramètre <b>Calcul du</b><br><b>débit volumique corrigé</b> ,<br>l'option <b>Densité de référence</b><br><b>externe</b> est sélectionnée.       | Indique la densité de référence<br>externe.                                           | Nombre à virgule<br>flottante avec signe                                                                                                    | -             |
| Densité de référence fixe         | L'option <b>Densité de référence</b><br><b>fixe</b> est sélectionnée dans le<br>paramètre paramètre <b>Calcul</b><br><b>du débit volumique corrigé</b> . | Entrer la valeur fixe pour la densité de référence.                                   | Nombre à virgule<br>flottante positif                                                                                                    | -             |

| Paramètre                          | Prérequis                                                                                                    | Description                                                                                                    | Sélection /<br>Affichage / Entrée        | Réglage usine                                 |
|------------------------------------|----------------------------------------------------------------------------------------------------|----------------------------------------------------------------------------------------------------|------------------------------------------|-----------------------------------------------|
| Température de référence           | L'option <b>Densité de référence</b><br>calculée est sélectionnée dans<br>le paramètre <b>Calcul du débit</b><br>volumique corrigé.           | Entrer la température de<br>référence pour le calcul de la<br>densité de référence.                                                                            | -273,15 99 999 ℃                         | En fonction du pays :<br>• +20 °C<br>• +68 °F |
| Coefficient de dilation linéaire   | L'option <b>Densité de référence</b><br>calculée est sélectionnée dans<br>le paramètre paramètre <b>Calcul</b><br>du débit volumique corrigé. | Entrer le coefficient de<br>dilatation linéaire, spécifique<br>au fluide, nécessaire au calcul<br>de la densité de référence.                                  | Nombre à virgule<br>flottante avec signe | -                                             |
| Coefficient de dilatation au carré | L'option <b>Densité de référence</b><br>calculée est sélectionnée dans<br>le paramètre paramètre <b>Calcul</b><br>du débit volumique corrigé. | Pour un fluide avec profil de<br>dilatation non linéaire : entrer<br>coefficient de dilatation<br>quadratique nécessaire au<br>calcul de densité de référence. | Nombre à virgule<br>flottante avec signe | -                                             |

## 10.5.3 Exécution d'un ajustage capteur

Le sous-menu **Ajustage capteur** contient des paramètres concernant les fonctionnalités du capteur.

#### Navigation

Menu "Configuration"  $\rightarrow$  Configuration étendue  $\rightarrow$  Ajustage capteur

| ► Ajustage capteur  |        |
|---------------------|--------|
| Sens de montage     | → 🗎 72 |
| ► Ajustage densité  |        |
| ► Vérification zéro |        |
| ► Ajustage du zéro  |        |

#### Aperçu des paramètres avec description sommaire

| Paramètre       | Description                                                                                                  | Sélection                                                                                  |
|-----------------|----------------------------------------------------------------------------------------------------|--------------------------------------------------------------------------------------------|
| Sens de montage | Régler le signe du sens d'écoulement afin de le faire concorder<br>avec le sens de la flèche sur le capteur. | <ul><li> Débit dans sens de la flèche</li><li> Débit sens contraire de la flèche</li></ul> |

#### Ajustage de la densité

Avec l'ajustage de la densité, un niveau élevé de précision est atteint uniquement au point d'ajustage et à la densité et à la température correspondantes. Toutefois, l'exactitude d'un ajustage de la densité n'est jamais aussi bonne que la qualité des données de référence fournies. Par conséquent, l'ajustage ne peut pas se substituer à un étalonnage spécial de la densité.
#### Réalisation de l'ajustage de la densité

Tenir compte des points suivants lors de la réalisation d'un ajustage :

- Un ajustage de la masse volumique n'a de sens que si les conditions de fonctionnement varient peu et que l'ajustage de la masse volumique est effectué dans ces conditions.
- L'ajustage de la masse volumique met à l'échelle la valeur de masse volumique calculée en interne avec une pente et un décalage spécifiques à l'utilisateur.
- Un ajustage de la masse volumique en 1 ou 2 points peut être réalisé.
- Pour un ajustage de la masse volumique en 2 points, il doit y avoir une différence d'au moins 0,2 kg/l entre les deux valeurs de masse volumique cible.
- Les produits de référence doivent être exempts de gaz ou pressurisés de manière à ce que tout gaz qu'ils contiennent soit comprimé.
- Les mesures de masse volumique de référence doivent être effectuées à la même température du produit que celle qui prévaut dans le process, sinon l'ajustage de la masse volumique ne sera pas précis.
- La correction résultant de l'ajustage de la masse volumique peut être supprimée à l'aide de la touche option **Restaurer original**.

#### **Option "Ajustage 1 point"**

- 1. Dans le paramètre **Mode d'ajustage densité**, sélectionner l'option **Ajustage 1 point** et confirmer.
- 2. Dans le paramètre **Valeur de référence densité 1**, entrer la valeur de densité et confirmer.
  - Dans le paramètre Ajustage densité, les options suivantes sont à présent disponibles :
    - Ok

Option Mesurer fluide 1

Restaurer original

- 3. Sélectionner l'option Mesurer fluide 1 et confirmer.
- **4.** Si 100 % a été atteint dans le paramètre **En cours** sur l'affichage et si l'option **Ok** est affichée dans le paramètre **Ajustage densité**, confirmer.
  - Dans le paramètre Ajustage densité, les options suivantes sont à présent disponibles :
    - Ok
    - Calculer Annuler

5. Sélectionner l'option **Calculer** et confirmer.

Si l'ajustage a été effectué avec succès, le paramètre **Facteur d'ajustage de densité** et le paramètre **Offset d'ajustage de densité** ainsi que les valeurs calculées pour ceux-ci sont affichés.

#### **Option "Ajustage 2 points"**

- 1. Dans le paramètre **Mode d'ajustage densité**, sélectionner l'option **Ajustage 2 points** et confirmer.
- 2. Dans le paramètre **Valeur de référence densité 1**, entrer la valeur de densité et confirmer.
- 3. Dans le paramètre **Valeur de référence densité 2**, entrer la valeur de densité et confirmer.
  - Dans le paramètre Ajustage densité, les options suivantes sont à présent disponibles :

Ok

Mesurer fluide 1

Restaurer original

4. Sélectionner l'option **Mesurer fluide 1** et confirmer.

- Dans le paramètre Ajustage densité, les options suivantes sont à présent disponibles :
  - Ok Mesurer fluide 2 Restaurer original
- 5. Sélectionner l'option **Mesurer fluide 2** et confirmer.
  - Dans le paramètre Ajustage densité, les options suivantes sont à présent disponibles : Ok Calculer Annuler

6. Sélectionner l'option **Calculer** et confirmer.

Si l'option **Défaut d'ajustage densité** est affichée dans le paramètre **Ajustage densité**, appeler les options et sélectionner l'option **Annuler**. L'ajustage de la densité est annulé et peut être répété.

Si l'ajustage a été effectué avec succès, le paramètre **Facteur d'ajustage de densité** et le paramètre **Offset d'ajustage de densité** ainsi que les valeurs calculées pour ceux-ci sont affichés.

#### Navigation

Menu "Expert" → Capteur → Ajustage capteur → Ajustage densité

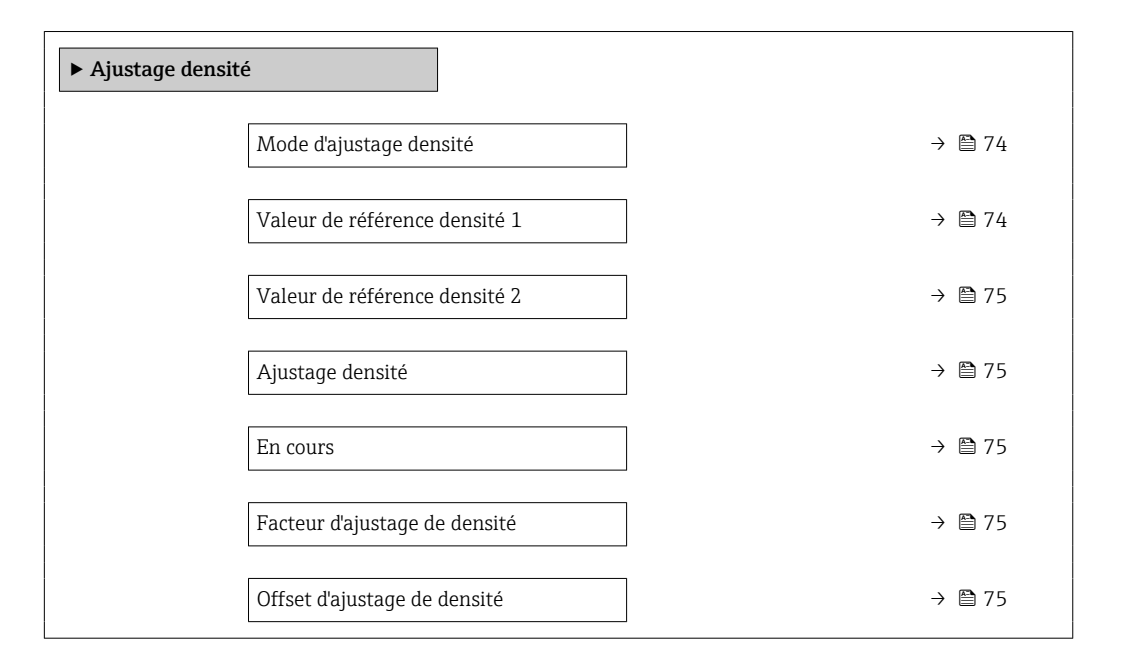

#### Aperçu des paramètres avec description sommaire

| Paramètre                     | Prérequis | Description | Sélection / Entrée /<br>Affichage                                                                     | Réglage usine |
|-------------------------------|-----------|-------------|----------------------------------------------------------------------------------------------------|---------------|
| Mode d'ajustage densité       | -         |             | <ul><li>Ajustage 1 point</li><li>Ajustage 2 points</li></ul>                                          | -             |
| Valeur de référence densité 1 | -         |             | L'entrée dépend de<br>l'unité sélectionnée<br>dans le paramètre<br><b>Unité de densité</b><br>(0555). | -             |

| Paramètre                     | Prérequis                                                                                               | Description                          | Sélection / Entrée /<br>Affichage                                                                                                    | Réglage usine |
|-------------------------------|----------------------------------------------------------------------------------------------------|--------------------------------------|----------------------------------------------------------------------------------------------------|---------------|
| Valeur de référence densité 2 | Dans le paramètre <b>Mode</b><br>d'ajustage densité, l'option<br>Ajustage 2 points est<br>sélectionnée. |                                      | L'entrée dépend de<br>l'unité sélectionnée<br>dans le paramètre<br><b>Unité de densité</b><br>(0555).                                                                                            | -             |
| Ajustage densité              | -                                                                                                    |                                      | <ul> <li>Annuler</li> <li>Occupé</li> <li>Ok</li> <li>Défaut d'ajustage<br/>densité</li> <li>Mesurer fluide 1</li> <li>Mesurer fluide 2</li> <li>Calculer</li> <li>Restaurer original</li> </ul> | -             |
| En cours                      | -                                                                                                    | Affiche la progression du processus. | 0 100 %                                                                                                    | -             |
| Facteur d'ajustage de densité | -                                                                                                    |                                      | Nombre à virgule<br>flottante avec signe                                                                                                    | _             |
| Offset d'ajustage de densité  | -                                                                                                    |                                      | Nombre à virgule<br>flottante avec signe                                                                                                    | -             |

#### Vérification du zéro et ajustage du zéro

Tous les appareils de mesure sont étalonnés d'après les derniers progrès techniques. L'étalonnage est réalisé dans les conditions de référence  $\rightarrow \square$  147. De ce fait, un étalonnage du zéro sur site n'est généralement pas nécessaire.

L'expérience montre que l'étalonnage du zéro n'est conseillé que dans des cas particuliers :

- Lorsqu'une précision de mesure maximale est exigée avec de faibles débits.
- Dans le cas de conditions de process ou de service extrêmes (p. ex. températures de process ou viscosité du produit très élevées).
- Pour les applications sur gaz avec basse pression

Pour obtenir la plus grande précision de mesure possible à faible débit, le capteur doit être protégé des contraintes mécaniques pendant le fonctionnement.

Pour obtenir un point zéro représentatif, veiller à :

- empêcher tout débit dans l'appareil pendant l'ajustage
- garantir des conditions de process (p. ex. pression, température) stables et représentatives

La vérification du zéro et l'ajustage du zéro sont impossibles en présence des conditions de process suivantes :

Poches de gaz

Veiller à ce que le système ait été suffisamment rincé avec le produit. Répéter le rinçage peut aider à éliminer les poches de gaz

Circulation thermique

En cas de différences de température (p. ex. entre l'entrée du tube de mesure et la section de sortie), un débit induit peut même se produire si les vannes sont fermées en raison de la circulation thermique dans l'appareil

 Fuites sur les vannes
 Si les vannes ne sont pas étanches, le débit n'est pas suffisamment limité lors de la détermination du point zéro

Si ces conditions ne peuvent pas être évitées, il est conseillé de conserver le réglage par défaut du point zéro.

Menu "Configuration"  $\rightarrow$  Configuration étendue  $\rightarrow$  Ajustage capteur  $\rightarrow$  Ajustage du zéro

| ► Ajustage du zéro |                             |        |
|--------------------|-----------------------------|--------|
|                    | Commande d'ajustage du zéro | → 🖺 76 |
|                    | En cours                    | → 🗎 76 |

#### Aperçu des paramètres avec description sommaire

| Paramètre                   | Description                          | Sélection / Affichage                                                                            | Réglage usine |
|-----------------------------|--------------------------------------|--------------------------------------------------------------------------------------------------|---------------|
| Commande d'ajustage du zéro | Démarrer l'ajustage du zéro.         | <ul> <li>Annuler</li> <li>Occupé</li> <li>Défaut d'ajustage du zéro</li> <li>Démarrer</li> </ul> | -             |
| En cours                    | Affiche la progression du processus. | 0 100 %                                                                                          | -             |

### 10.5.4 Configuration du totalisateur

Dans le **sous-menu "Totalisateur 1 … n"**, il est possible de configurer le totalisateur spécifique.

#### Navigation

Menu "Configuration"  $\rightarrow$  Configuration étendue  $\rightarrow$  Totalisateur 1 ... n

| ► Totalisateur 1 n                  |        |
|-------------------------------------|--------|
| Affecter variable process           | → 🗎 77 |
| Unité totalisateur                  | → 🗎 77 |
| Contrôle totalisateur 1 n           | → 🗎 77 |
| Mode de fonctionnement totalisateur | → 🗎 77 |
| Mode défaut                         | → 🗎 77 |

#### Aperçu des paramètres avec description sommaire

| Paramètre                              | Prérequis                                                                                                    | Description                                                             | Sélection                                                                                                    | Réglage usine                         |
|----------------------------------------|----------------------------------------------------------------------------------------------------|-------------------------------------------------------------------------|----------------------------------------------------------------------------------------------------|---------------------------------------|
| Affecter variable process              | -                                                                                                    | Sélectionner la variable de<br>process pour le totalisateur.            | <ul> <li>Débit massique</li> <li>Débit volumique</li> <li>Débit volumique<br/>corrigé</li> <li>Débit massique<br/>cible*</li> <li>Débit massique<br/>fluide porteur</li> </ul> | -                                     |
| Unité totalisateur                     | L'une des options suivantes est<br>sélectionnée dans le paramètre<br><b>Affecter variable process</b> :<br>• Débit massique<br>• Débit volumique<br>• Débit volumique corrigé<br>• Débit massique cible *<br>• Débit massique fluide<br>porteur *             | Sélectionner l'unité pour la<br>variable de process du<br>totalisateur. | Liste de sélection des<br>unités                                                                                                    | En fonction du pays :<br>• kg<br>• lb |
| Contrôle totalisateur 1 n              | L'une des options suivantes est<br>sélectionnée dans le paramètre<br><b>Affecter variable process</b> :<br>Débit massique<br>Débit volumique<br>Débit volumique corrigé<br>Débit massique cible <sup>*</sup><br>Débit massique fluide<br>porteur <sup>*</sup> | Contrôler la valeur du<br>totalisateur.                                 | <ul> <li>Totalisation</li> <li>RAZ + maintien</li> <li>Présélection +<br/>maintien</li> </ul>                                                                                  | -                                     |
| Mode de fonctionnement<br>totalisateur | Dans le paramètre <b>Affecter</b><br>variable process, l'une des<br>options suivantes est<br>sélectionnée :<br>Débit massique<br>Débit volumique corrigé<br>Débit massique cible *<br>Débit massique fluide<br>porteur *                                      | Sélectionner le mode de calcul<br>totalisateur.                         | <ul> <li>Bilan</li> <li>Positif</li> <li>Négatif</li> <li>Dernière valeur<br/>valable</li> </ul>                                                                               | -                                     |
| Mode défaut                            | Dans le paramètre <b>Affecter</b><br>variable process, l'une des<br>options suivantes est<br>sélectionnée :<br>Débit massique<br>Débit volumique corrigé<br>Débit volumique corrigé<br>Débit massique cible *<br>Débit massique fluide<br>porteur *           | Définir le comportement du<br>totalisateur en cas d'alarme<br>appareil. | <ul> <li>Arrêt</li> <li>Valeur actuelle</li> <li>Dernière valeur valable</li> </ul>                                                                                            | -                                     |

\* Visualisation dépendant des options de commande ou de la configuration de l'appareil

## 10.5.5 Utilisation des paramètres pour l'administration de l'appareil

Le sous-menu **Administration** guide systématiquement l'utilisateur à travers tous les paramètres utilisés pour la gestion de l'appareil.

Menu "Configuration"  $\rightarrow$  Configuration étendue  $\rightarrow$  Administration

| ► Administration     |        |
|----------------------|--------|
| Définir code d'accès | → 🗎 78 |
| Reset appareil       | → 🗎 78 |

#### Aperçu des paramètres avec description sommaire

| Paramètre            | Description                                                                                            | Entrée / Sélection                                                                                 |
|----------------------|----------------------------------------------------------------------------------------------------|----------------------------------------------------------------------------------------------------|
| Définir code d'accès | Définir le code d'accès pour l'écriture des paramètres.                                                | 0 9 999                                                                                            |
| Reset appareil       | Réinitialiser la configuration de l'appareil - soit entièrement soit partiellement - à un état défini. | <ul> <li>Annuler</li> <li>État au moment de la livraison</li> <li>Rédémarrer l'appareil</li> </ul> |

## 10.6 Simulation

Via le sous-menu **Simulation**, il est possible de simuler diverses variables de process dans le process et le mode alarme appareil et de vérifier les chaînes de signal en aval (vannes de commutation ou circuits de régulation). La simulation peut être réalisée sans mesure réelle (pas d'écoulement de produit à travers l'appareil).

#### Navigation

Menu "Diagnostic" → Simulation

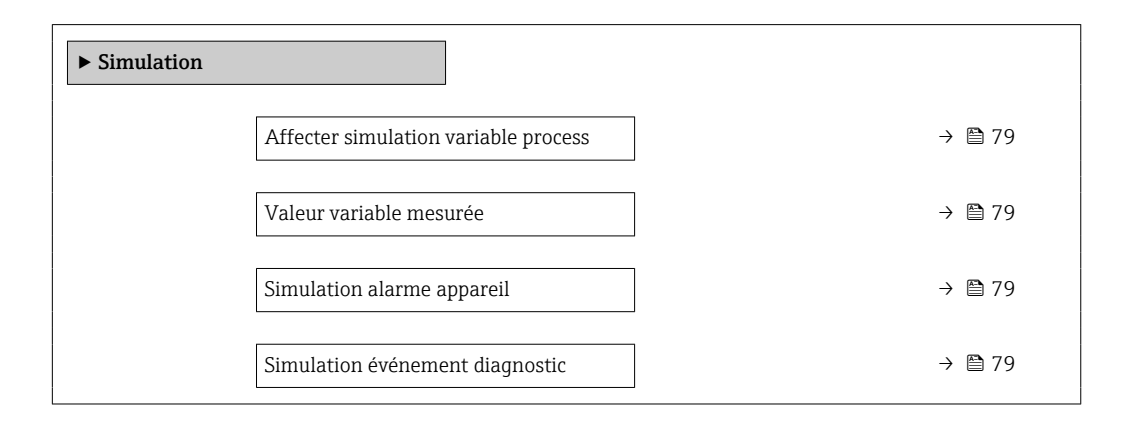

#### Aperçu des paramètres avec description sommaire

| Paramètre                            | Prérequis                                                                                                    | Description                                                                              | Sélection / Entrée                                                                                                    |
|--------------------------------------|----------------------------------------------------------------------------------------------------|------------------------------------------------------------------------------------------|----------------------------------------------------------------------------------------------------|
| Affecter simulation variable process | -                                                                                                    | Sélectionner une variable de process<br>pour le process de simulation qui est<br>activé. | <ul> <li>Arrêt</li> <li>Débit massique</li> <li>Débit volumique</li> <li>Débit volumique corrigé</li> <li>Densité</li> <li>Densité de référence</li> <li>Température</li> <li>Concentration *</li> <li>Débit massique cible *</li> <li>Débit massique fluide porteur *</li> </ul> |
| Valeur variable mesurée              | Une variable de process est<br>sélectionnée dans le paramètre<br>Affecter simulation variable process<br>$(\rightarrow \cong 79)$ . | Entrez la valeur de simulation pour le paramètre sélectionné.                            | Dépend de la variable de process sélectionnée                                                                                                    |
| Simulation alarme appareil           | -                                                                                                    | Commuter en On/Off l'alarme capteur.                                                     | <ul><li>Arrêt</li><li>Marche</li></ul>                                                                                                    |
| Catégorie d'événement diagnostic     | -                                                                                                    | Sélectionner une catégorie d'événement<br>de diagnostic.                                 | <ul><li>Capteur</li><li>Electronique</li><li>Configuration</li><li>Process</li></ul>                                                                                                    |
| Simulation événement diagnostic      | -                                                                                                    | Sélectionner un événement de<br>diagnostic pour activer le procédé de<br>simulation.     | <ul> <li>Arrêt</li> <li>Liste de sélection des<br/>événéments de<br/>diagnostic (en fonction<br/>de la catégorie<br/>sélectionnée)</li> </ul>                                                                                                    |

\* Visualisation dépendant des options de commande ou de la configuration de l'appareil

# 10.7 Protection des réglages contre l'accès non autorisé

Les options suivantes sont possibles pour protéger la configuration de l'appareil contre toute modificiation involontaire après la mise en service :

- Protection en écriture via code d'accès pour navigateur → 
   <sup>(2)</sup>
   <sup>(2)</sup>
   <sup>(2)</sup>
   <sup>(2)</sup>
   <sup>(2)</sup>
   <sup>(2)</sup>
   <sup>(2)</sup>
   <sup>(2)</sup>
   <sup>(2)</sup>
   <sup>(2)</sup>
   <sup>(2)</sup>
   <sup>(2)</sup>
   <sup>(2)</sup>
   <sup>(2)</sup>
   <sup>(2)</sup>
   <sup>(2)</sup>
   <sup>(2)</sup>
   <sup>(2)</sup>
   <sup>(2)</sup>
   <sup>(2)</sup>
   <sup>(2)</sup>
   <sup>(2)</sup>
   <sup>(2)</sup>
   <sup>(2)</sup>
   <sup>(2)</sup>
   <sup>(2)</sup>
   <sup>(2)</sup>
   <sup>(2)</sup>
   <sup>(2)</sup>
   <sup>(2)</sup>
   <sup>(2)</sup>
   <sup>(2)</sup>
   <sup>(2)</sup>
   <sup>(2)</sup>
   <sup>(2)</sup>
   <sup>(2)</sup>
   <sup>(2)</sup>
   <sup>(2)</sup>
   <sup>(2)</sup>
   <sup>(2)</sup>
   <sup>(2)</sup>
   <sup>(2)</sup>
   <sup>(2)</sup>
   <sup>(2)</sup>
   <sup>(2)</sup>
   <sup>(2)</sup>
   <sup>(2)</sup>
   <sup>(2)</sup>
   <sup>(2)</sup>
   <sup>(2)</sup>
   <sup>(2)</sup>
   <sup>(2)</sup>
   <sup>(2)</sup>
   <sup>(2)</sup>
   <sup>(2)</sup>
   <sup>(2)</sup>
   <sup>(2)</sup>
   <sup>(2)</sup>
   <sup>(2)</sup>
   <sup>(2)</sup>
   <sup>(2)</sup>
   <sup>(2)</sup>
   <sup>(2)</sup>
   <sup>(2)</sup>
   <sup>(2)</sup>
   <sup>(2)</sup>
   <sup>(2)</sup>
   <sup>(2)</sup>
   <sup>(2)</sup>
   <sup>(2)</sup>
   <sup>(2)</sup>
   <sup>(2)</sup>
   <sup>(2)</sup>
   <sup>(2)</sup>
   <sup>(2)</sup>
   <sup>(2)</sup>
   <sup>(2)</sup>
   <sup>(2)</sup>
   <sup>(2)</sup>
   <sup>(2)</sup>
   <sup>(2)</sup>
   <sup>(2)</sup>
   <sup>(2)</sup>
   <sup>(2)</sup>
   <sup>(2)</sup>
   <sup>(2)</sup>
   <sup>(2)</sup>
   <sup>(2)</sup>
   <sup>(2)</sup>
   <sup>(2)</sup>
   <sup>(2)</sup>
   <sup>(2)</sup>
   <sup>(2)</sup>
   <sup>(2)</sup>
   <sup>(2)</sup>
   <sup>(2)</sup>
   <sup>(2)</sup>
   <sup>(2)</sup>
   <sup>(2)</sup>
   <sup>(2)</sup>
   <sup>(2)</sup>
   <sup>(2)</sup>
   <sup>(2)</sup>
   <sup>(2)</sup>
   <sup>(2)</sup>
   <sup>(2)</sup>
   <sup>(2)</sup>
   <sup>(2)</sup>
   <sup>(2)</sup>
   <sup>(2)</sup>
   <sup>(2)</sup>
   <sup>(2)</sup>
   <sup>(2)</sup>
   <sup>(2)</sup>
   <sup>(2)</sup>
   <sup>(2)</sup>
   <sup>(2)</sup>
   <sup>(2)</sup>
   <sup>(2)</sup>
   <sup>(2)</sup>
   <sup>(2)</sup>
   <sup>(2)</sup>
   <sup>(2)</sup>
   <sup>(2)</sup>
   <sup>(2)</sup>
   <sup>(2)</sup>
   <sup>(2)</sup>
   <sup>(2)</sup>
   <sup>(2)</sup>
   <sup>(2)</sup>
   <sup>(2)</sup>
   <sup>(2)</sup>
   <sup>(2)</sup>
   <sup>(2)</sup>
   <sup>(2)</sup>
   <sup>(2)</sup>
   <sup>(2)</sup>
   <sup>(2)</sup>
   <sup>(2)</sup>
   <sup>(2)</sup>
   <sup>(2)</sup>

## 10.7.1 Protection en écriture via code d'accès

Le code d'accès spécifique au client permet de protéger l'accès à l'appareil de mesure via le navigateur Web, ainsi que les paramètres de configuration de l'appareil de mesure.

#### Navigation

Menu "Configuration"  $\rightarrow$  Configuration étendue  $\rightarrow$  Administration  $\rightarrow$  Définir code d'accès

| ► Administration     |  |        |
|----------------------|--|--------|
| Définir code d'accès |  | → 🗎 78 |
| Reset appareil       |  | → 🗎 78 |

#### Définition du code d'accès via le navigateur web

1. Naviguer jusqu'au paramètre Définir code d'accès.

- 2. Définir comme code d'accès un code numérique à 16 chiffres (max.).
- 3. Entrer une nouvelle fois le code d'accès dans le pour confirmer.
  - └ Le navigateur web passe à la page de connexion.
- <table-of-contents> 🗉 Désactivation de la protection en écriture des paramètres via le code d'accès .
  - Si le code d'accès est perdu : Réinitialiser le code d'accès .
  - Le Paramètre **Droits d'accès via logiciel** indique le rôle utilisateur avec lequel l'utilisateur est actuellement connecté.
    - Navigation : Fonctionnement → Droits d'accès via logiciel
    - Rôles utilisateur et leurs droits d'accès  $\rightarrow \ \ \textcircled{1}40$

Si pendant 10 minutes aucune action n'est effectuée, le navigateur revient automatiquement à la page d'accès.

### 10.7.2 Protection en écriture via commutateur de verrouillage

Le commutateur de verrouillage permet de bloquer l'accès en écriture à l'ensemble du menu de configuration à l'exception des paramètres suivants :

- Pression externe
- Température externe
- Masse volumique de référence
- Tous les paramètres pour la configuration des totalisateurs

Les valeurs des paramètres sont à présent en lecture seule et ne peuvent plus être modifiées :

- Via interface service (CDI-RJ45)
- Via PROFIBUS DP
- 1. Selon la version du boîtier, desserrer le crampon de sécurité ou la vis de fixation du couvercle de boîtier.
- 2. Selon la version du boîtier, dévisser ou ouvrir le couvercle de boîtier et déconnecter l'afficheur local du module électronique principal, si nécessaire  $\rightarrow \cong 157$ .

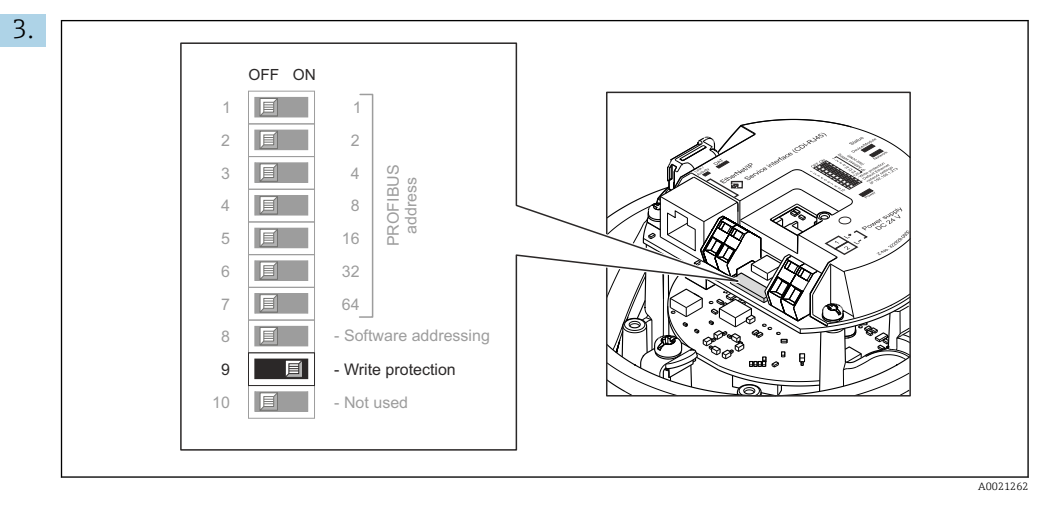

Mettre le commutateur de verrouillage sur le module électronique principal sur **ON** permet d'activer la protection en écriture du hardware. Mettre le commutateur de verrouillage sur le module électronique principal sur **OFF** (réglage par défaut) permet de désactiver la protection en écriture du hardware.

 Si la protection en écriture du hardware est activée : le paramètre État verrouillage affiche l'option Protection en écriture hardware ; si elle est désactivée, le paramètre État verrouillage n'affiche aucune option.

4. Inverser la procédure de démontage pour remonter le transmetteur.

# 11 Configuration

## 11.1 Lecture de l'état de verrouillage de l'appareil

Protection en écriture active de l'appareil : paramètre État verrouillage

### Navigation

Menu "Fonctionnement" → État verrouillage

| $\Gamma_{1} = 1 = 1$ | C           | 1     |           | 11-1-1 | • • • • • • • • • • • • • • • • • • • • |
|----------------------|-------------|-------|-----------|--------|-----------------------------------------|
| <i>HTONA110 ADC</i>  | tonctions ( | 10 n  | nramotro  | "нтат  | vorronninado                            |
| LICHUUC UCS          |             | ις σ  | ulullelle | Luu    | verroullinge                            |
|                      |             | · - r |           |        |                                         |

| Options                            | Description                                                                                                    |
|------------------------------------|----------------------------------------------------------------------------------------------------|
| Protection en écriture<br>hardware | Le commutateur de protection en écriture (commutateur DIP) pour verrouiller le hardware est activé sur le module électronique E/S. L'accès en écriture aux paramètres est ainsi bloqué .                                                   |
| Temporairement<br>verrouillé       | En raison d'opérations internes dans l'appareil (par ex. upload/download des<br>données, reset), l'accès en écriture aux paramètres est temporairement bloqué. Dès<br>la fin de ces opérations, les paramètres sont à nouveau modifiables. |

# **11.2** Définition de la langue de programmation

Informations détaillées :

- Pour configurer la langue de service  $\rightarrow \cong 59$
- Pour plus d'informations sur les langues de service prises en charge par l'appareil
   → 
   <sup>158</sup>
   <sup>158</sup>

# 11.3 Configuration de l'afficheur

Informations détaillées :

Sur les réglages avancés pour l'afficheur local

## 11.4 Lecture des valeurs mesurées

Avec le sous-menu Valeur mesurée, il est possible de lire toutes les valeurs mesurées.

### Navigation

Menu "Diagnostic" → Valeur mesurée

| ► Valeur mesurée    |        |
|---------------------|--------|
| ► Variables process | → 🗎 81 |
| ► Totalisateur 1 n  | → 🗎 92 |

## 11.4.1 Sous-menu "Measured variables"

Le Sous-menu **Variables process** contient tous les paramètres nécessaires à l'affichage des valeurs mesurées actuelles de chaque variable de process.

| Menu "Diagnostic" → Va | leur mesurée → | Measured | variables |
|------------------------|----------------|----------|-----------|
|------------------------|----------------|----------|-----------|

| ► Variables mesur | ées                                    |        |
|-------------------|----------------------------------------|--------|
|                   | Débit massique                         | → 🖺 84 |
|                   | Débit volumique                        | → 🖺 84 |
|                   | Débit volumique corrigé                | → 🖺 84 |
|                   | Densité                                | → 🖺 84 |
|                   | Densité de référence                   | → 🖺 84 |
|                   | Température                            | → 🗎 84 |
|                   | Pression                               | → 🗎 84 |
|                   | Concentration                          | → 🖺 84 |
|                   | Débit massique cible                   | → 🖺 85 |
|                   | Débit massique fluide porteur          | → 🖺 85 |
|                   | Débit volumique corrigé cible          | → 🖺 85 |
|                   | Débit volumique corrigé fluide porteur | → 🗎 85 |
|                   | Débit volumique cible                  | → 🖺 85 |
|                   | Débit volumique du fluide porteur      | → 🖺 85 |
|                   | CTL                                    | → 🖺 85 |
|                   | CPL                                    | → 🖺 85 |
|                   | CTPL                                   | → 🖺 86 |
|                   | Débit volumique S&W                    | → 🖺 86 |
|                   | Valeur de correction S&W               | → 🗎 86 |
|                   | Densité de référence alternative       | → 🖺 86 |
|                   | Débit GSV                              | → 🖹 87 |
|                   |                                        | _ 0,   |
|                   | Débit GSV alternatif                   | → 🖺 87 |

| Débit NSV                       | - | → 🗎 87 |
|---------------------------------|---|--------|
| Débit NSV alternatif            | - | → 🖺 87 |
| Huile CTL                       | - | 88 🗎   |
| Huile CPL                       | - | 88 🗎   |
| Huile CTPL                      | - | > 🖺 88 |
| Eau CTL                         | - | 88 🗎   |
| Alternative CTL                 | - | → 🖺 89 |
| Alternative CPL                 | - | → 🖺 89 |
| Alternative CTPL                | - | → 🖺 89 |
| Densité de référence de l'huile | - | → 🖺 89 |
| Densité de référence eau        | - | → 🖺 90 |
| Densité huile                   | - | → 🖺 90 |
| Densité eau                     | - | → 🖺 90 |
| Water cut                       | - | → 🖺 90 |
| Débit volumique huile           | - | → 🖺 91 |
| Débit volumique corrigé huile   | - | → 🖺 91 |
| Débit massique huile            | - | → 🖺 91 |
| Débit volumique eau             | - | → 🖹 91 |
| Débit volumique corrigé eau     | - | → 🗎 92 |
| Débit massique eau              | - | → 🗎 92 |
| Densité moyenne pondérée        | - | → 🗎 92 |
| Température moyenne pondérée    | - | → 🗎 92 |

## Aperçu des paramètres avec description sommaire

| Paramètre               | Prérequis                                                                                                    | Description                                                                                                    | Affichage                                | Réglage usine |
|-------------------------|----------------------------------------------------------------------------------------------------|----------------------------------------------------------------------------------------------------|------------------------------------------|---------------|
| Débit massique          | -                                                                                                    | Indique le débit massique<br>actuellement mesuré.                                                                                   | Nombre à virgule<br>flottante avec signe | -             |
|                         |                                                                                                    | Dépendance<br>L'unité est reprise du<br>paramètre <b>Unité de débit</b><br><b>massique</b> ( $\rightarrow \textcircled{B} 61$ )     |                                          |               |
| Débit volumique         | -                                                                                                    | Indique le débit volumique<br>actuellement calculé.                                                                                 | Nombre à virgule<br>flottante avec signe | -             |
|                         |                                                                                                    | Dépendance<br>L'unité est tirée du paramètre<br><b>Unité de débit volumique</b><br>$(\rightarrow \cong 61).$                        |                                          |               |
| Débit volumique corrigé | -                                                                                                    | Indique le débit volumique<br>corrigé actuellement calculé.                                                                         | Nombre à virgule<br>flottante avec signe | -             |
|                         |                                                                                                    | Dépendance<br>L'unité est reprise du<br>paramètre <b>Unité du débit</b><br><b>volumique corrigé</b> (→ 🗎 61)                        |                                          |               |
| Densité                 | -                                                                                                    | Shows the density currently measured.                                                                                               | Nombre à virgule<br>flottante avec signe | -             |
|                         |                                                                                                    | Dépendance<br>L'unité est tirée du paramètre<br><b>Unité de densité</b> ( $\rightarrow \cong 61$ ).                                 |                                          |               |
| Densité de référence    | -                                                                                                    | Indique la masse volumique de référence actuellement calculée.                                                                      | Nombre à virgule<br>flottante avec signe | -             |
|                         |                                                                                                    | Dépendance<br>L'unité est reprise du<br>paramètre <b>Unité de densité</b><br><b>de référence</b> $(\rightarrow \textcircled{B} 61)$ |                                          |               |
| Température             | -                                                                                                    | Affiche la température<br>mesurée actuellement.                                                                                     | Nombre à virgule<br>flottante avec signe | -             |
|                         |                                                                                                    | Dépendance<br>L'unité est reprise du<br>paramètre <b>Unité de</b><br><b>température</b> ( $\rightarrow \square 62$ )                |                                          |               |
| Valeur de pression      | -                                                                                                    | Indique soit la valeur de<br>pression fixée soit la valeur de<br>pression externe.                                                  | Nombre à virgule<br>flottante avec signe | -             |
|                         |                                                                                                    | Dépendance<br>L'unité est reprise du<br>paramètre <b>Unité de pression</b><br>$(\rightarrow \cong 62).$                             |                                          |               |
| Concentration           | Pour la caractéristique de<br>commande suivante :                                                                                                    | Indique la concentration<br>actuellement calculée.                                                                                  | Nombre à virgule<br>flottante avec signe | -             |
|                         | Caractéristique de commande<br>"Pack application", option <b>ED</b><br>"Concentration"<br>Les options logicielles<br>actuellement activées<br>sont affichées dans le<br>paramètre <b>Apercu des</b> | <i>Dépendance</i><br>L'unité est reprise du<br>paramètre <b>Unité de</b><br><b>concentration</b> .                                  |                                          |               |
|                         | options logiciels.                                                                                                    |                                                                                                    |                                          |               |

| Paramètre                     | Prérequis                                                                                                    | Description                                                                                                    | Affichage                                | Réglage usine |
|-------------------------------|----------------------------------------------------------------------------------------------------|----------------------------------------------------------------------------------------------------|------------------------------------------|---------------|
| Débit massique cible          | Avec les conditions suivantes :<br>Caractéristique de commande<br>"Pack application", option <b>ED</b><br>"Concentration"<br>Les options logicielles<br>actuellement activées<br>sont affichées dans le<br>paramètre <b>Aperçu des</b><br><b>options logiciels</b> .                                                                              | Indique le débit massique<br>actuellement mesuré pour le<br>produit cible.<br><i>Dépendance</i><br>L'unité est reprise du<br>paramètre <b>Unité de débit</b><br><b>massique</b> (→ 🗎 61)                                                  | Nombre à virgule<br>flottante avec signe | -             |
| Débit massique fluide porteur | Avec les conditions suivantes :<br>Caractéristique de commande<br>"Pack application", option <b>ED</b><br>"Concentration"<br>Les options logicielles<br>actuellement activées<br>sont affichées dans le<br>paramètre <b>Aperçu des</b><br><b>options logiciels</b> .                                                                              | Indique le débit massique du<br>produit porteur actuellement<br>mesuré.<br><i>Dépendance</i><br>L'unité est reprise du<br>paramètre <b>Unité de débit</b><br><b>massique</b> (→ 🖺 61)                                                     | Nombre à virgule<br>flottante avec signe | -             |
| Target corrected volume flow  | -                                                                                                    |                                                                                                    | Nombre à virgule<br>flottante avec signe | -             |
| Carrier corrected volume flow | -                                                                                                    |                                                                                                    | Nombre à virgule<br>flottante avec signe | -             |
| Target volume flow            | -                                                                                                    |                                                                                                    | Nombre à virgule<br>flottante avec signe | -             |
| Carrier volume flow           | -                                                                                                    |                                                                                                    | Nombre à virgule<br>flottante avec signe | -             |
| CTL                           | <ul> <li>Pour la caractéristique de commande suivante :</li> <li>"Pack application", option EJ "Pétrole"</li> <li>L'option API referenced correction est sélectionnée dans le paramètre</li> <li>Petroleum mode.</li> <li>Les options logicielles actuellement activées sont affichées dans le paramètre Aperçu des options logiciels.</li> </ul> | Indique le facteur d'étalonnage<br>qui représente l'effet de la<br>température sur le fluide. Il est<br>utilisé pour convertir le débit<br>volumique mesuré et la masse<br>volumique mesurée en valeurs<br>à la température de référence. | Nombre à virgule<br>flottante positif    | -             |
| CPL                           | <ul> <li>Pour la caractéristique de commande suivante :</li> <li>"Pack application", option EJ "Pétrole"</li> <li>L'option API referenced correction est sélectionnée dans le paramètre</li> <li>Petroleum mode.</li> <li>Les options logicielles actuellement activées sont affichées dans le paramètre Aperçu des options logiciels.</li> </ul> | Indique le facteur d'étalonnage<br>qui représente l'effet de<br>pression sur le fluide. Il est<br>utilisé pour convertir le débit<br>volumique mesuré et la masse<br>volumique mesurée en valeurs<br>à la pression de référence.          | Nombre à virgule<br>flottante positif    | -             |

| Paramètre                        | Prérequis                                                                                                    | Description                                                                                                    | Affichage                                | Réglage usine |
|----------------------------------|----------------------------------------------------------------------------------------------------|----------------------------------------------------------------------------------------------------|------------------------------------------|---------------|
| CTPL                             | Pour la caractéristique de<br>commande suivante :<br>• "Pack application", option EJ<br>"Pétrole"<br>• L'option API referenced<br>correction est sélectionnée<br>dans le paramètre<br>Petroleum mode.<br>()<br>Les options logicielles<br>actuellement activées<br>sont affichées dans le<br>paramètre Aperçu des<br>options logiciels.                          | Indique le facteur d'étalonnage<br>combiné qui représente l'effet<br>de la température et de la<br>pression sur le fluide. Il est<br>utilisé pour convertir le débit<br>volumique mesuré et la masse<br>volumique mesurée en valeurs<br>à la température de référence<br>et à la pression de référence. | Nombre à virgule<br>flottante positif    | -             |
| Débit volumique S&W              | <ul> <li>Pour la caractéristique de commande suivante :</li> <li>"Pack application", option EJ "Pétrole"</li> <li>L'option API referenced correction est sélectionnée dans le paramètre</li> <li>Petroleum mode.</li> <li>Les options logicielles actuellement activées sont affichées dans le paramètre Aperçu des options logiciels.</li> </ul>                | Indique le débit volumique<br>sédiment et eau calculé à partir<br>du débit volumique total<br>mesuré moins le débit<br>volumique net.<br><i>Dépendance</i><br>L'unité est reprise du<br>paramètre <b>Unité de débit</b><br><b>volumique</b>                                                             | Nombre à virgule<br>flottante avec signe | -             |
| Valeur de correction S&W         | <ul> <li>Pour la caractéristique de commande suivante :</li> <li>"Pack application", option EJ "Pétrole"</li> <li>L'option Valeur externe ou l'option Entrée courant 1 n est sélectionnée dans le paramètre S&amp;W input mode.</li> <li>Les options logicielles actuellement activées sont affichées dans le paramètre Aperçu des options logiciels.</li> </ul> | Indique la valeur de correction<br>pour les sédiments et l'eau.                                                                                                    | Nombre à virgule<br>flottante positif    | -             |
| Densité de référence alternative | <ul> <li>Pour la référence de commande suivante :</li> <li>"Pack application", option EJ "Pétrole"</li> <li>Dans le paramètre Petroleum mode, l'option API referenced correction est sélectionnée.</li> <li>Les options logicielles actuellement activées sont affichées dans le paramètre Aperçu des options logiciels.</li> </ul>                              | Indique la masse volumique du<br>produit à la température de<br>référence alternative.<br><i>Dépendance</i><br>L'unité est reprise du<br>paramètre <b>Unité de densité</b><br><b>de référence</b>                                                                                                    | Nombre à virgule<br>flottante avec signe |               |

| Paramètre            | Prérequis                                                                                                    | Description                                                                                                    | Affichage                                | Réglage usine |
|----------------------|----------------------------------------------------------------------------------------------------|----------------------------------------------------------------------------------------------------|------------------------------------------|---------------|
| Débit GSV            | <ul> <li>Pour la caractéristique de commande suivante :</li> <li>"Pack application", option EJ "Pétrole"</li> <li>L'option API referenced correction est sélectionnée dans le paramètre</li> <li>Petroleum mode.</li> <li>Les options logicielles actuellement activées sont affichées dans le paramètre Aperçu des options logiciels.</li> </ul> | Indique le débit volumique<br>total mesuré, corrigé à la<br>température de référence et à<br>la pression de référence.<br><i>Dépendance</i><br>L'unité est reprise du<br>paramètre <b>Unité du débit</b><br><b>volumique corrigé</b>                                                         | Nombre à virgule<br>flottante avec signe | -             |
| Débit GSV alternatif | <ul> <li>Pour la référence de commande suivante :</li> <li>"Pack application", option EJ "Pétrole"</li> <li>Dans le paramètre Petroleum mode, l'option API referenced correction est sélectionnée.</li> <li>Les options logicielles actuellement activées sont affichées dans le paramètre Aperçu des options logiciels.</li> </ul>               | Indique le débit volumique<br>total mesuré, corrigé à la<br>température de référence<br>alternative et à la pression de<br>référence alternative.<br><i>Dépendance</i><br>L'unité est reprise du<br>paramètre <b>Unité du débit</b><br><b>volumique corrigé</b>                              | Nombre à virgule<br>flottante avec signe | _             |
| Débit NSV            | <ul> <li>Pour la caractéristique de commande suivante :</li> <li>"Pack application", option EJ "Pétrole"</li> <li>L'option API referenced correction est sélectionnée dans le paramètre</li> <li>Petroleum mode.</li> <li>Les options logicielles actuellement activées sont affichées dans le paramètre Aperçu des options logiciels.</li> </ul> | Indique le débit volumique net<br>calculé à partir du débit<br>volumique total mesuré moins<br>la valeur pour sédiments et eau<br>et moins le rétrécissement.<br><i>Dépendance</i><br>L'unité est reprise du<br>paramètre <b>Unité du débit</b><br><b>volumique corrigé</b>                  | Nombre à virgule<br>flottante avec signe | _             |
| Débit NSV alternatif | <ul> <li>Pour la référence de commande suivante :</li> <li>"Pack application", option EJ "Pétrole"</li> <li>Dans le paramètre Petroleum mode, l'option API referenced correction est sélectionnée.</li> <li>Les options logicielles actuellement activées sont affichées dans le paramètre Aperçu des options logiciels.</li> </ul>               | Indique le débit volumique net,<br>qui est calculé à partir du débit<br>volumique total alternatif<br>mesuré moins la valeur pour<br>sédiments et eau, et moins le<br>retrait.<br><i>Dépendance</i><br>L'unité est reprise du<br>paramètre <b>Unité du débit</b><br><b>volumique corrigé</b> | Nombre à virgule<br>flottante avec signe | -             |

| Paramètre | Prérequis                                                                                                    | Description                                                                                                    | Affichage                             | Réglage usine |
|-----------|----------------------------------------------------------------------------------------------------|----------------------------------------------------------------------------------------------------|---------------------------------------|---------------|
| Huile CTL | <ul> <li>Pour la référence de commande suivante :</li> <li>"Pack application", option EJ "Pétrole"</li> <li>Dans le paramètre Petroleum mode, l'option Net oil &amp; water cut est sélectionnée.</li> <li>Les options logicielles actuellement activées sont affichées dans le paramètre Aperçu des artigre la piciel</li> </ul>                                       | Indique le facteur de correction<br>qui représente l'effet de la<br>température sur l'huile. Celui-ci<br>est utilisé pour convertir le<br>débit volumique d'huile mesuré<br>et la masse volumique d'huile<br>mesurée en valeurs à la<br>température de référence.                                                               | Nombre à virgule<br>flottante positif | -             |
| Huile CPL | <ul> <li>Pour la référence de<br/>commande suivante :</li> <li>"Pack application", option EJ<br/>"Pétrole"</li> <li>Dans le paramètre<br/>Petroleum mode, l'option<br/>Net oil &amp; water cut est<br/>sélectionnée.</li> <li>Les options logicielles<br/>actuellement activées<br/>sont affichées dans le<br/>paramètre Aperçu des<br/>options logiciels.</li> </ul>  | Indique le facteur de correction<br>qui représente l'effet de la<br>pression sur l'huile. Celui-ci est<br>utilisé pour convertir le débit<br>volumique d'huile mesuré et la<br>masse volumique d'huile<br>mesurée en valeurs à la<br>pression de référence.                                                                     | Nombre à virgule<br>flottante positif | -             |
| Oil CTPL  | Pour la référence de<br>commande suivante :<br>• "Pack application", option <b>EJ</b><br>"Pétrole"<br>• Dans le paramètre<br><b>Petroleum mode</b> , l'option<br><b>Net oil &amp; water cut</b> est<br>sélectionnée.<br><b>Les options logicielles</b><br>actuellement activées<br>sont affichées dans le<br>paramètre <b>Aperçu des</b><br><b>options logiciels</b> . | Indique le facteur de correction<br>combiné qui représente l'effet<br>de la température et de la<br>pression sur l'huile. Celui-ci est<br>utilisé pour convertir le débit<br>volumique d'huile mesuré et la<br>masse volumique d'huile<br>mesurée en valeurs à la<br>température de référence et à<br>la pression de référence. | Nombre à virgule<br>flottante positif | -             |
| Water CTL | Pour la référence de<br>commande suivante :<br>• "Pack application", option <b>EJ</b><br>"Pétrole"<br>• Dans le paramètre<br><b>Petroleum mode</b> , l'option<br><b>Net oil &amp; water cut</b> est<br>sélectionnée.<br><b>Les options logicielles</b><br>actuellement activées<br>sont affichées dans le<br>paramètre <b>Aperçu des</b><br><b>options logiciels</b> . | Indique le facteur de correction<br>qui représente l'effet de la<br>température sur l'eau. Celui-ci<br>est utilisé pour convertir le<br>débit volumique d'eau mesuré<br>et la masse volumique d'eau<br>mesurée en valeurs à la<br>température de référence.                                                                     | Nombre à virgule<br>flottante positif | -             |

| Paramètre                       | Prérequis                                                                                                    | Description                                                                                                    | Affichage                                | Réglage usine |
|---------------------------------|----------------------------------------------------------------------------------------------------|----------------------------------------------------------------------------------------------------|------------------------------------------|---------------|
| Alternative CTL                 | Pour la référence de<br>commande suivante :<br>• "Pack application", option <b>EJ</b><br>"Pétrole"<br>• Dans le paramètre<br><b>Petroleum mode</b> , l'option<br><b>API referenced correction</b><br>est sélectionnée.<br><b>EI</b><br>Les options logicielles<br>actuellement activées<br>sont affichées dans le<br>paramètre <b>Aperçu des</b><br><b>options logiciels</b> . | Indique le facteur de correction<br>qui représente l'effet de la<br>température sur le produit.<br>Celui-ci est utilisé pour<br>convertir le débit volumique<br>mesuré et la masse volumique<br>mesurée en valeurs à la<br>température de référence<br>alternative.                                   | Nombre à virgule<br>flottante positif    | -             |
| CPL alternative                 | <ul> <li>Pour la référence de commande suivante :</li> <li>"Pack application", option EJ "Pétrole"</li> <li>Dans le paramètre Petroleum mode, l'option API referenced correction est sélectionnée.</li> <li>Les options logicielles actuellement activées sont affichées dans le paramètre Aperçu des options logiciels.</li> </ul>                                            | Indique le facteur de correction<br>qui représente l'effet de la<br>pression sur le produit. Celui-ci<br>est utilisé pour convertir le<br>débit volumique mesuré et la<br>masse volumique mesurée en<br>valeurs à la pression de<br>référence alternative.                                            | Nombre à virgule<br>flottante positif    | -             |
| Alternative CTPL                | Pour la référence de<br>commande suivante :<br>• "Pack application", option <b>EJ</b><br>"Pétrole"<br>• Dans le paramètre<br><b>Petroleum mode</b> , l'option<br><b>API referenced correction</b><br>est sélectionnée.<br><b>E</b><br>Les options logicielles<br>actuellement activées<br>sont affichées dans le<br>paramètre <b>Aperçu des</b><br><b>options logiciels</b> .  | Affiche le facteur de correction<br>associé qui représente les<br>effets de la température et de<br>la pression sur le produit. Ceci<br>est utilisé pour convertir le<br>débit volumique et la masse<br>volumique mesurés en valeurs<br>à la température et la pression<br>de référence alternatives. | Nombre à virgule<br>flottante positif    | -             |
| Densité de référence de l'huile | <ul> <li>Pour la référence de commande suivante :</li> <li>"Pack application", option EJ "Pétrole"</li> <li>Dans le paramètre Petroleum mode, l'option Net oil &amp; water cut est sélectionnée.</li> <li>Les options logicielles actuellement activées sont affichées dans le paramètre Aperçu des options logiciels.</li> </ul>                                              |                                                                                                    | Nombre à virgule<br>flottante avec signe | -             |

| Paramètre                | Prérequis                                                                                                    | Description                                                                                                  | Affichage                                | Réglage usine |
|--------------------------|----------------------------------------------------------------------------------------------------|----------------------------------------------------------------------------------------------------|------------------------------------------|---------------|
| Densité de référence eau | <ul> <li>Pour la référence de<br/>commande suivante :</li> <li>"Pack application", option EJ<br/>"Pétrole"</li> <li>Dans le paramètre<br/>Petroleum mode, l'option<br/>Net oil &amp; water cut est<br/>sélectionnée.</li> <li>Les options logicielles<br/>actuellement activiées</li> </ul>                           |                                                                                                    | Nombre à virgule<br>flottante avec signe | _             |
|                          | sont affichées dans le<br>paramètre <b>Aperçu des</b><br>options logiciels.                                                                                                    |                                                                                                    |                                          |               |
| Densité huile            | Pour la référence de<br>commande suivante :<br>• "Pack application", option <b>EJ</b><br>"Pétrole"<br>• Dans le paramètre<br><b>Petroleum mode</b> , l'option<br><b>Net oil &amp; water cut</b> est<br>sélectionnée.                                                                                                  | Indique la masse volumique de<br>l'huile actuellement mesurée.                                               | Nombre à virgule<br>flottante avec signe | -             |
|                          | Les options logicielles<br>actuellement activées<br>sont affichées dans le<br>paramètre <b>Aperçu des</b><br>options logiciels.                                                                                                    |                                                                                                    |                                          |               |
| Densité eau              | <ul> <li>Pour la référence de<br/>commande suivante :</li> <li>"Pack application", option EJ<br/>"Pétrole"</li> <li>Dans le paramètre<br/>Petroleum mode, l'option<br/>Net oil &amp; water cut est<br/>sélectionnée.</li> <li>Les options logicielles<br/>actuellement activées<br/>sont affichées dans le</li> </ul> | Indique la masse volumique de<br>l'eau actuellement mesurée.                                                 | Nombre à virgule<br>flottante avec signe | -             |
|                          | paramètre <b>Aperçu des</b><br>options logiciels.                                                                                                    |                                                                                                    |                                          |               |
| Water cut                | Pour la référence de<br>commande suivante :<br>"Pack application", option <b>EJ</b><br>"Pétrole"<br>Dans le paramètre<br><b>Petroleum mode</b> , l'option<br><b>API referenced correction</b><br>est sélectionnée.                                                                                                    | Indique le pourcentage du<br>débit volumique de l'eau par<br>rapport au débit volumique<br>total du produit. | 0 100 %                                  | -             |
|                          | Les options logicielles<br>actuellement activées<br>sont affichées dans le<br>paramètre <b>Aperçu des</b><br>options logiciels.                                                                                                    |                                                                                                    |                                          |               |

| Paramètre                     | Prérequis                                                                                                    | Description                                                                                                    | Affichage                                | Réglage usine |
|-------------------------------|----------------------------------------------------------------------------------------------------|----------------------------------------------------------------------------------------------------|------------------------------------------|---------------|
| Débit volumique huile         | <ul> <li>Pour la référence de commande suivante :</li> <li>"Pack application", option EJ "Pétrole"</li> <li>Dans le paramètre Petroleum mode, l'option Net oil &amp; water cut est sélectionnée.</li> <li>Les options logicielles actuellement activées sont affichées dans le paramètre Aperçu des options logiciels.</li> </ul>                                                                                                  | <ul> <li>Indique le débit volumique<br/>actuellement calculé de l'huile.</li> <li>Dépendance : <ul> <li>Sur la base de la valeur<br/>affichée dans le paramètre</li> </ul> </li> <li>Water cut <ul> <li>L'unité est reprise du<br/>paramètre Unité de débit<br/>volumique</li> </ul> </li> </ul>                                                                                     | Nombre à virgule<br>flottante avec signe | -             |
| Débit volumique corrigé huile | <ul> <li>Pour la référence de<br/>commande suivante : <ul> <li>"Pack application", option EJ</li> <li>"Pétrole"</li> </ul> </li> <li>Dans le paramètre <ul> <li>Petroleum mode, l'option</li> <li>Net oil &amp; water cut est<br/>sélectionnée.</li> </ul> </li> <li>Les options logicielles <ul> <li>actuellement activées</li> <li>sont affichées dans le<br/>paramètre Aperçu des<br/>options logiciels.</li> </ul> </li> </ul> | <ul> <li>Indique le débit volumique<br/>actuellement calculé de l'huile,<br/>calculé aux valeurs à la<br/>température de référence et à<br/>la pression de référence.</li> <li>Dépendance : <ul> <li>Sur la base de la valeur<br/>affichée dans le paramètre<br/>Water cut</li> <li>L'unité est reprise du<br/>paramètre Unité du débit<br/>volumique corrigé</li> </ul> </li> </ul> | Nombre à virgule<br>flottante avec signe | -             |
| Débit massique huile          | Pour la référence de<br>commande suivante :<br>• "Pack application", option <b>EJ</b><br>"Pétrole"<br>• Dans le paramètre<br><b>Petroleum mode</b> , l'option<br><b>Net oil &amp; water cut</b> est<br>sélectionnée.<br><b>L</b> es options logicielles<br>actuellement activées<br>sont affichées dans le<br>paramètre <b>Aperçu des</b><br><b>options logiciels</b> .                                                            | <ul> <li>Indique le débit massique<br/>actuellement calculé de l'huile.</li> <li>Dépendance : <ul> <li>Sur la base de la valeur<br/>affichée dans le paramètre</li> </ul> </li> <li>Water cut <ul> <li>L'unité est reprise du<br/>paramètre Unité de débit<br/>massique</li> </ul> </li> </ul>                                                                                       | Nombre à virgule<br>flottante avec signe | -             |
| Débit volumique eau           | <ul> <li>Pour la référence de commande suivante :</li> <li>"Pack application", option EJ "Pétrole"</li> <li>Dans le paramètre Petroleum mode, l'option Net oil &amp; water cut est sélectionnée.</li> <li>Les options logicielles actuellement activées sont affichées dans le paramètre Aperçu des options logiciels.</li> </ul>                                                                                                  | <ul> <li>Indique le débit volumique<br/>actuellement calculé de l'eau.</li> <li>Dépendance : <ul> <li>Sur la base de la valeur<br/>affichée dans le paramètre</li> </ul> </li> <li>Water cut <ul> <li>L'unité est reprise du<br/>paramètre Unité de débit<br/>volumique</li> </ul> </li> </ul>                                                                                       | Nombre à virgule<br>flottante avec signe | -             |

| Paramètre                    | Prérequis                                                                                                    | Description                                                                                                    | Affichage                                | Réglage usine |
|------------------------------|----------------------------------------------------------------------------------------------------|----------------------------------------------------------------------------------------------------|------------------------------------------|---------------|
| Débit volumique corrigé eau  | <ul> <li>Pour la référence de commande suivante :</li> <li>"Pack application", option EJ "Pétrole"</li> <li>Dans le paramètre Petroleum mode, l'option Net oil &amp; water cut est sélectionnée.</li> <li>Les options logicielles actuellement activées sont affichées dans le paramètre Aperçu des options logiciels.</li> </ul> | <ul> <li>Indique le débit volumique<br/>actuellement calculé de l'eau,<br/>calculé aux valeurs à la<br/>température de référence et à<br/>la pression de référence.</li> <li>Dépendance : <ul> <li>Sur la base de la valeur<br/>affichée dans le paramètre<br/>Water cut</li> <li>L'unité est reprise du<br/>paramètre Unité du débit<br/>volumique corrigé</li> </ul> </li> </ul> | Nombre à virgule<br>flottante avec signe | -             |
| Débit massique eau           | <ul> <li>Pour la référence de commande suivante :</li> <li>"Pack application", option EJ "Pétrole"</li> <li>Dans le paramètre Petroleum mode, l'option Net oil &amp; water cut est sélectionnée.</li> <li>Les options logicielles actuellement activées sont affichées dans le paramètre Aperçu des options logiciels.</li> </ul> | <ul> <li>Indique le débit massique<br/>actuellement calculé de l'eau.</li> <li>Dépendance : <ul> <li>Sur la base de la valeur<br/>affichée dans le paramètre<br/>Water cut</li> <li>L'unité est reprise du<br/>paramètre Unité de débit<br/>massique</li> </ul> </li> </ul>                                                                                                    | Nombre à virgule<br>flottante avec signe | -             |
| Densité moyenne pondérée     | <ul> <li>Pour la caractéristique de commande suivante :</li> <li>"Pack application", option EJ "Pétrole"</li> <li>"Pack application", option EM "Pétrole + fonction de verrouillage"</li> <li>Les options logicielles actuellement activées sont affichées dans le paramètre Aperçu des options logiciels.</li> </ul>             | Affiche la moyenne pondérée<br>de la masse volumique depuis<br>la dernière réinitialisation des<br>moyennes de masse<br>volumique.<br>Dépendance :<br>• L'unité est reprise du<br>paramètre <b>Unité de densité</b><br>• La valeur est remise sur NaN<br>("Not a Number") via le<br>paramètre <b>Reset weighted</b><br><b>averages</b>                                             | Nombre à virgule<br>flottante avec signe | -             |
| Température moyenne pondérée | <ul> <li>Pour la caractéristique de commande suivante :</li> <li>"Pack application", option EJ "Pétrole"</li> <li>"Pack application", option EM "Pétrole + fonction de verrouillage"</li> <li>Les options logicielles actuellement activées sont affichées dans le paramètre Aperçu des options logiciels.</li> </ul>             | <ul> <li>Affiche la moyenne pondérée<br/>de la température depuis la<br/>dernière réinitialisation des<br/>moyennes de température.</li> <li>Dépendance : <ul> <li>L'unité est reprise du<br/>paramètre Unité de<br/>température</li> </ul> </li> <li>La valeur est remise sur NaN<br/>("Not a Number") via le<br/>paramètre Reset weighted<br/>averages</li> </ul>                | Nombre à virgule<br>flottante avec signe | -             |

## 11.4.2 Sous-menu "Totalisateur"

Le sous-menu **Totalisateur** comprend tous les paramètres permettant d'afficher les valeurs mesurées actuelles de chaque totalisateur.

Menu "Diagnostic" → Valeur mesurée → Totalisateur

| ► Totalisateur |                              |        |
|----------------|------------------------------|--------|
|                | Valeur totalisateur 1 n      | → 🗎 93 |
|                | Dépassement totalisateur 1 n | → 🗎 93 |

#### Aperçu des paramètres avec description sommaire

| Paramètre                    | Prérequis                                                                                                    | Description                            | Affichage                                |
|------------------------------|----------------------------------------------------------------------------------------------------|----------------------------------------|------------------------------------------|
| Valeur totalisateur 1 n      | L'une des options suivantes est<br>sélectionnée dans le paramètre<br><b>Affecter variable process</b> du sous-<br>menu <b>Totalisateur 1 n</b> :<br>Débit volumique<br>Débit massique<br>Débit volumique corrigé<br>Débit massique cible <sup>*</sup><br>Débit massique fluide porteur <sup>*</sup> | Indique l'état actuel du totalisateur. | Nombre à virgule flottante<br>avec signe |
| Dépassement totalisateur 1 n | l'une des options suivantes est<br>sélectionnée dans le paramètre<br><b>Affecter variable process</b> du sous-<br>menu <b>Totalisateur 1 n</b> :<br>• Débit volumique<br>• Débit massique<br>• Débit volumique corrigé<br>• Débit massique cible *<br>• Débit massique fluide porteur *             | Indique l'état actuel du totalisateur. | Nombre entier avec signe                 |

Visualisation dépendant des options de commande ou de la configuration de l'appareil

# 11.5 Adaptation de l'appareil aux conditions de process

Pour ce faire, on dispose :

- des réglages de base à l'aide du menu Configuration (→ 
   <sup>6</sup> 59)
- des réglages étendus à l'aide du sous-menu **Configuration étendue** (→ 🗎 70)

## 11.6 Remise à zéro du totalisateur

Les totalisateurs sont réinitialisés dans le sous-menu **Fonctionnement** : Contrôle totalisateur 1 ... n

| Étendue des | fonctions | du | paramètre | "Contrôle | totalisateur | " |
|-------------|-----------|----|-----------|-----------|--------------|---|
|             | /         |    |           |           |              |   |

| Options                            | Description                                                                                                    |
|------------------------------------|----------------------------------------------------------------------------------------------------|
| Totalisation                       | Démarrage du totalisateur.                                                                                                    |
| RAZ + maintien                     | La totalisation est arrêtée et le totalisateur remis à 0.                                                                                                    |
| Présélection + maintien            | Le processus de totalisation est arrêté et le totalisateur est réglé sur sa valeur de départ définie à partir du paramètre <b>Valeur de présélection 1 … n</b> . |
| Option arrêt de la<br>totalisation | La totalisation est arrêtée.                                                                                                    |

Menu "Fonctionnement" → Totalisateur

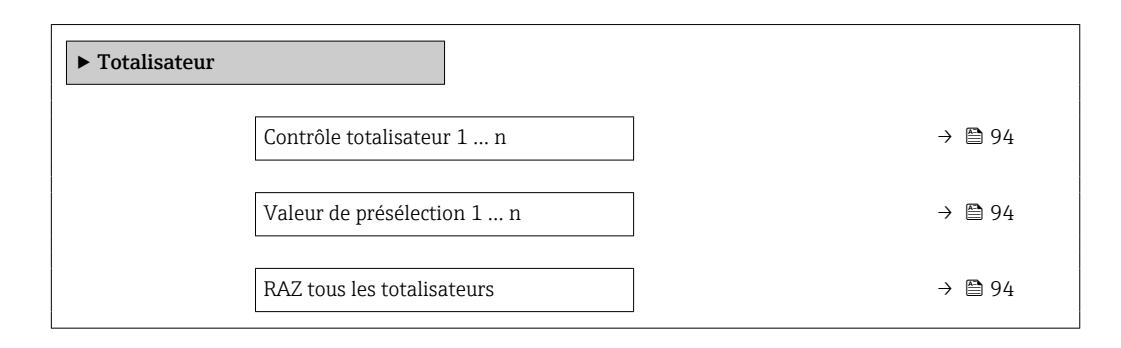

### Aperçu des paramètres avec description sommaire

| Paramètre                  | Prérequis                                                                                                    | Description                                      | Sélection / Entrée                                                                        |
|----------------------------|----------------------------------------------------------------------------------------------------|--------------------------------------------------|-------------------------------------------------------------------------------------------|
| Contrôle totalisateur 1 n  | L'une des options suivantes est<br>sélectionnée dans le paramètre<br><b>Affecter variable process</b> :<br>• Débit massique<br>• Débit volumique<br>• Débit volumique corrigé<br>• Débit massique cible *<br>• Débit massique fluide porteur * | Contrôler la valeur du totalisateur.             | <ul> <li>Totalisation</li> <li>RAZ + maintien</li> <li>Présélection + maintien</li> </ul> |
| Valeur de présélection 1 n | -                                                                                                    | Spécifier la valeur initiale du totalisateur.    | Nombre à virgule flottante<br>avec signe                                                  |
| RAZ tous les totalisateurs | -                                                                                                    | Remettre tous les totalisateurs à 0 et démarrer. | <ul><li>Annuler</li><li>RAZ + totalisation</li></ul>                                      |

\* Visualisation dépendant des options de commande ou de la configuration de l'appareil

# 12 Diagnostic et suppression des défauts

# 12.1 Suppression générale des défauts

Pour l'afficheur local

| Erreur                                                                                                | Causes possibles                                                                                                    | Action corrective                                                                                                    |
|----------------------------------------------------------------------------------------------------|----------------------------------------------------------------------------------------------------|----------------------------------------------------------------------------------------------------|
| Affichage local sombre, mais émission du signal<br>dans la gamme de courant valable                   | Le câble du module d'affichage n'est pas correctement enfiché.                                                            | Enficher correctement les connecteurs sur le<br>module électronique principal et sur le module<br>d'affichage.                                                                                    |
| Afficheur local sombre et pas de signaux de sortie                                                    | La tension d'alimentation ne correspond pas à la tension indiquée sur la plaque signalétique.                             | Appliquer la tension d'alimentation correcte $\rightarrow \textcircled{B}$ 30.                                                                                                    |
| Afficheur local sombre et pas de signaux de sortie                                                    | La polarité de la tension d'alimentation n'est pas correcte.                                                              | Inverser la polarité de la tension d'alimentation.                                                                                                    |
| Afficheur local sombre et pas de signaux de sortie                                                    | Les câbles de raccordement n'ont aucun contact avec les bornes de raccordement.                                           | Assurer le contact électrique entre le câble et la borne.                                                                                                    |
| Afficheur local sombre et pas de signaux de<br>sortie                                                 | <ul> <li>Les bornes de raccordement ne sont pas<br/>correctement enfichées sur le module<br/>électronique E/S.</li> </ul> | Vérifier les bornes de raccordement.                                                                                                    |
| Afficheur local sombre et pas de signaux de sortie                                                    | <ul> <li>Le module électronique E/S est défectueux.</li> </ul>                                                            | Commander une pièce de rechange $\rightarrow \square$ 138.                                                                                                    |
| L'affichage local ne peut pas être lu, mais<br>émission du signal dans la gamme de courant<br>valable | L'affichage est réglé trop sombre ou trop clair.                                                                          | <ul> <li>Régler un affichage plus clair en appuyant<br/>simultanément sur les touches + E.</li> <li>Régler un affichage plus sombre en appuyant<br/>simultanément sur les touches + E.</li> </ul> |
| Affichage local sombre, mais émission du signal dans la gamme de courant valable                      | Le module d'affichage est défectueux.                                                                                     | Commander une pièce de rechange $\rightarrow \square$ 138.                                                                                                    |
| Rétroéclairage de l'afficheur local rouge                                                             | Un événement de diagnostic avec niveau<br>diagnostic "Alarme" s'est produit.                                              | Prendre des mesures correctives $\rightarrow \square 103$                                                                                                    |
| Message sur l'afficheur local :<br>"Communication Error"<br>"Check Electronics"                       | La communication entre le module d'affichage et<br>l'électronique est interrompue.                                        | <ul> <li>Vérifier le câble et le connecteur entre le module électronique principal et le module d'affichage.</li> <li>Commander une pièce de rechange →  <sup>(1)</sup> 138.</li> </ul>           |

#### Pour les signaux de sortie

| Erreur                                                                            | Causes possibles                                                                              | Action corrective                                                                                                    |
|-----------------------------------------------------------------------------------|-----------------------------------------------------------------------------------------------|----------------------------------------------------------------------------------------------------|
| La LED verte sur le module électronique principal du transmetteur ne s'allume pas | La tension d'alimentation ne correspond pas à la tension indiquée sur la plaque signalétique. | Appliquer la tension d'alimentation correcte $\rightarrow \textcircled{B}$ 30.                                                              |
| L'appareil mesure de manière incorrecte.                                          | Erreur de paramétrage ou appareil utilisé en dehors du domaine d'application.                 | <ol> <li>Vérifier le paramétrage et corriger.</li> <li>Respecter les seuils indiqués dans les<br/>"Caractéristiques techniques".</li> </ol> |

#### Pour l'accès

| Défaut                                                | Causes possibles                                      | Mesure corrective                                                                                                    |
|-------------------------------------------------------|-------------------------------------------------------|----------------------------------------------------------------------------------------------------|
| L'accès en écriture aux paramètres est<br>impossible. | La protection en écriture du hardware est<br>activée. | Régler le commutateur de verrouillage situé sur le module électronique principal sur la position <b>OFF</b> $\rightarrow$ <b>(b)</b> 80. |
| La connexion via PROFIBUS DP n'est pas possible.      | La câble de bus PROFIBUS DP est mal raccordé.         | Vérifier l'affectation des bornes $\rightarrow \square 28$ .                                                                             |
| La connexion via PROFIBUS DP n'est pas possible.      | Le connecteur de l'appareil est mal raccordé.         | Vérifier l'affectation des broches des connecteurs d'appareil .                                                                          |

| Défaut                                                                                                    | Causes possibles                                                                           | Mesure corrective                                                                                                    |
|----------------------------------------------------------------------------------------------------|--------------------------------------------------------------------------------------------|----------------------------------------------------------------------------------------------------|
| La connexion via PROFIBUS DP n'est pas possible.                                                                                      | La terminaison du câble PROFIBUS DP n'est pas correcte.                                    | Contrôler la résistance de terminaison $\rightarrow \square$ 33.                                                                                                    |
| Impossible de se connecter au serveur web.                                                                                            | Le serveur web est désactivé.                                                              | À l'aide de l'outil de configuration "FieldCare" ou<br>"DeviceCare", vérifier que le serveur web de<br>l'appareil est activé, et l'activer si nécessaire<br>→ 🗎 45.       |
|                                                                                                    | L'interface Ethernet sur le PC est mal configurée.                                         | <ul> <li>Vérifier les propriétés du protocole Internet<br/>(TCP/IP).</li> <li>Vérifier les réglages réseau avec le<br/>responsable informatique.</li> </ul>               |
| Impossible de se connecter au serveur web.                                                                                            | L'adresse IP sur le PC n'est pas configurée correctement.                                  | Vérifier l'adresse IP : 192.168.1.212 $\rightarrow \square$ 42                                                                                                    |
| Navigateur web bloqué et aucune configuration possible                                                                                | Transfert de données actif.                                                                | Attendre que le transfert de données ou l'action en cours soit terminé.                                                                                                   |
|                                                                                                    | Connexion interrompue                                                                      | <ul> <li>Vérifier le câble de raccordement et la tension d'alimentation.</li> <li>Actualiser le navigateur web et le redémarrer si nécessaire.</li> </ul>                 |
| L'affichage du contenu du navigateur web est<br>difficile à lire ou incomplet.                                                        | La version de navigateur web utilisée n'est pas optimale.                                  | <ul> <li>Utiliser la bonne version du navigateur web<br/>→</li></ul>                                                                                                    |
|                                                                                                    | Paramètres d'affichage inadaptés.                                                          | Modifier le rapport taille des caractères/<br>affichage du navigateur web.                                                                                                |
| Affichage incomplet ou pas d'affichage du<br>contenu dans le navigateur web                                                           | <ul><li>JavaScript n'est pas activé.</li><li>JavaScript ne peut pas être activé.</li></ul> | <ul> <li>Activer JavaScript.</li> <li>Entrer http://XXX.XXX.X.X.X/servlet/<br/>basic.html comme adresse IP.</li> </ul>                                                    |
| La configuration avec FieldCare ou DeviceCare<br>via l'interface service CDI-RJ45 (port 8000) est<br>impossible.                      | Le pare-feu du PC ou du réseau bloque la communication.                                    | En fonction des réglages du pare-feu utilisé sur<br>le PC ou dans le réseau, celui-ci doit être adapté<br>ou désactivé pour permettre l'accès à FieldCare/<br>DeviceCare. |
| Le flashage du firmware avec FieldCare ou<br>DeviceCare via l'interface service CDI-RJ45 (port<br>8000 ou ports TFTP) est impossible. | Le pare-feu du PC ou du réseau bloque la communication.                                    | En fonction des réglages du pare-feu utilisé sur<br>le PC ou dans le réseau, celui-ci doit être adapté<br>ou désactivé pour permettre l'accès à FieldCare/<br>DeviceCare. |

# 12.2 Informations de diagnostic via LED

## 12.2.1 Transmetteur

Différentes LED dans le transmetteur donnent des informations sur l'état de l'appareil.

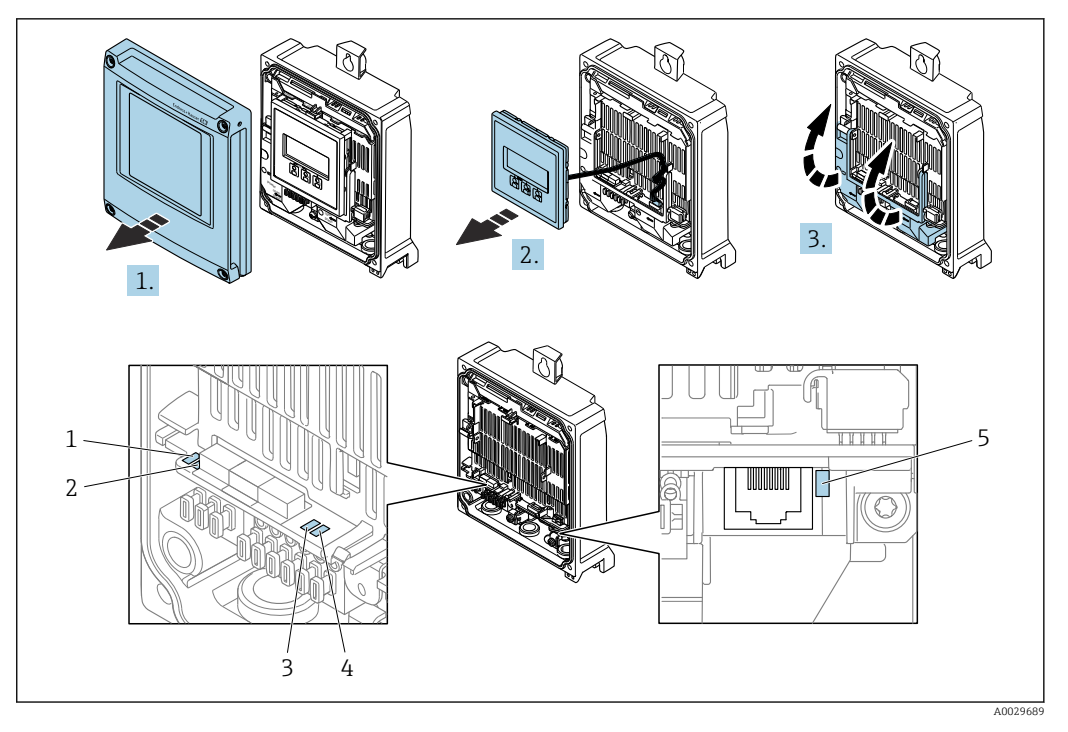

- 1 Tension d'alimentation
- 2 État de l'appareil
- 3 Libre 4 Commun
- Communication
   Interface service (CDI) active, Liaison/activité Ethernet

1. Ouvrir le couvercle du boîtier.

2. Retirer le module d'affichage.

3. Ouvrir le cache-bornes.

| LED                    | Couleur          | Signification                                                                                                    |
|------------------------|------------------|----------------------------------------------------------------------------------------------------|
| Tension d'alimentation | Off              | Tension d'alimentation désactivée ou trop faible                                                                                 |
|                        | Vert             | Tension d'alimentation ok                                                                                                    |
| Alarme                 | Off              | État de l'appareil ok                                                                                                    |
|                        | Rouge clignotant | Un défaut d'appareil du niveau de diagnostic "Avertissement" est<br>apparu                                                       |
|                        | Rouge            | <ul> <li>Un défaut d'appareil du niveau de diagnostic "Alarme" est apparu</li> <li>Le chargeur de démarrage est actif</li> </ul> |
| Communication          | Blanc clignotant | Communication PROFIBUS DP active                                                                                                 |

## 12.3 Informations de diagnostic dans le navigateur web

### 12.3.1 Options de diagnostic

Les défauts détectés par l'appareil de mesure sont affichés dans le navigateur web sur la page d'accueil lorsque l'utilisateur s'est connecté.

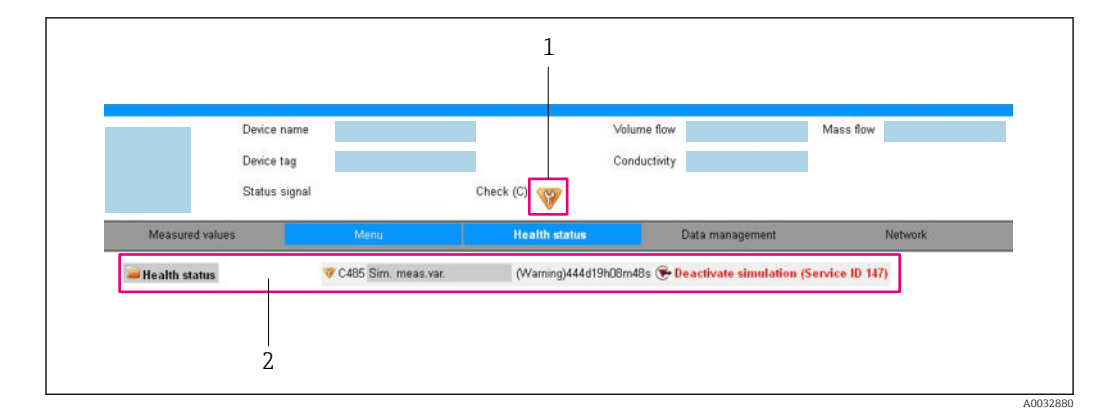

- 1 Zone d'état avec signal d'état
- 2 Informations de diagnostic → 🗎 98 et mesures correctives avec ID service

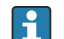

- Par ailleurs, les événements diagnostic qui se sont produits peuvent être visualisés dans le menu **Diagnostic** :
- Via le paramètre → 
   <sup>1</sup> 130
- Via les sous-menus  $\rightarrow \square 131$

#### Signaux d'état

Les signaux d'état fournissent des renseignements sur l'état et la fiabilité de l'appareil en catégorisant l'origine de l'information d'état (événement de diagnostic).

| Symbole   | Signification                                                                                                    |
|-----------|----------------------------------------------------------------------------------------------------|
| $\otimes$ | <b>Défaut</b><br>Un défaut de l'appareil s'est produit. La valeur mesurée n'est plus valide.                                                             |
| <b>V</b>  | <b>Contrôle de fonctionnement</b><br>L'appareil se trouve en mode service (p. ex. pendant une simulation).                                               |
| <u>^</u>  | Hors spécifications<br>L'appareil fonctionne :<br>En dehors de ses spécifications techniques (p. ex. en dehors de la gamme de température<br>de process) |
| ÷         | Maintenance requise<br>La maintenance de l'appareil est nécessaire. La valeur mesurée reste valable.                                                     |

Les signaux d'état sont classés selon VDI/VDE 2650 et recommandation NAMUR NE 107.

#### Informations de diagnostic

Exemple

Le défaut peut être identifié à l'aide de l'information de diagnostic. Le texte court y contribue en fournissant une indication quant au défaut.

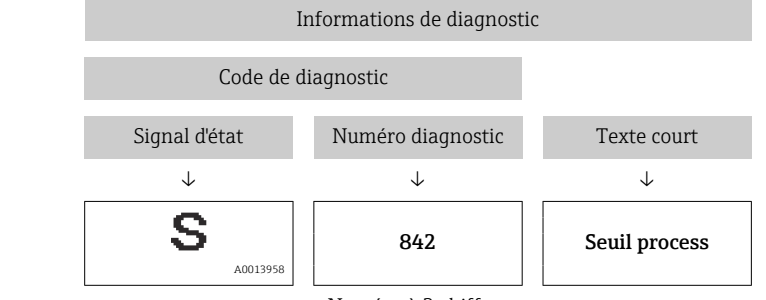

Numéro à 3 chiffres

### 12.3.2 Appeler les mesures correctives

Afin de pouvoir supprimer les défauts rapidement, chaque événement de diagnostic comporte des mesures de suppression. Celles-ci sont affichées à côté de l'événement de diagnostic avec l'information de diagnostic correspondante en couleur rouge.

## 12.4 Informations de diagnostic dans FieldCare ou DeviceCare

### 12.4.1 Options de diagnostic

Les défauts détectés par l'appareil de mesure sont affichés sur la page d'accueil de l'outil de configuration lorsque la connexion a été établie.

| XXXXX///<br>Nom d'appareil:<br>Désignation du point de me<br>Etat du signal:                                                                                              | XXXXXXX<br>Sure: XXXXXXX<br>Test fonction (C) | Débite massique: 💋 12.34 kg/h<br>Débite volumique: 😴 12.34 m³/h                                                                                                    |            |
|----------------------------------------------------------------------------------------------------|-----------------------------------------------|----------------------------------------------------------------------------------------------------|------------|
| Xxxxxx<br>PC Diagnostic 1:<br>PC Information de correction:<br>PC Droits d'accès via logiciel:<br><br>Fonctionnement<br><br>Configuration<br><br>Diagnostic<br><br>Expert | C485 Simu<br>Désactiver<br>Maintenance        | Instrument health status         Image: Default (F)         Test fonction (C)         Diagnostic 1:         Information de correction:         Defactiver simulation (Service V)         Hors spéc. (S)         Image: Maintenance nécessaire (M) | — 2<br>— 3 |

- 1 Zone d'état avec signal d'état
- 2 Informations de diagnostic  $\rightarrow \square 98$
- 3 Mesures correctives avec ID service

Par ailleurs, les événements diagnostic qui se sont produits peuvent être visualisés dans le menu **Diagnostic** :

- Via le paramètre  $\rightarrow \square$  130
- Via les sous-menus  $\rightarrow \square 131$

#### Informations de diagnostic

Le défaut peut être identifié à l'aide de l'information de diagnostic. Le texte court y contribue en fournissant une indication quant au défaut.

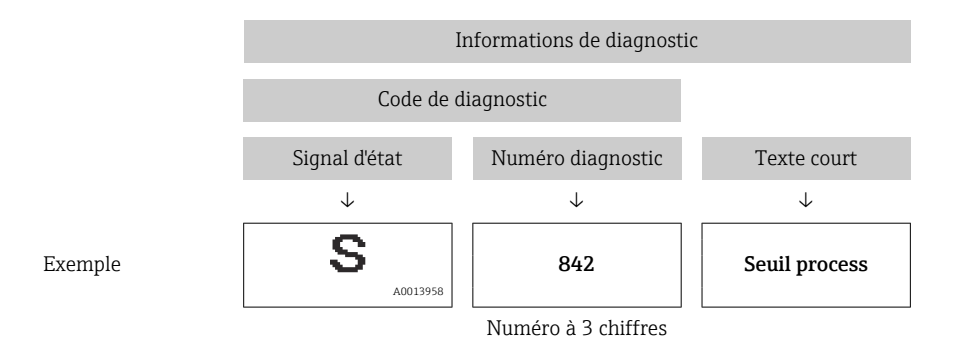

### 12.4.2 Accès aux mesures correctives

Afin de pouvoir supprimer les défauts rapidement, chaque événement de diagnostic comporte des mesures correctives.

Sur la page d'accueil

Les mesures correctives sont indiquées sous l'information de diagnostic dans une zone séparée.

Dans le menu Diagnostic

Les mesures correctives peuvent être interrogées dans la zone de travail de l'interface utilisateur.

L'utilisateur se trouve dans le menu **Diagnostic**.

1. Afficher le paramètre souhaité.

- 2. A droite dans la zone de travail, passer avec le curseur sur le paramètre.
  - └ Une infobulle avec mesure corrective pour l'événement diagnostic apparaît.

## 12.5 Adaptation des informations de diagnostic

### 12.5.1 Adaptation du comportement de diagnostic

A chaque information de diagnostic est affecté au départ usine un certain comportement de diagnostic. L'utilisateur peut modifier cette affectation pour certaines informations de diagnostic dans le sous-menu **Comportement du diagnostic**.

Expert  $\rightarrow$  Système  $\rightarrow$  Traitement événement  $\rightarrow$  Comportement du diagnostic

| אָר //Comport. diag. | 0658-1   |
|----------------------|----------|
| N° diagnostic 442    |          |
| Aver                 | issement |
| N° diagnostic 443    |          |
|                      |          |

A0019179-F

#### Comportements de diagnostic disponibles

Les comportements de diagnostic suivants peuvent être affectés :

| Comportement du diagnostic | Description                                                                                                    |
|----------------------------|----------------------------------------------------------------------------------------------------|
| Alarme                     | L'appareil arrête la mesure. Les totalisateurs prennent l'état d'alarme défini. Un message de diagnostic est généré.                                    |
| Avertissement              | L'appareil continue de mesurer. La valeur mesurée délivrée via PROFIBUS et les totalisateurs ne sont pas affectés. Un message de diagnostic est généré. |

| Comportement du diagnostic | Description                                                                                                    |
|----------------------------|----------------------------------------------------------------------------------------------------|
| Uniq.entrée journal        | L'appareil continue de mesurer. Le message de diagnostic est uniquement<br>affiché dans le sous-menu <b>Journal d'événements</b> (sous-menu <b>Liste<br/>événements</b> ) et n'est pas affiché en séquence alternée avec l'affichage de<br>fonctionnement. |
| Arrêt                      | L'événement de diagnostic est ignoré et aucun message de diagnostic n'est généré ni consigné.                                                                                                    |

#### Représentation de l'état de la mesure

Lorsque les blocs de fonctions Analog Input, Digital Input et Totalisateur sont configurés pour la transmission cyclique de données, l'état d'appareil est codé selon PROFIBUS PA Profile 3.02 Specification et transmis avec la valeur mesurée via le Coding-Byte (octet 5) au maître PROFIBUS (classe 1). Le Coding-Byte est réparti dans les segments Quality, Quality Substatus et Limits (seuils).

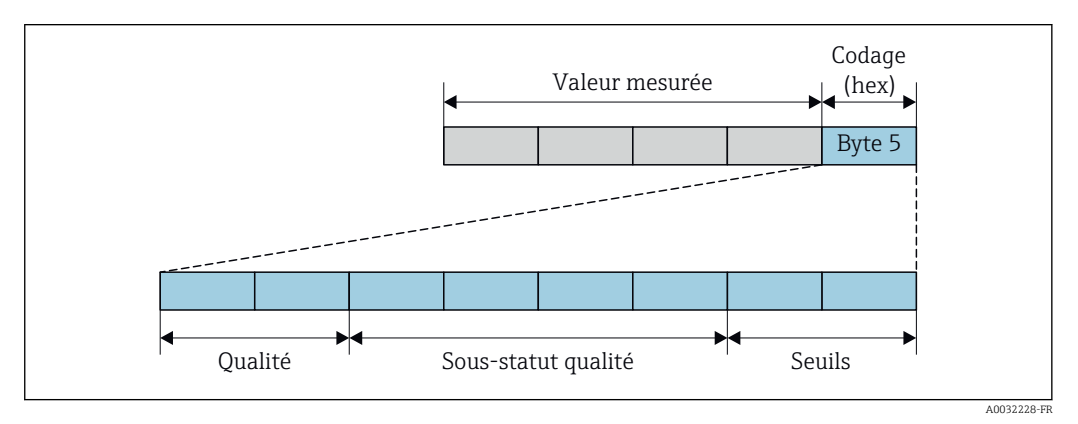

■ 16 Structure de l'octet de codage

Le contenu de l'octet de codage dépend du mode défaut réglé dans le bloc de fonctions individuel. Selon le mode défaut réglé, des informations d'état selon PROFIBUS PA Profile Specification 4 sont transmises au maître PROFIBUS (classe 1) via l'octet de codage.

#### Détermination de la valeur mesurée et de l'appareil via le niveau diagnostic

Lorsque le comportement de diagnostic est affecté, cela modifie également l'état de la valeur mesurée et de l'appareil pour les informations de diagnostic. L'état de la valeur mesurée et l'état de l'appareil dépendent de la sélection du comportement de diagnostic et du groupe dans lequel se trouvent les informations de diagnostic.

Les informations de diagnostic sont regroupées comme suit :

- Informations de diagnostic relatives au capteur : numéro de diagnostic 000...199
   → 
   <sup>(1)</sup> 102
- Informations de diagnostic relatives à l'électronique : numéro de diagnostic 200...399
   → 
   → 102
- Informations de diagnostic relatives à la configuration : numéro de diagnostic 400...599
   → 
   <sup>(1)</sup> 103
- Informations de diagnostic relatives au process : numéro de diagnostic 800...999
   → 
   <sup>(1)</sup> 103

En fonction du groupe où se trouvent les informations de diagnostic, l'état de la valeur mesurée et l'état de l'appareil sont affectés de manière fixe au comportement de diagnostic correspondant :

| Comportement                 | État d  | e la valeur mesur       | Diagnostic de   |                      |                              |
|------------------------------|---------|-------------------------|-----------------|----------------------|------------------------------|
| diagnostic<br>(configurable) | Qualité | Qualité<br>Sous-état    | Codage<br>(hex) | Catégorie<br>(NE107) | (affecté de manière<br>fixe) |
| Alarme                       | BAD     | Maintenance<br>alarm    | 0x240x27        | F<br>(Failure)       | Maintenance<br>alarm         |
| Avertissement                | GOOD    | Maintenance<br>demanded | 0xA80xAB        | M<br>(Maintenance)   | Maintenance<br>demanded      |
| Uniq. entrée jour.           | COOD    | olr                     |                 | _                    | _                            |
| Off                          | 0000    | UK                      | UXUUUXUE        |                      |                              |

Informations de diagnostic relatives au capteur : numéro de diagnostic 000...199

Informations de diagnostic relatives à l'électronique : numéro de diagnostic 200...399

| Numéro de diagnostic | 200 | .301, | 303. | 399 |
|----------------------|-----|-------|------|-----|
|----------------------|-----|-------|------|-----|

| Comportement du                 | État de la valeur mesurée (affectation fixe) |                        |                 |                      | Diagnostic d'appareil        |  |
|---------------------------------|----------------------------------------------|------------------------|-----------------|----------------------|------------------------------|--|
| diagnostic<br>(configurable)    | Qualité                                      | Qualité<br>Sous-état   | Codage<br>(hex) | Catégorie<br>(NE107) | (affecté de manière<br>fixe) |  |
| Alarme                          | BAD                                          | BAD Alarme maintenance | 0x240x27        | F<br>(Défaut)        | Alarme<br>maintenance        |  |
| Avertissement                   |                                              |                        |                 |                      |                              |  |
| Entrée de logbook<br>uniquement | GOOD                                         | ok                     | 0x800x8E        | _                    | _                            |  |
| Off                             |                                              |                        |                 |                      |                              |  |

Informations de diagnostic 302

| Comportement du              | É       | tat de la valeur me                                                  | Diagnostic d'appareil |                      |                               |
|------------------------------|---------|----------------------------------------------------------------------|-----------------------|----------------------|-------------------------------|
| diagnostic<br>(configurable) | Qualité | Qualité<br>Sous-état                                                 | Codage<br>(hex)       | Catégorie<br>(NE107) | (affecté de manière<br>fixe)  |
| Alarme                       | BAD     | Contrôle du<br>fonctionnement<br>, commande<br>prioritaire<br>locale | 0x3C0x3F              | С                    | Contrôle de<br>fonctionnement |
| Avertissement                | GOOD    | Contrôle de<br>fonctionnement                                        | 0xBC0xBF              | -                    | -                             |

La sauvegarde des données continue lorsque la fonctionnalité Heartbeat Verification est démarrée. Les sorties signal et les totalisateurs ne sont pas affectés.

- État du signal : contrôle du fonctionnement
- Sélection du comportement de diagnostic : alarme ou avertissement (réglage par défaut)

Lorsque la vérification Heartbeat est démarrée, l'enregistrement des données est interrompu, la dernière valeur mesurée valide est émise et les compteurs totalisateurs sont arrêtés.

| Comportement                 | État d  | e la valeur mesur    | Diagnostic de   |                      |                                            |   |                   |
|------------------------------|---------|----------------------|-----------------|----------------------|--------------------------------------------|---|-------------------|
| diagnostic<br>(configurable) | Qualité | Qualité<br>Sous-état | Codage<br>(hex) | Catégorie<br>(NE107) | l'appareil<br>(affecté de manière<br>fixe) |   |                   |
| Alarme                       | BAD     | Fonction<br>check    | 0x3C0x3F        | C<br>(Check)         | Fonction<br>check                          |   |                   |
| Uniq. entrée jour.           | GOOD    | GOOD                 | GOOD Fo         | OD Fonction<br>check | 0xBC0xBF                                   | - | Fonction<br>check |
| Off                          |         |                      |                 |                      |                                            |   |                   |
| Uniq. entrée jour.           | GOOD    | 000                  | COOD alt        |                      | _                                          |   |                   |
| Off                          | 3000    | UK                   | UXUUUXUE        |                      |                                            |   |                   |

Informations de diagnostic relatives à la configuration : numéro de diagnostic 400...599

Informations de diagnostic relatives au process : numéro de diagnostic 800...999

| Comportement                 | État d        | e la valeur mesur    | Diagnostic de   |                                |                              |
|------------------------------|---------------|----------------------|-----------------|--------------------------------|------------------------------|
| diagnostic<br>(configurable) | Qualité       | Qualité<br>Sous-état | Codage<br>(hex) | Catégorie<br>(NE107)           | (affecté de manière<br>fixe) |
| Alarme                       | BAD           | Process<br>related   | 0x280x2B        | F<br>(Failure)                 | Invalid process condition    |
| Avertissement                | UNCERTA<br>IN | Process<br>related   | 0x780x7B        | S<br>(Out of<br>specification) | Invalid process<br>condition |
| Uniq. entrée jour.           | GOOD          | ok                   | 0.400 0.40E     | _                              | _                            |
| Off                          | 0000          | UK                   | UXUUUXUL        |                                |                              |

# 12.6 Aperçu des informations de diagnostic

• Le nombre d'informations de diagnostic et des grandeurs de mesure concernées est d'autant plus grand que l'appareil dispose d'un ou de deux packs application.

 Dans toute la famille d'instruments Promass, l'ensemble des valeurs mesurées concernées sont toujours répertoriées sous "Valeurs mesurées concernées". Les valeurs mesurées disponibles pour l'appareil concerné dépendent de la version de l'appareil. En affectant les valeurs mesurées aux fonctions de l'appareil, par exemple aux sorties individuelles, toutes les valeurs mesurées disponibles pour la version d'appareil concernée peuvent être sélectionnées.

Pour certaines informations de diagnostic, il est possible de modifier le comportement diagnostic. Adaptation des informations de diagnostic  $\rightarrow \cong 100$ 

|     | Information                | de diagnostic | Mesures correctives                                                                | Variables de mesure                                                                                                    |
|-----|----------------------------|---------------|------------------------------------------------------------------------------------|----------------------------------------------------------------------------------------------------|
| N°  | Texte court                |               |                                                                                    | influencées                                                                                                    |
| 022 | Température capteur        | T             | <ol> <li>Changer module électronique principal</li> <li>Changer capteur</li> </ol> | <ul> <li>Débit massique fluide<br/>porteur</li> </ul>                                                                                                    |
|     | Signal d'état              | F             |                                                                                    | <ul> <li>Concentration</li> <li>Donsité</li> </ul>                                                                                                    |
|     | Comportement du diagnostic | Alarm         |                                                                                    | <ul> <li>Densité</li> <li>Viscosité dynamique</li> <li>Option Détection de<br/>tube vide</li> <li>Viscosité cinématique</li> <li>Option Suppression<br/>débit de fuite</li> <li>Débit massique</li> <li>Intégrité capteur</li> <li>Densité de référence</li> <li>Débit volumique corrigé</li> <li>Débit massique cible</li> <li>Viscosité dynamique<br/>compensée en temp.</li> <li>Viscosité cinématique<br/>compensée en temp.</li> <li>Température</li> <li>État</li> <li>Débit volumique</li> </ul> |

## 12.6.1 Diagnostic du capteur

|     | Information                | de diagnostic | Mesures correctives                                                               | Variables de mesure                                                                                                    |
|-----|----------------------------|---------------|-----------------------------------------------------------------------------------|----------------------------------------------------------------------------------------------------|
| N°  | Те                         | exte court    |                                                                                   | influencées                                                                                                    |
| 046 | Limite du capteur dépassée |               | <ol> <li>Inspecter le capteur</li> <li>Vérifier les conditions process</li> </ol> | <ul> <li>Débit massique fluide<br/>porteur</li> </ul>                                                                                                    |
|     | Signal d'état              | S             | 2. Vermer ics conditions process                                                  | Concentration     Densité                                                                                                    |
|     | Comportement du diagnostic | Warning       |                                                                                   | <ul> <li>Densité</li> <li>Viscosité dynamique</li> <li>Viscosité cinématique</li> <li>Débit massique</li> <li>Intégrité capteur</li> <li>Densité de référence</li> <li>Débit volumique corrigé</li> <li>Débit massique cible</li> <li>Viscosité dynamique<br/>compensée en temp.</li> <li>Viscosité cinématique<br/>compensée en temp.</li> <li>Discosité cinématique<br/>compensée en temp.</li> <li>Débit volumique</li> </ul> |

|     | Information de diagnostic                   |   | Mesures correctives                                            | Variables de mesure<br>influencées                                                                   |
|-----|---------------------------------------------|---|----------------------------------------------------------------|----------------------------------------------------------------------------------------------------|
| N°  | Texte court                                 |   |                                                                |                                                                                                    |
| 062 | Connexion capteur                           |   | 1. Changer module électronique principal<br>2. Changer capteur | <ul> <li>Débit massique fluide<br/>porteur</li> </ul>                                                |
|     | Signal d'état<br>Comportement du diagnostic | F |                                                                | <ul> <li>Concentration</li> <li>Densité</li> <li>Viscosité dynamique</li> </ul>                      |
|     | r                                           |   |                                                                | <ul> <li>Option Détection de<br/>tube vide</li> <li>Viscosité cinématique</li> </ul>                 |
|     |                                             |   |                                                                | <ul> <li>Option Suppression<br/>débit de fuite</li> <li>Débit massique</li> </ul>                    |
|     |                                             |   |                                                                | <ul> <li>Intégrité capteur</li> <li>Densité de référence</li> <li>Débit volumique corrigé</li> </ul> |
|     |                                             |   |                                                                | <ul> <li>Débit massique cible</li> <li>Viscosité dynamique<br/>compensée en temp.</li> </ul>         |
|     |                                             |   |                                                                | <ul> <li>Viscosité cinématique compensée en temp.</li> <li>Température</li> </ul>                    |
|     |                                             |   |                                                                | <ul><li>État</li><li>Débit volumique</li></ul>                                                       |

|     | Information de diagnostic  |            | Mesures correctives                                                          | Variables de mesure                                                                                                    |
|-----|----------------------------|------------|------------------------------------------------------------------------------|----------------------------------------------------------------------------------------------------|
| N°  | Τe                         | exte court |                                                                              | minucincees                                                                                                    |
| 082 | Mémoire de données         |            | 1. Contrôler les connexions des modules<br>2. Contacter le service technique | <ul> <li>Débit massique fluide<br/>porteur</li> </ul>                                                                                                    |
|     | Signal d'état              | F          |                                                                              | <ul><li>Concentration</li><li>Densité</li></ul>                                                                                                    |
|     | Comportement du diagnostic | Alarm      |                                                                              | <ul> <li>Viscosité dynamique</li> <li>Option Détection de<br/>tube vide</li> <li>Viscosité cinématique</li> <li>Option Suppression<br/>débit de fuite</li> <li>Débit massique</li> <li>Intégrité capteur</li> <li>Densité de référence</li> <li>Débit volumique corrigé</li> <li>Débit massique cible</li> <li>Viscosité dynamique<br/>compensée en temp.</li> <li>Viscosité cinématique</li> </ul> |
|     |                            |            |                                                                              | compensée en temp.<br>Température<br>Débit volumique                                                                                                    |

|     | Information de diagnostic                   |   | Mesures correctives                                                            | Variables de mesure                                                                                                    |
|-----|---------------------------------------------|---|--------------------------------------------------------------------------------|----------------------------------------------------------------------------------------------------|
| N°  | Texte court                                 |   |                                                                                | influencées                                                                                                    |
| 083 | Contenu mémoire                             |   | <ol> <li>Redémarrer appareil</li> <li>Contacter service après-vente</li> </ol> | <ul> <li>Débit massique fluide<br/>porteur</li> </ul>                                                                                                    |
|     | Signal d'état<br>Comportement du diagnostic | F | 2. Contacter service après-vente                                               | <ul> <li>porteur</li> <li>Concentration</li> <li>Densité</li> <li>Viscosité dynamique</li> <li>Option Détection de<br/>tube vide</li> <li>Viscosité cinématique</li> <li>Option Suppression<br/>débit de fuite</li> <li>Débit massique</li> <li>Intégrité capteur</li> <li>Densité de référence</li> <li>Débit volumique corrigé</li> <li>Débit massique cible</li> <li>Viscosité dynamique<br/>compensée en temp.</li> </ul> |
|     |                                             |   |                                                                                | <ul> <li>Viscosité cinématique<br/>compensée en temp.</li> <li>Température</li> <li>État</li> <li>Débit volumique</li> </ul>                                                                                                    |

| Information de diagnostic |                            | Mesures correctives | Variables de mesure |                                                                                                    |
|---------------------------|----------------------------|---------------------|---------------------|----------------------------------------------------------------------------------------------------|
| N°                        | Τe                         | exte court          |                     | influencées                                                                                                    |
| 140                       | Sensor signal              |                     | principale          | <ul> <li>Débit massique fluide<br/>porteur</li> </ul>                                                                                                    |
|                           | Signal d'état              | S                   | 2. Changer capteur  | <ul> <li>Concentration</li> <li>Densité</li> </ul>                                                                                                    |
|                           | Comportement du diagnostic | Alarm               |                     | <ul> <li>Densité</li> <li>Viscosité dynamique</li> <li>Viscosité cinématique</li> <li>Débit massique</li> <li>Intégrité capteur</li> <li>Densité de référence</li> <li>Débit volumique corrigé</li> <li>Débit massique cible</li> <li>Viscosité dynamique<br/>compensée en temp.</li> <li>Viscosité cinématique<br/>compensée en temp.</li> <li>Température</li> </ul> |

| Information de diagnostic |                              | Mesures correctives | Variables de mesure                                                    |                                                                                                    |
|---------------------------|------------------------------|---------------------|------------------------------------------------------------------------|----------------------------------------------------------------------------------------------------|
| N°                        | Те                           | exte court          |                                                                        | influencees                                                                                                    |
| 144                       | Erreur de mesure trop élevée |                     | 1. Contrôler ou changer capteur<br>2. Contrôler les conditions process | <ul> <li>Débit massique fluide<br/>porteur</li> </ul>                                                                                                    |
|                           | Signal d'état                | F                   |                                                                        | <ul> <li>Concentration</li> <li>Densité</li> </ul>                                                                                                    |
|                           | Comportement du diagnostic   | Alarm               |                                                                        | <ul> <li>Densité</li> <li>Viscosité dynamique</li> <li>Viscosité cinématique</li> <li>Débit massique</li> <li>Intégrité capteur</li> <li>Densité de référence</li> <li>Débit volumique corrigé</li> <li>Débit massique cible</li> <li>Viscosité dynamique<br/>compensée en temp.</li> <li>Viscosité cinématique<br/>compensée en temp.</li> <li>Température</li> </ul> |

|     | Information de diagnostic  |       | Mesures correctives | Variables de mesure                                                                                                    |
|-----|----------------------------|-------|---------------------|----------------------------------------------------------------------------------------------------|
| N°  | Texte court                |       |                     | influencees                                                                                                    |
| 190 | Special event 1            |       | Contact service     | <ul> <li>Débit massique fluide<br/>porteur</li> </ul>                                                                                                    |
|     | Signal d'état              | F     |                     | <ul> <li>Concentration</li> <li>Densité</li> </ul>                                                                                                    |
|     | Comportement du diagnostic | Alarm |                     | <ul> <li>Densité</li> <li>Viscosité dynamique</li> <li>Option Détection de<br/>tube vide</li> <li>Viscosité cinématique</li> <li>Option Suppression<br/>débit de fuite</li> <li>Débit massique</li> <li>Intégrité capteur</li> <li>Densité de référence</li> <li>Débit volumique corrigé</li> <li>Débit massique cible</li> <li>Viscosité dynamique<br/>compensée en temp.</li> <li>Viscosité cinématique<br/>compensée en temp.</li> <li>Température</li> <li>État</li> </ul> |
|     |                            |       |                     | <ul> <li>Débit volumique</li> </ul>                                                                                                    |

| Information de diagnostic |                                                                | Mesures correctives | Variables de mesure |                                                                                                    |
|---------------------------|----------------------------------------------------------------|---------------------|---------------------|----------------------------------------------------------------------------------------------------|
| N°                        | Texte court                                                    |                     |                     | influencées                                                                                                    |
| 191                       | Special event 5<br>Signal d'état<br>Comportement du diagnostic | F<br>Alarm          | Contact service     | <ul> <li>Débit massique fluide<br/>porteur</li> <li>Concentration</li> <li>Densité</li> <li>Viscosité dynamique</li> <li>Option Détection de</li> </ul>                                                                                                    |
|                           |                                                                |                     |                     | <ul> <li>tube vide</li> <li>Viscosité cinématique</li> <li>Option Suppression<br/>débit de fuite</li> <li>Débit massique</li> <li>Intégrité capteur</li> <li>Densité de référence</li> <li>Débit volumique corrigé</li> <li>Débit massique cible</li> <li>Viscosité dynamique<br/>compensée en temp.</li> <li>Viscosité cinématique<br/>compensée en temp.</li> <li>Température</li> <li>État</li> <li>Débit volumique</li> </ul> |

| Information de diagnostic |                            | Mesures correctives | Variables de mesure |                                                                                                    |
|---------------------------|----------------------------|---------------------|---------------------|----------------------------------------------------------------------------------------------------|
| N°                        | Te                         | exte court          |                     | influencées                                                                                                    |
| 192                       | Special event 9            | 1                   | Contact service     | <ul> <li>Débit massique fluide<br/>porteur</li> </ul>                                                                                                    |
|                           | Signal d'état              | F                   |                     | <ul> <li>Concentration</li> <li>Donsitó</li> </ul>                                                                                                    |
|                           | Comportement du diagnostic | Alarm               |                     | <ul> <li>Densite</li> <li>Viscosité dynamique</li> <li>Viscosité cinématique</li> <li>Débit massique</li> <li>Intégrité capteur</li> <li>Densité de référence</li> <li>Débit volumique corrigé</li> <li>Débit massique cible</li> <li>Viscosité dynamique<br/>compensée en temp.</li> <li>Viscosité cinématique<br/>compensée en temp.</li> <li>Température</li> <li>Débit volumique</li> </ul> |

# 12.6.2 Diagnostic de l'électronique

| Information de diagnostic |                            | Mesures correctives | Variables de mesure                                                            |                                                                                                    |
|---------------------------|----------------------------|---------------------|--------------------------------------------------------------------------------|----------------------------------------------------------------------------------------------------|
| N°                        | Texte court                |                     |                                                                                | influencées                                                                                                    |
| 201                       | Défaillance de l'appareil  |                     | <ol> <li>Redémarrer appareil</li> <li>Contacter service après-vente</li> </ol> | <ul> <li>Débit massique fluide<br/>porteur</li> </ul>                                                                                                    |
|                           | Signal d'état              | F                   |                                                                                | <ul> <li>Concentration</li> <li>Densité</li> </ul>                                                                                                    |
|                           | Comportement du diagnostic | Alarm               |                                                                                | <ul> <li>Densité</li> <li>Viscosité dynamique</li> <li>Option Détection de<br/>tube vide</li> <li>Viscosité cinématique</li> <li>Option Suppression<br/>débit de fuite</li> <li>Débit massique</li> <li>Intégrité capteur</li> <li>Densité de référence</li> <li>Débit volumique corrigé</li> <li>Débit massique cible</li> <li>Viscosité dynamique<br/>compensée en temp.</li> <li>Viscosité cinématique<br/>compensée en temp.</li> <li>Température</li> <li>État</li> <li>Débit volumique</li> </ul> |
| Information de diagnostic |                                                                      | Mesures correctives | Variables de mesure   |                                                                                                    |
|---------------------------|----------------------------------------------------------------------|---------------------|-----------------------|----------------------------------------------------------------------------------------------------|
| N°                        | Texte court                                                          |                     |                       | influencees                                                                                                    |
| N°<br>242                 | Te<br>SW incompatible<br>Signal d'état<br>Comportement du diagnostic | F Alarm             | 1. Contrôler Software | <ul> <li>Débit massique fluide<br/>porteur</li> <li>Concentration</li> <li>Densité</li> <li>Viscosité dynamique</li> <li>Option Détection de<br/>tube vide</li> <li>Viscosité cinématique</li> <li>Option Suppression<br/>débit de fuite</li> <li>Débit massique</li> </ul>                              |
|                           |                                                                      |                     |                       | <ul> <li>Intégrité capteur</li> <li>Densité de référence</li> <li>Débit volumique corrigé</li> <li>Débit massique cible</li> <li>Viscosité dynamique<br/>compensée en temp.</li> <li>Viscosité cinématique<br/>compensée en temp.</li> <li>Température</li> <li>État</li> <li>Débit volumique</li> </ul> |

| Information de diagnostic |                                       | Mesures correctives                                                           | Variables de mesure                                                                                                    |
|---------------------------|---------------------------------------|-------------------------------------------------------------------------------|----------------------------------------------------------------------------------------------------|
| Те                        | xte court                             |                                                                               | influencées                                                                                                    |
| ble                       |                                       | 1. Vérifier les modules électroniques<br>2. Changer les modules électroniques | <ul> <li>Débit massique fluide<br/>porteur</li> </ul>                                                                                                    |
|                           | F                                     |                                                                               | <ul> <li>Concentration</li> <li>Densité</li> </ul>                                                                                                    |
| diagnostic                | Alarm                                 |                                                                               | <ul> <li>Densité</li> <li>Viscosité dynamique</li> <li>Option Détection de<br/>tube vide</li> <li>Viscosité cinématique</li> <li>Option Suppression<br/>débit de fuite</li> <li>Débit massique</li> <li>Densité de référence</li> <li>Débit volumique corrigé</li> <li>Débit massique cible</li> <li>Viscosité dynamique<br/>compensée en temp.</li> <li>Viscosité cinématique<br/>compensée en temp.</li> <li>Température</li> <li>État</li> </ul> |
|                           | nformation<br>Te<br>ble<br>diagnostic | nformation U diagnostic<br>Texte court<br>ble<br>F<br>diagnostic Alarm        | Information Le diagnostic     Mesures correctives       I Vérifier les modules électroniques       2     Changer les modules électroniques       2     Changer les modules électroniques       2     Changer les modules électroniques       2     Changer les modules électroniques       4     Alarm                                                                                                    |

| Information de diagnostic |                                             |    | Mesures correctives                                                                                | Variables de mesure                                                                                                    |
|---------------------------|---------------------------------------------|----|----------------------------------------------------------------------------------------------------|----------------------------------------------------------------------------------------------------|
| N°                        | Texte court                                 |    |                                                                                                    | influencées                                                                                                    |
| 262                       | Connexion module                            | r. | <ol> <li>Vérifier les connexions des modules</li> <li>Changer l'électronique principale</li> </ol> | <ul> <li>Débit massique fluide<br/>porteur</li> <li>Concentration</li> </ul>                                                                                                    |
|                           | Signal d'état<br>Comportement du diagnostic | F  |                                                                                                    | <ul> <li>Concentration</li> <li>Densité</li> <li>Viscosité dynamique</li> <li>Option Détection de<br/>tube vide</li> <li>Viscosité cinématique</li> <li>Option Suppression<br/>débit de fuite</li> <li>Débit massique</li> <li>Intégrité capteur</li> <li>Densité de référence</li> <li>Débit volumique corrigé</li> <li>Débit massique cible</li> <li>Viscosité dynamique<br/>compensée en temp.</li> <li>Viscosité cinématique<br/>compensée en temp.</li> <li>Tompéneture</li> </ul> |
|                           |                                             |    |                                                                                                    | <ul><li> État</li><li> Débit volumique</li></ul>                                                                                                    |

| Information de diagnostic |                                                                                     | Mesures correctives | Variables de mesure             |                                                                                                    |
|---------------------------|-------------------------------------------------------------------------------------|---------------------|---------------------------------|----------------------------------------------------------------------------------------------------|
| N°                        | Texte court                                                                         |                     |                                 | influencées                                                                                                    |
| N° 270                    | Te<br>Défaut électronique principale<br>Signal d'état<br>Comportement du diagnostic | F<br>Alarm          | Changer électronique principale | <ul> <li>Débit massique fluide<br/>porteur</li> <li>Concentration</li> <li>Densité</li> <li>Viscosité dynamique</li> <li>Option Détection de<br/>tube vide</li> <li>Viscosité cinématique</li> <li>Option Suppression<br/>débit de fuite</li> <li>Débit massique</li> </ul>                              |
|                           |                                                                                     |                     |                                 | <ul> <li>Intégrité capteur</li> <li>Densité de référence</li> <li>Débit volumique corrigé</li> <li>Débit massique cible</li> <li>Viscosité dynamique<br/>compensée en temp.</li> <li>Viscosité cinématique<br/>compensée en temp.</li> <li>Température</li> <li>État</li> <li>Débit volumique</li> </ul> |

| Information de diagnostic |                                             |            | Mesures correctives                                          | Variables de mesure                                                                                                    |
|---------------------------|---------------------------------------------|------------|--------------------------------------------------------------|----------------------------------------------------------------------------------------------------|
| N°                        | Texte court                                 |            |                                                              | innuencees                                                                                                    |
| 271                       | Défaut électronique principale              |            | 1. Redémarrer appareil<br>2. Changer électronique principale | <ul> <li>Débit massique fluide<br/>porteur</li> </ul>                                                                                                    |
|                           | Signal d'état<br>Comportement du diagnostic | F<br>Alarm | 2. Changer électronique principale                           | porteur<br>Concentration<br>Densité<br>Viscosité dynamique<br>Option <b>Détection de<br/>tube vide</b><br>Viscosité cinématique<br>Option <b>Suppression<br/>débit de fuite</b><br>Débit massique<br>Intégrité capteur<br>Densité de référence<br>Débit volumique corrigé<br>Débit massique cible<br>Viscosité dynamique<br>compensée en temp.<br>Viscosité cinématique<br>compensée en temp.<br>Température<br>État<br>Débit volumique |

| Information de diagnostic |                                                                                     | Mesures correctives | Variables de mesure                                                            |                                                                                                    |
|---------------------------|-------------------------------------------------------------------------------------|---------------------|--------------------------------------------------------------------------------|----------------------------------------------------------------------------------------------------|
| N°                        | Texte court                                                                         |                     |                                                                                | influencées                                                                                                    |
| <b>N°</b> 272             | Te<br>Défaut électronique principale<br>Signal d'état<br>Comportement du diagnostic | F Alarm             | <ol> <li>Redémarrer appareil</li> <li>Contacter service après-vente</li> </ol> | <ul> <li>Débit massique fluide<br/>porteur</li> <li>Concentration</li> <li>Densité</li> <li>Viscosité dynamique</li> <li>Option Détection de<br/>tube vide</li> <li>Viscosité cinématique</li> <li>Option Suppression<br/>débit de fuite</li> <li>Débit massique</li> <li>Intégrité capteur</li> </ul> |
|                           |                                                                                     |                     |                                                                                | <ul> <li>Densité de référence</li> <li>Débit volumique corrigé</li> <li>Débit massique cible</li> <li>Viscosité dynamique<br/>compensée en temp.</li> <li>Viscosité cinématique<br/>compensée en temp.</li> <li>Température</li> <li>État</li> <li>Débit volumique</li> </ul>                          |

| N°              | Information                                                                                        | de diagnostic<br>exte court               | Mesures correctives | Variables de mesure<br>influencées                                                                                                    |
|-----------------|----------------------------------------------------------------------------------------------------|-------------------------------------------|---------------------|----------------------------------------------------------------------------------------------------|
| <b>№</b><br>273 | Information<br>Te<br>Défaut électronique principale<br>Signal d'état<br>Comportement du diagnostic | de diagnostic<br>exte court<br>F<br>Alarm | Mesures correctives | Variables de mesure<br>influencées<br>Débit massique fluide<br>porteur<br>Concentration<br>Densité<br>Viscosité dynamique<br>Option Détection de<br>tube vide<br>Viscosité cinématique<br>Option Suppression<br>débit de fuite<br>Débit massique<br>Intégrité capteur<br>Densité de référence<br>Débit volumique corrigé<br>Débit massique cible |
|                 |                                                                                                    |                                           |                     | <ul> <li>Viscosité dynamique<br/>compensée en temp.</li> <li>Viscosité cinématique<br/>compensée en temp.</li> <li>Température</li> <li>État</li> <li>Débit volumique</li> </ul>                                                                                                    |

|     | Information                    | de diagnostic | Mesures correctives                               | Variables de mesure                                                  |
|-----|--------------------------------|---------------|---------------------------------------------------|----------------------------------------------------------------------|
| N°  | Те                             | exte court    |                                                   | influencees                                                          |
| 274 | Défaut électronique principale |               | Changer électronique   Débit massie Intégrité cap | <ul><li>Débit massique</li><li>Intégrité capteur</li></ul>           |
|     | Signal d'état                  | S             |                                                   | <ul> <li>Débit volumique corrigé</li> <li>Débit volumique</li> </ul> |
|     | Comportement du diagnostic     | Warning       |                                                   | - Debit volunique                                                    |

| Information de diagnostic |                                             | Mesures correctives | Variables de mesure                                                             |                                                                                                    |
|---------------------------|---------------------------------------------|---------------------|---------------------------------------------------------------------------------|----------------------------------------------------------------------------------------------------|
| N°                        | Τe                                          | exte court          |                                                                                 | influencées                                                                                                    |
| 283                       | Contenu mémoire                             |                     | <ol> <li>Reset de l'appareil</li> <li>contactez le service technique</li> </ol> | <ul> <li>Débit massique fluide<br/>porteur</li> </ul>                                                                                                    |
|                           | Signal d'état<br>Comportement du diagnostic | F                   | 2. contactez le service technique                                               | porteur<br>Concentration<br>Densité<br>Viscosité dynamique<br>Option Détection de<br>tube vide<br>Viscosité cinématique<br>Option Suppression<br>débit de fuite<br>Débit massique<br>Densité de référence<br>Débit volumique corrigé<br>Débit massique cible<br>Viscosité dynamique<br>compensée en temp.<br>Viscosité cinématique<br>compensée en temp.<br>Température |
|                           |                                             |                     |                                                                                 | <ul> <li>Débit volumique</li> </ul>                                                                                                    |

| Information de diagnostic                                           |             | Mesures correctives                                         | Variables de mesure                                                                                                    |
|---------------------------------------------------------------------|-------------|-------------------------------------------------------------|----------------------------------------------------------------------------------------------------|
| N° Texte o                                                          | Texte court |                                                             | influencées                                                                                                    |
| 311 Défaut électronique                                             |             | 1. Reset de l'appareil<br>2. contactez le service technique | <ul> <li>Débit massique fluide<br/>porteur</li> </ul>                                                                                                    |
| Signal d'état       F         Comportement du diagnostic       Alar | arm         | 2. contactez le service technique                           | porteur<br>Concentration<br>Densité<br>Viscosité dynamique<br>Option Détection de<br>tube vide<br>Viscosité cinématique<br>Option Suppression<br>débit de fuite<br>Débit massique<br>Intégrité capteur<br>Densité de référence<br>Débit volumique corrigé<br>Débit massique cible<br>Viscosité dynamique<br>compensée en temp.<br>Viscosité cinématique<br>compensée en temp.<br>Température<br>État<br>Débit volumique |

| Information de diagnostic |                            | Mesures correctives | Variables de mesure<br>influencées                                                       |                                                                                                    |
|---------------------------|----------------------------|---------------------|------------------------------------------------------------------------------------------|----------------------------------------------------------------------------------------------------|
| N°                        | Te                         | exte court          |                                                                                          |                                                                                                    |
| 311                       | Défaut électronique        |                     | <ol> <li>Ne pas redémarrer l'appareil</li> <li>Contacter le service technique</li> </ol> | <ul> <li>Débit massique fluide<br/>porteur</li> </ul>                                                                                                    |
|                           | Signal d'état              | М                   |                                                                                          | <ul><li>Concentration</li><li>Densité</li></ul>                                                                                                    |
|                           | Comportement du diagnostic | Warning             |                                                                                          | <ul> <li>Densité</li> <li>Viscosité dynamique</li> <li>Option Détection de<br/>tube vide</li> <li>Viscosité cinématique</li> <li>Option Suppression<br/>débit de fuite</li> <li>Débit massique</li> <li>Intégrité capteur</li> <li>Densité de référence</li> <li>Débit volumique corrigé</li> <li>Débit massique cible</li> <li>Viscosité dynamique<br/>compensée en temp.</li> <li>Viscosité cinématique<br/>compensée en temp.</li> <li>Température</li> <li>Débit volumique</li> </ul> |

| Information de diagnostic |                                             | Mesures correctives | Variables de mesure                                  |                                                                                                    |
|---------------------------|---------------------------------------------|---------------------|------------------------------------------------------|----------------------------------------------------------------------------------------------------|
| N°                        | Texte court                                 |                     |                                                      | influencées                                                                                                    |
| 382                       | Mémoire de données                          |                     | 1. Inserez le module DAT<br>2. Changez le module DAT | <ul> <li>Débit massique fluide<br/>porteur</li> </ul>                                                                        |
|                           | Signal d'état<br>Comportement du diagnostic | F<br>Alarm          |                                                      | <ul> <li>Concentration</li> <li>Densité</li> <li>Viscosité dynamique</li> <li>Option Détection de</li> </ul>                 |
|                           |                                             |                     |                                                      | <ul> <li>tube vide</li> <li>Viscosité cinématique</li> <li>Option Suppression<br/>débit de fuite</li> </ul>                  |
|                           |                                             |                     |                                                      | <ul> <li>Débit massique</li> <li>Densité de référence</li> <li>Débit volumique corrigé</li> </ul>                            |
|                           |                                             |                     |                                                      | <ul> <li>Débit massique cible</li> <li>Viscosité dynamique<br/>compensée en temp.</li> <li>Viscosité cinématique</li> </ul>  |
|                           |                                             |                     |                                                      | <ul> <li>viscoste enternatique<br/>compensée en temp.</li> <li>Température</li> <li>État</li> <li>Débit volumique</li> </ul> |

| N°  | Information de diagnostic N° Texte court    |   | Mesures correctives                                                                                  | Variables de mesure<br>influencées                                                                                                    |
|-----|---------------------------------------------|---|----------------------------------------------------------------------------------------------------|----------------------------------------------------------------------------------------------------|
| 383 | Contenu mémoire                             | E | 1. Redémarez l'appareil<br>2. Vérifiez ou changez le module DAT<br>3. Contactez le service technique | <ul> <li>Débit massique fluide<br/>porteur</li> <li>Concentration</li> </ul>                                                                                                    |
|     | Signal d'état<br>Comportement du diagnostic | F | 3. Contactez le service technique                                                                    | <ul> <li>Concentration</li> <li>Densité</li> <li>Viscosité dynamique</li> <li>Option Détection de<br/>tube vide</li> <li>Viscosité cinématique</li> <li>Option Suppression<br/>débit de fuite</li> <li>Débit massique</li> <li>Densité de référence</li> <li>Débit volumique corrigé</li> <li>Débit volumique corrigé</li> <li>Viscosité dynamique<br/>compensée en temp.</li> <li>Viscosité cinématique<br/>compensée en temp.</li> <li>Tiscosité cinématique</li> <li>Compensée en temp.</li> <li>Température</li> <li>État</li> <li>Débit volumique</li> </ul> |
|     |                                             |   |                                                                                                    | <ul> <li>Viscosite dynamique<br/>compensée en temp.</li> <li>Viscosité cinématique<br/>compensée en temp.</li> <li>Température</li> <li>État</li> <li>Débit volumique</li> </ul>                                                                                                    |

| Information de diagnostic |                                             | Mesures correctives | Variables de mesure |                                                                                                    |
|---------------------------|---------------------------------------------|---------------------|---------------------|----------------------------------------------------------------------------------------------------|
| N°                        | Texte court                                 |                     |                     | influencées                                                                                                    |
| 390                       | Special event 2                             | r.                  | Contact service     | <ul> <li>Débit massique fluide<br/>porteur</li> <li>Concentration</li> </ul>                                                                                                    |
|                           | Signal d'état<br>Comportement du diagnostic | F                   |                     | <ul> <li>Concentration</li> <li>Densité</li> <li>Viscosité dynamique</li> <li>Option Détection de<br/>tube vide</li> <li>Viscosité cinématique</li> <li>Option Suppression<br/>débit de fuite</li> <li>Débit massique</li> <li>Intégrité capteur</li> <li>Densité de référence</li> <li>Débit volumique corrigé</li> <li>Débit massique cible</li> <li>Viscosité dynamique<br/>compensée en temp.</li> <li>Viscosité cinématique</li> </ul> |
|                           |                                             |                     |                     | compensée en temp.<br>• Température<br>• État<br>• Débit volumique                                                                                                    |

| Information de diagnostic |                                                                      | Mesures correctives | Variables de mesure |                                                                                                    |
|---------------------------|----------------------------------------------------------------------|---------------------|---------------------|----------------------------------------------------------------------------------------------------|
| N°                        | Texte court                                                          |                     |                     | influencées                                                                                                    |
| <b>№</b><br>391           | Te<br>Special event 6<br>Signal d'état<br>Comportement du diagnostic | F Alarm             | Contact service     | <ul> <li>Débit massique fluide<br/>porteur</li> <li>Concentration</li> <li>Densité</li> <li>Viscosité dynamique</li> <li>Option Détection de<br/>tube vide</li> <li>Viscosité cinématique</li> <li>Option Suppression<br/>débit de fuite</li> <li>Débit massique</li> <li>Intégrité capteur</li> <li>Densité de référence</li> <li>Débit volumique corrigé</li> <li>Débit massique cible</li> <li>Viscosité dynamique<br/>acomparés en temp</li> </ul> |
|                           |                                                                      |                     |                     | <ul> <li>Viscosité cinématique<br/>compensée en temp.</li> <li>Température</li> <li>État</li> </ul>                                                                                                    |
|                           |                                                                      |                     |                     | <ul> <li>Débit volumique</li> </ul>                                                                                                    |

| Information de diagnostic |                            | Mesures correctives | Variables de mesure |                                                                                                    |
|---------------------------|----------------------------|---------------------|---------------------|----------------------------------------------------------------------------------------------------|
| N°                        | Te                         | exte court          |                     | influencées                                                                                                    |
| 392                       | Special event 10           | _                   | Contact service     | <ul> <li>Débit massique fluide<br/>porteur</li> </ul>                                                                                                    |
|                           | Signal d'état              | F                   |                     | <ul> <li>Concentration</li> <li>Donsitá</li> </ul>                                                                                                    |
|                           | Comportement du diagnostic | Alarm               |                     | <ul> <li>Densité</li> <li>Viscosité dynamique</li> <li>Viscosité cinématique</li> <li>Débit massique</li> <li>Intégrité capteur</li> <li>Densité de référence</li> <li>Débit volumique corrigé</li> <li>Débit massique cible</li> <li>Viscosité dynamique<br/>compensée en temp.</li> <li>Viscosité cinématique<br/>compensée en temp.</li> <li>Température</li> <li>Débit volumique</li> </ul> |

# 12.6.3 Diagnostic de la configuration

|     | Information          | de diagnostic | Mesures correctives                                                             | Variables de mesure                                                                                                    |
|-----|----------------------|---------------|---------------------------------------------------------------------------------|----------------------------------------------------------------------------------------------------|
| N°  | Τe                   | exte court    |                                                                                 | influencées                                                                                                    |
| 410 | Transmission données |               | <ol> <li>Vérifier liaison</li> <li>Réessayer le transfert de données</li> </ol> | <ul> <li>Débit massique fluide<br/>porteur</li> </ul>                                                                                                    |
|     | Signal d'état        | F             |                                                                                 | <ul><li>Concentration</li><li>Densité</li></ul>                                                                                                    |
|     |                      |               |                                                                                 | <ul> <li>Viscosite dynamique</li> <li>Option Détection de<br/>tube vide</li> <li>Viscosité cinématique</li> <li>Option Suppression<br/>débit de fuite</li> </ul>                                                                                                    |
|     |                      |               |                                                                                 | <ul> <li>Débit massique</li> <li>Intégrité capteur</li> <li>Densité de référence</li> <li>Débit volumique corrigé</li> <li>Débit massique cible</li> <li>Viscosité dynamique<br/>compensée en temp.</li> <li>Viscosité cinématique<br/>compensée en temp.</li> <li>Température</li> </ul> |
|     |                      |               |                                                                                 | <ul> <li>Débit volumique</li> </ul>                                                                                                    |

| Information de diagnostic |                            | Mesures correctives | Variables de mesure              |                                                                        |
|---------------------------|----------------------------|---------------------|----------------------------------|------------------------------------------------------------------------|
| N°                        | Te                         | exte court          |                                  | influencées                                                            |
| 411                       | Up/download actif          |                     | Upload actif, veuillez patienter | <ul> <li>Débit massique fluide</li> </ul>                              |
|                           | Signal d'état              | С                   |                                  | <ul><li>Concentration</li></ul>                                        |
|                           | Comportement du diagnostic | Warning             |                                  | <ul><li>Densité</li><li>Viscosité dynamique</li></ul>                  |
|                           |                            |                     |                                  | <ul> <li>Option Détection de<br/>tube vide</li> </ul>                  |
|                           |                            |                     |                                  | <ul><li>Viscosité cinématique</li><li>Option Suppression</li></ul>     |
|                           |                            |                     |                                  | débit de fuite                                                         |
|                           |                            |                     |                                  | <ul><li>Intégrité capteur</li></ul>                                    |
|                           |                            |                     |                                  | <ul><li>Densité de référence</li><li>Débit volumique corrigé</li></ul> |
|                           |                            |                     |                                  | <ul> <li>Débit massique cible</li> <li>Viscosité dynamique</li> </ul>  |
|                           |                            |                     |                                  | compensée en temp.                                                     |
|                           |                            |                     |                                  | <ul> <li>Viscosité cinématique<br/>compensée en temp.</li> </ul>       |
|                           |                            |                     |                                  | <ul><li>Température</li><li>Débit volumique</li></ul>                  |

|     | Information de diagnostic  |         | Mesures correctives              | Variables de mesure                                                                                                    |
|-----|----------------------------|---------|----------------------------------|----------------------------------------------------------------------------------------------------|
| N°  | Texte court                |         |                                  | influencées                                                                                                    |
| 411 | Up/download actif          |         | Upload actif, veuillez patienter | <ul> <li>Débit massique fluide<br/>porteur</li> </ul>                                                                                                    |
|     | Signal d'état              | C       |                                  | <ul> <li>Concentration</li> </ul>                                                                                                    |
|     | Comportement du diagnostic | Warning |                                  | <ul> <li>Densité</li> <li>Viscosité dynamique</li> <li>Option Détection de<br/>tube vide</li> <li>Viscosité cinématique</li> <li>Option Suppression<br/>débit de fuite</li> <li>Débit massique</li> <li>Intégrité capteur</li> <li>Densité de référence</li> <li>Débit volumique corrigé</li> <li>Débit massique cible</li> <li>Viscosité dynamique<br/>compensée en temp.</li> <li>Viscosité cinématique<br/>compensée en temp.</li> </ul> |
|     |                            |         |                                  | <ul><li>Température</li><li>Débit volumique</li></ul>                                                                                                    |

| Information de diagnostic |                            | Mesures correctives | Variables de mesure                                                            |                                                                                                    |
|---------------------------|----------------------------|---------------------|--------------------------------------------------------------------------------|----------------------------------------------------------------------------------------------------|
| N°                        | Texte court                |                     |                                                                                | influencées                                                                                                    |
| 437                       | Configuration incompatible |                     | <ol> <li>Redémarrer appareil</li> <li>Contacter service après-vente</li> </ol> | <ul> <li>Débit massique fluide<br/>porteur</li> </ul>                                                                                                    |
|                           | Signal d'état              | F                   |                                                                                | <ul><li>Concentration</li><li>Densité</li></ul>                                                                                                    |
|                           | Comportement du diagnostic | Alarm               |                                                                                | <ul> <li>Viscosité dynamique</li> <li>Option Détection de<br/>tube vide</li> <li>Viscosité cinématique</li> <li>Option Suppression<br/>débit de fuite</li> <li>Débit massique</li> <li>Densité de référence</li> </ul>                          |
|                           |                            |                     |                                                                                | <ul> <li>Debit volumique corrige</li> <li>Débit massique cible</li> <li>Viscosité dynamique<br/>compensée en temp.</li> <li>Viscosité cinématique<br/>compensée en temp.</li> <li>Température</li> <li>État</li> <li>Débit volumique</li> </ul> |

| Information de diagnostic |                                             | Mesures correctives | Variables de mesure<br>influencées                                                        |                                                                                                    |
|---------------------------|---------------------------------------------|---------------------|-------------------------------------------------------------------------------------------|----------------------------------------------------------------------------------------------------|
| 438                       | Bloc de données                             | N.                  | Contrôler fichier données     Contrôler configuration     In/download de la pyelle config | <ul> <li>Débit massique fluide<br/>porteur</li> <li>Concentration</li> </ul>                                                                                                    |
|                           | Signal d'état<br>Comportement du diagnostic | M<br>Warning        | 3. Up/download de la nveile config                                                        | <ul> <li>Concentration</li> <li>Densité</li> <li>Viscosité dynamique</li> <li>Option Détection de<br/>tube vide</li> <li>Viscosité cinématique</li> <li>Option Suppression<br/>débit de fuite</li> <li>Débit massique</li> <li>Intégrité capteur</li> <li>Densité de référence</li> <li>Débit volumique corrigé</li> <li>Débit massique cible</li> <li>Viscosité dynamique<br/>compensée en temp.</li> <li>Viscosité cinématique<br/>compensée en temp.</li> <li>Température</li> <li>Débit volumique</li> </ul> |

| Information de diagnostic |                            | Mesures correctives | Variables de mesure             |                                                                                                    |
|---------------------------|----------------------------|---------------------|---------------------------------|----------------------------------------------------------------------------------------------------|
| N°                        | Τε                         | exte court          |                                 | influencees                                                                                             |
| 453                       | Dépassement débit          |                     | Désactiver le dépassement débit | <ul> <li>Débit massique fluide<br/>porteur</li> </ul>                                                   |
|                           | Signal d'état              | С                   |                                 | <ul><li>Concentration</li><li>Densité</li></ul>                                                         |
|                           | Comportement du diagnostic | Warning             |                                 | <ul> <li>Viscosité dynamique</li> <li>Option Détection de<br/>tube vide</li> </ul>                      |
|                           |                            |                     |                                 | <ul> <li>Viscosité cinématique</li> <li>Option Suppression</li> <li>débit de fuite</li> </ul>           |
|                           |                            |                     |                                 | <ul> <li>Débit massique</li> <li>Intégrité capteur</li> </ul>                                           |
|                           |                            |                     |                                 | <ul> <li>Densité de référence</li> <li>Débit volumique corrigé</li> <li>Débit massique cible</li> </ul> |
|                           |                            |                     |                                 | <ul> <li>Viscosité dynamique<br/>compensée en temp.</li> <li>Viscosité cinématique</li> </ul>           |
|                           |                            |                     |                                 | <ul><li>compensée en temp.</li><li>Température</li><li>Débit volumique</li></ul>                        |

| N°  | Information de diagnostic N° Texte court |       | Mesures correctives       | Variables de mesure<br>influencées |
|-----|------------------------------------------|-------|---------------------------|------------------------------------|
| 482 | FB not Auto/Cas                          |       | Saisir Block en mode AUTO | -                                  |
|     | Signal d'état                            | F     |                           |                                    |
|     | Comportement du diagnostic               | Alarm |                           |                                    |

|     | Information de diagnostic  |            | Mesures correctives   | Variables de mesure                                                                                                    |
|-----|----------------------------|------------|-----------------------|----------------------------------------------------------------------------------------------------|
| N°  | Τe                         | exte court |                       | influencees                                                                                                    |
| 484 | Simulation mode défaut     |            | Désactiver simulation | <ul> <li>Débit massique fluide<br/>porteur</li> </ul>                                                                                                    |
|     | Signal d'état              | С          |                       | <ul> <li>Concentration</li> <li>Densité</li> </ul>                                                                                                    |
|     | Comportement du diagnostic | Alarm      |                       | <ul> <li>Viscosité dynamique</li> <li>Option Détection de<br/>tube vide</li> <li>Viscosité cinématique</li> <li>Option Suppression</li> </ul>                      |
|     |                            |            |                       | débit de fuite<br>Débit massique<br>Intégrité capteur<br>Densité de référence<br>Débit volumique corrigé<br>Débit massique cible                                   |
|     |                            |            |                       | <ul> <li>Viscosité dynamique<br/>compensée en temp.</li> <li>Viscosité cinématique<br/>compensée en temp.</li> <li>Température</li> <li>Débit volumique</li> </ul> |

| N°  | Information de diagnostic N° Texte court     |         | Mesures correctives   | Variables de mesure<br>influencées                                                                                                    |
|-----|----------------------------------------------|---------|-----------------------|----------------------------------------------------------------------------------------------------|
| 485 | Simulation variable mesurée<br>Signal d'état | C       | Désactiver simulation | <ul> <li>Débit massique fluide<br/>porteur</li> <li>Concentration</li> </ul>                                                                                                    |
|     | Comportement du diagnostic                   | Warning |                       | <ul> <li>Densité</li> <li>Viscosité dynamique</li> <li>Option Détection de<br/>tube vide</li> <li>Viscosité cinématique</li> <li>Option Suppression<br/>débit de fuite</li> <li>Débit massique</li> <li>Intégrité capteur</li> <li>Densité de référence</li> <li>Débit volumique corrigé</li> <li>Débit massique cible</li> <li>Viscosité dynamique<br/>compensée en temp.</li> <li>Viscosité cinématique<br/>compensée en temp.</li> <li>Température</li> <li>Débit volumique</li> </ul> |

| N°  | Information de diagnostic<br>f° Texte court |         | Mesures correctives   | Variables de mesure<br>influencées |
|-----|---------------------------------------------|---------|-----------------------|------------------------------------|
| 495 | Simulation événement diagnos                | tic     | Désactiver simulation | -                                  |
|     | Signal d'état                               | С       |                       |                                    |
|     | Comportement du diagnostic                  | Warning |                       |                                    |

|     | Information de diagnostic  |            | Mesures correctives      | Variables de mesure |
|-----|----------------------------|------------|--------------------------|---------------------|
| N°  | Τe                         | exte court |                          | mnuencees           |
| 497 | Simulation block sortie    |            | Désactiver la simulation | -                   |
|     | Signal d'état              | С          |                          |                     |
|     | Comportement du diagnostic | Warning    |                          |                     |

|     | Information                | de diagnostic | Mesures correctives                          | Variables de mesure<br>influencées |
|-----|----------------------------|---------------|----------------------------------------------|------------------------------------|
| N°  | Τe                         | exte court    |                                              |                                    |
| 537 | Configuration              |               | 1. Vérifier les adresses IP dans le réseau – |                                    |
|     |                            | L             | 2. Changer ladresse IP                       |                                    |
|     | Signal d'état              | F             |                                              |                                    |
|     | Comportement du diagnostic | Warning       |                                              |                                    |

| Information de diagnostic |                                             | Mesures correctives | Variables de mesure |                                                                                                    |
|---------------------------|---------------------------------------------|---------------------|---------------------|----------------------------------------------------------------------------------------------------|
| N°                        | Texte court                                 |                     |                     | influencées                                                                                                    |
| 590                       | Special event 3                             |                     | Contact service     | <ul> <li>Débit massique fluide<br/>porteur</li> </ul>                                                                                                    |
|                           | Signal d'état<br>Comportement du diagnostic | F<br>Alarm          |                     | <ul> <li>Concentration</li> <li>Densité</li> <li>Viscosité dynamique</li> <li>Option Détection de<br/>tube vide</li> </ul>                                                                                                    |
|                           |                                             |                     |                     | <ul> <li>Viscosité cinématique</li> <li>Option Suppression<br/>débit de fuite</li> <li>Débit massique</li> <li>Intégrité capteur</li> <li>Densité de référence</li> <li>Débit volumique corrigé</li> <li>Débit massique cible</li> <li>Viscosité dynamique<br/>compensée en temp.</li> </ul> |
|                           |                                             |                     |                     | <ul> <li>Viscosite cinematique<br/>compensée en temp.</li> <li>Température</li> <li>État</li> <li>Débit volumique</li> </ul>                                                                                                    |

| Information de diagnostic |                                                                | Mesures correctives | Variables de mesure |                                                                                                    |
|---------------------------|----------------------------------------------------------------|---------------------|---------------------|----------------------------------------------------------------------------------------------------|
| N°                        | Texte court                                                    |                     |                     | influencées                                                                                                    |
| 591                       | Special event 7<br>Signal d'état<br>Comportement du diagnostic | F<br>Alarm          | Contact service     | <ul> <li>Débit massique fluide<br/>porteur</li> <li>Concentration</li> <li>Densité</li> <li>Viscosité dynamique</li> <li>Option Détection de<br/>tube vide</li> </ul>                                                                                                    |
|                           |                                                                |                     |                     | <ul> <li>Viscosité cinématique</li> <li>Option Suppression<br/>débit de fuite</li> <li>Débit massique</li> <li>Intégrité capteur</li> <li>Densité de référence</li> <li>Débit volumique corrigé</li> <li>Débit massique cible</li> <li>Viscosité dynamique<br/>compensée en temp.</li> <li>Viscosité cinématique<br/>compensée en temp.</li> <li>Température</li> <li>État</li> <li>Débit volumique</li> </ul> |

| Information de diagnostic |                                                                 | Mesures correctives | Variables de mesure |                                                                                                    |
|---------------------------|-----------------------------------------------------------------|---------------------|---------------------|----------------------------------------------------------------------------------------------------|
| N°                        | Te                                                              | exte court          |                     | influencees                                                                                                    |
| 592                       | Special event 11<br>Signal d'état<br>Comportement du diagnostic | F<br>Alarm          | Contact service     | <ul> <li>Débit massique fluide<br/>porteur</li> <li>Concentration</li> <li>Densité</li> <li>Viscosité dynamique</li> <li>Viscosité cinématique</li> <li>Débit massique</li> <li>Intégrité capteur</li> <li>Densité de référence</li> </ul> |
|                           |                                                                 |                     |                     | <ul> <li>Débit volumique corrigé</li> <li>Débit massique cible</li> <li>Viscosité dynamique<br/>compensée en temp.</li> <li>Viscosité cinématique<br/>compensée en temp.</li> <li>Température</li> <li>Débit volumique</li> </ul>          |

# 12.6.4 Diagnostic du process

|     | Information de diagnostic   |            | Mesures correctives                                                                     | Variables de mesure |
|-----|-----------------------------|------------|-----------------------------------------------------------------------------------------|---------------------|
| N°  | Те                          | exte court |                                                                                         | influencees         |
| 825 | Température de fonctionneme | nt         | <ol> <li>Vérifier température ambiante</li> <li>Vérifier température process</li> </ol> | Débit volumique     |
|     | Signal d'état               | S          |                                                                                         |                     |
|     | Comportement du diagnostic  | Warning    |                                                                                         |                     |

| Information de diagnostic |                             | Mesures correctives | Variables de mesure                                                                     |                                                                                                    |
|---------------------------|-----------------------------|---------------------|-----------------------------------------------------------------------------------------|----------------------------------------------------------------------------------------------------|
| N°                        | Τe                          | exte court          |                                                                                         | influencees                                                                                                    |
| 825                       | Température de fonctionneme | nt                  | <ol> <li>Vérifier température ambiante</li> <li>Vérifier température process</li> </ol> | <ul> <li>Débit massique fluide<br/>porteur</li> </ul>                                                                                                    |
|                           | Signal d'état               | S                   |                                                                                         | <ul> <li>Concentration</li> <li>Demoit 6</li> </ul>                                                                                                    |
|                           | Comportement du diagnostic  | Warning             |                                                                                         | <ul> <li>Densité</li> <li>Viscosité dynamique</li> <li>Option Détection de<br/>tube vide</li> <li>Viscosité cinématique</li> <li>Option Suppression<br/>débit de fuite</li> <li>Débit massique</li> <li>Intégrité capteur</li> <li>Densité de référence</li> <li>Débit volumique corrigé</li> <li>Débit massique cible</li> <li>Viscosité dynamique<br/>compensée en temp.</li> <li>Viscosité cinématique<br/>compensée en temp.</li> <li>Température</li> <li>État</li> <li>Débit volumique</li> </ul> |

| N°  | Information de diagnostic N° Texte court |       | Mesures correctives                                                                     | Variables de mesure<br>influencées                                                                                                    |
|-----|------------------------------------------|-------|-----------------------------------------------------------------------------------------|----------------------------------------------------------------------------------------------------|
| 825 | Température de fonctionneme              | nt    | <ol> <li>Vérifier température ambiante</li> <li>Vérifier température process</li> </ol> | <ul> <li>Débit massique fluide<br/>porteur</li> </ul>                                                                                                    |
|     | Signal d'état                            | F     |                                                                                         | <ul><li>Concentration</li><li>Densité</li></ul>                                                                                                    |
|     | Comportement du diagnostic               | Alarm |                                                                                         | <ul> <li>Viscosité dynamique</li> <li>Option Détection de<br/>tube vide</li> <li>Viscosité cinématique</li> <li>Option Suppression<br/>débit de fuite</li> <li>Débit massique</li> <li>Densité de référence</li> <li>Débit volumique corrigé</li> <li>Débit massique cible</li> <li>Viscosité dynamique<br/>compensée en temp.</li> </ul> |
|     |                                          |       |                                                                                         | <ul> <li>viscoste cinematique<br/>compensée en temp.</li> <li>Température</li> <li>État</li> <li>Débit volumique</li> </ul>                                                                                                    |

| Information de diagnostic |                             | Mesures correctives | Variables de mesure                                    |                                                                                                    |
|---------------------------|-----------------------------|---------------------|--------------------------------------------------------|----------------------------------------------------------------------------------------------------|
| N°                        | Te                          | exte court          |                                                        | influencees                                                                                                    |
| 830                       | Sensor temperature too high |                     | Réduire temp. ambiante autour du boîtier<br>de capteur | <ul> <li>Débit massique fluide<br/>porteur</li> </ul>                                                                                                    |
|                           | Signal d'état               | S                   |                                                        | <ul> <li>Concentration</li> <li>Dongitá</li> </ul>                                                                                                    |
|                           | Comportement du diagnostic  | Warning             |                                                        | <ul> <li>Défisité</li> <li>Viscosité dynamique</li> <li>Viscosité cinématique</li> <li>Débit massique</li> <li>Intégrité capteur</li> <li>Densité de référence</li> <li>Débit volumique corrigé</li> <li>Débit massique cible</li> <li>Viscosité dynamique<br/>compensée en temp.</li> <li>Viscosité cinématique<br/>compensée en temp.</li> <li>Température</li> <li>Débit volumique</li> </ul> |

|     | Information de diagnostic  |            | Mesures correctives                                      | Variables de mesure                                                                                                    |
|-----|----------------------------|------------|----------------------------------------------------------|----------------------------------------------------------------------------------------------------|
| N°  | Τe                         | exte court |                                                          | influencées                                                                                                    |
| 831 | Sensor temperature too low |            | Augmenter temp. ambiante autour du<br>boîtier de capteur | <ul> <li>Débit massique fluide<br/>porteur</li> </ul>                                                                                                    |
|     | Signal d'état              | S          |                                                          | <ul> <li>Concentration</li> <li>Densité</li> </ul>                                                                                                    |
|     | Comportement du diagnostic | Warning    |                                                          | <ul> <li>Viscosité dynamique</li> <li>Viscosité cinématique</li> <li>Débit massique</li> <li>Intégrité capteur</li> <li>Densité de référence</li> <li>Débit volumique corrigé</li> <li>Débit massique cible</li> <li>Viscosité dynamique<br/>compensée en temp.</li> <li>Viscosité cinématique<br/>compensée en temp.</li> <li>Température</li> </ul> |

| N°  | Information                   | de diagnostic<br>exte court | Mesures correctives          | Variables de mesure<br>influencées                                                                                           |
|-----|-------------------------------|-----------------------------|------------------------------|----------------------------------------------------------------------------------------------------|
| 832 | Température électronique trop | ) élevée                    | Réduire température ambiante | <ul> <li>Débit massique fluide<br/>porteur</li> </ul>                                                                        |
|     | Signal d'état                 | S                           |                              | <ul> <li>Concentration</li> <li>Densité</li> </ul>                                                                           |
|     | Comportement du diagnostic    | Warning                     |                              | <ul> <li>Option Détection de<br/>tube vide</li> <li>Option Suppression<br/>débit de fuite</li> </ul>                         |
|     |                               |                             |                              | <ul><li>Débit massique</li><li>Intégrité capteur</li></ul>                                                                   |
|     |                               |                             |                              | <ul> <li>Densité de référence</li> <li>Débit volumique corrigé</li> <li>Débit massique cible</li> <li>Tompérature</li> </ul> |
|     |                               |                             |                              | <ul><li>Débit volumique</li></ul>                                                                                            |

| Information de diagnostic |                               | Mesures correctives | Variables de mesure            |                                                                            |
|---------------------------|-------------------------------|---------------------|--------------------------------|----------------------------------------------------------------------------|
| N°                        | Texte court                   |                     |                                | influencées                                                                |
| 833                       | Température électronique trop | basse               | Augmenter température ambiante | Débit massique fluide                                                      |
|                           | Signal d'état                 | S                   |                                | <ul><li>Concentration</li></ul>                                            |
|                           | Comportement du diagnostic    | Warning             |                                | <ul><li>Densité</li><li>Viscosité dynamique</li></ul>                      |
|                           |                               |                     |                                | <ul> <li>Option Détection de<br/>tube vide</li> </ul>                      |
|                           |                               |                     |                                | <ul> <li>Viscosité cinématique</li> <li>Option Suppression</li> </ul>      |
|                           |                               |                     |                                | débit de fuite                                                             |
|                           |                               |                     |                                | <ul><li>Débit massique</li><li>Intégrité capteur</li></ul>                 |
|                           |                               |                     |                                | <ul> <li>Densité de référence</li> <li>Débit volumi que corrigé</li> </ul> |
|                           |                               |                     |                                | <ul><li>Débit volumique corrige</li><li>Débit massique cible</li></ul>     |
|                           |                               |                     |                                | <ul> <li>Viscosité dynamique<br/>compensée en temp</li> </ul>              |
|                           |                               |                     |                                | <ul> <li>Viscosité cinématique</li> </ul>                                  |
|                           |                               |                     |                                | compensée en temp.<br><ul> <li>Débit volumique</li> </ul>                  |

| Information de diagnostic |                                                                    | Mesures correctives         | Variables de mesure                                                                           |                                                                                                    |
|---------------------------|--------------------------------------------------------------------|-----------------------------|-----------------------------------------------------------------------------------------------|----------------------------------------------------------------------------------------------------|
| N°                        | Τe                                                                 | exte court                  |                                                                                               | influencées                                                                                                    |
| 834                       | Température de process trop élevée     1       Signal d'état     S | Réduire température process | <ul> <li>Débit massique fluide<br/>porteur</li> <li>Concentration</li> <li>Densité</li> </ul> |                                                                                                    |
|                           | Comportement du diagnostic                                         | Warning                     |                                                                                               | <ul> <li>Viscosité dynamique</li> <li>Viscosité cinématique</li> <li>Débit massique</li> <li>Intégrité capteur</li> <li>Densité de référence</li> <li>Débit volumique corrigé</li> <li>Débit massique cible</li> <li>Viscosité dynamique<br/>compensée en temp.</li> <li>Viscosité cinématique<br/>compensée en temp.</li> <li>Température</li> <li>Débit volumique</li> </ul> |

| Mesures correctives    | Variables de mesure                                                                                                    |
|------------------------|----------------------------------------------------------------------------------------------------|
|                        | influencees                                                                                                    |
| er température process | <ul> <li>Débit massique fluide<br/>porteur</li> </ul>                                                                                                    |
|                        | <ul> <li>Concentration</li> <li>Dongitá</li> </ul>                                                                                                    |
|                        | <ul> <li>Défisité</li> <li>Viscosité dynamique</li> <li>Viscosité cinématique</li> <li>Débit massique</li> <li>Intégrité capteur</li> <li>Densité de référence</li> <li>Débit volumique corrigé</li> <li>Débit massique cible</li> <li>Viscosité dynamique<br/>compensée en temp.</li> <li>Viscosité cinématique<br/>compensée en temp.</li> <li>Température</li> </ul> |
|                        |                                                                                                    |

| Information de diagnostic |                            | Mesures correctives | Variables de mesure                                        |                                                                                                    |
|---------------------------|----------------------------|---------------------|------------------------------------------------------------|----------------------------------------------------------------------------------------------------|
| N°                        | Τe                         | exte court          |                                                            | influencées                                                                                                    |
| 842                       | Valeur limite process      |                     | Suppression débit de fuite actif!                          | <ul> <li>Débit massique fluide</li> </ul>                                                                                                    |
|                           | Signal d'état              | S                   | 1. Vérifier la configuration suppression<br>débit de fuite | <ul><li>porteur</li><li>Concentration</li></ul>                                                                                                    |
|                           | Comportement du diagnostic | Warning             |                                                            | <ul> <li>Densité</li> <li>Viscosité dynamique</li> <li>Option Détection de<br/>tube vide</li> <li>Viscosité cinématique</li> <li>Option Suppression<br/>débit de fuite</li> <li>Débit massique</li> <li>Densité de référence</li> <li>Débit volumique corrigé</li> <li>Débit massique cible</li> <li>Viscosité dynamique<br/>compensée en temp.</li> <li>Viscosité cinématique<br/>compensée en temp.</li> </ul> |
|                           |                            |                     |                                                            | <ul><li>Température</li><li>Débit volumique</li></ul>                                                                                                    |

| Information de diagnostic |                            | Mesures correctives | Variables de mesure                 |                                                                                                    |
|---------------------------|----------------------------|---------------------|-------------------------------------|----------------------------------------------------------------------------------------------------|
| N°                        | Texte court                |                     |                                     | influencées                                                                                           |
| 843                       | Valeur limite process      |                     | Contrôler les conditions de process | <ul> <li>Débit massique fluide<br/>porteur</li> </ul>                                                 |
|                           | Signal d'état              | S                   |                                     | <ul><li>Concentration</li><li>Densité</li></ul>                                                       |
|                           | Comportement du diagnostic | Warning             |                                     | <ul> <li>Viscosité dynamique</li> <li>Option Détection de</li> </ul>                                  |
|                           |                            |                     |                                     | tube vide<br>Viscosité cinématique                                                                    |
|                           |                            |                     |                                     | <ul> <li>Option Suppression</li> <li>débit de fuite</li> </ul>                                        |
|                           |                            |                     |                                     | <ul> <li>Débit massique</li> <li>Intégrité capteur</li> </ul>                                         |
|                           |                            |                     |                                     | <ul> <li>Densité de référence</li> <li>Débit volumique corrigé</li> </ul>                             |
|                           |                            |                     |                                     | <ul> <li>Débit volamque corrige</li> <li>Débit massique cible</li> <li>Viscosité dynamique</li> </ul> |
|                           |                            |                     |                                     | <ul> <li>Viscosité dynamique</li> <li>compensée en temp.</li> <li>Viscosité sinématique</li> </ul>    |
|                           |                            |                     |                                     | compensée en temp.                                                                                    |
|                           |                            |                     |                                     | <ul><li>Temperature</li><li>Débit volumique</li></ul>                                                 |

| Information de diagnostic |                            | Mesures correctives | Variables de mesure                             |                                                                                                    |
|---------------------------|----------------------------|---------------------|-------------------------------------------------|----------------------------------------------------------------------------------------------------|
| N°                        | Τe                         | exte court          |                                                 | influencees                                                                                                    |
| 862                       | Tube partiellement rempli  |                     | 1. Contrôler la présence de gaz dans le process | <ul> <li>Débit massique fluide<br/>porteur</li> </ul>                                                                                                    |
|                           | Signal d'état              | S                   | 2. Ajuster les seuils de détection              | <ul> <li>Concentration</li> <li>Densité</li> </ul>                                                                                                    |
|                           | Comportement du diagnostic | Warning             |                                                 | <ul> <li>Définité</li> <li>Viscosité dynamique</li> <li>Viscosité cinématique</li> <li>Débit massique</li> <li>Intégrité capteur</li> <li>Densité de référence</li> <li>Débit volumique corrigé</li> </ul> |
|                           |                            |                     |                                                 | <ul> <li>Débit massique cible</li> <li>Viscosité dynamique<br/>compensée en temp.</li> <li>Viscosité cinématique<br/>compensée en temp.</li> <li>Température</li> <li>Débit volumique</li> </ul>           |

|     | Information                                                                                                    | de diagnostic                                                                                        | Mesures correctives                              | Variables de mesure                                       |                                                                           |
|-----|----------------------------------------------------------------------------------------------------|----------------------------------------------------------------------------------------------------|--------------------------------------------------|-----------------------------------------------------------|---------------------------------------------------------------------------|
| N°  | Τe                                                                                                    | exte court                                                                                           |                                                  | influencees                                               |                                                                           |
| 882 | 2       Signal d'entrée       1. Vérifiez la configuration des entrées         2.       Vérifiez le capteur externe oules | <ol> <li>Vérifiez la configuration des entrées</li> <li>Vérifiez le capteur externe oules</li> </ol> | <ul><li>Densité</li><li>Débit massique</li></ul> |                                                           |                                                                           |
|     | Signal d'état                                                                                                    | F                                                                                                    | conditions process                               | conditions process • Densite                              | <ul> <li>Densité de référence</li> <li>Débit volumique corrigé</li> </ul> |
|     | Comportement du diagnostic                                                                                                | Alarm                                                                                                |                                                  | <ul><li>Débit volumique</li><li>Débit volumique</li></ul> |                                                                           |

|     | Information                | de diagnostic | Mesures correctives                                                        | Variables de mesure                                                                                                    |
|-----|----------------------------|---------------|----------------------------------------------------------------------------|----------------------------------------------------------------------------------------------------|
| N°  | Τe                         | exte court    |                                                                            | influencees                                                                                                    |
| 910 | Tubes non oscillants       |               | <ol> <li>Contrôler l'électronique</li> <li>Contrôler le capteur</li> </ol> | <ul> <li>Débit massique fluide<br/>porteur</li> </ul>                                                                                                    |
|     | Signal d'état              | F             |                                                                            | <ul> <li>Concentration</li> <li>Densité</li> </ul>                                                                                                    |
|     | Comportement du diagnostic | Alarm         |                                                                            | <ul> <li>Option Détection de<br/>tube vide</li> <li>Option Suppression<br/>débit de fuite</li> <li>Débit massique</li> <li>Intégrité capteur</li> <li>Densité de référence</li> <li>Débit volumique corrigé</li> <li>Débit massique cible</li> <li>Température</li> </ul> |

| Information de diagnostic  |                                                                                       | Mesures correctives                                                                                      | Variables de mesure                                                                                                    |
|----------------------------|---------------------------------------------------------------------------------------|----------------------------------------------------------------------------------------------------|----------------------------------------------------------------------------------------------------|
| Τe                         | exte court                                                                            |                                                                                                    | influencées                                                                                                    |
| Fluide inhomogène          |                                                                                       | 1. Contrôler cond. process                                                                               | <ul> <li>Débit massique fluide<br/>porteur</li> </ul>                                                                                                    |
| Signal d'état              | S<br>Warning                                                                          | 2. Augmenter pression systeme                                                                            | <ul> <li>Concentration</li> <li>Densité</li> </ul>                                                                                                    |
| comportement du diagnostic | wanning                                                                               |                                                                                                    | <ul> <li>Viscosite dynamique</li> <li>Option Détection de<br/>tube vide</li> <li>Viscosité cinématique</li> </ul>                                                           |
|                            |                                                                                       |                                                                                                    | <ul> <li>Option Suppression<br/>débit de fuite</li> <li>Débit massique</li> </ul>                                                                                           |
|                            |                                                                                       |                                                                                                    | <ul> <li>Intégrité capteur</li> <li>Densité de référence</li> <li>Déhit volumique corrigé</li> </ul>                                                                        |
|                            |                                                                                       |                                                                                                    | <ul> <li>Débit volumque compe</li> <li>Débit massique cible</li> <li>Viscosité dynamique</li> </ul>                                                                         |
|                            |                                                                                       |                                                                                                    | <ul> <li>Viscosité cinématique<br/>compensée en temp.</li> <li>Température</li> <li>Débit volumique</li> </ul>                                                              |
|                            | Information<br>Te<br>Fluide inhomogène<br>Signal d'état<br>Comportement du diagnostic | Information de diagnostic Texte court Fluide inhomogène Signal d'état Comportement du diagnostic Varning | Mesures correctives       Information U court       Fluide inhomogène     1. Contrôler cond. process       Signal d'état     S       Comportement du diagnostic     Warning |

| Information de diagnostic |                            | Mesures correctives | Variables de mesure                                                             |                                                                                                    |
|---------------------------|----------------------------|---------------------|---------------------------------------------------------------------------------|----------------------------------------------------------------------------------------------------|
| N°                        | Texte court                |                     |                                                                                 | influencées                                                                                                    |
| 912                       | Non homogène               |                     | <ol> <li>Contrôler cond. process</li> <li>Augmenter pression système</li> </ol> | <ul> <li>Débit massique fluide<br/>porteur</li> </ul>                                                                                                    |
|                           | Signal d'état              | S                   |                                                                                 | <ul><li>Concentration</li><li>Densité</li></ul>                                                                                                    |
|                           | Comportement du diagnostic | Warning             |                                                                                 | <ul> <li>Viscosité dynamique</li> <li>Option Détection de<br/>tube vide</li> <li>Viscosité cinématique</li> <li>Option Suppression<br/>débit de fuite</li> <li>Débit massique</li> <li>Intégrité capteur</li> <li>Densité de référence</li> <li>Débit volumique corrigé</li> <li>Débit massique cible</li> <li>Viscosité dynamique</li> </ul> |
|                           |                            |                     |                                                                                 | <ul> <li>compensée en temp.</li> <li>Viscosité cinématique<br/>compensée en temp.</li> <li>Température</li> <li>Débit volumique</li> </ul>                                                                                                    |

| Information de diagnostic |                            | Mesures correctives                                                                   | Variables de mesure                                   |                                                                                                    |
|---------------------------|----------------------------|---------------------------------------------------------------------------------------|-------------------------------------------------------|----------------------------------------------------------------------------------------------------|
| N°                        | Τe                         | exte court                                                                            |                                                       | influencees                                                                                                    |
| 913                       | Medium unsuitable          | 1. Contrôler les conditions de process<br>2. Vérifier les modules électroniques ou le | <ul> <li>Débit massique fluide<br/>porteur</li> </ul> |                                                                                                    |
|                           | Signal d'état              | S                                                                                     | capteur                                               | <ul><li>Concentration</li><li>Densité</li></ul>                                                                                                    |
|                           | Comportement du diagnostic | Warning                                                                               |                                                       | <ul> <li>Densité</li> <li>Viscosité dynamique</li> <li>Viscosité cinématique</li> <li>Débit massique</li> <li>Intégrité capteur</li> <li>Densité de référence</li> <li>Débit volumique corrigé</li> <li>Débit massique cible</li> <li>Viscosité dynamique<br/>compensée en temp.</li> </ul> |
|                           |                            |                                                                                       |                                                       | <ul> <li>Viscosité cinématique<br/>compensée en temp.</li> <li>Température</li> <li>Débit volumique</li> </ul>                                                                                                    |

|     | Information                | de diagnostic | Mesures correctives                      | Variables de mesure                                                                                                    |
|-----|----------------------------|---------------|------------------------------------------|----------------------------------------------------------------------------------------------------|
| N°  | Те                         | exte court    |                                          | innuencees                                                                                                    |
| 944 | Échec surveillance         |               | Contrôler les conditions de process pour | <ul> <li>Débit massique fluide<br/>porteur</li> </ul>                                                                                                    |
|     | Signal d'état              | S             | Surveinance ricaribeat                   | <ul> <li>Concentration</li> <li>Densité</li> </ul>                                                                                                    |
|     | Comportement du diagnostic | Warning       |                                          | <ul> <li>Débit massique</li> <li>Intégrité capteur</li> <li>Densité de référence</li> <li>Débit volumique corrigé</li> <li>Débit massique cible</li> <li>Température</li> </ul> |

| N°  | Information<br>Te          | de diagnostic<br>exte court | Mesures correctives         | Variables de mesure<br>influencées |
|-----|----------------------------|-----------------------------|-----------------------------|------------------------------------|
| 948 | Tube damping too high      |                             | Vérifier conditions process | -                                  |
|     | Signal d'état              | S                           |                             |                                    |
|     | Comportement du diagnostic | Warning                     |                             |                                    |

|     | Information                | de diagnostic | Mesures correctives | Variables de mesure                                                                                                    |
|-----|----------------------------|---------------|---------------------|----------------------------------------------------------------------------------------------------|
| N°  | Texte court                |               |                     | influencées                                                                                                    |
| 990 | Special event 4            |               | Contact service     | <ul> <li>Débit massique fluide<br/>porteur</li> </ul>                                                                                                    |
|     | Signal d'état              | F             |                     | <ul> <li>Concentration</li> <li>Densité</li> </ul>                                                                                                    |
|     | Comportement du diagnostic | Alarm         |                     | <ul> <li>Viscosité dynamique</li> <li>Option Détection de<br/>tube vide</li> <li>Viscosité cinématique</li> <li>Option Suppression<br/>débit de fuite</li> <li>Débit massique</li> <li>Intégrité capteur</li> <li>Densité de référence</li> <li>Débit volumique corrigé</li> <li>Débit massique cible</li> <li>Viscosité dynamique<br/>compensée en temp.</li> <li>Viscosité cinématique<br/>compensée en temp.</li> <li>Température</li> <li>État</li> <li>Débit volumique</li> </ul> |

|     | Information                | de diagnostic | Mesures correctives | Variables de mesure                                                                                                    |
|-----|----------------------------|---------------|---------------------|----------------------------------------------------------------------------------------------------|
| N°  | Texte court                |               |                     | influencées                                                                                                    |
| 991 | Special event 8            |               | Contact service     | <ul> <li>Débit massique fluide<br/>porteur</li> </ul>                                                                                                    |
|     | Signal d'état              | F             |                     | <ul> <li>Concentration</li> </ul>                                                                                                    |
|     | Comportement du diagnostic | Alarm         |                     | <ul> <li>Densité</li> <li>Viscosité dynamique</li> <li>Option Détection de<br/>tube vide</li> <li>Viscosité cinématique</li> <li>Option Suppression<br/>débit de fuite</li> <li>Débit massique</li> <li>Intégrité capteur</li> <li>Densité de référence</li> <li>Débit volumique corrigé</li> <li>Débit massique cible</li> <li>Viscosité dynamique<br/>compensée en temp.</li> <li>Viscosité cinématique<br/>compensée en temp.</li> <li>Température</li> <li>État</li> <li>Débit volumique</li> </ul> |

| Information de diagnostic |                            |       | Mesures correctives | Variables de mesure                                                                     |
|---------------------------|----------------------------|-------|---------------------|-----------------------------------------------------------------------------------------|
| N°                        | Texte court                |       |                     | influencées                                                                             |
| 992                       | Special event 12           |       | Contact service     | <ul> <li>Débit massique fluide<br/>porteur</li> </ul>                                   |
|                           | Signal d'état              | F     |                     | <ul> <li>Concentration</li> <li>Densité</li> </ul>                                      |
|                           | Comportement du diagnostic | Alarm |                     | <ul> <li>Densité</li> <li>Viscosité dynamique</li> <li>Viscosité cinématique</li> </ul> |
|                           |                            |       |                     | <ul><li>Débit massique</li></ul>                                                        |
|                           |                            |       |                     | <ul><li>Intégrité capteur</li><li>Densité de référence</li></ul>                        |
|                           |                            |       |                     | <ul><li>Débit volumique corrigé</li><li>Débit massique cible</li></ul>                  |
|                           |                            |       |                     | <ul> <li>Viscosité dynamique</li> <li>compensée en temp</li> </ul>                      |
|                           |                            |       |                     | <ul> <li>Viscosité cinématique</li> </ul>                                               |
|                           |                            |       |                     | compensée en temp.<br>Température                                                       |
|                           |                            |       |                     | <ul> <li>Debit volumique</li> </ul>                                                     |

## 12.7 Messages de diagnostic en cours

Le menu **Diagnostic** permet d'afficher séparément le dernier événement de diagnostic apparu et actuel.

Affichage des mesures de suppression d'un événement de diagnostic :

- Via le navigateur web  $\rightarrow \textcircled{99}$
- Via l'outil de configuration "FieldCare"  $\rightarrow \implies 100$
- Via l'outil de configuration "DeviceCare"  $\rightarrow \square 100$

D'autres événements de diagnostic existants peuvent être affichés dans le sous-menu Liste de diagnostic  $\rightarrow \cong 131$ .

#### Navigation

Menu "Diagnostic"

| 엇. Diagnostic                   |           |
|---------------------------------|-----------|
| Diagnostic actuel               | ] → 🗎 131 |
| Dernier diagnostic              | ) → 🗎 131 |
| Temps de fct depuis redémarrage | → 🗎 131   |
| Temps de fonctionnement         | → 🗎 131   |

| Paramètre                       | Prérequis                                               | Description                                                                                                    | Affichage                                                            |
|---------------------------------|---------------------------------------------------------|----------------------------------------------------------------------------------------------------|----------------------------------------------------------------------|
| Diagnostic actuel               | Un événement de diagnostic s'est<br>produit.            | Montre l'évènement diagnostic en cours<br>avec ses informations de diagnostique.<br>En présence de plusieurs<br>messages, c'est le message de<br>diagnostic avec la plus haute<br>priorité qui est affiché. | Symbole pour niveau<br>diagnostic, code diagnostic<br>et texte court |
| Dernier diagnostic              | Deux événements de diagnostic se sont<br>déjà produits. | Montre l'événement de diagnostic qui a<br>eu lieu avant l'événement de diagnostic<br>actuel.                                                                                                    | Symbole pour niveau<br>diagnostic, code diagnostic<br>et texte court |
| Temps de fct depuis redémarrage | -                                                       | Montre le temps de fonctionnement de<br>l'appareil depuis le dernier<br>redémarrage.                                                                                                    | Jours (d), heures (h),<br>minutes (m) et secondes (s)                |
| Temps de fonctionnement         | -                                                       | Indique la durée de fonctionnement de l'appareil.                                                                                                    | Jours (d), heures (h),<br>minutes (m) et secondes (s)                |

#### Aperçu des paramètres avec description sommaire

## 12.8 Liste de diagnostic

Jusqu'à 5 événements de diagnoctic actuellement en cours peuvent être affichés dans le sous-menu **Liste de diagnostic** avec les informations de diagnostic correspondantes. S'il y a plus de 5 événements de diagnostic, ce sont les messages avec la plus haute priorité qui sont affichés.

#### Chemin de navigation

Diagnostic → Liste de diagnostic

Affichage des mesures de suppression d'un événement de diagnostic :

- Via le navigateur web → 
   <sup>(1)</sup> 99
- Via l'outil de configuration "FieldCare"  $\rightarrow$  🗎 100
- Via l'outil de configuration "DeviceCare"  $\rightarrow \implies 100$

## 12.9 Journal d'événements

#### 12.9.1 Consulter le journal des événements

Le menu **Liste événements** donne un aperçu chronologique des messages d'événements apparus.

Chemin de navigation

Menu **Diagnostic**  $\rightarrow$  sous-menu **Journal d'événements**  $\rightarrow$  Liste d'événements

L'historique des événements comprend des entrées relatives à des :

- Événements de diagnostic  $\rightarrow \implies 103$
- Événements d'information  $\rightarrow$  🗎 132

Outre le temps de fonctionnement au moment de l'apparition de l'événement, chaque événement est également associé à un symbole qui indique si l'événement s'est produit ou est terminé :

- Événement de diagnostic
  - $e \odot$  : Apparition de l'événement
  - 🕂 : Fin de l'événement
- Événement d'information

 $\oplus$  : Apparition de l'événement

Affichage des mesures de suppression d'un événement de diagnostic :

- Via le navigateur web → 
   <sup>(1)</sup> 99
- Via l'outil de configuration "FieldCare"  $\rightarrow \ \ \textcircled{}\ 100$
- Via l'outil de configuration "DeviceCare"  $\rightarrow \implies 100$

Pour le filtrage des messages événement affichés → 🗎 132

## 12.9.2 Filtrage du journal événements

A l'aide du paramètre **Options filtre**, vous pouvez définir la catégorie de messages d'événement à afficher dans le sous-menu **Liste événements**.

#### Chemin de navigation

Diagnostic  $\rightarrow$  Journal d'événements  $\rightarrow$  Options filtre

#### Catégories de filtrage

- Tous
- Défaut (F)
- Test fonction (C)
- En dehors de la spécification (S)
- Maintenance nécessaire (M)
- Information (I)

## 12.9.3 Aperçu des événements d'information

Contrairement aux événements de diagnostic, les événements d'information sont uniquement affichés dans le journal des événements et non dans la liste diagnostic.

| Evénement<br>d'information | Texte d'événement                       |
|----------------------------|-----------------------------------------|
| I1000                      | (Appareil ok)                           |
| I1089                      | Démarrage appareil                      |
| I1090                      | RAZ configuration                       |
| I1091                      | Configuration modifiée                  |
| I1110                      | Interrupteur protection écriture changé |
| I1111                      | Défaut d'ajustage densité               |
| I1137                      | Electronique changée                    |
| I1151                      | Reset historiques                       |
| I1155                      | Réinitialisation température électron.  |
| I1157                      | Liste événements erreur mémoire         |
| I1185                      | Backup afficheur effectué               |
| I1186                      | Retour valeur via afficheur             |
| I1187                      | Config copiée avec afficheur            |
| I1188                      | Données afficheur effacées              |
| I1189                      | Comparaison données                     |
| I1209                      | Ajustage densité ok                     |

| Evénement<br>d'information | Texte d'événement                        |
|----------------------------|------------------------------------------|
| I1221                      | Défaut d'ajustage du zéro                |
| I1222                      | Ajustage du zéro ok                      |
| I1256                      | Afficheur: droits d'accès modifié        |
| I1264                      | Séquence de sécurité interrompue!        |
| I1335                      | Firmware changé                          |
| I1361                      | Login de connexion au serveur web erroné |
| I1397                      | Fieldbus: droits d'accès modifié         |
| I1398                      | CDI: droits d'accès modifié              |
| I1444                      | Vérification appareil réussi             |
| I1445                      | Échec vérification appareil              |
| I1446                      | Vérification appareil active             |
| I1447                      | Enregistrer données référence applicat.  |
| I1448                      | Données référence applicat. enregistrés  |
| I1449                      | Échec enregistrement données réf. appli. |
| I1450                      | Arrêt surveillance                       |
| I1451                      | Marche surveillance                      |
| I1457                      | Échec: vérification erreur de mesure     |
| I1459                      | Échec: vérification du module E/S        |
| I1460                      | Échec: vérification intégrité capteur    |
| I1461                      | Échec: vérification capteur              |
| I1462                      | Échec:vérif. module électronique capteur |

## 12.10 Réinitialisation de l'appareil de mesure

La configuration entière de l'appareil ou une partie de la configuration peut être réinitialisée à un état défini à l'aide du Paramètre **Reset appareil** ( $\rightarrow \square 78$ ).

| 12.10.1 | Étendue | des | fonctions | du | paramètre | "Reset | appareil" |
|---------|---------|-----|-----------|----|-----------|--------|-----------|
|---------|---------|-----|-----------|----|-----------|--------|-----------|

| Options                           | Description                                                                                                    |  |  |  |
|-----------------------------------|----------------------------------------------------------------------------------------------------|--|--|--|
| Annuler                           | Aucune action n'est exécutée et l'utilisateur quitte le paramètre.                                                                                                    |  |  |  |
| État au moment de la<br>livraison | Chaque paramètre, pour lequel un préréglage spécifique a été commandé par le<br>client, est ramené à la valeur spécifique au client. Tous les autres paramètres sont<br>ramenés à leurs valeurs par défaut.                                        |  |  |  |
|                                   | Si aucun réglage spécifique n'a été commandé par le client, cette option n'est pas visible.                                                                                                    |  |  |  |
| Rédémarrer l'appareil             | Lors du redémarrage, tous les paramètres, dont les données sont enregistrées dans<br>la mémoire volatile (RAM), sont réinitialisés aux réglages par défaut (p. ex.<br>données des valeurs mesurées). La configuration de l'appareil est conservée. |  |  |  |

## 12.11 Informations sur l'appareil

Le sous-menu **Information appareil** contient tous les paramètres affichant différentes informations pour identifier l'appareil.

#### Navigation

Menu "Diagnostic" → Information appareil

| ► Information appareil         |           |
|--------------------------------|-----------|
| Désignation du point de mesure | ) → 🗎 134 |
| Numéro de série                | ] → 🗎 134 |
| Version logiciel               | ] → 🗎 134 |
| Nom d'appareil                 | ) → 🗎 135 |
| Code commande                  | → 🗎 134   |
| Référence de commande 1        | → 🗎 135   |
| Référence de commande 2        | → 🗎 135   |
| Référence de commande 3        | → 🗎 135   |
| Version ENP                    | → 🗎 135   |
| PROFIBUS ident number          | → 🗎 135   |
| Status PROFIBUS Master Config  | → 🗎 135   |
| Adresse IP                     | ]         |
| Subnet mask                    | ]         |
|                                | ]         |
| Detault galeway                |           |

## Aperçu des paramètres avec description sommaire

| Paramètre                      | Description                                                                                                    | Affichage                                                                                    | Réglage usine  |
|--------------------------------|----------------------------------------------------------------------------------------------------|----------------------------------------------------------------------------------------------|----------------|
| Désignation du point de mesure | Indique le nom du point de mesure.                                                                                                    | Max. 32 caractères tels que<br>lettres, chiffres ou caractères<br>spéciaux (p. ex. @, %, /). | Promass 100 DP |
| Numéro de série                | Montre le numéro de série de l'appareil.                                                                                                    | Chaîne de caractères de 11<br>chiffres max. comprenant des<br>lettres et des chiffres.       | -              |
| Version logiciel               | Montre la version de firmware d'appareil installé.                                                                                                    | Succession de caractères au format xx.yy.zz                                                  | -              |
| Code commande                  | Montre la référence de commande de<br>l'appareil.<br>Se trouve sur la plaque signalétique du<br>capteur et du transmetteur, dans la<br>case "Order code". | Chaîne de caractères<br>alphanumériques et de signes<br>de ponctuation (p. ex. /).           | _              |

| Paramètre                     | Description                                                                                                    | Affichage                                                   | Réglage usine |
|-------------------------------|----------------------------------------------------------------------------------------------------|-------------------------------------------------------------|---------------|
| Nom d'appareil                | Montre le nom du transmetteur.<br>Se trouve également sur la plaque<br>signalétique du transmetteur.                                                                   | Max. 32 caractères tels que des<br>lettres ou des chiffres. | _             |
| Référence de commande 1       | Montre la 1ère partie de la référence de<br>commande étendu.<br>Se trouve sur la plaque signalétique du<br>capteur et du transmetteur, dans la<br>case "Ext. ord. cd". | Chaîne de caractères                                        | -             |
| Référence de commande 2       | Montre la 2nd partie de la référence de<br>commande étendu.<br>Se trouve sur la plaque signalétique du<br>capteur et du transmetteur, dans la<br>case "Ext. ord. cd".  | Chaîne de caractères                                        | -             |
| Référence de commande 3       | Montre la 3ème partie de la référence de<br>commande étendu.<br>Se trouve sur la plaque signalétique du<br>capteur et du transmetteur, dans la<br>case "Ext. ord. cd". | Chaîne de caractères                                        | -             |
| Version ENP                   | Montre la version de la plaque signalétique électronique (ENP).                                                                                                    | Chaîne de caractères                                        | -             |
| PROFIBUS ident number         | Affiche le numéro d'identification PROFIBUS.                                                                                                    | 0 FFFF                                                      | 0x1561        |
| Status PROFIBUS Master Config | Indique l'état de la configuration du maître<br>PROFIBUS.                                                                                                    | <ul><li>Active</li><li>Non actif</li></ul>                  | -             |

|   | Date de<br>sortie | Version de<br>firmware | Caractérist<br>ique de<br>commande<br>"Version<br>de<br>firmware" | Modifications<br>du firmware                                                                                                    | Type de<br>documentation     | Documentation        |
|---|-------------------|------------------------|-------------------------------------------------------------------|----------------------------------------------------------------------------------------------------|------------------------------|----------------------|
| ( | 09.2013           | 01.00.00               | Option 78                                                         | Firmware d'origine                                                                                                    | Manuel de mise<br>en service | BA01252D/06/FR/01.13 |
|   | 10.2014           | 01.01.zz               | Option <b>69</b>                                                  | <ul> <li>Intégration de<br/>l'afficheur local<br/>optionnel</li> <li>Nouvelle unité "Beer<br/>Barrel (BBL)"</li> <li>Simulation<br/>d'événements de<br/>diagnostic</li> </ul> | Manuel de mise<br>en service | BA01252D/06/FR/02.14 |

## 12.12 Versions du firmware

Il est possible de flasher le firmware sur la version actuelle ou la version précédente à l'aide de l'interface service.

Pour la compatibilité de la version de firmware avec la version précédente, les fichiers de description d'appareil installés et les outils de configuration, tenir compte des indications dans le document "Information du fabricant" relatif à l'appareil.

P Les informations du fabricant sont disponibles :

- Dans la zone de téléchargement de la page Internet Endress+Hauser : www.fr.endress.com → Télécharger
- Indiquer les détails suivants :
  - Racine produit : p. ex. 8E1B
     La racine produit est la première partie de la référence de commande : voir la plaque signalétique sur l'appareil.
  - Recherche de texte : informations du fabricant
  - Type de média : Documentation Manuels et fiches techniques

# 13 Maintenance

## 13.1 Travaux de maintenance

Aucune maintenance particulière n'est nécessaire.

## 13.1.1 Nettoyage extérieur

Lors du nettoyage extérieur des appareils de mesure, il faut veiller à ce que le produit de nettoyage employé n'attaque pas la surface du boîtier et les joints.

## 13.2 Outils de mesure et de test

Endress+Hauser propose une multitude d'outils de mesure et de test, tels que Netilion ou des tests d'appareil.

Des indications détaillées sur les prestations vous seront fournies par votre agence Endress+Hauser.

Liste de certains outils de mesure et de test :  $\rightarrow \implies 141$ 

## 13.3 Services Endress+Hauser

Endress+Hauser offre une multitude de prestations comme le réétalonnage, la maintenance ou les tests d'appareils.

Des indications détaillées sur les prestations vous seront fournies par votre agence Endress+Hauser.

# 14 Réparation

## 14.1 Généralités

## 14.1.1 Concept de réparation et de transformation

Le concept de réparation et de transformation Endress+Hauser prévoit ce qui suit :

- Les appareils sont de construction modulaire.
- Les pièces de rechange sont disponibles par kits avec les instructions de montage correspondantes.
- Les réparations sont effectuées par le service après-vente Endress+Hauser ou par des clients formés en conséquence.
- Seul le Service Endress+Hauser ou nos usines sont autorisées à réaliser la transformation d'un appareil certifié en une autre version certifiée.

## 14.1.2 Remarques relatives à la réparation et à la transformation

Lors de la réparation et de la transformation d'un appareil de mesure, tenir compte des conseils suivants :

- ► Utiliser exclusivement des pièces de rechange d'origine Endress+Hauser.
- ► Effectuer la réparation selon les instructions du manuel de mise en service.
- ► Tenir compte des normes, directives nationales, documentations Ex (XA) et certificats en vigueur.
- Documenter toutes les réparations et transformations, et entrer les détails dans Netilion Analytics.

## 14.2 Pièces de rechange

Device Viewer (www.endress.com/deviceviewer) :

Toutes les pièces de rechange pour l'appareil de mesure, accompagnées de la référence de commande, sont répertoriées ici et peuvent être commandées. Les utilisateurs peuvent également télécharger les Instructions de montage associées, si disponibles.

Numéro de série de l'appareil :

- Se trouve sur la plaque signalétique de l'appareil.
  - Peut être lu via le paramètre Numéro de série (→ 
     <sup>™</sup> 134) dans le sous-menu Information appareil.

## 14.3 Services Endress+Hauser

Endress+Hauser propose un grand nombre de services.

Des indications détaillées sur les prestations vous seront fournies par votre agence Endress+Hauser.

## 14.4 Retour de matériel

Les exigences pour un retour sûr de l'appareil peuvent varier en fonction du type d'appareil et de la législation nationale.

1. Consulter la page web pour les informations :

https://www.endress.com/support/return-material

- Sélectionner la région.
- 2. En cas de retour de l'appareil, l'appareil doit être protégé de façon fiable contre les chocs et les influences externes. L'emballage d'origine assure une protection optimale.

## 14.5 Mise au rebut

Si la directive 2012/19/UE sur les déchets d'équipements électriques et électroniques (DEEE) l'exige, le produit porte le symbole représenté afin de réduire la mise au rebut des DEEE comme déchets municipaux non triés. Ne pas éliminer les produits portant ce marquage comme des déchets municipaux non triés. Les retourner au fabricant en vue de leur mise au rebut dans les conditions applicables.

#### 14.5.1 Démontage de l'appareil de mesure

1. Mettre l'appareil sous tension.

#### **AVERTISSEMENT**

#### Mise en danger de personnes par les conditions du process !

 Tenir compte des conditions de process dangereuses comme la pression, les températures élevées ou les produits agressifs au niveau de l'appareil de mesure.

2. Effectuer dans l'ordre inverse les étapes de montage et de raccordement décrites aux chapitres "Montage de l'appareil de mesure" et "Raccordement de l'appareil de mesure". Respecter les consignes de sécurité.

### 14.5.2 Mise au rebut de l'appareil

#### **AVERTISSEMENT**

#### Mise en danger du personnel et de l'environnement par des produits à risque !

 S'assurer que l'appareil de mesure et toutes les cavités sont exempts de produits dangereux pour la santé et l'environnement, qui auraient pu pénétrer dans les interstices ou diffuser à travers les matières synthétiques.

Observer les consignes suivantes lors de la mise au rebut :

- ▶ Tenir compte des directives nationales en vigueur.
- Veiller à un tri et à une valorisation séparée des différents composants.

# 15 Accessoires

Différents accessoires sont disponibles pour l'appareil ; ceux-ci peuvent être commandés avec l'appareil ou ultérieurement auprès de Endress+Hauser. Des indications détaillées relatives à la référence de commande concernée sont disponibles auprès d'Endress+Hauser ou sur la page Produits du site Internet Endress+Hauser : www.endress.com.

# 15.1 Accessoires spécifiques à l'appareil

## 15.1.1 Pour le capteur

| Accessoires              | Description                                                                                                    |  |
|--------------------------|----------------------------------------------------------------------------------------------------|--|
| Enveloppe de réchauffage | Utilisée pour stabiliser la température des produits dans le capteur. L'eau, la vapeu<br>d'eau et d'autres liquides non corrosifs sont admis en tant que fluides caloporteurs |  |
|                          | En cas d'utilisation d'huile comme fluide de chauffage, consulter Endress +Hauser.                                                                                            |  |
|                          | Documentation Spéciale SD02159D                                                                                                    |  |

# 15.2 Accessoires spécifiques à la communication

| Accessoires       | Description                                                                                                    |
|-------------------|----------------------------------------------------------------------------------------------------|
| Commubox FXA291   | Relie les appareils de terrain Endress+Hauser avec une interface CDI (= Common<br>Data Interface Endress+Hauser) et le port USB d'un ordinateur de bureau ou<br>portable.<br>Information technique TI00405C                                                                                                    |
| Fieldgate FXA42   | <ul> <li>Transmission des valeurs mesurées des appareils de mesure analogiques 4 à 20 mA raccordés, ainsi que des appareils de mesure numériques</li> <li>Information technique TI01297S</li> <li>Manuel de mise en service BA01778S</li> <li>Page produit : www.endress.com/fxa42</li> </ul>                                                                                                    |
| Field Xpert SMT50 | La tablette PC Field Xpert SMT50 pour la configuration des appareils permet une<br>gestion mobile des équipements dans les zones non explosibles. Elle permet aux<br>équipes de mise en service et de maintenance de gérer les appareils de terrain avec<br>une interface de communication numérique.<br>Cette tablette PC est conçue comme une solution tout-en-un avec une bibliothèque<br>de drivers préinstallée. Elle est facile à utiliser, tactile et peut être utilisée pour<br>gérer les appareils de terrain tout au long de leur cycle de vie.                |
| Field Xpert SMT70 | La tablette PC Field Xpert SMT70 pour la configuration des appareils permet une<br>gestion mobile des équipements dans les zones explosibles et non explosibles. Elle<br>permet aux équipes de mise en service et de maintenance de gérer les appareils de<br>terrain avec une interface de communication numérique.<br>Cette tablette PC est conçue comme une solution tout-en-un avec une bibliothèque<br>de drivers préinstallée. Elle est facile à utiliser, tactile et peut être utilisée pour<br>gérer les appareils de terrain tout au long de leur cycle de vie. |
| Field Xpert SMT77 | La tablette PC Field Xpert SMT77 destinée à la configuration des appareils permet<br>une gestion mobile des actifs de l'installation dans les zones classées Ex Zone 1.<br>Information technique TI01418S<br>Manuel de mise en service BA01923S<br>Page produit : www.endress.com/smt77                                                                                                    |

| Accessoires | Description                                                                                                    |
|-------------|----------------------------------------------------------------------------------------------------|
| Applicator  | <ul> <li>Logiciel pour la sélection et le dimensionnement d'appareils de mesure<br/>Endress+Hauser :</li> <li>Choix des appareils de mesure en fonction des exigences industrielles</li> <li>Calcul de toutes les données nécessaires à la détermination du débitmètre<br/>optimal : p. ex. diamètre nominal, perte de charge, vitesse d'écoulement et<br/>précision de mesure.</li> <li>Affichage graphique des résultats du calcul</li> <li>Détermination de la référence partielle, gestion, documentation et accès à<br/>tous les paramètres et données d'un projet sur l'ensemble de sa durée de vie.</li> <li>Applicator est disponible :</li> <li>Via Internet : https://portal.endress.com/webapp/applicator</li> </ul>     |
| Netilion    | Écosystème lloT : Déverrouiller les connaissances<br>Avec l'écosystème Netilion lloT, Endress+Hauser permet d'optimiser les<br>performances de l'installation, de numériser les flux de travail, de partager des<br>connaissances et d'améliorer la collaboration.<br>S'appuyant sur des décennies d'expérience dans l'automatisation des process,<br>Endress+Hauser propose à l'industrie des process un écosystème IIoT conçu<br>pour extraire sans effort des informations à partir des données. Ces<br>informations permettent d'optimiser les process, ce qui conduit à une<br>disponibilité, une efficacité et une fiabilité accrues de l'installation, et donc à<br>une plus grande rentabilité.<br>www.netilion.endress.com |
| FieldCare   | Outil de gestion des équipements d'Endress+Hauser basé sur FDT.<br>Il permet de configurer tous les équipements de terrain intelligents de<br>l'installation et facilite leur gestion. Grâce à l'utilisation d'informations d'état, il<br>constitue en outre un moyen simple, mais efficace, de contrôler leur<br>fonctionnement.<br>Manuel de mise en service BA00027S et BA00059S                                                                                                    |
| DeviceCare  | Outil pour connecter et configurer les appareils de terrain Endress+Hauser.<br>Brochure Innovation IN01047S                                                                                                    |

# 15.3 Accessoires spécifiques au service

# 15.4 Composants système

| Accessoires                           | Description                                                                                                    |
|---------------------------------------|----------------------------------------------------------------------------------------------------|
| Enregistreur graphique<br>Memograph M | L'enregistreur graphique Memograph M fournit des informations sur toutes les variables mesurées importantes. Les valeurs mesurées sont enregistrées de façon sûre, les seuils sont surveillés et les points de mesure sont analysés. La sauvegarde des données est réalisée dans une mémoire interne de 256 Mo et également sur une carte SD ou une clé USB. |
|                                       | <ul> <li>Manuel de mise en service BA00247R</li> </ul>                                                                                                    |
| iTEMP                                 | Les transmetteurs de température sont utilisables de manière universelle pour la mesure de gaz, vapeurs et liquides. Ils peuvent être utilisés pour la mémorisation de la température du produit.                                                                                                    |
|                                       | Brochure "Fields of Activity" FA00006T                                                                                                    |

# 16 Caractéristiques techniques

# 16.1 Domaine d'application

L'appareil de mesure est uniquement destiné à la mesure du débit de liquides et de gaz.

Selon la version commandée, l'appareil est également capable de mesurer des produits explosibles, inflammables, toxiques et comburants.

Afin de garantir un état parfait de l'appareil pendant la durée de fonctionnement, il convient de l'utiliser uniquement dans les produits pour lesquels les matériaux en contact avec le process possèdent une résistance suffisante.

# 16.2 Principe de fonctionnement et architecture du système

| Principe de mesure | Mesure du débit massique d'après le principe Coriolis                                                         |
|--------------------|----------------------------------------------------------------------------------------------------|
| Ensemble de mesure | L'appareil se compose d'un transmetteur et d'un capteur.                                                      |
|                    | L'appareil est disponible en version compacte :<br>Le transmetteur et le capteur forment une unité mécanique. |
|                    | Pour des informations sur la structure de l'appareil de mesure $ ightarrow 	extsf{B}$ 12                      |

## 16.3 Entrée

| Variable mesurée | Variables mesurées directes                                                                                |  |
|------------------|----------------------------------------------------------------------------------------------------|--|
|                  | <ul> <li>Débit massique</li> <li>Masse volumique</li> <li>Température</li> </ul>                           |  |
|                  | Variables mesurées calculées                                                                               |  |
|                  | <ul> <li>Débit volumique</li> <li>Débit volumique corrigé</li> <li>Masse volumique de référence</li> </ul> |  |
|                  |                                                                                                    |  |

#### Gamme de mesure

### Gamme de mesure pour les liquides

| DN   |      | Valeurs de fin d'échelle de la gamme de mesure $\dot{m}_{min(F)}\dot{m}_{max(F)}$ |          |
|------|------|-----------------------------------------------------------------------------------|----------|
| [mm] | [in] | [kg/h]                                                                            | [lb/min] |
| 80   | 3    | 0 180 000                                                                         | 0 6615   |
| 100  | 4    | 0 350 000                                                                         | 0 12 860 |
| 150  | 6    | 0 800 000                                                                         | 0 29 400 |

#### Gamme de mesure pour les gaz

La fin d'échelle dépend de la masse volumique et de la vitesse du son du gaz utilisé. La fin d'échelle peut être calculée à l'aide des formules suivantes :

 $\dot{m}_{max(G)} = (\rho_G \cdot (c_G/m) \cdot d_i^2 \cdot (\pi/4) \cdot 3600 \cdot n)$ 

| m <sub>max(G)</sub> | Valeur de fin d'échelle maximale pour gaz [kg/h]             |
|---------------------|--------------------------------------------------------------|
| ρ <sub>G</sub>      | Masse volumique du gaz en [kg/m³] sous conditions de process |
| c <sub>G</sub>      | Vitesse du son (gaz) [m/s]                                   |
| di                  | Diamètre intérieur du tube de mesure [m]                     |
| π                   | Pi                                                           |
| n = 2               | Nombre de tubes de mesure                                    |
| m = 2               | Pour tous les gaz sauf les gaz H2 et He purs                 |
| m = 3               | Pour gaz H2 et He purs                                       |

#### Gamme de mesure recommandée

🖪 Limite de débit → 🗎 154

Dynamique de mesureSupérieure à 1000 : 1Les débits supérieurs à la valeur de fin d'échelle réglée ne surchargent pas l'électronique, si

bien que le débit totalisé est mesuré correctement.

| Signal d'entrée | Valeurs mesurées externes                                                                                                    |
|-----------------|----------------------------------------------------------------------------------------------------|
|                 | <ul> <li>Pour améliorer la précision de mesure de certaines variables mesurées ou pour pouvoir calculer le débit volumique corrigé de gaz, le système d'automatisation peut enregistrer différentes valeurs mesurées en continu dans l'appareil de mesure :</li> <li>Pression de service permettant d'augmenter la précision de mesure (Endress+Hauser recommande d'utiliser un transmetteur de pression absolue, p. ex. Cerabar M ou Cerabar S)</li> <li>Température du produit permettant d'augmenter la précision de mesure (p. ex. iTEMP)</li> <li>Masse volumique de référence pour le calcul du débit volumique corrigé pour les gaz</li> </ul> |
|                 |                                                                                                    |

Différents transmetteurs de pression et appareils de mesure de température peuvent être commandés auprès d'Endress+Hauser : voir section "Accessoires" → 🗎 141

Il est recommandé de lire les valeurs mesurées externes pour calculer les variables mesurées suivantes :

- Débit massique
- Débit volumique corrigé

Communication numérique

Les valeurs mesurées sont écrites par le système d'automatisation via PROFIBUS DP.

## 16.4 Sortie

| Signal de sortie | PROFIBUS DP             |                   |  |
|------------------|-------------------------|-------------------|--|
|                  | Codage du signal        | Code NRZ          |  |
|                  | Transmission de données | 9,6 kBaud12 MBaud |  |
|                  |                         |                   |  |

Signal de défaut

En fonction de l'interface, les informations de défaut sont indiquées de la façon suivante.

#### PROFIBUS DP

| Messages           | Diagnostic selon PROFIBUS PA Profil 3.02 |
|--------------------|------------------------------------------|
| d'état et d'alarme |                                          |

#### Afficheur local

| Affichage en texte clair | Avec indication sur l'origine et mesures correctives  |
|--------------------------|-------------------------------------------------------|
| Rétroéclairage           | Un rétroéclairage rouge signale un défaut d'appareil. |

😭 Signal d'état selon recommandation NAMUR NE 107

#### Interface/protocole

- Via communication numérique : PROFIBUS DP
- Via interface de service Interface service CDI-RJ45

| Affichage en texte clair | Avec des informations sur la cause et les mesures correctives |
|--------------------------|---------------------------------------------------------------|
|--------------------------|---------------------------------------------------------------|
### Navigateur web

| Affichage en texte clair | Avec indication sur l'origine et mesures correctives |
|--------------------------|------------------------------------------------------|

### Diodes (LED)

|                                     | Informations d'état Ét                                                                      | État indiqué par différentes LED<br>Les informations suivantes sont affichées selon la version d'appareil :<br>• Tension d'alimentation active<br>• Transmission de données active<br>• Présence d'une alarme/d'un défaut d'appareil                                                                                                    |  |  |
|-------------------------------------|---------------------------------------------------------------------------------------------|----------------------------------------------------------------------------------------------------|--|--|
|                                     |                                                                                             |                                                                                                    |  |  |
|                                     |                                                                                             | Information de diagnostic par LED                                                                                                    |  |  |
|                                     |                                                                                             |                                                                                                    |  |  |
| Débit de fuite                      | Les points de commutation pour la suppression des débits de fuite sont librement réglables. |                                                                                                    |  |  |
| Séparation galvanique               | Les raccordements suivan<br>Sorties<br>Alimentation électrique                              | ts sont galvaniquement séparés les uns des autres :                                                                                                    |  |  |
| Données spécifiques au<br>protocole | Données spécifiques au p                                                                    | protocole                                                                                                    |  |  |
| -                                   | ID fabricant                                                                                | 0x11                                                                                                    |  |  |
|                                     | Numéro d'ident.                                                                             | 0x1561                                                                                                    |  |  |
|                                     | Version Profile                                                                             | 3.02                                                                                                    |  |  |
|                                     | Fichiers de description<br>d'appareil (GSD, DTM, DD)                                        | <ul> <li>Informations et fichiers disponibles sous :</li> <li>https://www.endress.com/download<br/>Sur la page produit de l'appareil : PRODUITS → Recherche de produits →<br/>Liens</li> <li>https://www.profibus.com</li> </ul>                                                                                                    |  |  |
|                                     | Valeurs de sortie<br>(de l'appareil de mesure vers le<br>système d'automatisation)          | Entrée analogique 1 à 8<br>Débit massique<br>Débit volumique corrigé<br>Produit cible débit massique<br>Produit support débit massique<br>Masse volumique<br>Masse volumique de référence<br>Concentration<br>Température<br>Température de l'électronique<br>Fréquence d'oscillation<br>Amplitude d'oscillation<br>Fluctuation de la fréquence<br>Amortissement de l'oscillation<br>Fluctuation amortissement de l'oscillation<br>Asymétrie du signal<br>Courant d'excitation<br>Entrée numérique 1 à 2<br>Détection de tube partiellement rempli<br>Suppression débits fuite<br>Totalisateur 1 à 3<br>Débit massique<br>Débit volumique |  |  |

| Valeurs entrées<br>(du système d'automatisation<br>vers l'appareil de mesure) | <ul> <li>Sortie numérique 1 à 3 (attribuées de manière fixe)</li> <li>Pression</li> <li>Température</li> <li>Masse volumique de référence</li> </ul>                                                                                                    |
|-------------------------------------------------------------------------------|----------------------------------------------------------------------------------------------------|
|                                                                               | <ul> <li>Sortie numérique 13 (attribuées de manière fixe)</li> <li>Sortie numérique 1 : activer/désactiver blocage de la valeur mesurée</li> <li>Sortie numérique 2 : effectuer un étalonnage du zéro</li> <li>Sortie numérique 3 : activer/désactiver la sortie tout ou rien</li> </ul>                                                                                                    |
|                                                                               | Totalisateur 1 à 3<br>• Totaliser<br>• Remise à zéro et arrêt<br>• Valeur de présélection et arrêt<br>• Arrêt<br>• Configuration mode de fonction :<br>• Bilan<br>• Positif<br>• Négatif                                                                                                    |
| Fonctions prises en charge                                                    | <ul> <li>Identification et maintenance<br/>Identification simple de l'appareil par le système de commande et la plaque<br/>signalétique</li> <li>Upload/download PROFIBUS<br/>La lecture et l'écriture de paramètres est jusqu'à dix fois plus rapides avec<br/>l'upload/download PROFIBUS.</li> <li>État condensé<br/>Informations de diagnostic simples et explicites grâce à une catégorisation<br/>des messages de diagnostic survenus</li> </ul> |
| Configuration de l'adresse<br>d'appareil                                      | <ul><li>Commutateurs DIP sur le module électronique E/S</li><li>Via les outils de configuration (p. ex. FieldCare)</li></ul>                                                                                                    |

# 16.5 Alimentation électrique

| L'alimentation doit avoir été testée poi                                                                                 |                                                                                                    |                                                                                                    |                                                                                                    |  |
|----------------------------------------------------------------------------------------------------|----------------------------------------------------------------------------------------------------|----------------------------------------------------------------------------------------------------|----------------------------------------------------------------------------------------------------|--|
| L'alimentation doit avoir été testée pour s'assurer qu'elle satisfait aux exigences de sécurité<br>(par ex. PELV, SELV). |                                                                                                    |                                                                                                    |                                                                                                    |  |
| Transmetteur                                                                                                    |                                                                                                    |                                                                                                    |                                                                                                    |  |
| DC 20 30 V                                                                                                    |                                                                                                    |                                                                                                    |                                                                                                    |  |
| Transmetteur                                                                                                    |                                                                                                    |                                                                                                    |                                                                                                    |  |
| Variante de commande "Sortie"                                                                                            |                                                                                                    | Conse                                                                                                    | ommation de courant<br>maximale                                                                                                    |  |
| Option L : PROFIBUS DP                                                                                                   |                                                                                                    |                                                                                                    | 3,5 W                                                                                                    |  |
| Transmetteur                                                                                                    |                                                                                                    |                                                                                                    |                                                                                                    |  |
| Variante de commande "Sortie"                                                                                            | Consommatio<br>courant maxir                                                                                                    | n de<br>nale                                                                                                    | Courant de mise sous<br>tension maximal                                                                                                    |  |
| Option L : PROFIBUS DP                                                                                                   | 145 mA                                                                                                    |                                                                                                    | 18 A (< 0,125 ms)                                                                                                    |  |
| Fusible à fil fin (à action lente) T2 A                                                                                  |                                                                                                    |                                                                                                    |                                                                                                    |  |
|                                                                                                    | L'alimentation doit avoir été testée por<br>(par ex. PELV, SELV).<br>Transmetteur<br>DC 20 30 V<br>Transmetteur<br>Variante de commande "Sortie"<br>Option L : PROFIBUS DP<br>Transmetteur<br>Variante de commande "Sortie"<br>Option L : PROFIBUS DP | L'alimentation doit avoir été testée pour s'assurer qu'elle satis<br>(par ex. PELV, SELV).<br>Transmetteur<br>DC 20 30 V<br>Transmetteur<br>Variante de commande "Sortie"<br>Option L : PROFIBUS DP<br>Transmetteur<br>Variante de commande "Sortie"<br>Consommatio<br>courant maxin<br>Option L : PROFIBUS DP<br>145 mA<br>Fusible à fil fin (à action lente) T2A | L'alimentation doit avoir été testée pour s'assurer qu'elle satisfait aux (par ex. PELV, SELV).         Transmetteur         DC 20 30 V         Transmetteur         Variante de commande "Sortie"         Option L : PROFIBUS DP         Transmetteur         Variante de commande "Sortie"         Option L : PROFIBUS DP         Transmetteur         Fusible à fil fin (à action lente) T2A |  |

Endress+Hauser

| <ul> <li>Les totalisateurs restent sur la dernière valeur mesurée.</li> <li>Selon la version de l'appareil, la configuration est conservée dans la mémoire de l'appareil ou dans la mémoire de données enfichable (HistoROM DAT).</li> <li>Les messages d'erreur et le nombre d'heures de fonctionnement sont conservés dans la mémoire.</li> </ul>                                                                                                    |
|----------------------------------------------------------------------------------------------------|
| → 🗎 30                                                                                                    |
| → 🗎 32                                                                                                    |
| <b>Transmetteur</b><br>Bornes à ressort pour sections de fil 0,5 2,5 mm <sup>2</sup> (20 14 AWG)                                                                                                    |
| <ul> <li>Presse-étoupe : M20 × 1,5 avec câble Ø 6 12 mm (0,24 0,47 in)</li> <li>Filetage pour entrée de câble : <ul> <li>M20</li> <li>G <sup>1</sup>/<sub>2</sub>"</li> <li>NPT <sup>1</sup>/<sub>2</sub>"</li> </ul> </li> </ul>                                                                                                    |
| <ul> <li>→ <a> 27</a></li> <li>16.6 Performances</li> </ul>                                                                                                    |
| <ul> <li>Tolérances selon ISO/DIS 11631</li> <li>Eau <ul> <li>+15 +45 °C (+59 +113 °F)</li> <li>2 6 bar (29 87 psi)</li> </ul> </li> <li>Données selon les indications du protocole d'étalonnage</li> <li>Précision basée sur des bancs d'étalonnage accrédités selon ISO 17025</li> <li>Pour obtenir les écarts de mesure, utiliser l'outil de sélection Applicator →  141</li> </ul>                                                                      |
| <ul> <li>de m. = de la valeur mesurée ; 1 g/cm<sup>3</sup> = 1 kg/l ; T = température du produit mesuré</li> <li>Précision de base</li> <li>i Bases de calcul →  150</li> <li>Débit massique et débit volumique (liquides)</li> <li>±0,05 % de m. (en option pour débit massique : PremiumCal ; caractéristique de commande "Étalonnage débit", option D)</li> <li>±0,10 % de m. (standard)</li> <li>Débit massique (gaz)</li> <li>±0,35 % de m.</li> </ul> |
|                                                                                                    |

#### Masse volumique (liquides)

| Dans les conditions de<br>référence | Étalonnage standard<br>de la masse volumique | Gamme large<br>Spécifications de<br>masse volumique <sup>1) 2)</sup> | Étalonnage étendu de la masse<br>volumique <sup>3) 4)</sup> |
|-------------------------------------|----------------------------------------------|----------------------------------------------------------------------|-------------------------------------------------------------|
| [g/cm³]                             | [g/cm³]                                      | [g/cm <sup>3</sup> ]                                                 | [g/cm <sup>3</sup> ]                                        |
| ±0,0005                             | ±0,0005                                      | ±0,001                                                               | ±0,0005                                                     |

1) Gamme valide pour l'étalonnage spécial de la masse volumique : 0 ... 2 g/cm<sup>3</sup>, +5 ... +80 °C (+41 ... +176 °F)

#### Température

```
±0,5 °C ± 0,005 · T °C (±0,9 °F ± 0,003 · (T – 32) °F)
```

#### Stabilité du zéro

| D    | N    | Stabilité du zéro |          |  |
|------|------|-------------------|----------|--|
| [mm] | [in] | [kg/h]            | [lb/min] |  |
| 80   | 3    | 9                 | 0,330    |  |
| 100  | 4    | 14                | 0,514    |  |
| 150  | 6    | 32                | 1,17     |  |
| 250  | 10   | 88                | 3,23     |  |

#### Valeurs de débit

Valeurs de débit comme paramètres de rangeabilité en fonction du diamètre nominal.

#### Unités SI

| DN   | 1:1    | 1:10   | 1:20   | 1:50   | 1:100  | 1:500  |
|------|--------|--------|--------|--------|--------|--------|
| [mm] | [kg/h] | [kg/h] | [kg/h] | [kg/h] | [kg/h] | [kg/h] |
| 80   | 180000 | 18000  | 9000   | 3 600  | 1800   | 360    |
| 100  | 350000 | 35000  | 17 500 | 7 000  | 3 500  | 700    |
| 150  | 800000 | 80000  | 40000  | 16000  | 8000   | 1600   |

#### Unités US

| DN     | 1:1      | 1:10     | 1:20     | 1:50     | 1:100    | 1:500    |
|--------|----------|----------|----------|----------|----------|----------|
| [inch] | [lb/min] | [lb/min] | [lb/min] | [lb/min] | [lb/min] | [lb/min] |
| 3      | 6615     | 661,5    | 330,8    | 132,3    | 66,15    | 13,23    |
| 4      | 12860    | 1286     | 643,0    | 257,2    | 128,6    | 25,72    |
| 6      | 29400    | 2940     | 1470     | 588      | 294      | 58,80    |

#### Précision des sorties

La précision de sortie doit être prise en compte dans l'écart de mesure dans le cas de sorties analogiques ; elle cependant être ignorée dans le cas des sorties de bus de terrain (p. ex. Modbus RS485, EtherNet/IP).

Caractéristique de commande "Pack application", option EE "Masse volumique spéciale" (pour diamètre nominal ≤ 100 DN)

Gamme valide pour l'étalonnage étendu de la masse volumique : 0 ... 2 g/cm<sup>3</sup>, +20 ... +60 °C (+68 ... +140 °F)

<sup>4)</sup> Caractéristique de commande "Pack application", option E1 "Masse volumique étendue"

|                                | Les sorties possèdent la précision de base suivante.                                                                                                    |  |  |  |  |
|--------------------------------|----------------------------------------------------------------------------------------------------|--|--|--|--|
| Répétabilité                   | de m. = de la valeur mesurée ; 1 g/cm <sup>3</sup> = 1 kg/l ; T = température du produit mesuré                                                                                                    |  |  |  |  |
|                                | Répétabilité de base                                                                                                    |  |  |  |  |
|                                | Bases de calcul → 🗎 150                                                                                                    |  |  |  |  |
|                                | Débit massique et débit volumique (liquides)                                                                                                    |  |  |  |  |
|                                | ±0,025 % de m. (PremiumCal, pour débit massique)<br>±0,05 % de m.                                                                                                    |  |  |  |  |
|                                | Débit massique (gaz)                                                                                                    |  |  |  |  |
|                                | ±0,25 % de m.                                                                                                    |  |  |  |  |
|                                | Masse volumique (liquides)                                                                                                    |  |  |  |  |
|                                | ±0,00025 g/cm <sup>3</sup>                                                                                                    |  |  |  |  |
|                                | Température                                                                                                    |  |  |  |  |
|                                | ±0,25 °C ± 0,0025 · T °C (±0,45 °F ± 0,0015 · (T-32) °F)                                                                                                    |  |  |  |  |
| Temps de réponse               | Le temps de réponse dépend du paramétrage (amortissement).                                                                                                    |  |  |  |  |
| <br>Effet de la température du | Débit massique                                                                                                    |  |  |  |  |
| produit                        | de P.E. = de la pleine échelle                                                                                                    |  |  |  |  |
|                                | En cas de différence entre la température pendant l'ajustage du zéro et la température de process, l'écart de mesure supplémentaire des capteurs est généralement de ±0,0002 %P.E./°C (±0,0001 % de P.E./°F).                                                                                                    |  |  |  |  |
|                                | L'effet est réduit lorsque l'ajustage du zéro est réalisé à la température de process.                                                                                                    |  |  |  |  |
|                                | <b>Masse volumique</b><br>En cas de différence entre la température de l'étalonnage de la masse volumique et la<br>température de process, l'écart de mesure des capteurs est généralement de<br>±0,00005 g/cm <sup>3</sup> /°C (±0,000025 g/cm <sup>3</sup> /°F). L'ajustage sur site de la masse volumique est<br>possible. |  |  |  |  |
|                                | Spécifications de masse volumique Wide Range (étalonnage spécial de la masse volumique)<br>Si la température de process est en dehors de la gamme valide ( $\rightarrow \square 147$ ) l'écart de mesure est de ±0,00005 g/cm <sup>3</sup> /°C (±0,00025 g/cm <sup>3</sup> /°F)                                               |  |  |  |  |
|                                | Spécifications de masse volumique étendue<br>Si la température de process est en dehors de la gamme valide ( $\rightarrow \implies 147$ ) l'écart de<br>mesure est de ±0,000025 g/cm <sup>3</sup> /°C (±0,0000125 g/cm <sup>3</sup> /°F)                                                                                      |  |  |  |  |

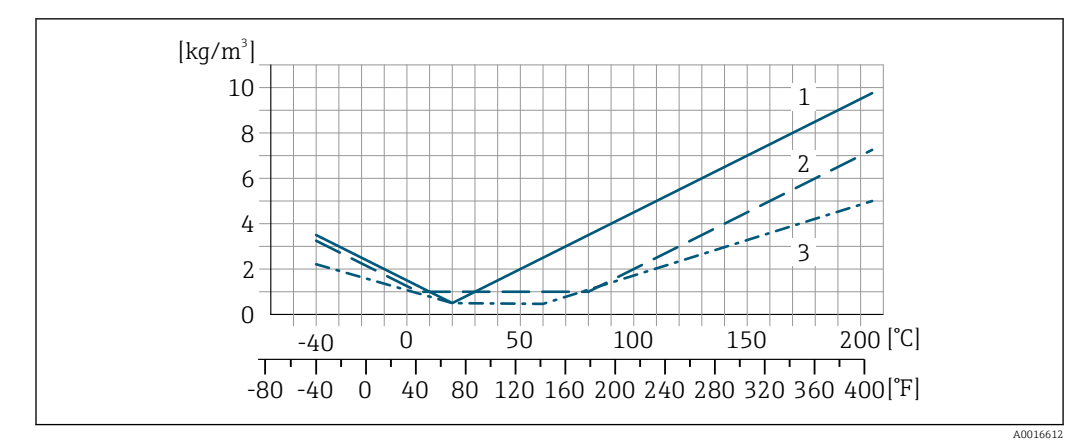

- 1 Ajustage sur site de la masse volumique, par exemple à +20 °C (+68 °F)
- Étalonnage spécial de la masse volumique
   Étalonnage de la masse volumique étendue

#### Température

±0,005 · T °C (± 0,005 · (T – 32) °F)

Effet de la pression du produit

Il est monté ci-dessous comment la pression de process (pression relative) affecte la précision du débit massique .

de m. = de la mesure

- Il est possible de compenser cet effet en :
  - Enregistrant la valeur de pression actuellement mesurée via l'entrée courant ou une entrée numérique.
    - Indiquant une valeur fixe pour la pression dans les paramètres de l'appareil.

Manuel de mise en service .

| DN   |      | [% de m./bar] | [% de m./psi] |
|------|------|---------------|---------------|
| [mm] | [in] |               |               |
| 80   | 3    | -0,0056       | -0,0004       |
| 100  | 4    | -0,0037       | -0,0002       |
| 150  | 6    | -0,002        | -0,0001       |
| 250  | 10   | -0,0067       | -0,0005       |

#### Bases de calcul

de m. = de la mesure ; F.E. = de la fin d'échelle

BaseAccu = précision de base en % de m., BaseRepeat = répétabilité de base en % de m. MeasValue = valeur mesurée ; ZeroPoint = stabilité du zéro

#### Calcul de l'écart de mesure maximal en fonction du débit

| Débit                                                     | Ecart de mesure maximal en % de m.                        |
|-----------------------------------------------------------|-----------------------------------------------------------|
| $\geq \frac{\text{ZeroPoint}}{\text{BaseAccu}} \cdot 100$ | ± BaseAccu                                                |
| A0021332                                                  |                                                           |
| < ZeroPoint<br>BaseAccu · 100                             | $\pm \frac{\text{ZeroPoint}}{\text{MeasValue}} \cdot 100$ |
| A0021333                                                  | A0021334                                                  |

Calcul de la répétabilité maximale en fonction du débit

| Débit                                                                         | Répétabilité maximale en % de m.                                            |
|-------------------------------------------------------------------------------|-----------------------------------------------------------------------------|
| $\geq \frac{\frac{1}{2} \cdot \text{ZeroPoint}}{\text{BaseRepeat}} \cdot 100$ | ± BaseRepeat                                                                |
| A0021335                                                                      | AUU2134U                                                                    |
| $< \frac{\frac{1}{2} \cdot \text{ZeroPoint}}{\text{BaseRepeat}} \cdot 100$    | $\pm \frac{1}{2} \cdot \frac{\text{ZeroPoint}}{\text{MeasValue}} \cdot 100$ |
| A0021336                                                                      | A0021337                                                                    |

#### Exemple d'écart de mesure maximal

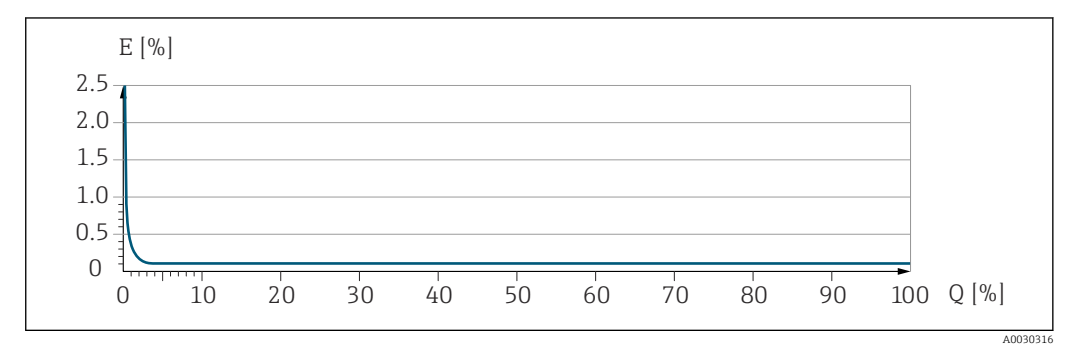

*E* Écart de mesure maximal en % de m. (exemple)

*Q* Débit en % de la valeur de fin d'échelle maximale

# 16.7 Montage

| Conditions de montage            | → <sup>●</sup> 19                                                                                                    |  |  |
|----------------------------------|----------------------------------------------------------------------------------------------------|--|--|
|                                  | 16.8 Environnement                                                                                                    |  |  |
| Gamme de température<br>ambiante | $\rightarrow \textcircled{21} 21 \rightarrow \textcircled{21}$                                                                                                    |  |  |
|                                  | Tableaux de températures                                                                                                    |  |  |
|                                  | Pour l'utilisation en zone explosible, tenir compte de la relation entre température ambiante admissible et température du produit.                                                                                                    |  |  |
|                                  | Pour plus d'informations sur les tableaux de températures, voir la documentation séparée "Conseils de sécurité" (XA) pour l'appareil.                                                                                                    |  |  |
| Température de stockage          | –40 +80 °C (–40 +176 °F), de préférence à +20 °C (+68 °F) (version standard)                                                                                                    |  |  |
|                                  | –50 +80 °C (–58 +176 °F) (Caractéristique de commande <i>"Test, certificat"</i> , option JM)                                                                                                    |  |  |
| Classe climatique                | DIN EN 60068-2-38 (contrôle Z/AD)                                                                                                    |  |  |
| Indice de protection             | le protection<br>I Pour caractéristique de commande "Options capteur", option CM : disponible en IP69<br>Lorsque le boîtier est ouvert : IP20, boîtier type 1, adapté au degré de pollution 2<br>Module d'affichage : IP20, boîtier type 1, convient pour degré de pollution 2 |  |  |

| Résistance aux chocs et aux                | Vibration sinusoïdale, selon IEC 60068-2-6                                                                                                    |  |  |  |
|--------------------------------------------|----------------------------------------------------------------------------------------------------|--|--|--|
| vibrations                                 | <ul> <li>2 8,4 Hz, pic 7,5 mm</li> <li>8,4 2 000 Hz, pic 2 g</li> <li>Vibrations aléatoires à large bande, selon IEC 60068-2-64</li> <li>10 200 Hz, 0,01 g<sup>2</sup>/Hz</li> <li>200 2 000 Hz, 0,003 g<sup>2</sup>/Hz</li> <li>Total : 2,70 g rms</li> <li>Choc demi-sinusoïdal, selon IEC 60068-2-27</li> </ul>                                                                                 |  |  |  |
|                                            |                                                                                                    |  |  |  |
|                                            |                                                                                                    |  |  |  |
|                                            |                                                                                                    |  |  |  |
|                                            | 6 ms 50 g                                                                                                    |  |  |  |
|                                            | Chocs dus à une manipulation brutale selon IEC 60068-2-31                                                                                                    |  |  |  |
| Nettoyage interne                          | <ul><li>Nettoyage NEP</li><li>Nettoyage SEP</li></ul>                                                                                                    |  |  |  |
|                                            | <ul> <li>Options</li> <li>Version sans huile ni graisse pour parties en contact avec le produit, sans déclaration Caractéristique de commande "Service", option HA<sup>3)</sup></li> <li>Version sans huile ni graisse pour parties en contact avec le produit selon IEC/TR 60877-2.0 et BOC 50000810-4, avec déclaration Caractéristique de commande "Service", option HB<sup>3)</sup></li> </ul> |  |  |  |
| Compatibilité<br>électromagnétique (CEM)   | <ul> <li>Selon IEC/EN 61326 et Recommandation NAMUR 21 (NE 21)</li> <li>Selon IEC/EN 61000-6-2 et IEC/EN 61000-6-4</li> <li>Satisfait aux seuils d'émission pour l'industrie selon EN 55011 (classe A)</li> <li>Version d'appareil avec PROFIBUS DP : satisfait aux seuils d'émission pour l'industrie selon EN 50170 Volume 2, IEC 61784</li> </ul>                                               |  |  |  |
|                                            | Dans le cas de PROFIBUS DP : Si la vitesse de transmission > 1,5 MBaud, il faut utiliser<br>une entrée de câble CEM et le blindage de câble doit, si possible, atteindre la borne de<br>raccordement.                                                                                                    |  |  |  |
|                                            | Pour plus de détails, voir la déclaration de conformité.                                                                                                    |  |  |  |
|                                            | Cet appareil n'est pas conçu pour l'utilisation dans des environnements résidentiels et ne peut pas y garantir une protection appropriée de la réception radio.                                                                                                    |  |  |  |
|                                            | 16.9 Process                                                                                                    |  |  |  |
| Gamme de température du produit            | -40 +205 °C (-40 +401 °F)                                                                                                    |  |  |  |
| Diagramme de pression et<br>de température | Pour un aperçu du diagramme de pression et de température pour les raccords process, voir l'Information technique                                                                                                    |  |  |  |

<sup>3)</sup> Le nettoyage ne concerne que l'appareil de mesure. Les accessoires fournis ne sont pas nettoyés.

| Boîtier du capteur | Le boîtier du capteur est rempli d'azote gazeux sec et protège les composants électroniques et mécaniques internes. |
|--------------------|----------------------------------------------------------------------------------------------------|
|                    |                                                                                                    |

Si un tube de mesure est défaillant (par ex. en raison des propriétés du process comme des fluides corrosifs ou abrasifs), le fluide sera d'abord confiné dans le boîtier du capteur.

En cas de défaillance du tube, la pression à l'intérieur du boîtier du capteur augmentera en fonction de la pression de process actuelle. Si l'utilisateur estime que la pression d'éclatement du boîtier du capteur n'offre pas une marge de sécurité suffisante, l'appareil peut être équipé d'un disque de rupture. Cela empêche la formation d'une pression excessivement élevée à l'intérieur du boîtier du capteur. Par conséquent, il est fortement recommandé d'utiliser un disque de rupture dans des applications impliquant des pressions de gaz élevées, et en particulier dans des applications dans lesquelles la pression de process est supérieure à 2/3 de la pression d'éclatement du boîtier du capteur.

S'il est nécessaire de vidanger la fuite de produit dans un dispositif de décharge, le capteur doit être équipé d'un disque de rupture. Raccorder la décharge au raccord fileté supplémentaire .

Si le capteur doit être vidangé au gaz (détection de gaz), il doit être équipé de raccords de purge.

Ouvrir les raccords de purge uniquement si on peut remplir immédiatement après avec un gaz inerte et sec. Utiliser uniquement une basse pression pour purger.

Pression maximale :

- DN 80 à 150 (3 à 6") : 5 bar (72,5 psi)
- DN 250 (10") : 3 bar (43,5 psi)

#### Pression d'éclatement du boîtier du capteur

Les pressions d'éclatement suivantes du boîtier du capteur ne sont valables que pour des appareils standard et/ou des appareils équipés de raccords de purge fermés (pas ouverts/ tels qu'à la livraison).

Si un appareil équipé de raccords de purge (Caractéristique de commande "Option capteur", option CH "Raccord de purge") est raccordé au système de purge, la pression maximale est déterminée par le système de purge lui-même ou par l'appareil, selon le composant possédant la pression la plus basse.

Si l'appareil est équipé d'un disque de rupture (Caractéristique de commande "Option capteur", option CA "Disque de rupture"), la pression de déclenchement du disque de rupture est décisive .

La pression d'éclatement du boîtier du capteur fait référence à une pression interne typique atteinte avant une défaillance mécanique du boîtier du capteur et déterminée lors de l'essai de type. La déclaration de l'essai de type correspondante peut être commandée avec l'appareil (caractéristique de commande "Agrément supplémentaire", option LN "Pression d'éclatement boîtier du capteur, essai de type").

| DN   |      | Pression d'éclatement du boîtier du capteur |       |
|------|------|---------------------------------------------|-------|
| [mm] | [in] | [bar]                                       | [psi] |
| 80   | 3    | 120                                         | 1740  |
| 100  | 4    | 95                                          | 1370  |

|                     | D                                                                                                    | DN                                                                                                    |                               | Pression d'éclatement du boîtier du capteur                                                                                 |  |  |
|---------------------|----------------------------------------------------------------------------------------------------|----------------------------------------------------------------------------------------------------|-------------------------------|----------------------------------------------------------------------------------------------------|--|--|
|                     | [mm]                                                                                                    | [in]                                                                                                    | [bar]                         | [psi]                                                                                                    |  |  |
|                     | 150                                                                                                    | 6                                                                                                    | 75                            | 1080                                                                                                    |  |  |
|                     | 250                                                                                                    | 10                                                                                                    | 50                            | 720                                                                                                    |  |  |
|                     | Pour plus d'info<br>du document "Ir                                                                                                    | Pour plus d'informations sur les dimensions : voir le chapitre "Construction mécanique"<br>du document "Information technique"                                                                                                    |                               |                                                                                                    |  |  |
| Disque de rupture   | Pour augmenter le r<br>avec une pression de<br>(caractéristique de c                                                                                                    | Pour augmenter le niveau de sécurité, une version d'appareil avec un disque de rupture<br>avec une pression de déclenchement de 10 15 bar (145 217,5 psi) peut être utilisée<br>(caractéristique de commande "Option capteur", option CA "Disque de rupture"). |                               |                                                                                                    |  |  |
|                     | Pour plus d'informations sur les dimensions du disque de rupture : voir le<br>"Construction mécanique" du document "Information technique"                                                                                                    |                                                                                                    |                               |                                                                                                    |  |  |
| Limite de débit     | Le diamètre nomina<br>charge admissible.                                                                                                    | Le diamètre nominal approprié est déterminé par une optimisation entre débit et perte de charge admissible.                                                                                                    |                               |                                                                                                    |  |  |
|                     | Pour un aperçu<br>mesure" → 🗎 1                                                                                                    | Pour un aperçu des fins d'échelle de la gamme de mesure, voir le chapitre "Gamme de mesure" → 🗎 143                                                                                                    |                               |                                                                                                    |  |  |
|                     | <ul> <li>La valeur de fin d'échelle minimum recommandée est d'env. 1/20 de la valeur de fin d'échelle maximale</li> <li>Dans la plupart des applications, on peut considérer que 20 50 % de la fin d'échelle maximale est une valeur idéale</li> <li>Il faut sélectionner une fin d'échelle basse pour les produits abrasifs (comme les liqui avec solides entraînés) : vitesse d'écoulement &lt; 1 m/s (&lt; 3 ft/s).</li> <li>Dans le cas de mesures de gaz : <ul> <li>La vitesse d'écoulement dans les tubes de mesure ne devrait pas dépasser la moitié la vitesse du son (0,5 Mach).</li> <li>Le débit massique maximum dépend de la masse volumique du gaz : formule</li> </ul> </li> </ul> |                                                                                                    |                               | 0 de la valeur de fin<br>0 % de la fin d'échelle<br>sifs (comme les liquides<br>as dépasser la moitié de<br>u gaz : formule |  |  |
|                     | Pour calculer la<br>→ ≌ 141                                                                                                    | Pour calculer la limite de débit, utiliser l'outil de dimensionnement Applicator $\Rightarrow \cong 141$                                                                                                    |                               |                                                                                                    |  |  |
| Perte de charge     | Pour calculer la                                                                                                    | perte de charge, uti                                                                                                    | liser l'outil de sélection Ap | pplicator → 🗎 141                                                                                                    |  |  |
| Pression du système | → 🖺 21                                                                                                    |                                                                                                    |                               |                                                                                                    |  |  |

## 16.10 Construction mécanique

| Construction, dimensions | Pour les dimensions et les longueurs de montage de l'appareil, voir la documentation<br>"Information technique", section "Construction mécanique" |
|--------------------------|----------------------------------------------------------------------------------------------------|

Poids

Toutes les valeurs (poids hors matériau d'emballage) se rapportent à des appareils avec brides ASME B16.5 Class 900. Spécifications du poids y compris transmetteur : caractéristique de commande "Boîtier", option A "Compact, aluminium, revêtu".

#### Poids en unités SI

| DN<br>[mm] | Poids [kg] |
|------------|------------|
| 80         | 75         |
| 100        | 141        |
| 150        | 246        |
| 250        | 572        |

#### Poids en unités US

| DN<br>[in] | Poids [lbs] |
|------------|-------------|
| 3          | 165         |
| 4          | 311         |
| 6          | 542         |
| 10         | 1261        |

Matériaux

#### Boîtier du transmetteur

- Caractéristique de commande "Boîtier" ; option **A** "Compact, alu revêtu" : Aluminium, AlSi10Mg, revêtu
- Caractéristique de commande "Boîtier", option B "Compact, inoxydable" : Inox 1.4404 (316L)
- Caractéristique de commande "Boîtier", option C "Ultracompact, acier inox" : Inox 1.4404 (316L)
- Matériau de la fenêtre pour afficheur local optionnel ( $\rightarrow \implies 157$ ) :
  - Caractéristique de commande "Boîtier", option **A** : verre
  - Pour caractéristique de commande "Boîtier", option **B** et **C** : plastique

#### Entrées de câble / presse-étoupe

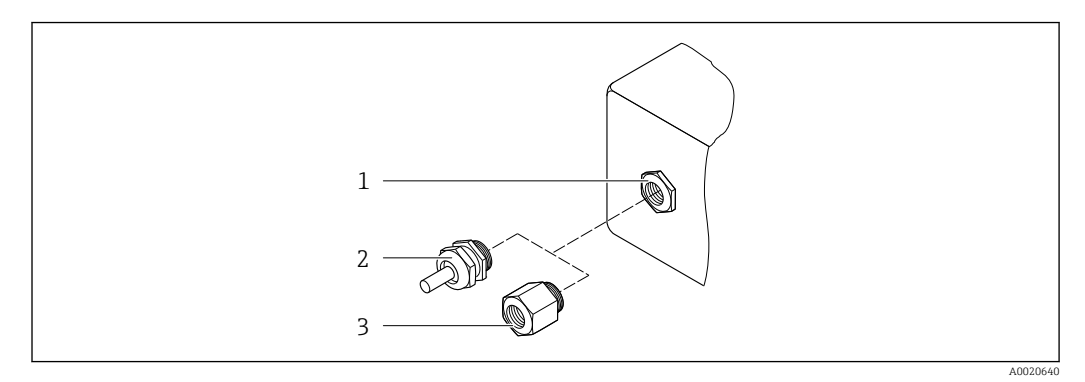

#### El 17 Entrées de câble/presse-étoupe possibles

- 1 Taraudage M20 × 1,5
- 2 Presse-étoupe M20 × 1,5
- 3 Adaptateur pour entrée de câble avec taraudage G  $\frac{1}{2}$ " ou NPT  $\frac{1}{2}$ "

Caractéristique de commande "Boîtier", option A "Compact, aluminium, revêtu"

Les différentes entrées de câbles sont adaptées aux zones explosibles et non explosibles.

| Entrée de câble / presse-étoupe                       | Matériau       |
|-------------------------------------------------------|----------------|
| Presse-étoupe M20 × 1,5                               |                |
| Adaptateur pour entrée de câble avec taraudage G ½"   | Laiton nickelé |
| Adaptateur pour entrée de câble avec taraudage NPT ½" |                |

#### Caractéristique de commande "Boîtier", option B "Compact, inoxydable"

Les différentes entrées de câbles sont adaptées aux zones explosibles et non explosibles.

| Entrée de câble / presse-étoupe                       | Matériau            |
|-------------------------------------------------------|---------------------|
| Presse-étoupe M20 × 1,5                               | Inox, 1.4404 (316L) |
| Adaptateur pour entrée de câble avec taraudage G ½"   |                     |
| Adaptateur pour entrée de câble avec taraudage NPT ½" |                     |

#### Connecteur de l'appareil

| Raccordement électrique | Matériau                                                                                                    |
|-------------------------|----------------------------------------------------------------------------------------------------|
| Connecteur M12x1        | <ul> <li>Prise : acier inox 1.4404 (316L)</li> <li>Support de contact : polyamide</li> <li>Contacts : laiton doré</li> </ul> |

#### Boîtier de capteur

- Surface externe résistant aux acides et bases
- Inox 1.4404 (316L)

#### Tubes de mesure

Inox, 1.4410/UNS S32750 25Cr Duplex (Super Duplex)

#### **Raccords process**

Inox, 1.4410/F53 25Cr Duplex (Super Duplex)

|                     | Accessoires                                                                                                    |
|---------------------|----------------------------------------------------------------------------------------------------|
|                     | Couvercle de protection                                                                                                    |
|                     | Inox 1.4404 (316L)                                                                                                    |
|                     | Barrière de sécurité Promass 100                                                                                                    |
|                     | Boîtier : polyamide                                                                                                    |
| Raccords process    | Raccords à bride fixe :<br>• Bride EN 1092-1 (DIN 2512N)<br>• Bride ASME B16.5<br>• Bride JIS B2220                                                                                                    |
|                     | Matériaux des raccords process                                                                                                    |
| Rugosité de surface | Toutes les données se rapportent aux pièces en contact avec le produit.                                                                                                    |
|                     | Les catégories de rugosité de surface suivantes peuvent être commandées :<br>Non poli                                                                                                    |
|                     | 16.11 Opérabilité                                                                                                    |
| Afficheur local     | L'afficheur local n'est disponible qu'avec la variante de commande suivante :<br>Variante de commande "Affichage ; configuration", option <b>B</b> : 4 lignes ; éclairé, via<br>communication                                                                                                    |
|                     | <ul> <li>Eléments d'affichage</li> <li>Affichage LCD 4 lignes de 16 caractères chacune.</li> <li>Rétroéclairage blanc, rouge en cas de défaut d'appareil.</li> <li>Affichage pour la représentation des grandeurs de mesure et des grandeurs d'état, configurable individuellement.</li> <li>Température ambiante admissible pour l'affichage : -20 +60 °C (-4 +140 °F). En dehors de la gamme de température, la lisibilité de l'affichage peut être altérée.</li> </ul> |
|                     | Déconnexion de l'afficheur local du module électronique                                                                                                    |
|                     | Dans le cas de la version de boîtier "Compact, revêtu aluminium", l'afficheur local doit<br>être déconnecté uniquement manuellement du module électronique principal. Dans le<br>cas des versions de boîtier "Compact, hygiénique, inox" et "Ultracompact, hygiénique,<br>inox", l'afficheur local est intégré dans le couvercle du boîtier et déconnecté du module<br>électronique principal lorsque le couvercle est ouvert.                                            |
|                     | Version de boîtier "Compact, alu revêtu"                                                                                                    |
|                     | L'afficheur local est enfiché sur le module électronique principal. La connexion électronique<br>entre l'afficheur local et le module électronique principal se fait par l'intermédiaire d'un<br>câble de raccordement.                                                                                                    |
|                     | Lors de certains travaux sur l'appareil de mesure (par ex. raccordement électrique), il est<br>recommandé de déconnecter l'afficheur local du module électronique principal :                                                                                                    |
|                     | 1. Appuyer sur les fermetures latérales de l'afficheur local.                                                                                                    |
|                     | 2. Retirer l'afficheur local du module électronique principal. Attention à la longueur du câble de raccordement.                                                                                                    |
|                     | Une fois les travaux terminés, enficher à nouveau l'afficheur local.                                                                                                    |

Configuration à distance

#### Via réseau PROFIBUS DP

Cette interface de communication est disponible dans les versions d'appareil avec PROFIBUS DP.

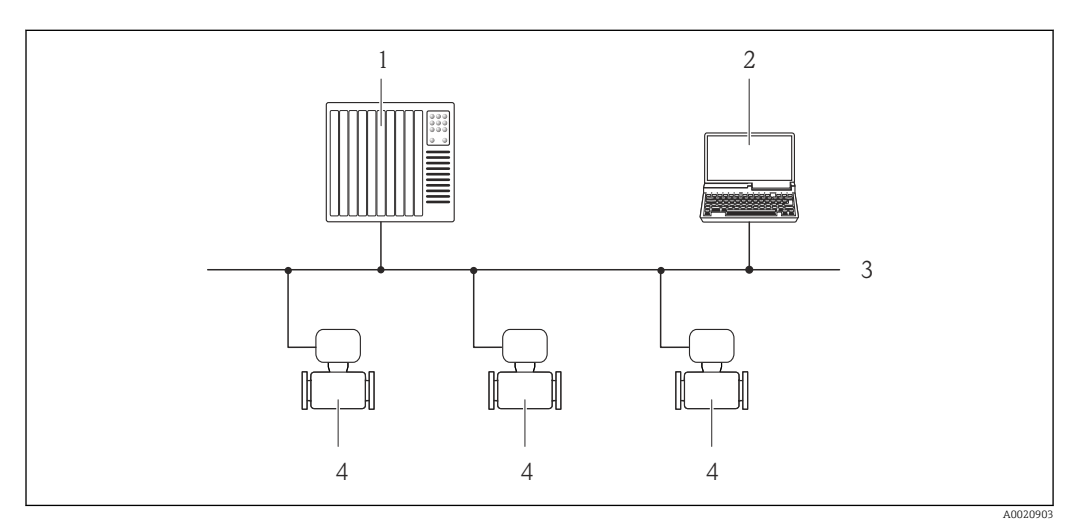

🖻 18 Possibilités de configuration à distance via réseau PROFIBUS DP

- 1 Système d'automatisation
- 2 Calculateur avec carte réseau PROFIBUS
- 3 Réseau PROFIBUS DP
- 4 Appareil de mesure

Interface de service

#### Via l'interface service (CDI-RJ45)

#### PROFIBUS DP

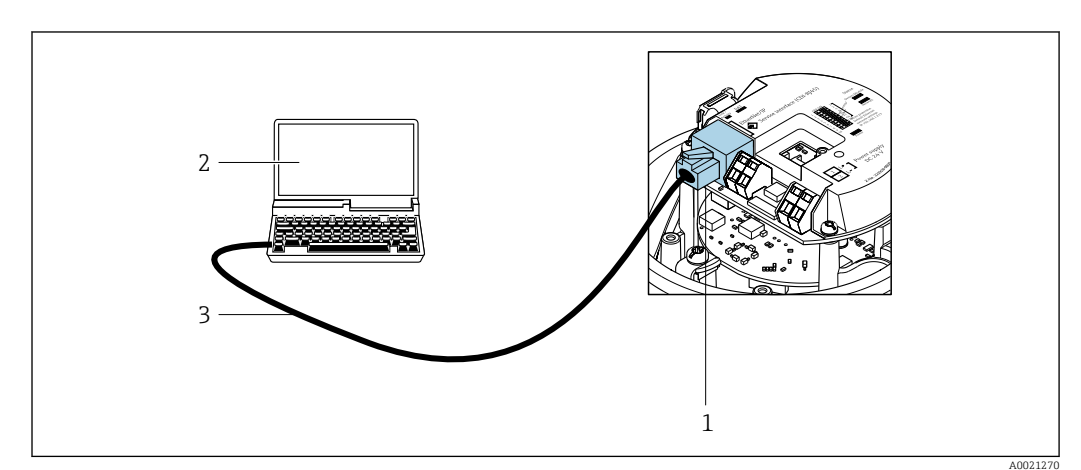

- Raccordement pour caractéristique de commande "Sortie", option L : PROFIBUS DP
- 1 Interface service (CDI-RJ45) de l'appareil de mesure avec accès au serveur web intégré
- 2 Ordinateur avec navigateur web (p. ex. Internet Explorer) pour un accès au serveur web intégré ou avec outil de configuration "FieldCare" avec COM DTM "CDI Communication TCP/IP"
- 3 Câble de raccordement Ethernet standard avec connecteur RJ45

#### Langues

Possibilité de configuration dans les langues suivantes :

- Via l'outil de configuration "FieldCare" : anglais, allemand, français, espagnol, italien, chinois, japonais
- Via navigateur Web Anglais, allemand, français, espagnol, italien, néerlandais, portugais, polonais, russe, turc, chinois, japonais, bahasa (indonésien), vietnamien, tchèque, suédois, coréen

|                        | 16.12 Certificats et agréments                                                                                                    |  |  |
|------------------------|----------------------------------------------------------------------------------------------------|--|--|
|                        | Les certificats et agréments actuels pour le produit sont disponibles sur la page produit correspondante, à l'adresse www.endress.com :                                                                                                    |  |  |
|                        | 1. Sélectionner le produit à l'aide des filtres et du champ de recherche.                                                                                                    |  |  |
|                        | 2. Ouvrir la page produit.                                                                                                    |  |  |
|                        | 3. Sélectionner <b>Télécharger</b> .                                                                                                    |  |  |
| Marquage CE            | L'appareil satisfait aux exigences légales des Directives UE en vigueur. Celles-ci sont listées dans la déclaration UE de conformité correspondante avec les normes appliquées.                                                                                                    |  |  |
|                        | Endress+Hauser atteste que l'appareil a passé les tests avec succès en apposant le<br>marquage CE.                                                                                                    |  |  |
| Marquage UKCA          | L'appareil est conforme aux exigences légales de la réglementation du RU. applicable<br>(Statutory Instruments). Celles-ci sont énumérées dans la déclaration UKCA de conformité,<br>conjointement avec les normes désignées. En sélectionnant l'option de commande pour le<br>marquage UKCA, Endress+Hauser confirme la réussite de l'évaluation et des tests de<br>l'appareil en apposant la marque UKCA. |  |  |
|                        | Adresse de contact Endress+Hauser UK :<br>Endress+Hauser Ltd.<br>Floats Road<br>Manchester M23 9NF<br>United Kingdom<br>www.uk.endress.com                                                                                                    |  |  |
| Marquage RCM           | Le système de mesure est conforme aux exigences CEM de l'autorité "Australian<br>Communications and Media Authority (ACMA)".                                                                                                    |  |  |
| Agrément Ex            | Les appareils sont certifiés pour l'utilisation en zone explosible et les consignes de sécurité<br>à respecter sont jointes dans la documentation "Conseils de sécurité" (XA) séparée. Il est<br>fait référence à ce document sur la plaque signalétique.                                                                                                    |  |  |
| Certification PROFIBUS | Interface PROFIBUS                                                                                                    |  |  |
|                        | <ul> <li>L'appareil de mesure est certifié et enregistré par la PNO (PROFIBUS Nutzerorganisation e.V. / organisation des utilisateurs PROFIBUS). L'appareil satisfait à toutes les exigences des spécifications suivantes :</li> <li>Certifié selon PA Profile 3.02</li> <li>L'appareil peut également être utilisé avec des appareils certifiés d'autres fabricants (interopérabilité)</li> </ul>          |  |  |

| Directive sur les         | <ul> <li>Avec le marquage</li> </ul>                                                                                                    |
|---------------------------|----------------------------------------------------------------------------------------------------|
| équipements sous pression | a) PED/G1/x (x = catégorie) ou                                                                                                    |
| (PED)                     | b) PESR/G1/x (x = catégorie)                                                                                                    |
|                           | sur la plaque signalétique du capteur, Endress+Hauser confirme la conformité aux                                                                                       |
|                           | "Exigences essentielles de sécurité"                                                                                                    |
|                           | a) specifie a l'annexe I de la directive 2014/68/UE relative aux equipements sous                                                                                      |
|                           | pression ou                                                                                                    |
|                           | <ul> <li>D) Annexe 2 des Statutory Instruments 2016 fi 1105.</li> <li>Les appareile no portent page se manguage (appa PED eu PESD) cont conque et fobriguée</li> </ul> |
|                           | • Les appareils ne portant pas ce marquage (sans PED ou PESR) sont conçus et l'abriques                                                                                |
|                           | a) Art / parag 3 do la directive sur les équipements sous pression 201///68/UE ou                                                                                      |
|                           | h) Partia 1 narag. 8 des Statutory Instruments 2016 nº 1105                                                                                                    |
|                           | Le champ d'application est indiqué                                                                                                    |
|                           | a) dans les diagrammes 6 à 9 de l'Annexe II de la directive relative aux équipements sous                                                                              |
|                           | pression 2014/68/UE ou                                                                                                    |
|                           | b) Annexe 3, parag. 2 des Statutory Instruments 2016 n° 1105.                                                                                                    |
|                           |                                                                                                    |
| Normes et directives      | ■ EN 60529                                                                                                    |
| externes                  | Indices de protection fournis par les boîtiers (code IP)                                                                                                    |
|                           | ■ IEC/EN 60068-2-6                                                                                                    |
|                           | Influences de l'environnement : procédure de test - test Fc : vibrations (sinusoïdales).<br>IEC/EN 60068-2-31                                                          |
|                           | Influences de l'environnement : procédure de test - test Ec : chocs dus à la manipulation,                                                                             |
|                           | notamment au niveau des appareils.<br>= EN 61010-1                                                                                                    |
|                           | Exigences de sécurité pour les matériels électriques destinés à la mesure au contrôle et à                                                                             |
|                           | l'utilisation en laboratoire – exigences générales                                                                                                    |
|                           | ■ EN 61326-1/-2-3                                                                                                    |
|                           | Exigences CEM pour les matériels électriques destinés à la mesure, au contrôle et à                                                                                    |
|                           | l'utilisation en laboratoire                                                                                                    |
|                           | NAMUR NE 21                                                                                                    |
|                           | Compatibilité électromagnétique (CEM) de matériels électriques destinés aux process et                                                                                 |
|                           | aux laboratoires                                                                                                    |
|                           | ■ NAMUR NE 32                                                                                                    |
|                           | Sauvegarde des informations en cas de coupure d'alimentation dans le cas d'appareils de                                                                                |
|                           | terrain et de contrôle commande dotés de microprocesseurs                                                                                                    |
|                           | NAMUR NE 43 Namualization de size al accurate informations de défaut des transmetteurs                                                                                 |
|                           | Normalisation du niveau de signal pour les informations de defaut des transmetteurs                                                                                    |
|                           | ■ NAMUR NE 53                                                                                                    |
|                           | Logiciel d'appareils de terrain et d'appareils de traitement de signaux avec électronique                                                                              |
|                           | numérique                                                                                                    |
|                           | ■ NAMUR NE 80                                                                                                    |
|                           | Application de la directive sur les équipements sous pression aux appareils de contrôle                                                                                |
|                           | du process                                                                                                    |
|                           | • NAMUR NE 105                                                                                                    |
|                           | Exigences imposées à l'intégration d'appareils de bus de terrain dans les outils                                                                                       |
|                           | d'ingénierie pour appareils de terrain                                                                                                    |
|                           | ■ NAMUR NE 107                                                                                                    |
|                           | Autosurveillance et diagnostic d'appareils de terrain                                                                                                    |
|                           | • NAMUR NE 131                                                                                                    |
|                           | Exigences imposées aux appareils de terrain pour les applications standard                                                                                             |
|                           | ■ NAMUK NE 132                                                                                                    |
|                           | Deditinetre massique corions                                                                                                    |
|                           | <ul> <li>NAGE MIRUIUS</li> <li>Matériaux régistrante à la figuration cous contrainte provoguée par le gulfure dans des</li> </ul>                                      |
|                           | environnements corrosifs de raffinade du nétrole                                                                                                    |
|                           | en nomiemento contonto de fairmage da petrole.                                                                                                    |

|                         | <ul> <li>NACE MR0175/ISO 15156-1<br/>Matériaux pour utilisation dans des environnements contenant de l'H2S (hydrogène sulfuré) dans la production de pétrole et de gaz.</li> <li>ETSI EN 300 328<br/>Directives pour les composants radio 2,4 GHz.</li> <li>EN 301489<br/>Compatibilité électromagnétique et spectre radioélectrique (ERM).</li> </ul>                                                                                                    |
|-------------------------|----------------------------------------------------------------------------------------------------|
|                         | 10.13 Packs application                                                                                                    |
|                         | Afin d'étendre les fonctionnalités de l'appareil selon les besoins, différents packs<br>d'applications sont disponibles par ex. pour des aspects de sécurité ou des exigences<br>spécifiques.                                                                                                    |
|                         | Les packs d'applications peuvent être commandés avec l'appareil ou ultérieurement auprès<br>d'Endress+Hauser. Des indications détaillées relatives à la référence de commande<br>concernée sont disponibles auprès d'Endress+Hauser ou sur la page Produits du site<br>Internet Endress+Hauser : www.endress.com.                                                                                                    |
|                         | Informations détaillées sur les packs d'applications : Documentation spéciale $\rightarrow \square 163$                                                                                                    |
| Heartbeat Technology    | Caractéristique de commande "Pack application", option EB "Heartbeat Verification +<br>Monitoring"                                                                                                    |
|                         | <ul> <li>Heartbeat Verification</li> <li>Satisfait aux exigences de traçabilité de la vérification selon DIN ISO 9001:2008<br/>chapitre 7.6 a) "Maîtrise des dispositifs de surveillance et de mesure".</li> <li>Test de fonctionnement dans l'état monté sans interruption du process.</li> <li>Résultats de la vérification traçables sur demande, avec un rapport.</li> <li>Procédure de test simple via la configuration sur site ou d'autres interfaces de<br/>commande.</li> <li>Évaluation claire du point de mesure (succès/échec) avec une couverture de test élevée<br/>dans le cadre des spécifications du fabricant.</li> <li>Extension des intervalles d'étalonnage selon l'évaluation des risques de l'opérateur.</li> </ul> |
|                         | <ul> <li>Heartbeat Monitoring</li> <li>Délivre en continu des données de surveillance, qui sont caractéristiques du principe de mesure, à un système de contrôle de fonctionnement externe à des fins de maintenance préventive ou d'analyse du process. Ces données permettent à l'opérateur de :</li> <li>Tirer des conclusions – à l'aide de ces données et d'autres informations – sur l'impact que peuvent avoir avec le temps les influences du process (p. ex. la corrosion, l'abrasion, le colmatage, etc.) sur les performances de mesure.</li> <li>Planifier les interventions de maintenance en temps voulu.</li> <li>Surveiller la qualité du process ou du produit, p. ex. poches de gaz.</li> </ul>                          |
|                         |                                                                                                    |
| Mesure de concentration | Caractéristique de commande "Pack application", option ED "Concentration"                                                                                                    |
|                         | Calcul et émission de concentrations de fluides.                                                                                                    |
|                         | <ul> <li>La masse volumique mesuree est convertie en concentration d'une substance d'un mélange binaire à l'aide du pack application "Concentration" :</li> <li>Choix des fluides prédéfinis (p. ex. différents sirops de sucre, acides, bases, sels, éthanol, etc.).</li> <li>Unités usuelles et définies par l'utilisateur (°Brix, °Plato, % masse, % volume, mol/l, etc.)</li> </ul>                                                                                                    |
|                         | pour des applications standard.                                                                                                    |

|                         | L'émission des valeurs mesurées est réalisée via les sorties numériques et analogiques de<br>l'appareil de mesure.                                                                                                    |
|-------------------------|----------------------------------------------------------------------------------------------------|
|                         | Pour des informations détaillées, voir la documentation spéciale relative à l'appareil.                                                                                                    |
| Densité spéciale        | Caractéristique de commande "Pack application", option EE "Densité spéciale"                                                                                                    |
|                         | Dans de nombreuses applications, la masse volumique est utilisée comme valeur mesurée<br>clé pour la surveillance de qualité ou la commande de process. L'appareil mesure en<br>standard la masse volumique du fluide et met cette valeur à la disposition du système de<br>contrôle commande.          |
|                         | Notamment pour les applications avec conditions de process fluctuantes, le pack "Masse<br>volumique spéciale" propose une mesure de masse volumique extrêmement précise sur une<br>large gamme de masse volumique et de température.                                                                    |
|                         | Le certificat d'étalonnage contient les informations suivantes :                                                                                                    |
|                         | <ul> <li>Performance de masse volumique dans l'air</li> <li>Performance de masse volumique dans des liquides avec différentes masses volumiques</li> <li>Performance de masse volumique dans l'eau avec différentes températures</li> </ul>                                                             |
|                         | Pour des informations détaillées, voir le manuel de mise en service relatif à l'appareil.                                                                                                    |
| Masse volumique étendue | Caractéristique de commande "Pack application", option E1 "Masse volumique étendue"                                                                                                    |
|                         | Pour les applications basées sur le volume, l'appareil peut calculer et émettre un débit<br>volumique en divisant le débit massique par la masse volumique mesurée.                                                                                                    |
|                         | Ce pack application est l'étalonnage standard pour les applications agréées pour les<br>transactions commerciales selon les normes nationales et internationales (p. ex. OIML,<br>MID). Il est recommandé pour les applications de dosage basées sur le volume dans une<br>large gamme de températures. |
|                         | Le certificat d'étalonnage fourni décrit en détail les performances de masse volumique dans<br>l'air et dans l'eau à différentes températures.                                                                                                    |
|                         | Pour des informations détaillées, voir le manuel de mise en service relatif à l'appareil.                                                                                                    |
|                         | 16.14 Accessoires                                                                                                    |
|                         | Aperçu des accessoires pouvant être commandés $\rightarrow \cong 140$                                                                                                    |
|                         | 16.15 Documentation complémentaire                                                                                                    |

Pour une vue d'ensemble du champ d'application de la documentation technique associée, voir ci-dessous :

- *Device Viewer* (www.endress.com/deviceviewer) : entrer le numéro de série figurant sur la plaque signalétique
- *Endress+Hauser Operations App* : entrer le numéro de série figurant sur la plaque signalétique ou scanner le code matriciel figurant sur la plaque signalétique.

#### Documentation standard Instructions condensées

#### Instructions condensées pour le capteur

| Appareil de mesure | Référence de la documentation |
|--------------------|-------------------------------|
| Proline Promass O  | KA01285D                      |

#### Instructions condensées du transmetteur

| Appareil de mesure  | Référence de la documentation |
|---------------------|-------------------------------|
| Proline Promass 100 | KA01333D                      |

#### Information technique

| Appareil de mesure    | Référence de la documentation |
|-----------------------|-------------------------------|
| Proline Promass O 100 | TI01107D                      |

#### Description des paramètres de l'appareil

| Appareil de mesure  | Référence de la documentation |
|---------------------|-------------------------------|
| Proline Promass 100 | GP01034D                      |

#### Documentation complémentaire dépendant de l'appareil

#### Conseils de sécurité

| Contenu          | Référence de la documentation |
|------------------|-------------------------------|
| ATEX/IECEx Ex i  | XA00159D                      |
| ATEX/IECEx Ex nA | XA01029D                      |
| cCSAus IS        | XA00160D                      |
| INMETRO Ex i     | XA01219D                      |
| INMETRO Ex nA    | XA01220D                      |
| NEPSI Ex i       | XA01249D                      |
| NEPSI Ex nA      | XA01262D                      |

#### **Documentation spéciale**

| Contenu                                                            | Référence de la documentation |
|--------------------------------------------------------------------|-------------------------------|
| Indications relatives à la directive des équipements sous pression | SD00142D                      |
| Mesure de concentration                                            | SD01152D                      |
| Technologie Heartbeat                                              | SD01153D                      |
| Serveur Web                                                        | SD01821D                      |

#### Instructions de montage

| Contenu                                                                   | Remarque                                                                                                    |
|---------------------------------------------------------------------------|----------------------------------------------------------------------------------------------------|
| Instructions de montage pour kits de pièces de<br>rechange et accessoires | <ul> <li>Accès à l'aperçu de tous les kits de pièces de rechange disponibles via <i>Device Viewer</i> →          <sup>1</sup> 138</li> <li>Accessoires pouvant être commandés avec Instructions de montage →          <sup>1</sup> 140</li> </ul> |

# Index

### Α

| Accès en écriture40Accès en lecture40Activation de la protection en écriture79 | 0<br>0<br>9 |
|--------------------------------------------------------------------------------|-------------|
| Adaptation du comportement de diagnostic 100<br>Affectation des bornes         | 0<br>8      |
| Affichage de fonctionnement                                                    | 9           |
| Afficheur local                                                                |             |
| voir Affichage de fonctionnement                                               |             |
| Agrément Ex                                                                    | 9           |
| Agréments                                                                      | 9           |
| Ajustage de la densité                                                         | 2           |
| Appareil de mesure                                                             |             |
| Configuration                                                                  | 9           |
| Construction                                                                   | 2           |
| Démontage                                                                      | 9           |
| Mise au rebut                                                                  | 9           |
| Montage du capteur                                                             | 5           |
| Préparation pour le montage                                                    | 5           |
| Préparation pour le raccordement électrique 29                                 | 9           |
| Réparation                                                                     | 8           |
| Transformation                                                                 | 8           |
| Applicator                                                                     | 3           |
| Architecture du système                                                        |             |
| Ensemble de mesure                                                             | 2           |
| Assistant                                                                      |             |
| Ajustage densité                                                               | 3           |
| Définir code d'accès                                                           | 9           |
| Détection tube partiellement rempli 69                                         | 9           |
| Suppression débit de fuite                                                     | 8           |
| **                                                                             |             |
| -                                                                              |             |

### В

| Bases de calcul    |     |
|--------------------|-----|
| Écart de mesure    | 150 |
| Répétabilité       | 150 |
| Boîtier du capteur | 153 |
| Bornes             | 147 |

### С

| -                                         |
|-------------------------------------------|
| Câble de raccordement 27                  |
| Capteur                                   |
| Montage                                   |
| Caractéristiques techniques, aperçu       |
| Certification PROFIBUS                    |
| Certificats                               |
| Chauffage du capteur                      |
| Classe climatique                         |
| Code d'accès                              |
| Entrée erronée                            |
| Commutateur de verrouillage               |
| Commutateur DIP                           |
| voir Commutateur de verrouillage          |
| Compatibilité avec le modèle précédent 49 |
| Compatibilité électromagnétique           |
| Compensation de potentiel 32              |
| Composants de l'appareil                  |
|                                           |

| Concept de configuration                        | 3      |
|-------------------------------------------------|--------|
| Conditions amplantes                            | ~      |
| Resistance aux chocs et aux vibrations          | 2      |
| Température de stockage                         | L      |
| Conditions de montage                           |        |
| Chauffage du capteur                            | 2      |
| Dimensions de montage                           | 1      |
| Disque de rupture                               | 3      |
| Écoulement gravitaire                           | 9      |
| Isolation thermique                             | 1      |
| Longueurs droites d'entrée et de sortie 21      | 1      |
| Point de montage                                | Э      |
| Position de montage 20                          | )      |
| Pression statique                               | 1      |
| Vibrations                                      | 3      |
| Conditions de référence 147                     | 7      |
| Conditions de stockage                          | 7      |
| Configuration 81                                | 1      |
| Interface de communication 64                   | 4      |
| Configuration à distance                        | 2      |
| Consommation électrique                         | 5      |
| Construction                                    | J      |
| Appareil de megure 17                           | 2      |
| Monu de configuration                           | ב<br>ד |
| Construction du gratière                        | /      |
|                                                 |        |
| Voir Construction de l'appareil de mésure       |        |
| Controle                                        | ~      |
| Marchandises livrees                            | 3      |
| Montage                                         | 2<br>- |
| Raccordement 35                                 | 2      |
| Contrôle du montage                             | )      |
| Contrôle du montage (liste de contrôle)         | Ś      |
| Contrôle du raccordement                        | )      |
| Contrôle du raccordement (liste de contrôle) 35 | 5      |
| Coupure de courant                              | 7      |
| D.                                              |        |
|                                                 | _      |
| Date de fabrication                             | 2      |
| Débit de fuite                                  | Ś      |
| Déclaration de conformité                       | 1      |
| Définition du code d'accès 70                   | )      |

| Définition du code d'accès                            |
|-------------------------------------------------------|
| Désactivation de la protection en écriture 79         |
| Device Viewer                                         |
| DeviceCare                                            |
| Fichier de description d'appareil                     |
| Diagramme de pression et de température 152           |
| Dimensions de montage                                 |
| voir Dimensions de montage                            |
| Directive sur les équipements sous pression (PED) 160 |
| Disque de rupture                                     |
| Conseils de sécurité                                  |
| Pression de déclenchement                             |
| Document                                              |
| Fonction                                              |
| Symboles                                              |
|                                                       |

| Domaine d'application              |
|------------------------------------|
| Données de version pour l'appareil |
| Droits d'accès aux paramètres      |
| Accès en écriture                  |
| Accès en lecture                   |
| Dynamique de mesure                |

### Ε

| Écart de mesure maximal         |
|---------------------------------|
| Écoulement gravitaire           |
| Effet                           |
| Pression du produit             |
| Température du produit          |
| Ensemble de mesure              |
| Entrée de câble                 |
| Indice de protection            |
| Entrées de câble                |
| Caractéristiques techniques     |
| Exigences imposées au personnel |

### F

| Fichier données mères                 |
|---------------------------------------|
| GSD                                   |
| Fichiers de description d'appareil 49 |
| FieldCare                             |
| Établissement d'une connexion 47      |
| Fichier de description d'appareil     |
| Fonction                              |
| Interface utilisateur                 |
| Filtrage du journal événements        |
| Firmware                              |
| Date de sortie                        |
| Version                               |
| Fonction du document                  |
| Fonctions                             |
| voir Paramètres                       |
| Fusible de l'appareil                 |

# G

| Gamme de mesure                       |
|---------------------------------------|
| Pour les gaz                          |
| Pour les liquides                     |
| Gamme de mesure, recommandée          |
| Gamme de température                  |
| Température de stockage               |
| Température du produit                |
| Gamme de température de stockage      |
| I                                     |
| ID fabricant                          |
| ID type d'appareil                    |
| Identification de l'appareil          |
| Indication                            |
| Événement de diagnostic actuel        |
| Événement de diagnostic précédent 130 |
| Indice de protection                  |
| Informations de diagnostic            |
| Aperçu                                |
| Construction, explication             |
|                                       |

| DeviceCare                                                                                                    | <ul> <li>99</li> <li>99</li> <li>96</li> <li>03</li> <li>97</li> <li>6</li> <li>23</li> </ul> |
|----------------------------------------------------------------------------------------------------|-----------------------------------------------------------------------------------------------|
| Instructions de raccordement spéciales                                                                                                    | 32<br>49<br>21                                                                                |
| J<br>Journal des événements                                                                                                    | 31                                                                                            |
| I.                                                                                                    |                                                                                               |
| Langues, options de configuration       1         Lecture des valeurs mesurées       1         Limite de débit       1         Liste d'événements       1         Liste de contrôle       1 | 58<br>81<br>54<br>31                                                                          |
| Contrôle du montage                                                                                                    | 26<br>35<br>31<br>21<br>21                                                                    |
|                                                                                                    |                                                                                               |
| M         Marquage CE       11, 11         Marquage RCM       11         Marquage UKCA       11         Marques déposées       11         Matériaux       11                                | 59<br>59<br>59<br>. 8<br>55                                                                   |
| Menu<br>Configuration                                                                                                    | 60<br>30<br>81                                                                                |
| Menu de configuration         Construction         Menus, sous-menus         Sous-menus et rôles utilisateur                                                                                | 37<br>37<br>38                                                                                |
| Pour la configuration de l'appareil de mesure Pour les réglages spécifiques                                                                                                    | 59<br>70                                                                                      |
| voir Messages de diagnostic<br>Mise au rebut                                                                                                    | 39<br>18<br>59<br>59<br>70                                                                    |
| Analog Input                                                                                                    | 54<br>57<br>57<br>58<br>58                                                                    |
| TOTAL                                                                                                    | 55                                                                                            |

Totalizer

| 6 |
|---|
| 5 |
| 4 |
| 7 |
| 7 |
| 8 |
| 0 |
| 2 |
| 8 |
| 6 |
| 5 |
| 5 |
| 9 |
|   |

### Ν

| Netilion                |
|-------------------------|
| nelloyage               |
| Nettoyage extérieur     |
| Nettoyage extérieur 137 |
| Nettoyage interne       |
| Nettoyage NEP           |
| Nettoyage SEP 152       |
| Nom de l'appareil       |
| Capteur                 |
| Transmetteur            |
| Normes et directives    |
| Numéro de série         |

## 0

| Occupation des bornes       |
|-----------------------------|
| Options de configuration    |
| Outil                       |
| Transport                   |
| Outils                      |
| Pour le montage             |
| Raccordement électrique     |
| Outils de mesure et de test |
| Outils de montage           |
| Outils de raccordement      |

### Ρ

| -                                               |
|-------------------------------------------------|
| Packs application161Performances147             |
| Perte de charge                                 |
| Pièce de rechange                               |
| Pièces de rechange                              |
| Plaque signalétique                             |
| Capteur                                         |
| Transmetteur                                    |
| Poids                                           |
| Transport (consignes)                           |
| Unités SI                                       |
| Unités US                                       |
| Point de montage                                |
| Position de montage (verticale, horizontale) 20 |
| Précision de mesure                             |
| Préparation du raccordement                     |
| Préparations de montage                         |
| <b>L J</b>                                      |

| Pression du produit<br>Effet 150                      |
|-------------------------------------------------------|
| Pression statique 21                                  |
| Principe de mesure 142                                |
| Protection des réglages de paramètre 70               |
| Protection des regiages de parametre                  |
| Via codo d'accès 70                                   |
|                                                       |
| Via commutateur de verrouillage                       |
| Protection en ecriture du nardware 80                 |
| ס                                                     |
| R                                                     |
| Raccordement                                          |
| voir Raccordement electrique                          |
| Raccordement de l'appareil de mesure                  |
| Raccordement électrique                               |
| Appareil de mesure                                    |
| Indice de protection                                  |
| Outils de configuration                               |
| Via l'interface service (CDI-RJ45) 46, 158            |
| Via réseau PROFIBUS DP 46, 158                        |
| Serveur web                                           |
| Raccords process                                      |
| Réalisation de l'ajustage de la densité               |
| Réception des marchandises                            |
| Réétalonnage                                          |
| Référence de commande                                 |
| Référence de commande étendue                         |
| Canteur 15                                            |
| Transmetteur 14                                       |
| Réglage de la langue de programmation 59              |
| Réglage de la langue de programmation                 |
| Adaptation de l'appareil aux conditions de process 93 |
| Administration 77                                     |
| Auministration                                        |
| Apolog Input                                          |
| Désignation du point de mesure                        |
| Détection de tube partiellement rempli                |
| Langua da programmation                               |
|                                                       |
| Piouult                                               |
|                                                       |
| Remise a zero du totalisateur                         |
| Simulation                                            |
| Suppression debits fuite                              |
| lotalisateur                                          |
| Unites systeme                                        |
| Réglages des paramètres                               |
| Administration (Sous-menu)                            |
| Ajustage capteur (Sous-menu)                          |
| Ajustage densité (Assistant)                          |
| Ajustage du zéro (Sous-menu) 75                       |
| Analog inputs (Sous-menu) 66                          |
| Calcul du débit volumique corrigé (Sous-menu) 71      |
| Communication (Sous-menu) 64                          |
| Configuration (Menu)                                  |
| Configuration étendue (Sous-menu) 70                  |
| Détection tube partiellement rempli (Assistant) 69    |
| Diagnostic (Menu)                                     |
| Information appareil (Sous-menu) 133                  |
| Measured variables (Sous-menu) 81                     |

# S

| Sécurité                                | )      |
|-----------------------------------------|--------|
| Sécurité au travail                     | )      |
| Sécurité de fonctionnement              | )      |
| Sécurité du produit                     | l      |
| Sens d'écoulement                       | 5      |
| Séparation galvanique                   | 5      |
| Services Endress+Hauser                 |        |
| Maintenance                             | 7      |
| Réparation                              | 3      |
| Signal de défaut                        | ł      |
| Signal de sortie                        | ł      |
| Signaux d'état                          | 3      |
| Sous-menu                               |        |
| Administration                          | 7      |
| Ajustage capteur                        | 2      |
| Ajustage du zéro                        | 5      |
| Analog inputs                           | 5      |
| Aperçu                                  | 3      |
| Calcul du débit volumique corrigé 71    | L      |
| Communication                           | ł      |
| Configuration étendue                   | )      |
| Information appareil                    | 3      |
| Liste d'événements                      | L      |
| Measured variables                      |        |
| Selectionnez fluide                     | 3      |
| Serveur Web                             | )      |
| Simulation                              | 3      |
| Totalisateur                            | 3      |
| Totalisateur I n                        | 2      |
| Unites systeme                          | )      |
| Valeur mesuree                          | L      |
| Valeurs calculees                       | J      |
| Variables de process                    | )<br>1 |
| Structure des blocs FUUNDATION Fleidbus | L      |
| Suppression des derauts                 | _      |
| Generale                                | )      |

| Symboles       |        |   |
|----------------|--------|---|
| Dans la zone o | l'état | d |
|                |        |   |

| Dans la zone d'état de l'afficheur local | 39 |
|------------------------------------------|----|
| Pour la communication                    | 39 |
| Pour le niveau diagnostic                | 39 |
| Pour le numéro de voie de mesure         | 39 |
| Pour le signal d'état                    | 39 |
| Pour le verrouillage                     | 39 |
| Pour variable mesurée                    | 39 |

### Т

| Température de stockage              |
|--------------------------------------|
| Effet                                |
| Temps de réponse                     |
| Tension d'alimentation 146           |
| Totalisateur                         |
| Configuration                        |
| Fonctionnement                       |
| Remise à zéro                        |
| Transmetteur                         |
| Raccorder le câble de signal         |
| Rotation du module d'affichage       |
| Transmission cyclique des données 53 |
| Transport de l'appareil de mesure    |
| Travaux de maintenance               |

### U

| Utilisation conforme                | 9 |
|-------------------------------------|---|
| Utilisation de l'appareil de mesure |   |
| Cas limites                         | 9 |
| Utilisation non conforme            | 9 |
| voir Utilisation conforme           |   |

## V

| -                                |
|----------------------------------|
| Valeurs affichées                |
| Pour l'état de verrouillage 81   |
| Variables d'entrée               |
| Variables de process             |
| Calculées                        |
| Mesurées                         |
| Variables de sortie              |
| Variables mesurées               |
| voir Variables de process        |
| Verrouillage de l'appareil, état |
| Version de software              |
| Versions du firmware 136         |
| Vibrations                       |
|                                  |
| W                                |
| W@M Device Viewer 13             |
| -                                |
| L                                |
| Zone d'affichage                 |
| Pour l'affichage opérationnel    |
| Zone d'état                      |
| Pour l'affichage opérationnel    |

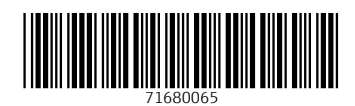

www.addresses.endress.com

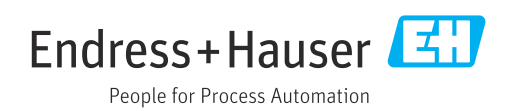